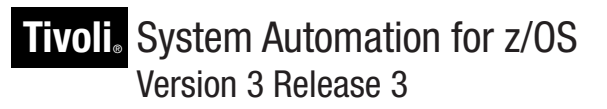

# User's Guide

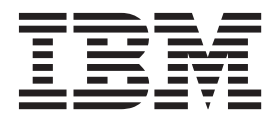

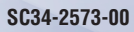

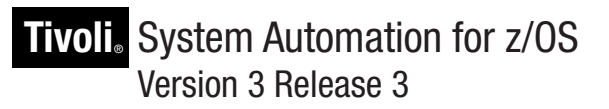

# User's Guide

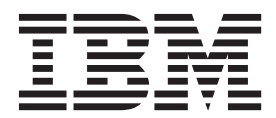

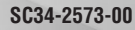

#### Note!

Before using this information and the product it supports, be sure to read the general information under "Notices" on page xvii.

This edition applies to IBM Tivoli System Automation for z/OS (Program Number 5698-SA3) Version 3 Release 3, an IBM licensed program, and to all subsequent releases and modifications until otherwise indicated in new editions or technical newsletters.

- This edition replaces SC33-8263-05.
- I IBM welcomes your comments. You may forward your comments electronically, or address your comments to: IBM Deutschland Research & Development GmbH
- Department 3248
- Schoenaicher Strasse 220
- 71032 Boeblingen 1
- L Germany

If you prefer to send comments electronically, use one of the following methods: FAX (Germany): 07031 16-3456 FAX (Other Countries): +49 7031 16-3456 Internet: s390id@de.ibm.com

#### Internet

Visit our home page at http://www.ibm.com/systems/z/os/zos/features/system\_automation/

When you send information to IBM, you grant IBM a nonexclusive right to use or distribute the information in any way it believes appropriate without incurring any obligation to you.

#### © Copyright IBM Corporation 1996, 2010.

US Government Users Restricted Rights - Use, duplication or disclosure restricted by GSA ADP Schedule Contract with IBM Corp.

# Contents

| Figures                                                                                                    |
|----------------------------------------------------------------------------------------------------|
| Tables                                                                                                    |
| Accessibility                                                                                                    |
| Dotted decimal syntax diagrams xiii                                                                                                    |
| How to send your comments to IBM xv<br>If you have a technical problem                                                                                                    |
| NoticesxviiWebsite Disclaimer                                                                                                    |
| About This Book       xix         Who Should Use This Book       xix         Where to Find More Information       xix         The System Automation for z/OS Library       xix         Related Product Information       xx         Using LookAt to look up message explanations       xx         Summary of Changes for SC34-2573-00       xxi         New Information       xxi         Moved Information       xxii         Deleted Information       xxiii |
| Part 1. Introduction and Concepts 1         Chapter 1. Introducing SA z/OS 3         Overview                                                                                                    |
| Chapter 2. Concepts11Automation Concepts11Overview of Automation Logic11How Requests Become Goals18How Request Propagation Works18Relationship Support18                                                                                                    |

| How the Automation Manager and Automation          |      |
|----------------------------------------------------|------|
| Agents Cooperate in a Sysplex                      | . 22 |
| Locked Votes and Requests                          | . 22 |
| Goal Driven Automation                             | 23   |
| Automatic Calculation of Schedules (Service        | . 20 |
| Periods)                                           | 24   |
| Event and Trigger Support                          | . 24 |
| Event and Trigger Support                          | . 23 |
|                                                    | . 27 |
| Controlling Application Move and Server            | •    |
| Management                                         | . 28 |
| Move Functions                                     | . 28 |
| Controlling Application Move with Preference       |      |
| Values                                             | . 29 |
| SA z/OS Automation Flags                           | . 38 |
| Automation Agent Flags                             | . 39 |
| The Automation Manager Global Automation           |      |
| Flag                                               | . 40 |
| Setting Automation Flags.                          | . 40 |
| Relationship Between Automation Flags and          |      |
| Resource Status                                    | 41   |
| Automation Flags and Minor Resource Flags          | 42   |
| Statuses Supplied by the Automation Manager        | . 12 |
| Observed Status                                    | . 12 |
| Automation Status                                  | . 43 |
| Desired Status                                     | . 44 |
|                                                    | . 43 |
|                                                    | . 46 |
| Compound Status                                    | . 46 |
| Health Status.                                     | . 47 |
| Statuses Supplied by Automation Agents             | . 47 |
| Automation Agent Statuses                          | . 47 |
| Application Monitor Status                         | . 55 |
| Automatic Restart Manager Statuses                 | . 55 |
| Mapping the Automation Agent Statuses to the       |      |
| Automation Manager Observed Status                 | . 56 |
| SA z/OS Processes Involved in Status               |      |
| Determination                                      | . 58 |
| Using SA z/OS for Monitoring.                      | . 60 |
| Resynchronization                                  | . 60 |
|                                                    |      |
| Chapter 2 Starting and Stanning                    |      |
| Chapter 5. Starting and Stopping                   |      |
| SA Z/OS                                            | 61   |
| Starting, Stopping, and Maintaining the Automation | 1    |
| Manager                                            | . 61 |
| Starting the Automation Manager: START (S) .       | . 61 |
| Stopping the Automation Manager: STOP (P).         | . 62 |
| Making an Automation Managor the Primary           | 62   |

| Making an Automation Manager the Frimary 6.    | 2 |
|------------------------------------------------|---|
| Stopping the Automation Manager with Different |   |
| Options                                        | 2 |
| Obtaining Automation Manager Diagnostic        |   |
| Information                                    | 3 |
| Takeover File 6                                | 3 |
| Starting NetView (System Operations) 64        | 4 |
| Starting and Stopping I/O Operations 6         | 5 |
| Starting and Stopping Processor Operations 65  | 5 |
|                                                |   |

I

## **Chapter 4. Refreshing Automation**

| Policy                                    | • |  | 67   |
|-------------------------------------------|---|--|------|
| Other Ways to Refresh Automation Policy   | • |  | . 67 |
| Using the ACF Command                     |   |  | . 67 |
| Refreshing an Automation Manager          |   |  |      |
| Configuration                             |   |  | . 68 |
| Identifying Current Configuration Files . |   |  | . 68 |
| For an Automation Agent                   |   |  | . 69 |
| For the Primary Automation Manager        |   |  | . 69 |
|                                           |   |  |      |

# Part 2. Using SA z/OS on the Host 71

| Chapter 5. Getting S  | Sta | art | ed |  |  |  | 73   |
|-----------------------|-----|-----|----|--|--|--|------|
| Issuing Commands      |     |     |    |  |  |  | . 73 |
| Using Command Dialogs |     |     |    |  |  |  | . 74 |
| Command Logging       |     |     |    |  |  |  | . 74 |

## Chapter 6. How to Get Resource

L

| Information Sysplexwide                             |
|-----------------------------------------------------|
| Using INGLIST to View Resources                     |
| Specifying Filters with INGFILT                     |
| Using INGINFO to View a Selected Resource 79        |
| Displaying Application Group Information            |
| Displaying Monitor Information                      |
| Displaying Relationship Information with INGRELS 79 |
| Displaying the Automation Agent View with           |
| DISPSTAT                                            |
| Specifying Filters with DISPSFLT                    |
| Using DISPINFO to Display Detailed Information 81   |
| Using DISPTREE to Display Dependency                |
| Information                                         |
|                                                     |

I

## Chapter 7. How to Monitor and Control

| Resources                                  | . 85  |
|--------------------------------------------|-------|
| Starting and Stopping Resources            | . 86  |
| Using INGREQ                               | . 86  |
| Using INGVOTE                              | . 87  |
| Using INGHIST                              | . 88  |
| Using Schedules                            | . 88  |
| Schedule Override                          | . 89  |
| Resource Override                          | . 89  |
| Displaying and Setting Trigger Information | . 89  |
| Displaying and Setting Events              | . 90  |
| Determining Automation Agent Flag Values   | . 91  |
| Displaying Actual and Effective Automation |       |
| Agent Flags                                | . 91  |
| Displaying Automation Agent Flag Override  |       |
| Settings                                   | . 92  |
| Setting Automation On or Off: INGAUTO      | . 92  |
| Working with Application Groups            | . 93  |
| Using INGGROUP                             | . 94  |
| Moving Sysplex Application Groups          | . 96  |
| Setting Timers                             | . 97  |
| Interacting with the Automation Manager    | . 98  |
| Changing the Automation Agent Status       | . 98  |
| Monitoring of Resources                    | . 99  |
| Monitoring Messages                        | . 99  |
| Monitoring Hardware                        | . 102 |

| Monitoring Health Performance                 | 104 |
|-----------------------------------------------|-----|
| Monitoring OMEGAMON Sessions                  | 105 |
| Monitoring Processor Status                   | 108 |
| Monitoring with the Status Display Facility   | 111 |
| Setting Up SDF                                | 112 |
| Interpreting Colors in SDF and DISPSTAT       | 113 |
| How SDF Works                                 | 115 |
| Accessing SDF                                 | 116 |
| Using SDF                                     | 116 |
| How to Check Resource Status Conditions       | 118 |
| Deleting SDF Records                          | 119 |
| Captured Message Status Definitions           | 120 |
| Monitoring and Controlling a Sysplex          | 120 |
| How to Work with INGPLEX                      | 120 |
| How to Work with INGSTR                       | 137 |
| Monitoring and Controlling Guest Machines and |     |
| Logical Partitions                            | 138 |
| VM Second Level Systems Support               | 138 |
| LPAR Management Functions                     | 146 |
| Using the SA z/OS Discovery Library Adapter   | 148 |
| Overview                                      | 148 |
| Using the SA z/OS Discovery Library Adapter   | 149 |
| How SA z/OS Uses Error Thresholds             | 150 |
| Displaying Threshold Settings and Occurrences | 150 |
| How to Set or Change Error Thresholds         | 151 |
| How to Reset Occurrences                      | 151 |
| Setting Up Thresholds Using the Customization |     |
| Dialog                                        | 152 |
| Handling Jobs That Are Not Controlled by      |     |
| SA z/OS                                       | 153 |
| Communicating with Other Systems              | 153 |
| Sending Commands within a Sysplex             | 153 |
| Sending Commands to a Linux Target System     | 155 |
| Terminal Access Facility Full-Screen Sessions | 156 |
| Gateway Sessions                              | 158 |
|                                               |     |
| Chapter 8, Solving Problems with              |     |

|                           | <br> | <br> | <br> |  |       |
|---------------------------|------|------|------|--|-------|
| Resources                 |      |      |      |  | 159   |
| If Resources Do Not Start |      |      |      |  | . 159 |
| If Resources Do Not Stop  |      |      |      |  | . 160 |
| Availability Scenario .   |      |      |      |  | . 160 |
|                           |      |      |      |  |       |

| Chapter 9. Using I/O Operations            | 171   |
|--------------------------------------------|-------|
| Making Connectivity Changes                | . 172 |
| Display Commands To Obtain Data About I/O  |       |
| Resources                                  | . 172 |
| Connectivity Commands That Affect a Switch | . 172 |
| Display and Utility Commands Related to    |       |
| Connectivity Commands                      | . 173 |
| Utility Commands for General Processing    | . 173 |
| Using the I/O Operations ISPF Dialog       | . 174 |
| Using the z/OS Operator Console for I/O    |       |
| Operations Commands                        | . 174 |
|                                            |       |

| Part 3. Using SA | z/ | 0 | S | on |   |   |   |   |   |     |
|------------------|----|---|---|----|---|---|---|---|---|-----|
| Workstations     | •  | • | • | •  | · | • | • | • | • | 177 |
| Oh               |    |   |   |    |   | _ |   |   |   |     |

| Chapter 10. Using the NetView |       |     |
|-------------------------------|-------|-----|
| Management Console for SA z/  | /OS . | 179 |

| Introduction                               |    |   | . 179 |
|--------------------------------------------|----|---|-------|
| Multiple Focal Point Support               |    |   | . 180 |
| Starting the NMC                           |    |   | . 180 |
| Monitoring SA z/OS on the NMC              |    |   | . 181 |
| Regular Resources.                         |    |   | . 181 |
| Minor Resources, Anchors and Tokens .      |    |   | . 182 |
| Properties of SA z/OS Objects on the NM    | С  |   |       |
| Workstation                                |    |   | . 185 |
| Dynamic Behavior of the SA $z/OS$ Topology |    |   |       |
| Manager                                    |    |   | . 187 |
| SA z/OS Topology Manager Initialization:   |    |   |       |
| INGTOPO INIT                               |    |   | . 187 |
| System Detection                           |    |   | . 188 |
| The Heartbeat Function                     |    |   | . 188 |
| Takeover when a System Goes Down .         |    |   | . 188 |
| Issuing Commands from the NMC              |    |   | . 188 |
| Direct Commands                            |    |   | . 188 |
| Dialog Commands                            |    |   | . 189 |
| Interactive Commands                       |    |   | . 189 |
| The INGRTCMD Command                       |    |   | . 191 |
| Creating Views                             |    |   | . 192 |
| Network Views and Exception Views .        |    |   | . 192 |
| Names                                      |    |   | . 193 |
| SA z/OS Topology Manager Commands          |    |   | . 195 |
| Processor Operations on the NMC            |    |   | . 195 |
| Monitoring Sysplex Resources               |    |   | . 196 |
| Problem Management                         |    |   | . 196 |
| Exception Views                            |    |   | . 196 |
| Marked and Unmarked Resources              |    |   | . 197 |
| Updating Operator Data                     |    |   | . 197 |
| Problem Management of Minor Resources.     |    |   | . 197 |
| 0                                          |    |   |       |
| Part 4 Annendixes                          |    |   | 199   |
|                                            | •  | • | 155   |
| Annough A Automation Initialization        | -  |   |       |
| Appendix A. Automation initializatio       | JU |   | 004   |
| Options                                    | •  | • | 201   |
|                                            |    |   |       |

| Appendix B. | Us | ing | the | I/O | O | oera | atio | ns | <b>;</b> |     |
|-------------|----|-----|-----|-----|---|------|------|----|----------|-----|
| ISPF Dialog | •  | • • | • • | •   | • | • •  | •    | •  | •        | 203 |

| Getting Started                                 | . 203 |
|-------------------------------------------------|-------|
| Starting with the I/O Operations ISPF Main Menu | 203   |
| The Modify Menu.                                | . 205 |
| A Sample Way to Modify a Switch Matrix.         | . 206 |
| The View Menu                                   | . 208 |
| The Options Menu                                | . 210 |
| The Help Menu                                   | . 212 |
| Appendix C. Problem Determination               | 213   |
| Concurrent User Access within the Customization |       |
| Dialog.                                         | . 213 |
| Maintaining System Status during a Status       |       |
| Forwarding Path Failure.                        | . 213 |
| Debugging and Tracing                           | . 214 |
| Automation Manager State Trace Table            | . 214 |
| Using Trace Services for the Automation         |       |
| Manager                                         | 214   |
| Using AOCTRACE                                  | 216   |
| How to Use a Log with INGHIST                   | 216   |
| How to Use the Diagnostic Option of INGAMS      | 216   |
| Tracing and Debugging for ProcOps and the       | -10   |
| BCP Internal Interface                          | . 223 |
| Using Trace Services for I/O Operations         | 225   |
| comig made bervices for 1, e operations .       |       |
| Appendix D. Hardware Interfaces:                |       |
| Additional Decouvery Information                | 000   |
| Additional Recovery Information                 | 229   |
| BCP Internal Interface Recovery Information     | . 229 |
| Determine BCP Internal Interface                |       |
| Communication Task Names                        | . 229 |
| BCP Internal Interface Recovery Actions         | . 229 |

How to Terminate BCP Internal Interface Connections or Clear Hardware Control Blocks

# Figures

|   | 1.  | A Basic Hardware Configuration              | . 5  |    |
|---|-----|---------------------------------------------|------|----|
|   | 2.  | Relationships and Conditions                | . 19 |    |
|   | 3.  | The HASPARENT Relationship                  | . 19 |    |
|   | 4.  | Relationship in a Sysplex                   | . 20 |    |
|   | 5.  | Relationship between Applications and       |      | Τ  |
|   |     | Application Groups                          | . 20 | Τ  |
|   | 6.  | Conflicting Relationships and Requests      | 21   | Τ  |
|   | 7.  | Automation Manager and Automation Agents    |      |    |
|   |     | Cooperation in a Sysplex using XCF          | . 22 | Ι  |
|   | 8.  | Example of Aggregating Applications into    |      | Τ  |
|   |     | Application Groups                          | . 24 | Τ  |
|   | 9.  | How a Trigger Uses Events                   | . 26 |    |
|   | 10. | Triggers, Events, and Conditions            | . 27 | Т  |
|   | 11. | Non-Disruptive and Disruptive Restoration   | 33   |    |
|   | 12. | Resource Aware Application Move Example     |      | Ι  |
|   |     | Sysplex                                     | . 37 | Ť. |
|   | 13. | Resource Aware Application Move.            | . 38 | Ì  |
|   | 14. | Automation Flag Span of Control             | . 39 |    |
|   | 15. | Observed Status Transitions                 | . 44 |    |
|   | 16. | Automations Status Transitions              | . 45 |    |
| I | 17. | Transitions for a Normal Subsystem          | . 54 |    |
| Ì | 18. | Transitions for an Abending Subsystem       | 54   |    |
| - | 19. | DISPSYS Command Dialog                      | . 69 |    |
|   | 20. | INGAMS Command Dialog                       | . 69 |    |
| L | 21. | Natures of Application Groups               | . 94 |    |
|   | 22. | ISOXDST Command on NetView Console          | 103  |    |
| L | 23. | ProcOps Target Status Summary Panel         | 109  |    |
|   | 24. | Example SDF Hierarchy for KEY1              | 116  |    |
| I | 25. | Example SDF System Summary Panel            | 117  |    |
| Ι | 26. | Example SDF Detail Status Display Panel for |      |    |
| L |     | HUGC2APL0                                   | 118  |    |
| L | 27. | Delete Confirmation Panel for an SDF Record | 119  |    |
|   | 28. | Processor Operations Panel Flow             | 139  |    |
| Ι | 29. | Processor Operations Status Summary Panel   |      |    |
| L |     | (ISQESUM)                                   | 139  |    |
|   | 30. | Processor Operations Target Hardware        |      |    |
|   |     | Summary Panel (ISQEHARP) for PSMs           | 140  |    |
| L | 31. | Processor Operations Target Hardware        |      |    |
| L |     | Summary Panel (ISQEHARP) for Non-PSMs .     | 141  |    |
|   | 32. | Processor Operations Target System Summary  |      |    |
|   |     | Panel (ISQETARG).                           | 141  |    |
|   | 33. | Processor Operations PSMs/Guests Summary    |      | Τ  |
|   |     | Panel (ISQETRGG)                            | 142  |    |
|   | 34. | Processor Operations PATH Detail Panel      |      |    |
|   |     | (ISQEPNVC)                                  | 143  |    |

| 35. | SA z/OS Discovery Library Adapter           | 149 |
|-----|---------------------------------------------|-----|
| 36. | Sending a Command to a Linux Target         |     |
|     | System                                      | 156 |
| 37. | TAF Fullscreen Display Panel                | 157 |
| 38. | Scenario: INGLIST Output                    | 161 |
| 39. | Scenario: INGVOTE Output.                   | 162 |
| 40. | Scenario: Refreshed INGLIST Output          | 162 |
| 41. | Scenario: INGINFO Output                    | 163 |
| 42. | Scenario: INGLIST Output for MSCSK*         |     |
|     | Resources.                                  | 164 |
| 43. | Scenario: INGVOTE Output for MSCSK2         | 164 |
| 44. | Scenario: INGSCHED for MSCSK2               | 165 |
| 45. | Scenario: Schedule Override for MSCSK2      | 166 |
| 46. | Scenario: Refreshed INGLIST Output          | 166 |
| 47. | Scenario: Checking Automation Flags with    |     |
|     | INGLIST                                     | 167 |
| 48. | Scenario: Checking Triggers with INGLIST    | 167 |
| 49. | Scenario: Complete Automation Environment   |     |
|     | for MSCSK1                                  | 168 |
| 50. | Scenario: DISPTRG Command Dialog            | 168 |
| 51. | Scenario: Trigger Condition List            | 169 |
| 52. | Scenario: Verifying Automation Status       | 169 |
| 53. | SA z/OS-NMC Communication Overview          | 180 |
| 54. | Tivoli NetView for z/OS Management          |     |
|     | Console                                     | 181 |
| 55. | Network View for Regular Resources          | 182 |
| 56. | Subview with Applications of an Application |     |
|     | Group                                       | 182 |
| 57. | Anchor View.                                | 184 |
| 58. | View with 'Lost&Found'-Anchors              | 185 |
| 59. | Resource Properties Window                  | 187 |
| 60. | Parameter Window for INGTHRES               | 189 |
| 61. | NetView Console with INGREQ Panel           | 190 |
| 62. | Actualized View                             | 191 |
| 63. | Processor Operations View                   | 195 |
| 64. | Exception View                              | 197 |
| 65. | Sample AOF767I Message                      | 201 |
| 66. | I/O Operations ISPF Main Menu               | 204 |
| 67. | INGAMS Diagnostic Functions Panel           | 217 |
| 68. | INGAMS Command Dialog, Show Details         |     |
|     | Panel                                       | 217 |
| 69. | INGAMS Work Item Statistics Display         | 218 |
| 70. | INGAMS Work Item History Display            | 219 |

# Tables

| 1. | System Automation for z/OS Library        | xix  |
|----|-------------------------------------------|------|
| 2. | Hierarchy of Requests                     | . 13 |
| 3. | Preference Values and Behavior of Members | 30   |
| 4. | Automation Agent Statuses                 | . 48 |
| 5. | Regular Monitoring: Automation Status     |      |
|    | Determination                             | . 55 |
| 6. | Automation Agent to Automation Manager    |      |
|    | Status Mapping                            | . 56 |
|    |                                           |      |

| 7. Operator lasks and Kelated Commands         | 00    |
|------------------------------------------------|-------|
| 8. Setting Timers                              | 98    |
| 9. Table of Default Subsystem Status Colors an | ıd    |
| Priorities                                     | . 113 |
| 10. Displaying Threshold Settings and          |       |
| Occurrences                                    | . 151 |
| 11. SA z/OS Trace Activation Options           | . 215 |

# Accessibility

Publications for this product are offered in Adobe Portable Document Format (PDF) and should be compliant with accessibility standards. If you experience difficulties when using PDF files, you may view the information through the z/OS Internet Library Web site or the z/OS Information Center. If you continue to experience problems, send an e-mail to mhvrcfs@us.ibm.com or write to:

IBM Corporation Attention: MHVRCFS Reader Comments Department H6MA, Building 707 2455 South Road Poughkeepsie, NY 12601-5400 U.S.A.

Accessibility features help a user who has a physical disability, such as restricted mobility or limited vision, to use software products successfully. The major accessibility features in  $z/OS^{\mbox{\tiny B}}$  enable users to:

- Use assistive technologies such as screen readers and screen magnifier software
- Operate specific or equivalent features using only the keyboard
- Customize display attributes such as color, contrast, and font size

## Using assistive technologies

Assistive technology products, such as screen readers, function with the user interfaces found in z/OS. Consult the assistive technology documentation for specific information when using such products to access z/OS interfaces.

## Keyboard navigation of the user interface

Users can access z/OS user interfaces using TSO/E or ISPF. Refer to *z/OS TSO/E Primer, z/OS TSO/E User's Guide,* and *z/OS ISPF User's Guide Vol I* for information about accessing TSO/E and ISPF interfaces. These guides describe how to use TSO/E and ISPF, including the use of keyboard shortcuts or function keys (PF keys). Each guide includes the default settings for the PF keys and explains how to modify their functions.

## z/OS information

z/OS information is accessible using screen readers with the BookServer or Library Server versions of z/OS books in the Internet library at:

http://www.ibm.com/systems/z/os/zos/bkserv/

# Dotted decimal syntax diagrams

Syntax diagrams are provided in dotted decimal format for users accessing the Information Center using a screen reader. In dotted decimal format, each syntax element is written on a separate line. If two or more syntax elements are always present together (or always absent together), they can appear on the same line, because they can be considered as a single compound syntax element.

Each line starts with a dotted decimal number; for example, 3 or 3.1 or 3.1.1. To hear these numbers correctly, make sure that your screen reader is set to read out punctuation. All the syntax elements that have the same dotted decimal number (for example, all the syntax elements that have the number 3.1) are mutually exclusive alternatives. If you hear the lines 3.1 USERID and 3.1 SYSTEMID, you know that your syntax can include either USERID or SYSTEMID, but not both.

The dotted decimal numbering level denotes the level of nesting. For example, if a syntax element with dotted decimal number 3 is followed by a series of syntax elements with dotted decimal number 3.1, all the syntax elements numbered 3.1 are subordinate to the syntax element numbered 3.

Certain words and symbols are used next to the dotted decimal numbers to add information about the syntax elements. Occasionally, these words and symbols might occur at the beginning of the element itself. For ease of identification, if the word or symbol is a part of the syntax element, it is preceded by the backslash (\) character. The \* symbol can be used next to a dotted decimal number to indicate that the syntax element repeats. For example, syntax element \*FILE with dotted decimal number 3 is given the format 3 \\* FILE. Format 3\* FILE indicates that syntax element \*FILE repeats. Format 3\* \\* FILE indicates that syntax element \* FILE repeats.

Characters such as commas, which are used to separate a string of syntax elements, are shown in the syntax just before the items they separate. These characters can appear on the same line as each item, or on a separate line with the same dotted decimal number as the relevant items. The line can also show another symbol giving information about the syntax elements. For example, the lines 5.1\*, 5.1 LASTRUN, and 5.1 DELETE mean that if you use more than one of the LASTRUN and DELETE syntax elements, the elements must be separated by a comma. If no separator is given, assume that you use a blank to separate each syntax element.

If a syntax element is preceded by the % symbol, this indicates a reference that is defined elsewhere. The string following the % symbol is the name of a syntax fragment rather than a literal. For example, the line 2.1 %OP1 means that you should refer to separate syntax fragment OP1.

The following words and symbols are used next to the dotted decimal numbers:

• ? means an optional syntax element. A dotted decimal number followed by the ? symbol indicates that all the syntax elements with a corresponding dotted decimal number, and any subordinate syntax elements, are optional. If there is only one syntax element with a dotted decimal number, the ? symbol is displayed on the same line as the syntax element, (for example 5? NOTIFY). If there is more than one syntax element with a dotted decimal number, the ? symbol is displayed on a line by itself, followed by the syntax elements that are

optional. For example, if you hear the lines 5 ?, 5 NOTIFY, and 5 UPDATE, you know that syntax elements NOTIFY and UPDATE are optional; that is, you can choose one or none of them. The ? symbol is equivalent to a bypass line in a railroad diagram.

- ! means a default syntax element. A dotted decimal number followed by the ! symbol and a syntax element indicates that the syntax element is the default option for all syntax elements that share the same dotted decimal number. Only one of the syntax elements that share the same dotted decimal number can specify a ! symbol. For example, if you hear the lines 2? FILE, 2.1! (KEEP), and 2.1 (DELETE), you know that (KEEP) is the default option for the FILE keyword. In this example, if you include the FILE keyword but do not specify an option, default option KEEP will be applied. A default option also applies to the next higher dotted decimal number. In this example, if the FILE keyword is omitted, default FILE(KEEP) is used. However, if you hear the lines 2? FILE, 2.1, 2.1.1! (KEEP), and 2.1.1 (DELETE), the default option KEEP only applies to the next higher dotted decimal number, 2.1 (which does not have an associated keyword), and does not apply to 2? FILE. Nothing is used if the keyword FILE is omitted.
- \* means a syntax element that can be repeated 0 or more times. A dotted decimal number followed by the \* symbol indicates that this syntax element can be used zero or more times; that is, it is optional and can be repeated. For example, if you hear the line 5.1\* data area, you know that you can include one data area, more than one data area, or no data area. If you hear the lines 3\*, 3 HOST, and 3 STATE, you know that you can include HOST, STATE, both together, or nothing.

## Notes:

- 1. If a dotted decimal number has an asterisk (\*) next to it and there is only one item with that dotted decimal number, you can repeat that same item more than once.
- 2. If a dotted decimal number has an asterisk next to it and several items have that dotted decimal number, you can use more than one item from the list, but you cannot use the items more than once each. In the previous example, you could write HOST STATE, but you could not write HOST HOST.
- 3. The \* symbol is equivalent to a loop-back line in a railroad syntax diagram.
- + means a syntax element that must be included one or more times. A dotted decimal number followed by the + symbol indicates that this syntax element must be included one or more times; that is, it must be included at least once and can be repeated. For example, if you hear the line 6.1+ data area, you must include at least one data area. If you hear the lines 2+, 2 HOST, and 2 STATE, you know that you must include HOST, STATE, or both. Similar to the \* symbol, the + symbol can only repeat a particular item if it is the only item with that dotted decimal number. The + symbol, like the \* symbol, is equivalent to a loop-back line in a railroad syntax diagram.

## How to send your comments to IBM

We appreciate your input on this publication. Feel free to comment on the clarity, accuracy, and completeness of the information or give us any other feedback that you might have.

Use one of the following methods to send us your comments:

- 1. Send an email to s390id@de.ibm.com
- Visit the SA z/OS home page at http://www.ibm.com/systems/z/os/zos/ features/system\_automation/
- 3. Visit the Contact z/OS web page at http://www.ibm.com/systems/z/os/zos/ webqs.html
- Mail the comments to the following address: IBM Deutschland Research & Development GmbH Department 3248 Schoenaicher Str. 220 D-71032 Boeblingen Federal Republic of Germany
- 5. Fax the comments to us as follows: From Germany: 07031-16-3456 From all other countries: +(49)-7031-16-3456

Include the following information:

- Your name and address
- Your email address
- Your telephone or fax number
- The publication title and order number: IBM Tivoli System Automation for OS V3R3.0 User's Guide SC34-2573-00
- The topic and page number related to your comment
- The text of your comment.

When you send comments to IBM, you grant IBM a nonexclusive right to use or distribute your comments in any way it believes appropriate without incurring any obligation to you.

IBM or any other organizations will only use the personal information that you supply to contact you about the issues that you submit.

## If you have a technical problem

Do not use the feedback methods listed above. Instead, do one of the following:

- Contact your IBM service representative
- Call IBM technical support
- Visit the IBM zSeries support web page at www.ibm.com/systems/z/support/.

## Notices

References in this publication to IBM products, programs, or services do not imply that IBM intends to make these available in all countries in which IBM operates. Any reference to an IBM product, program, or service is not intended to state or imply that only IBM product, program, or service may be used. Subject to IBM's valid intellectual property or other legally protectable rights, any functionally equivalent product, program, or service may be used instead of the IBM product, program, or service. The evaluation and verification of operation in conjunction with other products, except those expressly designated by IBM, are the responsibility of the user.

IBM may have patents or pending patent applications covering subject matter in this document. The furnishing of this document does not give you any license to these patents. You can send license inquiries, in writing, to:

IBM Director of Licensing IBM Corporation North Castle Drive Armonk, NY 10504-1785 USA

Licensees of this program who wish to have information about it for the purpose of enabling: (i) the exchange of information between independently created programs and other programs (including this one) and (ii) the mutual use of the information which has been exchanged, should contact:

IBM Deutschland Research & Development GmbH Department 3248 Schoenaicher Strasse 220 71032 Boeblingen Germany

Such information may be available, subject to appropriate terms and conditions, including in some cases, payment of a fee.

## Website Disclaimer

Any pointers in this publication to non-IBM Websites are provided for convenience only and do not in any manner serve as an endorsement. IBM accepts no responsibility for the content or use of non-IBM Websites specifically mentioned in this publication or accessed through an IBM Website that is mentioned in this publication.

## **Programming Interface Information**

This publication documents information that is NOT intended to be used as a Programming Interface of System Automation for z/OS.

## Trademarks

The following terms are trademarks or service marks of the IBM Corporation in the United States or other countries or both:

AIX BookManager CICS DB2 **ESCON** eServer **FICON** GDPS IBM NetView **OMEGAMON** OS/390 Parallel Sysplex PR/SM Processor Resource/Systems Manager RACF S/390 Sysplex Timer System z System/390 Tivoli Tivoli Enterprise Console VM/ESA VTAM z/OS z/VM z/VSE zSeries

The following terms are trademarks of other companies:

- Linux is a registered trademark of Linus Torvalds.
- Microsoft and Windows are registered trademarks of the Microsoft Corporation.
- UNIX is a registered trademark of The Open Group.

# **About This Book**

This book describes  $IBM^{\mbox{\tiny B}}$  Tivoli<sup> $\mbox{\tiny B}$ </sup> System Automation for z/OS (SA z/OS) and contains information on how to use SA z/OS to monitor and control your systems.

This document provides an overview of the operator tasks. It points you to ways to manage your systems. For further detail, refer to the help panels or online documentation available on both 3270 panels and workstation windows.

## Who Should Use This Book

This book is intended primarily for operators, but may also be useful for others. The information provided is specifically about using SA z/OS and assumes the following knowledge and experience:

- An understanding of z/OS
- · An understanding of basic network concepts and terminology
- Using NetView<sup>®</sup>
- Using the NetView Management Console (NMC)
- Responding to messages and some troubleshooting

System administrators, programmers and help desk personnel may find the information helpful for installation, maintenance, and investigating and correcting problems. It also helps educate users about the SA z/OS functions.

## Where to Find More Information

## The System Automation for z/OS Library

Table 1 shows the information units in the System Automation for z/OS library:

Table 1. System Automation for z/OS Library

| Title                                                                                                | Order Number |
|----------------------------------------------------------------------------------------------------|--------------|
| IBM Tivoli System Automation for z/OS Planning and Installation                                      | SC34-2571    |
| IBM Tivoli System Automation for z/OS Customizing and Programming                                    | SC34-2570    |
| IBM Tivoli System Automation for z/OS Defining Automation Policy                                     | SC34-2572    |
| IBM Tivoli System Automation for z/OS User's Guide                                                   | SC34-2573    |
| IBM Tivoli System Automation for z/OS Messages and Codes                                             | SC34-2574    |
| IBM Tivoli System Automation for z/OS Operator's Commands                                            | SC34-2575    |
| IBM Tivoli System Automation for z/OS Programmer's Reference                                         | SC34-2576    |
| IBM Tivoli System Automation for z/OS Product Automation Programmer's Reference and Operator's Guide | SC34-2569    |
| IBM Tivoli System Automation for z/OS TWS Automation Programmer's Reference and Operator's Guide     | SC34-2579    |
| IBM Tivoli System Automation for z/OS End-to-End Automation Adapter                                  | SC34-2580    |
| IBM Tivoli System Automation for z/OS Monitoring Agent Configuration and User's Guide                | SC34-2581    |

The System Automation for z/OS books are also available on CD-ROM as part of the following collection kit:

IBM Online Library z/OS Software Products Collection (SK3T-4270)

- SA z/OS Home Page

For the latest news on SA z/OS, visit the SA z/OS home page at http://www.ibm.com/systems/z/os/zos/features/system\_automation

## **Related Product Information**

You can find books in related product libraries that may be useful for support of the SA z/OS base program by visiting the z/OS Internet Library at http://www.ibm.com/systems/z/os/zos/bkserv

## Using LookAt to look up message explanations

LookAt is an online facility that lets you look up explanations for most of the IBM messages you encounter, as well as for some system abends and codes. Using LookAt to find information is faster than a conventional search because in most cases LookAt goes directly to the message explanation.

You can use LookAt from these locations to find IBM message explanations for z/OS elements and features,  $z/VM^{\text{®}}$ ,  $z/VSE^{\text{TM}}$ , and Clusters for AIX<sup>®</sup> and Linux:

- The Internet. You can access IBM message explanations directly from the LookAt Website at www.ibm.com/systems/z/os/zos/bkserv/lookat/index.html
- Your z/OS TSO/E host system. You can install code on your z/OS or z/OS.e systems to access IBM message explanations using LookAt from a TSO/E command line (for example: TSO/E prompt, ISPF, or z/OS UNIX System Services).
- Your Microsoft Windows workstation. You can install LookAt directly from the *z/OS Collection* (SK3T-4269) or the *z/OS and Software Products DVD Collection* (SK3T-4271) and use it from the resulting Windows graphical user interface (GUI). The command prompt (also known as the DOS > command line) version can still be used from the directory in which you install the Windows version of LookAt.
- Your wireless handheld device. You can use the LookAt Mobile Edition from www.ibm.com/systems/z/os/zos/bkserv/lookat/lookatm.html with a handheld device that has wireless access and an Internet browser (for example: Internet Explorer for Pocket PCs, Blazer or Eudora for Palm OS, or Opera for Linux handheld devices).

You can obtain code to install LookAt on your host system or Microsoft Windows workstation from:

- A CD-ROM in the *z*/OS Collection (SK3T-4269).
- The *z/OS and Software Products DVD Collection* (SK3T-4271).
- The LookAt Website (click **Download** and then select the platform, release, collection, and location that suit your needs). More information is available in the LOOKAT.ME files available during the download process.

## **Related Online Information**

SA z/OS provides online help for all parts of its operator interfaces. From any terminal display, press PF1 to obtain help for that display.

SA z/OS also provides online help panels to support the tasks of installation and customization.

| Summary        | of Changes for SC34-2573-00                                                                                                    |
|----------------|----------------------------------------------------------------------------------------------------|
|                | This document contains information previously presented in System Automation for $z/OS$ V3R2.0 User's Guide, SC33-8263-05.                                                                                                    |
| I              | The following sections list important or major changes to this document.                                                                                                    |
| 1 <b>N</b>     | lew Information                                                                                                    |
|                | Automation manager trace options                                                                                                    |
|                | "Using Trace Services for the Automation Manager" on page 214 describes                                                                                                    |
|                | several new trace options.                                                                                                    |
| <br> <br> <br> | Avoiding work-item communication problems<br>Advice is given on avoiding communication problems between a primary<br>automation manager and automation agents after a takeover. For more<br>details, see "How the Automation Manager and Automation Agents<br>Cooperate in a Sysplex" on page 22. |
|                | <b>Captured Message status definitions</b>                                                                                                    |
|                | "Captured Message Status Definitions" on page 120 provides details of the                                                                                                    |
|                | status definitions for captured exceptional messages.                                                                                                    |
|                | Checking BCP internal interface interlocks                                                                                                    |
|                | "Checking BCP Internal Interface Interlocks" on page 230 describes how to                                                                                                    |
|                | investigate whether internal locks are free.                                                                                                    |
|                | <b>Command logging</b>                                                                                                    |
|                | SA z/OS allows you to log the commands and their parameters that are                                                                                                    |
|                | issued by an operator. For more details, see "Command Logging" on page                                                                                                    |
|                | 74.                                                                                                    |
|                | <b>Default desired status</b>                                                                                                    |
|                | You can define a default desired status of ASIS, see "Statuses Supplied by                                                                                                    |
|                | the Automation Manager" on page 42.                                                                                                    |
|                | <b>Deleting SDF records</b>                                                                                                    |
|                | The section about SDF now describes how to delete SDF records. For more                                                                                                    |
|                | details, see "Deleting SDF Records" on page 119                                                                                                    |
|                | <b>Displaying exceptional messages</b>                                                                                                    |
|                | You can use the INGMSGS command to display exceptional messages. For                                                                                                    |
|                | more details, see "How to Display Exceptional Messages" on page 99                                                                                                    |
|                | <b>Group natures</b>                                                                                                    |
|                | A new figure shows the natures of application groups. For more details,                                                                                                    |
|                | see "Working with Application Groups" on page 93                                                                                                    |
|                | I/O Operations trace services JCLs                                                                                                    |
|                | JCLs are provided to allocate and run I/O operations trace services. For                                                                                                    |
|                | more details, see "Using Trace Services for I/O Operations" on page 225.                                                                                                    |
|                | <b>INGEXEC command</b>                                                                                                    |
|                | "INGEXEC" on page 154 describes how to use the INGEXEC command to                                                                                                    |
|                | process commands without having to specify the systems.                                                                                                    |

## **INGGROUP** options

1

The INGGROUP command has been enhanced, and has new options to display policies and manage rolling recycles. For more details, see "Using INGGROUP" on page 94.

#### Issuing commands

Use can issue a Take Action command on the Tivoli Enterprise Portal (TEP). For more details, see "Issuing Commands" on page 73

#### Maintenance mode

The description of the INGPLEX CF command includes details of and examples for using maintenance mode. For more details, see "INGPLEX CF" on page 124

## Preparing an application group move

The description of move functions includes preparing a move and using the INGMOVE command. For more details, see "Move Functions" on page 28.

#### **Resetting threshold error occurrences**

"How to Reset Occurrences" on page 151 describes how to reset occurrences of threshold errors for a resource.

#### Tracing by message ID

You can set tracing by message ID. For more details, see "Using AOCTRACE" on page 216.

#### Using INGLKUP

"If Resources Do Not Start" on page 159 describes how to use the INGLKUP command collect diagnostic information.

#### Workitem queue monitoring

INGAMS has been enhanced to allow you to monitor the work-item queue. For more details, see "Workitem Queue Monitoring" on page 222.

## External writer trace dataset command

A command to start the external writer and send trace data to a dataset is added in "Using Trace Services for the Automation Manager" on page 214

## **Changed Information**

## **Readers Comments**

The "Readers' Comments - We'd Like to Hear from You" section at the back of this publication has been replaced with a new section "How to send your comments to IBM" on page xv. The hardcopy mail-in has been replaced with a page that provides information appropriate for submitting comments to IBM.

#### Automation agent statuses

The description of several of the automation agent statuses have been updated."Automation Agent Statuses" on page 47

#### Automation control file

Because of changes in processing, the automation control file has been replaced with automation control files. See, for example, "Using the ACF Command" on page 67 or "Identifying Current Configuration Files" on page 68.

#### Automation initialization options

Because of changes in processing, most of the options in Appendix A, "Automation Initialization Options," on page 201 have been retired and the descriptions of the NOSTART and ENTER options have been rewritten.

### Error thresholds

L

|

1

I

I

I

1

1

L

T

Т

1

I

T

L

1

1

1

I

I

I

I

I

"How to Set or Change Error Thresholds" on page 151 has been restructured and rewritten.

#### **INGGROUP** command

The description of "Using INGGROUP" on page 94 has been restructured and rewritten.

## INGLIST command codes

The command codes that are available on the INGLIST panel have been extended, see "Using INGLIST to View Resources" on page 77.

#### Monitoring with SDF

"Monitoring with the Status Display Facility" on page 111 has been restructured and rewritten.

#### **Processor operations panels**

The panel and associated description "Displaying Processor Resource Information (SNMP Connections)" on page 103 has been rewritten.

## ProcOps control file

The ProcOps control file has been incorporated into the automation control files and references to it have been updated accordingly. See, for example, "Starting and Stopping Processor Operations" on page 65.

## Status Display Facility monitoring

Using the Status Display Facility for monitoring has been enhanced. For more details, see "Using SDF" on page 116 and "Deleting SDF Records" on page 119.

## Takeover file

The section "Takeover File" on page 63 has been rewritten because of changes in processing.

## Workload lifecycle reporting

Workload lifecycle reporting is controlled with the INGRLCR command, which has a slightly different syntax that you can also display. See "Work Item Lifecycle Recording" on page 219.

## **Moved Information**

#### Concepts

The following sections have been moved from *IBM Tivoli System Automation for z/OS Defining Automation Policy* to Chapter 2, "Concepts," on page 11:

- "Relationship Support" on page 18
- "Goal Driven Automation" on page 23
- "Automatic Calculation of Schedules (Service Periods)" on page 24
- "Event and Trigger Support" on page 25
- "Error Thresholds" on page 27

"SA z/OS Automation Flags" on page 38 includes information that was previously in *IBM Tivoli System Automation for z/OS Defining Automation Policy*.

## Monitoring and controlling guest machines and logical partitions

"VM Second Level Systems Support" on page 138 and "LPAR Management Functions" on page 146 have been moved to Chapter 7, "How to Monitor and Control Resources," on page 85.

## Problems with starting or stopping resources

The following sections have been moved to Chapter 8, "Solving Problems with Resources," on page 159:

- "If Resources Do Not Start" on page 159
- "If Resources Do Not Stop" on page 160

#### SA z/OS Discovery Library Adapter

"Using the SA z/OS Discovery Library Adapter" on page 148 has been moved to Chapter 7, "How to Monitor and Control Resources," on page 85.

### Setting thresholds

Т

Т

Т

Details about how to set up thresholds using the customization dialogs have been moved from *IBM Tivoli System Automation for z/OS Defining Automation Policy*, see "Setting Up Thresholds Using the Customization Dialog" on page 152.

## State transition diagrams

The figures that demonstrate automation agent state transitions (Figure 17 on page 54, "Transitions for a Normal Subsystem" and Figure 18 on page 54, "Transitions for an Abending Subsystem") have been moved to the end of "Automation Agent Statuses" on page 47.

## **Deleted Information**

#### **Automation Initialization Options**

Because of changes in processing, most of the options in Appendix A, "Automation Initialization Options," on page 201 have been retired.

## Automation policy

The section "Automation Policy" in Chapter 1, "Introducing SA z/OS," on page 3 has been deleted.

#### Command codes for INGAMS, INGMOVE, and INGVOTE

Details about the command codes that are available on the INGAMS, INGMOVE, and INGVOTE panels can now be found in *IBM Tivoli System Automation for z/OS Operator's Commands*.

#### Hold flag

Because you can now specify an activation time for APL, APG, and MTR resources, references to the hold flag and the section "Hold Flag" in "SA z/OS Automation Flags" on page 38 have been deleted.

## INGGROUP command

Details of how to change preference values with the INGGROUP command can now be found in *IBM Tivoli System Automation for z/OS Operator's Commands*.

#### **NVC** connections

NVC connections in processor operations are not supported by SA z/OS 3.3 and references to them have been deleted.

#### Starting and stopping applications

The section "Starting and Stopping Applications" has been deleted.

## Warm start

Warm starts are no longer supported and references to them have been deleted.

#### WebSphere MQ

Because WebSphere MQ is no longer used for communication between the automation manager and automation agents, all references to it have been deleted.

You may notice changes in the style and structure of some content in this document—for example, headings that use uppercase for the first letter of initial words only, and procedures that have a different look and format. The changes are ongoing improvements to the consistency and retrievability of information in our documents.

This document contains terminology, maintenance, and editorial changes. Technical changes or additions to the text and illustrations are indicated by a vertical line to the left of the change.

# Part 1. Introduction and Concepts

This part provides an overview of System Automation for z/OS and its concepts. It contains the following chapters:

- Chapter 1, "Introducing SA z/OS," on page 3
- Chapter 2, "Concepts," on page 11
- Chapter 3, "Starting and Stopping SA z/OS," on page 61
- Chapter 4, "Refreshing Automation Policy," on page 67

# Chapter 1. Introducing SA z/OS

System Automation for z/OS (SA z/OS) is a NetView-based application designed to provide a single point of control for a full range of systems management functions. SA z/OS plays a key role in supplying high-end automation solutions. SA z/OS functions include monitoring, controlling and automating a large range of system elements spanning both the hardware and software resources of your enterprise.

## **Overview**

| | | SA z/OS is a systems management program with a single point of control. You see a single system image for a full range of essential systems management functions.

| Monitor                                    | Monitor your resources to respond before they affect end users:                                                                                                    |
|--------------------------------------------|----------------------------------------------------------------------------------------------------|
|                                            | Monitor hardware components                                                                                                    |
|                                            | <ul> <li>Monitor software products and applications</li> </ul>                                                                                                    |
|                                            | Monitor automated processes                                                                                                    |
|                                            | Monitor messages and alerts                                                                                                    |
| Control                                    | Take action to control conditions:                                                                                                    |
|                                            | <ul> <li>Start and stop your entire enterprise system; initiate hardware<br/>and software startup and shutdown sequences</li> </ul>                                                                       |
|                                            | <ul> <li>Manage both remote and local operations and support any<br/>System z<sup>®</sup> or 390-CMOS zSeries<sup>®</sup> processor within a Parallel<br/>Sysplex</li> </ul>                              |
|                                            | <ul> <li>Manage several operating systems: z/OS, OS/390<sup>®</sup>, MVS<sup>™</sup>, VM, VSE, and Linux on System z</li> </ul>                                                                           |
|                                            | • Control a coupling facility as a target system with coupling links in a Parallel Sysplex environment                                                                                                    |
|                                            | • React to errors and unscheduled events                                                                                                    |
| Automate                                   | Automate many repetitive and complex tasks:                                                                                                    |
|                                            | Start and shut down software resources                                                                                                    |
|                                            | Start and shut down hardware resources                                                                                                    |
|                                            | Control channels and channel paths                                                                                                    |
|                                            | <ul> <li>Control availability of I/O devices</li> </ul>                                                                                                    |
|                                            | <ul> <li>Control switching of I/O device ports</li> </ul>                                                                                                    |
|                                            | <ul> <li>Detect and respond to system messages</li> </ul>                                                                                                    |
|                                            | Perform initial program load (IPL)                                                                                                    |
|                                            | Perform system power-on reset (POR)                                                                                                    |
|                                            | Build automation policy for your enterprise                                                                                                    |
|                                            | • Extend the built-in automation routines by writing your own automation policies                                                                                                    |
| You monitor<br>Management<br>Portal (TEP), | and control hardware and software resources from a NetView<br>Console (NMC) workstation, a NetView console or Tivoli Enterprise<br>or monitor them from the Tivoli Enterprise Console <sup>®</sup> (TEC). |

## **Component Description**

## System Operations

System operations monitors and controls operating system components and middleware such as ,  $CICS^{\text{(B)}}$ ,  $IMS^{\text{(M)}}$ , and  $DB2^{\text{(B)}}$ .

With system operations, you can automate Parallel Sysplex applications. SA z/OS can automate applications distributed over a sysplex by virtually removing system boundaries for automation through its automation manager/automation agent design. SA z/OS reduces the complexity of managing a Parallel Sysplex through its goal driven automation and its concepts, such as grouping and powerful dependency support, which enable you to model your configuration. Single systems are also fully supported; the automation scope is then just one system.

Enterprise monitoring is used by SA z/OS to update the NetView Management Console (NMC) resource status information that is stored in the Resource Object Data Manager (RODM), and update the health status information that is displayed on the Tivoli Enterprise Portal (TEP) via the IBM Tivoli Monitoring infrastructure.

## **Processor Operations**

Processor operations monitors and controls processor hardware operations. It provides a connection from a focal point processor to a target processor. With NetView on the focal point system, processor operations automates operator and system consoles for monitoring and recovering target processors.

Processor operations allows you to power on and off multiple target processors and reset them, perform IPLs, set the time of day clocks, respond to messages, monitor status, and detect and resolve wait states.

## I/O Operations

I/O operations provides a single point of control for managing connectivity in your active I/O configurations. It takes an active role in detecting unusual I/O conditions and lets you view and change paths between a processor and an input/output device, which can involve using dynamic switching: the enterprise systems connection (ESCON<sup>®</sup>) or fiber channel connection (FICON<sup>®</sup>) switch.

I/O operations changes paths by letting you control channels, ports, switches, control units, and input/output devices. You can do this through an operator console or API.

## **Hardware Overview**

Figure 1 on page 5 illustrates a basic hardware configuration.

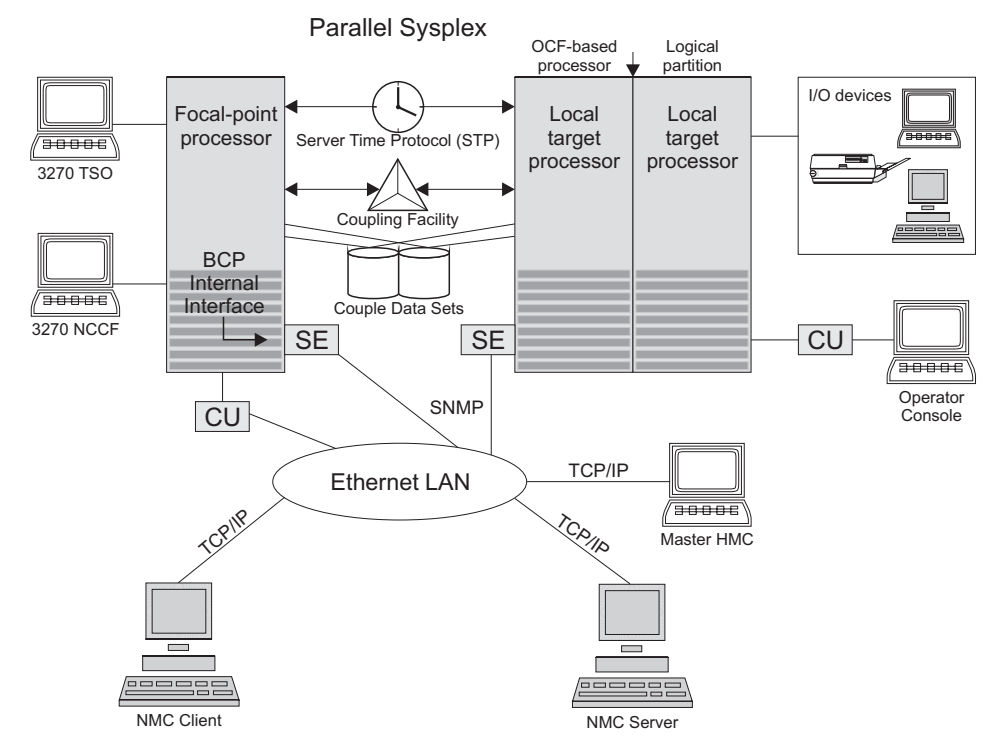

Figure 1. A Basic Hardware Configuration

|

It shows a two-processor Parallel Sysplex configuration with systems running on it. One is playing the role of a SA z/OS focal point. For example, the role of the SA z/OS NMC focal point with information about all the systems and applications in the sysplex, running under the control of SA z/OS.

Operators can use a workstation with the SA z/OS NMC client code installed, to work with graphical views of the SA z/OS controlled resources stored on the focal point. The NMC server component receives status changes from the NMC focal point and distributes them to the registered clients to update their dynamic resource views. Sysplex specific facilities, like the coupling facility hardware can be managed and controlled using the NMC's client graphical interface, as well as the 3270 Network Communications Control Facility (NCCF) based SA z/OS operator interfaces.

With the same interfaces, processor operations, another SA z/OS focal point function can be operated. With processor operations it is possible to manage and control the complete processor hardware in a sysplex. Operator tasks such as re-IPLing a sysplex member or activating a changed processor configuration can be accomplished. Processor operations uses the processor hardware infrastructure, consisting of the CPC Support Element (SE), or the Hardware Management Console (HMC) interconnected in a processor hardware LAN, to communicate with the own, other local, or remote located Support Elements of other CPCs. The Support Elements provide the Systems Management Interface OCF (Operations Command Facility) to perform hardware images. SA z/OS processor operations can be customized to use IP based SNMP for communication. For Parallel Sysplex environments, SA z/OS provides an additional processor hardware interface, the BCP (basic control program) internal interface. This interface is independent from processor operations. It allows processor hardware operation in a sysplex, without

Т

requiring external network CUs (control units). From a system in the sysplex, the SE of the own CPC as well as the SEs of the other processors in the sysplex can be accessed.

## SA z/OS Resources

This section describes the functions and resources used by SA z/OS and its components.

## Focal point processor

In a multisystem environment, the primary (or *issuing*) host processor has SA z/OS installed. You might think of it as SA z/OS's *command center*. This is where you enter commands you want to process. It includes a central processor complex, which is a collection of hardware that consists of central storage, one or more central processors, timers, and channels. NetView and SA z/OS are installed on this processor.

## Target processor

The processor that is controlled by a focal point processor. It can be a local or remote processor, or a logical partition of a processor. When you send a command from a focal point system, the target is the processor you want the command to affect.

The operating system can be z/OS, OS/390, VM, VSE, Linux, or a coupling facility. If the operating system is z/OS or Linux, SA z/OS should be installed on the target processor for full SA z/OS functionality. If the operating system is VM or VSE, or if the target processor is a coupling facility, only SA z/OS processor operations functions are available for the target.

## **OCF-based** processor

CMOS-S/390, System z operations command facility (OCF) for interacting with human operators or external programs to perform operations management functions on the central processor. Processor operations uses this facility to manage and control the processors.

## Parallel Sysplex

A set of z/OS systems communicating and cooperating with each other through certain multisystem hardware components (coupling devices and sysplex timers) and software services (couple data sets). In a Parallel Sysplex, z/OS provides the coupling services that handle the messages, data, and status for the parts of a multisystem application that has its workload spread across two or more of the connected processors. Sysplex timers, coupling facilities, and couple data sets containing policy and states for basic simplex functions are all parts of a sysplex.

An z/OS sysplex can be viewed and managed as a single system image on the NMC workstation.

## Logically Partitioned (LPAR) mode

A processor with the PR/SM<sup>™</sup> feature that can be divided into partitions with separate logical system consoles that allocates hardware resources among several logical partitions. (It is called *logical* because the processor is not physically divided, but divided only by definition.) The partitions are defined, monitored, and activated separately by processor operations.

A processor that does not use logical partitions is in "basic mode".

#### Images

1

L

1

I

Processors can operate as *single images* or *partitioned images*. A single image allows a multiprocessor system to function as one central processor complex.

A multiprocessor system that functions as two or more independent processors (with separate power, water, and maintenance boundaries) is a *physically partitioned configuration* image.

## **Communications links**

Paths that connect the focal point system processor to target processors so that commands, messages, and alerts can flow. The only type of communication links that can be selected for communication between the focal point and the target processor hardware is IP based SNMP connections.

## **Communications Task**

An SA z/OS user task responsible for all communications with the target processor hardware. Communications tasks receive commands from target control tasks or operator tasks and send them to the hardware. The number of communications tasks to be used is defined using the customization dialog.

**OSA** I/O operations can display the open system adapter (OSA) channel logical definition, physical attachment, and status. You can configure an OSA channel on or off.

### **ESCON/FICON Director**

The enterprise systems connection (ESCON) and fiber channel connection (FICON) Directors (also known as *switches* or *dynamic switches*) are hardware electronic switching units with ports that dynamically switch to route data to input/output devices. Each port on the switch is an addressable connection, controlled by I/O operations commands. Two switches (one dynamic and one static) can be linked or chained together to increase the path length.

**Ports** On an ESCON/FICON switch, a port is an addressable connection. The switch routes data through the ports to the channel or control unit. Each port can be given a name that can be entered into a switch matrix, and you can use commands to change the switch configuration.

## **Control units**

Control units are hardware units that control input/output operations for one or more devices. You can view information about control units through I/O operations, and can start or stop data going to them by blocking and unblocking ports. For example, if a control unit needs service, you can temporarily block all I/O paths going to it.

## **Coupling Facilities**

A hardware storage element with a high-speed cache, list processor, and locking functions that provides high performance random access to data for one system image or data that is shared among system images in a sysplex. With I/O operations you can see stand-alone coupling facilities. It handles them as control units with up to eight devices, all defined by the user. With SA z/OS system operations, you can display the status of coupling facilities from a single system's point of view or you can display sysplexwide status.

#### Devices

Input/output devices include hardware such as printers, tape drives, direct

access storage devices (DASD), displays, or communications controllers. You can access them through multiple processors. You can see information about all devices and control paths to devices. You can vary devices, or groups of devices, online or offline.

## Sysplex Timer<sup>®</sup>

An IBM unit that synchronizes the time-of-day (TOD) clocks in a multiprocessor or in processor sides. External Time Reference (ETR) is the generic name for the IBM Sysplex Timer (9037).

## NMC Workstation

A NetView feature running on a personal computer that provides a graphic series of windows controlled by NetView allowing you to monitor the SA z/OS enterprise graphically.

## Automation policy

Operations and procedures (or *policy*) information is kept in files that describe routine repetitive procedures, as well as the resources in your enterprise and their relationships. Automation automatically starts, restarts, monitors, or stops resources. You define the policy using the customization dialog. The resulting files are the system operations control files (automation control file and automation manager configuration file).

## **Tivoli Enterprise Portal**

Tivoli Enterprise Portal (TEP) is the Java-based interface to the data monitoring and management resources of the IBM Tivoli Monitoring infrastructure. It displays information about the status of automation on z/OS systems and z/OS sysplexes that has been collected by the SA z/OS monitoring agent.

## Channels

A channel is a path that transmits signals and data. It can be a standard channel or a special purpose channel such as OSA (open system adapter) or a coupling facility sender or receiver channel. For channels operating in block mode, you can display and change the state of the channels. The types of channels with ESCON/FICON switches supported by I/O operations are shown in the following list:

*CNC* A channel path that transfers data between a host processor image and an ESCON/FICON control unit. This path from a channel to a device may be point to point or switchable.

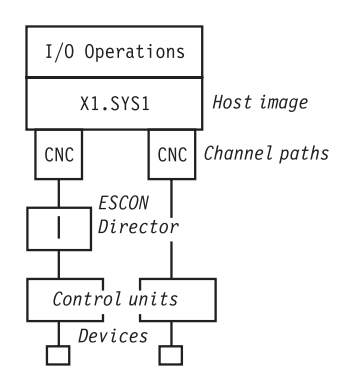

*CTC* The channel-to-channel (CTC) channel can communicate with a CNC on another host for intersystem communication.
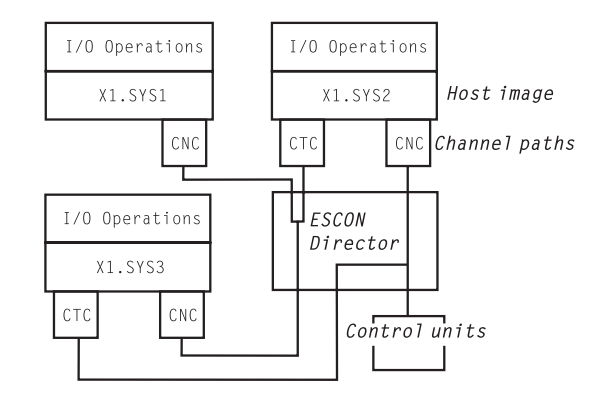

### CVC and CBY

A channel operating in converted (CVC) mode transfers data in blocks and a CBY channel path transfers data in bytes. Converted CVC or CBY channel paths can communicate with a parallel control unit. This resembles a point-to-point parallel path and dedicated connection, regardless of whether it passes through a switch.

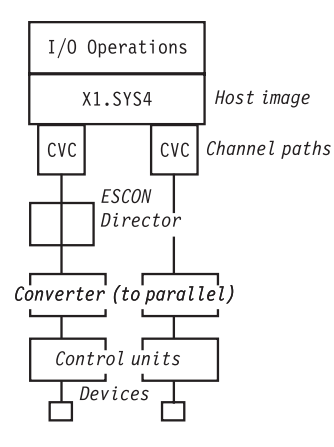

Parallel

Parallel channels operate in either byte (BY) or block (BL) mode. You can change connectivity to a parallel channel operating in block mode.

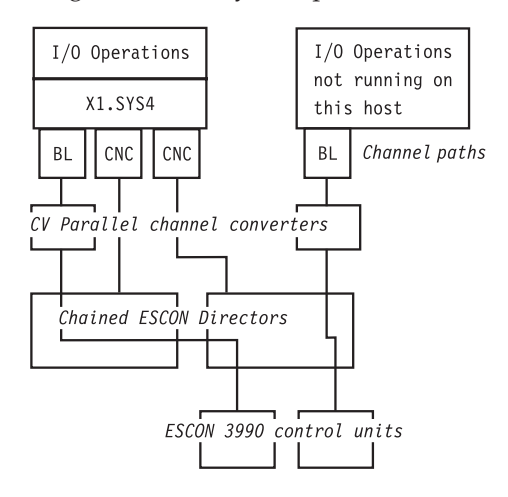

CFR/CFS and ISC/ISR

The I/O operations component of SA z/OS can display connectivity data and control connectivity for integrated system channels (ISC) connected to

a coupling facility. This includes coupling facility receiver (CFR) channels and coupling facility sender (CFS) channels.

## **Processors and Systems**

The SA z/OS processor operations component monitors the status of target processors (including logical partitions) and target systems. The status is determined based upon messages and alerts from the target hardware that processor operations has received at the focal point system.

Alerts are high-priority events that require operator action. Alerts are issued for situations in the target hardware and target system, and also for situations in the supporting processor operations environment. The following alerts will result in a status change of a resource, which will in turn cause a change in the representation of that resource in the SA z/OS displays, thus alerting you to a potential problem.

- Target hardware problem
- Wait state detected
- Disabled Console Communication Facility (DCCF) message detected
- Console lost
- Console access lost
- Communications task failed
- System console could not be obtained

For OCF-based processors, processor operations automates support element-generated alerts to update status of resources viewable on SA z/OS panels and graphic displays.

Messages received by processor operations at the focal point system allow processor operations to update the status of a target system as it initializes. You can view the initialization status of a target system using processor operations panels. Examples of some of the initialization statuses that can be seen are: Stage-1 Activate complete, IPL complete, IPL failed, Load failed, Waiting for IEA101A Start Message (z/OS target systems), and Waiting for VM Start Message (VM target systems).

# **I/O Devices**

On a dynamically updated resource display, the status of an I/O device is updated when a message to the operator console or to the z/OS system log is trapped at the target system.

# **Chapter 2. Concepts**

This chapter contains information that you need to know while working with SA z/OS. The following topics are discussed:

- "Automation Concepts"
- "Controlling Application Move and Server Management" on page 28
- "SA z/OS Automation Flags" on page 38
- "Statuses Supplied by the Automation Manager" on page 42
- "Statuses Supplied by Automation Agents" on page 47
- "Using SA z/OS for Monitoring" on page 60

## Automation Concepts

This section provides details of the following automation concepts of SA z/OS:

- "Overview of Automation Logic"
- "How Requests Become Goals" on page 18
- "How Request Propagation Works" on page 18
- "Relationship Support" on page 18
- "How the Automation Manager and Automation Agents Cooperate in a Sysplex" on page 22
- "Locked Votes and Requests" on page 22
- "Goal Driven Automation" on page 23
- "Automatic Calculation of Schedules (Service Periods)" on page 24
- "Event and Trigger Support" on page 25

## **Overview of Automation Logic**

In SA z/OS, the automation function is split up, as follows:

- The observing, reacting and doing parts are located in the NetView address space and are known as the *automation agents*. The automation agents are responsible for:
  - Recovery processing
  - Message processing
  - Active monitoring: they propagate status changes to the automation manager
- Within each sysplex, the coordination, decision making and controlling functions are gathered into a single address space outside of NetView. This address space is called the *automation manager*.

You define the resources that you want to automate with SA z/OS using the customization dialog. The automation manager contains a model of all of the automated resources within the sysplex. The automation agents are the automation manager's eyes and arms. They feed the automation manager with status information and perform the actions that the automation manager tells them to. The automation manager is the brain of automation. It does all of the decision making that involves interaction between one or more resources.

## **Automation Concepts**

The automation manager provides *sysplexwide* automation. Its main purpose is to provide one central point of book-keeping of all resources within a sysplex, that is, the automation manager knows about the following:

- · Grouping of resources
- Dependencies between resources
- Statuses of resources
- Goals for resources, that is, what resources are to be made available or unavailable and when

According to the available information, the automation manager makes decisions and instructs the corresponding automation agent where the resource is located to put the resource into the desired state.

The automation manager knows several different statuses for each resource:

- The observed status
- The desired status
- The automation status
- The startability status
- The compound status
- The health status

More detail about these statuses is provided in "Statuses Supplied by the Automation Manager" on page 42.

Decision making is done by the automation manager with the help of *goals*. Goals can be defined either permanently by the automation programmer who creates an automation policy using the customization dialog (see *IBM Tivoli System Automation for z/OS Defining Automation Policy*), or interactively by operators who issue commands.

In either case, the automation manager is informed about the goals of a certain application or resource, that is, when the resource should be up or down (available or unavailable). Goals also take into account the dependencies of resources as defined via relations in the customization dialog. They also check whether a trigger is defined for a resource that determines whether the availability of a resource depends upon some external events outside SA z/OS automation.

Automation performed by SA z/OS is thus also called *goal driven automation*.

Information about goals is provided to the automation manager in the following ways:

### **1** OPERATOR

By the operator command INGREQ (see "How Requests Become Goals" on page 18). These requests are labeled with the originator OPERATOR(USERID) in the INGVOTE command dialog.

### 2 AUTOOPS

By the INGREQ command issued from automation procedures (REXX exec, CLIST). These requests are labeled with the originator AUTOOPS in the INGVOTE command dialog.

## 3 E2EMGR

By requests from the end-to-end automation manager. These requests are handled by the SA z/OS end-to-end automation adapter, which maps the requests to SA z/OS commands.

## 4 EXTERNAL

By TWS Automation. If TWS Automation interfaces with SA z/OS, TWS takes care of the startup of supporting resources required for applications that are scheduled with TWS. These requests are labeled with the originator EXTERNAL in the INGVOTE command dialog.

## 5 SCHEDULE

There are three different ways that schedules can be used:

## **Resource** override

The INGSCHED operator command with a resource parameter interactively overrides a service period specifically for the specified resource (see "Resource Override" on page 89).

## Schedule override

With the INGSCHED operator command, which can be used to pseudo-interactively override service periods for all resources that use this service period (see "Schedule Override" on page 89).

### Automation policy

With the automation policy, as defined in the customization dialog. The automation programmer uses *service periods* for applications or application groups as an easy method to let SA z/OS automatically schedule up and down times for these resources. Thus these service periods are also referred to as *schedules*.

These requests are labeled with the originator SCHEDULE in the INGVOTE command dialog.

For most of these methods, you can specify one of the following priorities for a goal that is checked in the case of two conflicting goals:

- 1. LOW
- 2. HIGH
- **3**. FORCE (not applicable for schedules)

Table 2 shows the hierarchy of all possible requests. The strongest goal that you can specify for a resource is interactively to issue an INGREQ command to make a resource unavailable, such as:

INGREQ AGFG2/APL/AOC7 REQ=STOP PRI=FORCE

The weakest goal you can define for a resource is to make it available with low priority via a service period.

A request to make a resource available is in most cases preferred to a request to make the same resource unavailable.

| Table 2. Hierarchy of Requests |  |
|--------------------------------|--|
|                                |  |

| Rank | Priority | Method     | Goal        |
|------|----------|------------|-------------|
| 1    | FORCE    | 1 OPERATOR | Unavailable |
| 2    | FORCE    | 1 OPERATOR | Available   |
| 3    | FORCE    | 2 AUTOOPS  | Unavailable |

## **Automation Concepts**

|      | <i>y i</i> ( | ,          |             |
|------|--------------|------------|-------------|
| Rank | Priority     | Method     | Goal        |
| 4    | FORCE        | 2 AUTOOPS  | Available   |
| 5    | FORCE        | 3 E2EMGR   | Unavailable |
| 6    | FORCE        | 3 E2EMGR   | Available   |
| 7    | FORCE        | 4 EXTERNAL | Unavailable |
| 8    | FORCE        | 4 EXTERNAL | Available   |
| 9    | HIGH         | 1 OPERATOR | Available   |
| 10   | HIGH         | 1 OPERATOR | Unavailable |
| 11   | HIGH         | 2 AUTOOPS  | Available   |
| 12   | HIGH         | 2 AUTOOPS  | Unavailable |
| 13   | HIGH         | 3 E2EMGR   | Available   |
| 14   | HIGH         | 3 E2EMGR   | Unavailable |
| 15   | HIGH         | 4 EXTERNAL | Available   |
| 16   | HIGH         | 4 EXTERNAL | Unavailable |
| 17   | HIGH         | 5 SCHEDULE | Available   |
| 18   | HIGH         | 5 SCHEDULE | Unavailable |
| 19   | LOW          | 1 OPERATOR | Available   |
| 20   | LOW          | 1 OPERATOR | Unavailable |
| 21   | LOW          | 2 AUTOOPS  | Available   |
| 22   | LOW          | 2 AUTOOPS  | Unavailable |
| 23   | LOW          | 3 E2EMGR   | Available   |
| 24   | LOW          | 3 E2EMGR   | Unavailable |
| 25   | LOW          | 4 EXTERNAL | Available   |
| 26   | LOW          | 4 EXTERNAL | Unavailable |
| 27   | LOW          | 5 SCHEDULE | Available   |
| 28   | LOW          | 5 SCHEDULE | Unavailable |

Table 2. Hierarchy of Requests (continued)

#### - Notes:

- 1. A more recent request from the *same source* will however always overwrite an earlier request to the same resource without regard to the earlier request's priority. For example an operator can overwrite a HIGH priority INGREQ request to make a resource available with a later request of only LOW priority to make the same resource unavailable.
- 2. Within the same method, for all priorities except FORCE, the request or goal to make a resource available has a higher priority than to make it unavailable.

However, a FORCE UnAvailable request that is issued by an operator has the highest priority.

This is really the only method to beat SA z/OS's attempts to make a resource available if for any reason you want to have this resource down. You can easily override your own FORCE Unavailable request for a resource with even a LOW priority request against the same resource. Thus this implementation of priorities ensures high flexibility and a quick reaction in emergency cases.

The automation manager transforms a goal (for example, the request that a certain resource (application) should be up) into an order to the corresponding automation agent where the application should run.

The automation agents therefore execute orders that come from the automation manager. While carrying out the automation, the automation agents also take information from the policy that is defined for the resources. This information is available in the automation control file on each automation agent. For example, for an order to start a resource that comes from the automation manager, the automation agents retrieve information about the appropriate startup command from the automation control file.

For enterprise monitoring, the automation manager has the task of gathering and controlling information about what resources are available, what the status of the resources is and what status updates occur during automation. The SA z/OS topology manager extracts and transfers this information to the enterprise-wide RODM data base from where this information is picked up by the NMC workstation to display user-defined graphical views.

The main commands you can use to retrieve information from the automation manager are:

- INGLIST displays detail information about one or more resources (subsystem, application group, etc.)
- INGINFO displays lots of details for an individual resource or application group
- INGVOTE displays the requests that have been issued and are currently pending for a specified resource
- INGSCHED displays information about the current UP and DOWN service periods for resources
- INGGROUP displays the members of a group and their settings.
- INGRELS displays the relationships that are defined for a resource.

## **Automation Concepts**

You can issue a request to the automation manager with the INGREQ command, such as that the goal for the specified resource should now be available or be changed to unavailable.

Requests that are sent to the automation manager with the INGREQ command are persistent. That is, if the automation manager terminates and is restarted later, it then remembers all requests (goals) that were valid when it terminated. The automation manager will then continue to pursue all these goals for the resources. This means that if a resource should run on a certain system, and this system fails and is restarted later, the automation manager will continue to pursue the specified goals across IPL times unless they conflict with the IPL schedule times.

#### - Summary of terminology:

|

**Goal:** There are only two goals for a resource: available or unavailable. The success of carrying out a goal is also influenced by the dependencies of resources (defined as relationships in the customization dialog) and by triggers.

**Note:** If no goal is explicitly specified, the default goal is the default desired status.

**Request:** If an operator specifies a goal interactively using the INGREQ command, this is called a request. According to the two goals for a resource, there are the two requests to achieve these: MakeAvailable and MakeUnavailable.

**Order:** An order is the result of a specified goal. An operator can specify goals interactively using the INGREQ command, or an automation programmer implicitly defines goals as automation policy using service periods.

The automation manager transforms such a goal, for example, the request that a certain resource (application) should be up, into an order to the corresponding automation agent where the application should run.

**Vote:** Resources can have relationships to other resources. As an example, a dependent resource needs a supporting resource before it can be made available. See *IBM Tivoli System Automation for z/OS Defining Automation Policy* for information on how to define relationships. If an operator generates a request to start a dependent resource, the automation manager internally generates another request to make the supporting resource available as well. Or, alternatively in an INGREQ command to shut down a resource, the operator can also request the shutdown of the dependent resources, which internally generates a request on these dependent resources. Such an internally generated request is called a *vote*.

It may happen that votes conflict or compete with each other. Such a scenario is illustrated in "Conflicting Relationships and Requests" on page 21. In such a case, the vote with the highest priority will win. Even if votes or requests with the same priority come into conflict, the requested action decides which request will win: the request to make a resource available is higher than the request to make that resource unavailable. To make a resource unavailable when it has the request to make it available, you must send it a higher priority request or revoke the MakeAvailable request.

Using the INGVOTE command, you will see all currently active requests with their priorities, may they have been generated explicitly by an operator, implicitly because of the automation policy or internally as a consequence of relationships.

One automation manager must exist on each sysplex and one on each standalone system. In a sysplex, you can have one or more secondary automation managers (SAM) for backup purposes. That is, if the system that the primary automation manager (PAM) runs on, abends or if the automation manager itself abends, the first secondary automation manager recognizing this, will become the new PAM

and will take over all current requests from the former PAM. The automation agents in the sysplex will not notice the switch from one automation manager to the other.

## How Requests Become Goals

A request asks that one specific resource (its *target resource*) should be moved to a specific state (its *goal*). A resource may, for example, be an application that should run on a certain system.

Consider the following example: INGREQ abc REQ=START

This specifies that SA z/OS should start the resource *abc*, that is, SA z/OS should set the desired status of this resource to AVAILABLE on a system.

SA z/OS knows the dependencies for each of the actions that can be taken against the resource through the resource's relationships with its supporting resources. Using these, it propagates the request onto those resources. These internally created requests are called *votes*. Let us have a look at a CICS scenario: It makes sense to start a Terminal Owning Region (TOR\_1) only after an Application Owning Region (AOR\_1) is up. So you could define TOR\_1 (running on a certain system) in our example to become a dependent resource and AOR\_1 to become the supporting resource. So if you request to start TOR\_1, SA z/OS would generate a vote to start AOR\_1.

Start requests are generally propagated from dependent resources up to supporting resources so that the supporting resource is started before the dependent resource is started. Stop requests are propagated down to dependent resources in order to stop dependent resources first.

## **How Request Propagation Works**

If the request is a higher priority than whatever request the supporting resource currently has, the new request wins and the supporting resource's goal is changed to comply with the request. The process then repeats itself for the supporting resource to its supporting resources.

Eventually the propagation will stop if either SA z/OS does not encounter another supporting resource or it encounters higher priority requests. At this point, SA z/OS knows which resources are not in their goal state. SA z/OS will issue start or stop commands for those resources whose prerequisites for being started or stopped are met.

Once a resource's goal has been set, SA z/OS will continue trying to achieve that goal. This means that if the resource abends and its desired status is still AVAILABLE, SA z/OS will try to restart it. If the goal changes to UNAVAILABLE, SA z/OS will stop the resource. If a resources starts when its goal is UNAVAILABLE, SA z/OS will also stop it.

# **Relationship Support**

One of the most effective automation capabilities of SA z/OS is the concept of *dependency relationships*. You define relationships between *dependent* resources and *supporting* resources.

In the customization dialog you always define relationships from the point of view of the dependent resource, and specify the name of the supporting resource.

Relationships can be specified together with a *condition* that must be satisfied for the *supporting resource*, before the specified action can be processed for the dependent resource.

Examples for relationships are MAKEAVAILABLE or MAKEUNAVAILABLE. Examples for conditions are WhenAvailable or WhenDown.

A typical dependency relationship that you might define for a dependent resource, A, would be: MAKEAVAILABLE/WhenAvailable, where the condition WhenAvailable applies to a supporting resource B (see Figure 2).

So the relationship defined in Figure 2 would read: Only if the desired state for the dependent resource A is available, make it available as soon as the supporting resource B is available.

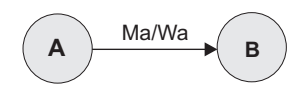

Figure 2. Relationships and Conditions

In the example shown in Figure 2, a request to become available is issued for resource A. Resource A cannot be made available unless B is available. SA z/OS implements the concept of *request propagation*. A request will be propagated along the dependency graph so that ultimately the original request can be fulfilled. In this example, the request to A will be propagated to B, which can make itself available because it is not dependent on anything else. Then, after B is available, A will become available. Thus the original request is persistent until it is withdrawn.

Consider another example: assume that A has its relationship with the supporting resource B defined as HASPASSIVEPARENT, and a request to become available is issued for A. This request will not be propagated along the dependency graph. A separate request must be issued for B to make the resource A available.

There is a special relationship, HASPARENT, that simplifies relationship specifications. It is equivalent to a MAKEAVAILABLE/WhenAvailable dependency between the dependent and supporting resource and a MAKEUNAVAILABLE/WhenDown dependency from the supporting resource to the dependent resource, as shown in Figure 3.

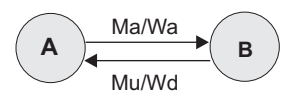

Figure 3. The HASPARENT Relationship

Relationships may be defined between any two resources within the same sysplex. The resources may be on different systems or may be Sysplex Application Groups. Figure 4 on page 20 presents an example of relationships across system boundaries. **Note:** An application group can also be either a supporting resource or a dependent resource. It can even be simultaneously a supporting resource and a dependent resource, as shown in Figure 4.

Be careful not to define loops.

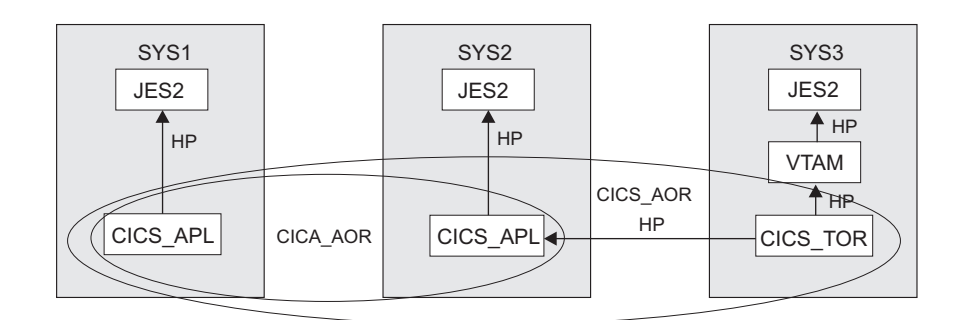

Figure 4. Relationship in a Sysplex

Figure 4 shows an example of grouping and relationships defined across a sysplex consisting of the systems SYS1, SYS2 and SYS3.

In Figure 4, the arrows denote HASPARENT relationships. For example, CICS\_TOR will be started as soon as one member of application group CICS\_AOR/APG is available and VTAM<sup>®</sup> is available.

If a group is a dependent resource, all MAKEAVAILABLE relationships apply to the members of the group, as well as to the group as a whole. For example, in Figure 5, resource APL will not start before the resources CICS, VTAM, and JES2 are available.

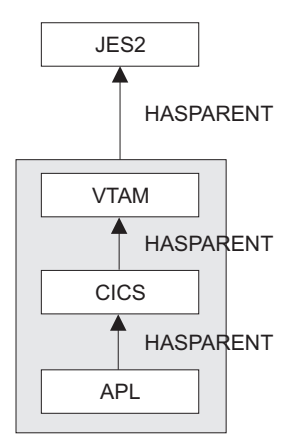

Figure 5. Relationship between Applications and Application Groups

For information on how to define relationships see "RELATIONSHIPS Policy Item" in *IBM Tivoli System Automation for z/OS Defining Automation Policy*.

## **Conflicting Relationships and Requests**

One of the most effective automation capabilities of SA z/OS is the concept of *dependency relationships*. Using the customization dialog, the automation programmer defines relationships and conditions between dependent resources and supporting resources. For information on how to achieve this, refer to *IBM Tivoli System Automation for z/OS Defining Automation Policy*.

In complex environments, it can happen that relationships exist that are opposed in both direction and meaning, as illustrated in Figure 6. The following abbreviations are used in this diagram:

• For dependency relationships:

MaWa denotes MAKEAVAILABLE/WhenAvailable

MuWu

denotes MAKEUNAVAILABLE/WhenUnvailable

• For statuses:

Unav denotes Unvailable

- Avail denotes Available
- For requests or votes:
  - Av denotes a request or vote to become available
  - Un denotes a request or vote to become unavailable

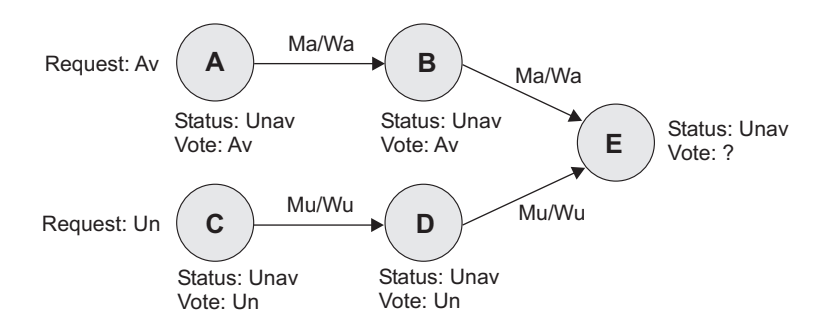

Figure 6. Conflicting Relationships and Requests

In Figure 6, resource A is in the status Unavailable (Unav) and receives a request to become available (which internally creates the corresponding vote).

The relationship MAKEAVAILABLE/WhenAvailable propagates requests to make resources available and the relationship MAKEUNAVAILABLE/WhenUnavailable propagates requests to make resources unavailable.

**Note:** The first part of a dependency relationship always applies to the resource where the arrow starts, and the condition always applies to the resource where the arrow ends.

Because requests are stored and propagated internally as votes, in Figure 6, you see two conflicting votes that would be propagated to resource E:

- From A we have the vote to be available
- From resource C we have the vote to be unavailable

1

I

1

T

E receives both of these votes but cannot satisfy them at the same time. You can view the conflicting votes for E by issuing the INGVOTE command against this resource.

In cases when two separate streams of propagation meet, the priority of votes and requests is evaluated and used to determine the winning vote. A priority is assigned to a request either by the operator interactively using the INGREQ command or by the automation programmer setting priorities for service periods.

A request to make a resource available wins over a request with the same priority to make it unavailable. This is only valid because of the *propagation* of requests. If, however, an operator sends a request to start a resource, and the same operator (or another one) later sends another request to stop that resource, the later request will win. The difference in this case is that this is not a *propagation* of requests.

# How the Automation Manager and Automation Agents Cooperate in a Sysplex

As described in "Overview of Automation Logic" on page 11, SA z/OS's automation logic in a sysplex is divided between the automation agents and the automation manager.

For reasons of high availability, SA z/OS also offers the concept of the primary and secondary automation manager (PAM and SAM), where the SAM can take over the work of the PAM without loss of any information or requests being processed twice.

In a sysplex, the automation agents communicate with each other using XCF. Automation managers also communicate with the automation agents using XCF and a VSAM data set for backup.

Figure 7 shows a typical configuration in a sysplex, showing the communication paths and methods between its members.

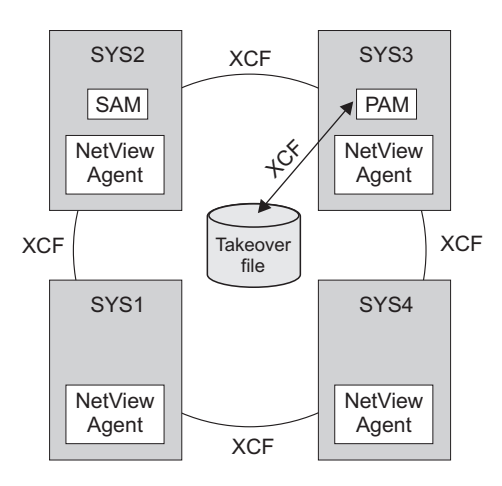

Figure 7. Automation Manager and Automation Agents Cooperation in a Sysplex using XCF

# Locked Votes and Requests

When the automation manager tells an automation agent to start or stop a resource, it internally locks the current winning vote on the resource. The automation agent is not generally expected to be able to stop an application halfway through its start sequence, or to be able to start an application if it is

halfway through its stop sequence. The winning vote is locked to prevent it from changing and thus causing the automation manager to send the automation agent an order for a contrary action.

Occasionally the request that originated a locked vote will be deleted. In this case the automation manager automatically generates a copy of it (a LOCK request) that then becomes the owner of the remaining locked requests from the original vote. Votes from these requests show up on INGVOTE with a LOCK- prefix.

Once the action has been completed (or has failed) the lock on the winning vote is released, allowing it to be removed and replaced by a vote from the requests that are currently active. Once all locked votes from a locked request have been unlocked and removed, the locked request is automatically deleted.

You can use the interrupt option of the INGREQ command (that is, issue INGREQ with INTERRUPT=YES) for any start processes that are running. This forces the lock on the winning MakeAvailable vote to be released, allowing it to be replaced by your newly added request. If you use this to turn a start into a stop, it is essential that you have configured the subsystem's shutdown commands to be able to correctly shut down the subsystem from whatever state the startup may have left it in.

## **Goal Driven Automation**

SA z/OS implements goal driven automation in two flavors:

 One flavor of goal driven automation in SA z/OS combines events and triggers on the one hand (see "Event and Trigger Support" on page 25), and service periods on the other (see "Automatic Calculation of Schedules (Service Periods)" on page 24). This allows you to define goals (that is, to be available or unavailable) for applications, application groups, or monitor resources, and to specify external events that, in addition to the defined goals, need to be satisfied before an application, application group, or monitor resource can be actually started or stopped.

In SA z/OS you can define the applications, application groups, and monitor resources to be resources (application resources, application group resources and monitor resources) that you want to automate.

• Another flavor of goal driven automation is that automation programmers define the default behavior or state of resources using the customization dialog so that SA z/OS tries to keep the resource in the specified state during specified schedules under specified prerequisites.

If operators want to change the goal of a resource, they may issue or remove a request to start or stop it using the INGREQ or INGSET command with appropriate startup or shutdown parameters. A request is executed by SA z/OS only if it does not conflict with requests of higher priority. Otherwise, because requests are persistent, they only take effect when conflicting requests of higher priority are resolved. Operators must remove obsolete requests from SA z/OS.

– Note:

INGREQ requests are persistent. They are remembered across session boundaries until they are explicitly revoked.

T

## **Grouping Support**

Modern applications are often composed of many components, such as data servers, networking and security components. Examples are client/server applications where the application logic is distributed between a client and one or more servers and where the data can also be distributed between two and more servers. These components are often spread among the various systems in the sysplex.

In SA z/OS you can automate a complete application group. If you want to have all members (for example, all applications) of an application group available, you just tell SA z/OS to have the application group available.

Figure 8 presents a grouping example. Complex applications that are made of individual application components are denoted with G1–G3 (G stands for group). The application components are denoted with A*n* and B*n*. For example, the complex application group G2 comprises application group G1 and the single applications A4 and A5. Application group G1 in turn consists of three applications A1, A2, and A3. Also, application groups may comprise applications that may or may not be contained in other application groups. G3 is such an example.

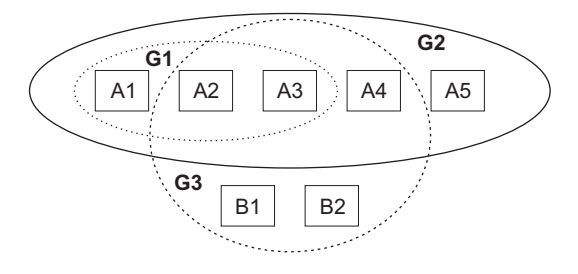

Figure 8. Example of Aggregating Applications into Application Groups

See the chapter "Scenarios on How to Use the Customization Dialog" in *IBM Tivoli System Automation for z/OS Defining Automation Policy* for a scenario that shows how grouping is performed on the conceptual level.

# Automatic Calculation of Schedules (Service Periods)

*Service periods* allow you to schedule the availability of applications, application groups, or monitor resources. A service period is a set of service windows during which a resource (application, application group, or monitor resource) should be active or inactive. So with service periods, you can specify both the up and down times for a resource.

Service periods set the desired status of the applications, application groups and monitor resources that they are linked to.

During the process of evaluating operator requests, SA z/OS calculates schedules for the availability of resources. This means that if you have a resource, say a database, that is supporting two applications, you can configure things so that the database will automatically be made available when either one of the two applications should be available, and to be unavailable otherwise.

If, for example, application A should be up from 7 a.m. to 7 p.m., and application B should be up from 9 a.m. to 3 p.m. and 5 p.m. to 9 p.m., simply setting these schedules for the applications and giving them a start dependency upon the database is sufficient to have SA z/OS calculate a schedule for the database of

7 a.m. until 9 p.m.. Note that this inference is done dynamically at runtime and will also take into account operator requests and schedule overrides.

For more details about service periods see "Using Schedules" on page 88 and *IBM Tivoli System Automation for z/OS Defining Automation Policy* 

## Adaptive Scheduling

|

When defining the sysplex policy, the automation programmer can specify that certain resources are backups for other resources. In order to meet or maintain application availability, SA z/OS will activate these resources (if no other requests or policy definitions are opposed). This means that if an application's normal configuration is unavailable, SA z/OS will start an alternate configuration that will provide the same service. This can be configured so that no operator intervention is required.

This feature works best when the automation programmer sets schedules on a group level, rather than on an individual resource level. Applications need to be defined in groups, because it is selective request propagation by the group resources that achieves the effect.

## **Event and Trigger Support**

This section describes the concepts of events and triggers and how you can use them. This is useful for understanding how to define automation policies for events and triggers using the customization dialog, see "Events Entry Type" and "Service Periods Entry Type" in *IBM Tivoli System Automation for z/OS Defining Automation Policy* for more details.

These entry types allow you to specify external conditions when certain applications on certain systems should either be automatically started or stopped.

*Events* are used to represent processes outside of automation. You can use the INGEVENT command to let SA z/OS know that an event has occurred. One or more events are part of a trigger condition. You can define a condition to be either a *startup condition* or a *shutdown condition*.

Events are used to decide whether the goal for a resource should be realized. Even if all dependency relationships and conditions are fulfilled, but a resource's startup condition is not fulfilled, because not all events of the startup condition are set, the resource will not be started.

An event can be in one of two states: set or unset. The state of an event is changed with an INGEVENT command. For more information on the INGEVENT command see *IBM Tivoli System Automation for z/OS Operator's Commands*. The state of an event is set by the user (or a procedure) and memorized throughout the sysplex. Each time, an event is set, SA z/OS checks all triggers defined in your environment or in your sysplex to find out whether applications need to be started or shut down according to the new conditions.

*Triggers* can be connected to applications or application groups. They act as inhibitors for the requested action. For an application to be started, its desired status must be AVAILABLE and its startup trigger must be satisfied. For an application to be stopped, its desired status must be UNAVAILABLE and its shutdown trigger must be satisfied.

If a trigger is connected to an application group then, if the trigger startup condition for the application group is not satisfied, none of its members can be

started. Also, if the trigger shutdown condition is not satisfied, none of the group members can be stopped. So the trigger is kind of inherited to the members of the application group. This is also valid if the group contains nested groups. Then the trigger is also inherited to the members of the nested group.

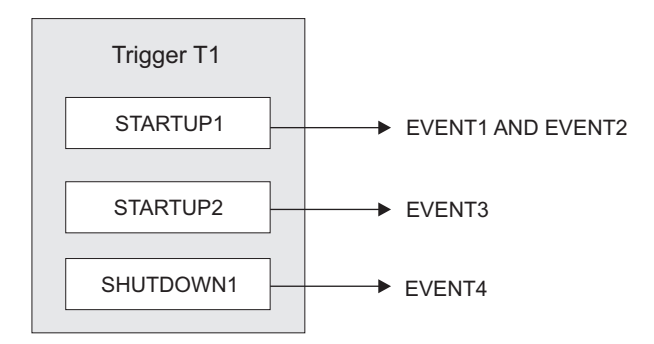

Figure 9. How a Trigger Uses Events

In Figure 9 the application connected to Trigger T1 would be started if either EVENT1 and EVENT2 are set or if EVENT3 is set, assuming the desired goal of the application is: available. The application would be stopped, if EVENT4 is set and the desired goal of the application is: unavailable.

Triggers are used to control the starting and stopping of applications in a single system or a sysplex. So the trigger must be linked to one or more applications and has a list of conditions attached to it.

A trigger's condition list consists of up to 10 startup conditions and up to 10 shutdown conditions, each having up to 20 events. Each condition is either a startup or a shutdown condition. All events within a condition must have the status SET to meet the condition. If more than one condition of the same type, STARTUP or SHUTDOWN, is specified, *only one* of that type has to be met to satisfy the trigger.

### Triggers and Traffic Lights:

Like a traffic light, a trigger controls whether a running application should stop, or an application with the goal MAKEAVAILABLE should really drive away from a traffic light that switched to green, just like a ready-to start resource may only run if the trigger's startup conditions are satisfied. You see that the goal, or the request to start a resource must be there in order that a trigger with fulfilled startup conditions has an effect, just as a green traffic light is of no importance if there are no cars around the street.

However, a trigger with fulfilled shutdown conditions does not work like a red traffic light. Instead, a shutdown trigger (the red traffic light) stops the application only if the application's goal is MAKEUNAVAILABLE (while a red traffic light stops a running car anyhow). And an application with goal MAKEUNAVAILABLE is only stopped if a connected shutdown trigger is set.

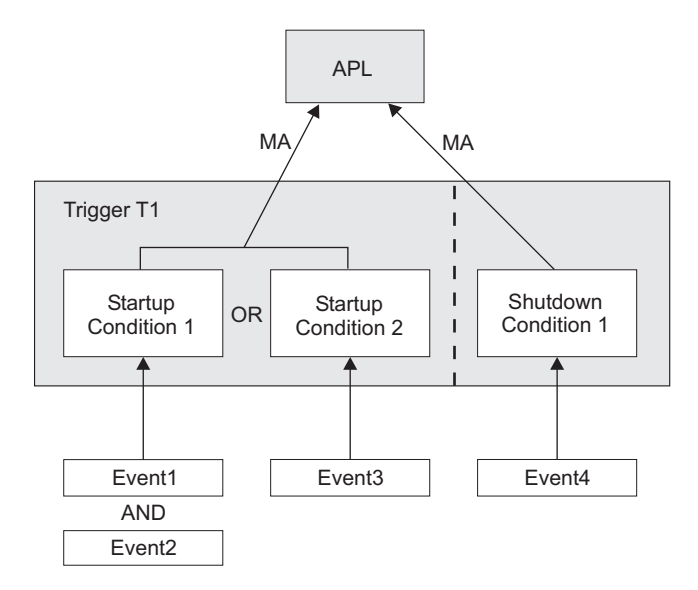

Figure 10. Triggers, Events, and Conditions

Figure 10 shows another scenario of how triggers, events and conditions work together. For example, if EVENT1 and EVENT2 are set, Startup Condition 1 is true and Trigger T1 starts the application, provided that the application's goal is being available. If EVENT4 is set, Shutdown Condition 1 is true and Trigger T1 stops the application, provided that the application's goal is being unavailable.

A startup condition is satisfied when all events of the condition are set. A shutdown condition is satisfied when all its events are set.

Where no real dependency exists between the applications it is more appropriate to use events and triggers to control the STARTUP and SHUTDOWN.

## **Error Thresholds**

Error thresholds influence whether or not SA z/OS recovers from an error situation. Thresholds are a number of error conditions within a certain time interval, such as five error conditions requiring restart within one hour. During a condition that requires a restart, SA z/OS checks whether the number of occurrences of the condition reaches a defined critical threshold. If it is reached, SA z/OS does not attempt to restart the resource. You can define a critical threshold for applications to restart them.

For z/OS components, such as dump data sets or log data sets, you can define thresholds to limit how often they may be deleted after they have become full without an action being taken or a notification being sent to the operator.

Error thresholds also determine when you should be alerted to problems. The primary use of error thresholds is to track subsystem abends and ensure that the abend and restart cycle does not become an infinite loop, but you can also customize them for other uses.

The following sections show you how to define error thresholds. Information on how to display threshold settings and occurrences, and to interactively set thresholds (using the command INGTHRES) is provided in *IBM Tivoli System Automation for z/OS User's Guide*.

*Application move* refers to the process of stopping an active set of resources and starting an alternative set in a coordinated fashion.

*Server management* refers to the starting and stopping of equivalent resources to maintain a desired level of server capacity. Although it will work with any type of resource, it is designed to work with servers that are loosely coupled to the applications using them. Loosely coupled in this sense means that applications using the servers will not be adversely impacted if one instance of the server group is stopped and another one is started.

SA z/OS uses the mechanism of grouping resources as described in *IBM Tivoli System Automation for z/OS Defining Automation Policy* to implement the move mechanism. That is, the groups of nature MOVE and SERVER obey all the move instructions that are described in this section, along with an availability target instruction that specifies how many members of a group should be available, if all of them are not required.

## **Move Functions**

1

|

1

T

Т

1

1

The move functions that you can specify against a group are:

- Whether you want new members to be started at the same time as old members are being stopped (*parallel move mode*), or the old member should be stopped completely before the new member is started (*serial move mode*).
- Whether the downtime during the move or switch of a resource should be kept as short as possible (*prepare move*).
- Automatic group management to maintain application availability. This includes the activation of backup/alternate resources in response to resource or system failure.
- Moving resources away from a system en masse, at either a group or subgroup level or a system level.
- Querying and dynamically changing a group's policy to stop one instance of a resource and start another.
- Estimating the impact of those changes before committing them.
- Performing actions resulting from the above changes in a delayed, non-disruptive fashion.
- Returning resources to their normal systems in a delayed, non-disruptive fashion.

You can initiate move functions using either the INGMOVE or INGGROUP command.

## Using the INGMOVE Command

The INGMOVE command allows you to specify where a sysplex application group should be moved to. INGMOVE provides details of the observed status of sysplex application groups and those systems that at least one member of the sysplex application group would be able to run on.

You can use the INGMOVE command dialog to:

- Initiate a move to a specified system.
- Prepare the move of a sysplex application group.
- Reset the preference values to those defined in the policy database.

• *Box* the group. The currently active member receives a preference of 3200 so that if the system where it runs is terminated, no other group member is activated instead and the group becomes unavailable.

This can be useful if, when IPLing the system that hosts the primary group member, moving that member to another system and back to its home system (that is, the system with the highest base preference value) later on takes longer than the entire IPL process.

## Using the INGGROUP Command

The INGGROUP command offers the following methods to apply move functions to a group:

### EXCLUDE/AVOID/INCLUDE

This method allows you to:

- Remove movable members from a system (exclude)
- Prohibit SA z/OS from activating movable members on a system (avoid)
- Undo either of the other two actions (include)

### Availability Target (AVTGT)

This specifies the availability target that is to be set for the group. The value is the number of the group members that should be made available when the group has to be available. You can dynamically overwrite a group's availability target that is statically defined in the automation policy.

### **Preference (PREF)**

|

I

L

|

|

L

|

L

This parameter specifies preference values for being available for the members of a group. You can dynamically overwrite the preference values that are statically defined in the automation policy for each member. More information about the preference value is provided in "Controlling Application Move with Preference Values."

### Satisfactory Target (SATTGT)

This parameter specifies the number of members in the group that must be active before the automation manager treats the group as being in a satisfactory state. The value must be a positive, decimal number. The parameter will be ignored for groups other than server groups. You can dynamically overwrite a group's satisfactory target that is statically defined in the automation policy.

### **RECYCLE/CANCEL**

This causes a *rolling recycle* to be initiated for each selected server or move group. This consists of sequentially stopping and then restarting each member of the group, so that at the end of the recycle all members that were active when the operation was requested have been stopped and recycled or stopped and left down.

## **Controlling Application Move with Preference Values**

Controlling application move and server management is done with preference values. Preference values range from 0 through 3200. They express the importance of each individual member of the group.

Note that only MOVE groups and SERVER groups support preference values. With BASIC groups you cannot specify preferences, because all members need to be available. For MOVE and SERVER groups, the preference defines which resource members of the group should preferably run. Remember that a MOVE group is designed for backup solutions. A MOVE group can have many components, but

one and only one is supposed to be active. All other components are for backup only. Thus MOVE groups usually contain members of one kind (where one application can replace the others).

SERVER groups are created when only a certain number of their resources need to be available for the application group to be available. The number of desired available resources is controlled by the *Availability Target* parameter in the customization dialog. You can use the preference value in the customization dialog to control which resources you want to be available and which you want to keep as backups.

The effective preference of each group member is calculated to determine which group members get picked to be activated by the group. The primary inputs into this are the base preference (as specified through the customization dialogs) and the preference adjustment (specified indirectly through the INGGROUP interface). These are added together to produce the resource's adjusted preference (this is the same as the preference value you actually enter the INGGROUP panels).

The following modifiers are then applied to the resource's adjusted preference if it is >1:

| Bonus | Reason                                                                                                    |
|-------|----------------------------------------------------------------------------------------------------|
| 25    | Member is currently selected and has an adjusted preference ≤1000.                                                                                                    |
| 175   | Member is currently selected and has an adjusted preference >1000.                                                                                                    |
| 220   | Member has an observed status of Starting or Degraded and the system is not being stopped.                                                                                   |
| 225   | Member has an observed status of Available or Stopping and the system is not being stopped.                                                                                  |
| -400  | Member has an adjusted preference >1500 and either the system is being stopped or the system has already been stopped and the member thus has an observed status of SysGone. |

The working value for the preference may then be set to an absolute value if any of the following conditions are satisfied:

- 1. A member with an effective preference of 1 may never be picked. It must always be sent a MakeUnavailable vote.
- 2. A member with an effective preference <600 may only be picked if the group is in recovery mode (that is, it is recovering from a failure).
- **3**. A member requiring a resource on an excluded system must be sent a MakeUnavailable vote, even if it has been picked. This can occur with resources that have adjusted preferences >2600.

## **Available Preference Values**

The preference values shown in the following tables are adjusted preference values (the sum of the base preference from the ACF and any preference adjustment that is specified through INGGROUP).

| Adjusted<br>Preference | Behavior                                                                                                    |
|------------------------|----------------------------------------------------------------------------------------------------|
| 3100                   | The resource will always be selected, even if it has an observed status of HardDown, or SysGone, its system is stopping or its system has been excluded. |

Table 3. Preference Values and Behavior of Members

. ...

| Adjusted<br>Preference | Behavior                                                                                                    |
|------------------------|----------------------------------------------------------------------------------------------------|
| 2900                   | The resource will always be selected unless it has an observed status of SysGone or its system is stopping and there is a viable alternative resource.                                                                                                    |
|                        | It will still be selected if its system has been excluded or it has an observed status of HardDown.                                                                                                    |
| 2400                   | The resource will always be selected unless it has an observed status of SysGone or HardDown, or its system is stopping and there is a viable alternative resource. It will still be selected if its system has been excluded.                                                                                                    |
| 1000                   | The member is always selected when the group has been started and the system associated to this member comes up. Other resources from the same group with preference 700 are stopped in favor of this member.                                                                                                    |
| 900                    | The member is always selected when the group has been started and the system associated to this member comes up. Members with preference 500 will be stopped in favor of this group.                                                                                                    |
| 700                    | The member is always selected when the group has been started and the system associated to this member comes up. Members with preference 300 will be stopped in favor of this group. It is not stopped unless a very high-preference alternative (1000) becomes available. This value is the default. Use it in a MOVE group for the resource that normally runs. |
| <600                   | This value is used as a threshold. A resource with preference 600 and lower will not be started at group startup. Only picked if the group is in recovery mode.                                                                                                    |
| 500                    | This resource is not selected but will be selected when the group enters recovery mode. Once the problem is over, it will be stopped as soon as a primary member with a calculated preference >750 is available.                                                                                                    |
| 300                    | This resource is not selected but will be selected when the group enters recovery mode. Once the problem is over, it will be stopped as soon as a primary member with a calculated preference >550 is available.                                                                                                    |
| 100                    | This resource is not selected but will be selected when the group enters recovery mode. As soon as a preference 500 backup member is available, it will be stopped in favor of the backup member.                                                                                                    |
| 1                      | A resource with this preference will never be selected by SA z/OS automation; it is always sent an Offline vote. Operators may make such resources available interactively by using the INGGROUP command and giving it a higher preference.                                                                                                    |
|                        | Use this value to provide completely manually controlled application availability.                                                                                                    |
| 0                      | This value indicates that the member is passive and will never have a vote propagated to it. If a member is made passive, any votes that have been propagated to it will be withdrawn.                                                                                                    |

Table 3. Preference Values and Behavior of Members (continued)

## **Preference Scenarios**

To understand the interactions of the various flavours of preference values and the concept of the recovery mode, the following sections describe some scenarios of how SA z/OS reacts according to the specified and automatically applied preferences.

**Backup with Non-Disruptive Restoration:** In this scenario you have an application ABC that can run on one of two systems: SYS1 and SYS2. Only one

instance of the application should normally be active. The instance on SYS1 is the primary instance (set preference 700), and the instance on SYS2 is the backup instance (set preference 500).

The preferences 700 and 500 mean that the applications will behave as follows:

1. If SYS2 is IPLd first, the application will not be started (preference 500, not in recovery mode).

When SYS1 is IPLd, its instance of the application will be started (preference 700, highest startable instance).

- 2. If SYS1 should fail, the instance on SYS2 will be started (preference 500, in recovery mode, highest startable instance).
- **3.** When SYS1 is IPLd again, it will not start its instance (preference 700, but active instance with preference 750 (500+250 for being available).
- 4. At the end of the service period the instance of SYS2 will be stopped.
- **5**. At the start of the next service period, the instance of SYS1 will be started (preference 700, highest startable instance).

**Backup with Disruptive Restoration:** This scenario is like the above, but you want the application to return to SYS1 as soon as SYS1 is available, even if this causes an additional service interruption. You can use preferences of 700 for SYS1 and 300 for SYS2, or 900 for SYS1 and 500 for SYS2. As these are the only two applications involved, either combination will work (the important thing is that they are more then 250 apart). The example uses the 700 and 300 values.

1. If SYS2 is IPLd first, the application will not be started (preference 300, not in recovery mode).

When SYS1 is IPLd, its instance of the application will be started (preference 700, highest startable instance).

- 2. If SYS1 should fail, the instance on SYS2 will be started (preference 300, in recovery mode, highest startable instance).
- When SYS1 is IPLd again, its instance will be started (preference 700, highest startable instance) and the SYS2 instance will be stopped (preference 550 (300 + 250 for being available), lower than 700). This causes a short service interruption as the application moves back to SYS1.
- 4. At the end of the service period the instance of SYS1 will be stopped.
- 5. At the start of the next service period, the instance of SYS1 will be started (preference 700, highest startable instance).

Figure 11 on page 33 illustrates the difference of non-disruptive and disruptive restoration between the steps 2 and 3 in each scenario: in the non-disruptive scenario, the application ABC continues to run on SYS2 until the end of the service period for the group, because this resource now has a higher priority of 750 than the resource on SYS1, which would only have priority 700. In the disruptive restoration on the other hand, SYS1 takes over for the rest of the service period after the problem has been fixed.

|                          | Non-Disruptive<br>Restoration |      | Disruptive<br>Restoration |      |
|--------------------------|-------------------------------|------|---------------------------|------|
| Initial                  | SYS1                          | SYS2 | SYS1                      | SYS2 |
|                          | 700                           | 500  | 700                       | 300  |
| 1. IPL                   | SYS1                          | SYS2 | SYS1                      | SYS2 |
|                          | 950                           | 500  | 950                       | 300  |
| 2. SYS1 fails            | SYS1                          | SYS2 | SYS                       | SYS2 |
|                          | 700                           | 750  | -                         | 550  |
| 3. SYS1 IPLd             | SYS1                          | SYS2 | SYS1                      | SYS2 |
|                          | 700                           | 750  | 950                       | 300  |
| 4. End of service period | SYS1                          | SYS2 | SYS1                      | SYS2 |
|                          | 700                           | 500  | 700                       | 300  |
| 5. New service period    | SYS1                          | SYS2 | SYS1                      | SYS2 |
|                          | 700                           | 500  | 700                       | 300  |

Figure 11. Non-Disruptive and Disruptive Restoration

**Real Hierarchy of Preferences:** In this scenario, you have three systems where the application can be run. SYS1 is where you normally run it, SYS2 is a back up and SYS3 is where it can run in extreme emergency only. You would specify preferences as 700, 500 and 100.

- 1. If either SYS2 or SYS3 are IPLd first, their instances will not be started (preferences 500 and 100, not in recovery mode). The operator can, of course, explicitly request one of the instances to be started (which should be done if they want the application to be available and know that SYS1 will not be IPLd for a while).
- **2**. When SYS1 comes up its instance will be started (preference 700, highest startable instance).
- **3**. If SYS1 fails, the SYS2 instance will be started (preference 500, in recovery mode, highest startable instance).
- 4. If SYS1 were to return at this point, we would be back in the first scenario, a non-disruptive backup.
- 5. Instead, let us suppose that SYS2 now fails. This causes the instance on SYS3 to be started (preference 100, in recovery mode, highest startable instance).
- 6. If either of the other two systems came back (let us assume it is SYS2), its instance will be started (preference 500, in recovery mode, highest preference instance) and the instance on SYS3 will be stopped (preference 350 [100 plus 250 for being available], lower than 500). This would cause an application outage, but would get the application off SYS3.
- 7. If SYS1 then comes back, its instance will not be started: Preference 700, lower than 750 (500+250 for being available).
- 8. After the next service period stop, we would be back to running the instance on SYS1.
- **Note:** If SYS1 was down at the end of the start of the next service period, the application would not be restarted. Using preferences of 900, 700, 100 (or 300) would get around this, but also means that the application could be automatically started on SYS2 if it was IPLd before SYS1.

**Server Battery with Backups:** In this scenario your sysplex consists of four systems (SYS1, SYS2, SYS3 and SYS4). You defined a Sysplex Application Group of nature SERVER with an availability target of 3 that should normally run on systems SYS1, SYS2 and SYS3. A backup resource is defined on SYS4, but it should only be used when one or more of the main servers is unavailable. A preference of 700 should be used for the resources on SYS1, SYS2 and SYS3, and the backup resource on SYS4 should have a preference of 300.

- 1. When all systems are IPLd, the resources on SYS1, SYS2 and SYS3 will be started (preference 700, 3 highest startable resources). The resource on SYS4 will not be started (preference 300, not in recovery mode).
- 2. If either SYS1, SYS2 or SYS3 fails, the resource on SYS4 will be started (preference 300, now in recovery mode).
- **3**. When the failed system is restored, its resources will be restarted (preference 700, three highest startable resources) and the resource on SYS4 will be stopped (preference 550 [300+250 for being available]).
- **Note:** Setting a preference of 500 for the resource on SYS4 would cause it remain running when the failed system returned, effectively turning the resource on the returned system into the backup. It is also possible to set the preferences as 700, 700, 700, 690, which will let automation start the resources on whichever systems it needs to make the application available, but to prefer not to use the SYS4 resource if the other three are available (which they may not be at IPL time).

**Move Groups and Recovery Mode:** In this scenario your sysplex consists of four systems (SYS1, SYS2, SYS3 and SYS4). You defined a Sysplex Application Group of nature MOVE (availability target of 1) that should normally run on system SYS1 (that is, preferences of 700 for SYS1, 450 for SYS2, 250 for SYS3, and 1 for SYS4).

- When all systems are IPLd, the resource on SYS1 will be started (preference 700, highest startable resource). The resources on SYS2, SYS3, and SYS4 will not be started (availability target of 1 and APG not in recovery mode with preferences ≤600).
- 2. If SYS1 should fail then we enter recovery mode, which means that SYS2 and SYS3 become eligible to be started. In this case SYS2 will be chosen (highest eligible preference 450). If however, SYS1 was a planned shutdown (SHUTSYS ALL) then we would not be in recovery mode and neither SYS2 nor SYS3 would be eligible, so the application would not be moved automatically. To move the resource to another system use INGGROUP to raise that system's preference to >600.
- **3.** If SYS2 should fail, as well as SYS1, the resource will be started on SYS3 without further adjustment (minimum startable preference 250).
- **Note:** SYS4 has not participated in any of these MOVE examples (preference value 1, non-startable instance).

**Absolute Manual Control:** Member to be activated gets preference 3200, all others get preference 1.

The member with the 3200 preference will be selected. All others will always have a MakeUnavailable vote propagated to them.

This does not change even if the system with the selected member leaves the sysplex.

Move Only After System Failure or on System Shutdown: Primary member defined preference 2800, backups' preference 500.

As long as the primary is neither SYSGONE nor being shut down it will be selected. If the primary is SYSGONE or is being stopped, its preference drops to 2575 (2800–400+175), allowing an alternative viable member to be selected.

The backups will only be viable if the resource was previously active because of the groups recovery mode.

**Move Only If System Down or Being Stopped:** Primary member defined preference 2800, backups' preference 700.

As long as the primary member is neither SYSGONE nor being shut down it will be selected. If the primary member is SYSGONE or is being stopped, its preference drops to 2575 (2800–400+175), allowing an alternative viable resource to be selected.

The backups are always viable.

**Sticky Move Only After System Down or System Shutdown:** Primary member defined preference 2801, backups' preference 2800.

As long as the primary member is neither SYSGONE nor being shut down, it will be selected. If the primary becomes SYSGONE or is being stopped, its preference drops to 2576 (2801–400+175), allowing one of the backups to be selected. The sticky bonus raises its preference to 2975 (2800+175), meaning that even when the primary returns the selected backup system will remain selected.

It will only be deselected if it goes to SYSGONE or is shut down, in which case the primary will be re-selected if it is available otherwise another backup would be picked.

**Move Only After System or Application Failure:** Primary member defined with preference 2400, backups' preference 500.

As long as the primary member is not SYSGONE or HARDDOWN it remains selected. If it is HARDDOWN or SYSGONE its preference is still <2600, so a viable alternative can be selected.

The backups are only viable if you are in recovery mode (that is, the member was active when the failure occurred).

This will not initiate a move if the primary system is being shut down. This is because the group will not enter recovery mode.

**Move Only If System Down, Being Shut Down or Application Failure:** Primary member defined with preference 2400, backups' preference 700.

As long as the primary member is not neither SYSGONE, HARDDOWN, nor being shut down it remains selected. If it is HARDDOWN or SYSGONE or is being stopped, its preference is still <2600, so a viable alternative can be selected.

**Sticky Move If System Down or Stopping, Move After Application Failure:** Primary member defined with preference 2401, backups' preference 2400.

As long as the primary is not neither SYSGONE, HARDDOWN, nor being shut down it remains selected. If it is SYSGONE or HARDDOWN or is being stopped, its preference is <2600, so a viable alternative may be chosen.

The sticky bonus raises the preference of the selected member to 2575 (2400+175), so it will remain selected until gets to a state of SYSGONE or HARDDOWN or is being stopped, at which point another viable alternative will be selected, with the primary member having preference.

The individual shutdown of the active member will not trigger a move.

**Sticky Move Group, Unless Member Stopped:** Primary member defined with preference 701, backups' preference 700.

As long as the primary member is startable, it remains selected. If it becomes non-startable, another member is selected and that remains selected as long as it is startable.

Individually stopping the active member will trigger a move. If the members were defined with preferences >1500, the bonus would be 175 points rather than 25 points.

**Sticky Move Group, Until Told Otherwise:** Primary member defined with preference 3200, backups' with preference 1600.

With base preferences of 3200, you get it picking a member when the sysplex is IPLd and retaining that one until an operator uses INGGROUP to make it pick another one.

Beware of timing problems as the first system with a member to register will probably get it.

## **Resource Aware Application Move**

Before carrying out an application move, the automation manager can now take into account the *workload* on systems. This enables SA z/OS to start members on systems with the highest amount of free capacity and will normally result in better performance of your applications.

Starting members on a system increases its workload and thus the free capacity of that system changes while SA z/OS makes its decisions. When multiple members are affected SA z/OS is able to revise its decisions while it processes start requests. This prevents a system that initially has the most free capacity being flooded with a large workload.

**Note:** Resource aware application move only takes place if the applications in a system or sysplex have the *same* effective preference values. It also only considers the *workload* in its decision making; it does not affect any preference values that you have defined for your resources.

This also means that if you have defined *different* preference values for applications in a system or sysplex, resource aware application move will not take place even if it has been enabled.

**Overview:** Resource aware application move is achieved by the automation manager querying WLM for the capacity data of all systems in a sysplex. Capacity

information is returned in SUs. These are hardware-independent numbers that describe the amount of capacity a system can provide or an application uses.

WLM provides the number of SUs used per system. This is divided by the number of resources on the system to give an average. The average number of SUs that a resource uses is known as the *resource weight*.

It should be noted that the resource weight is an estimate. This is because the capacity data that is returned by WLM relates only to those workloads (that is, resources that consume SUs) that are known to SA z/OS. The accuracy of the estimate is however only seriously affected when a system is full.

SA z/OS uses the capacity data and the resource weight to predict how a system's capacity will change before the next update from WLM is received. Whenever an application is started or stopped on a system, the total available free capacity of that system is recalculated. This new value is then used when SA z/OS decides where to start the next application. When an update is received from WLM this replaces the interim value that SA z/OS calculates. Thus the longer the query interval to WLM, the less accurate the free capacity calculation may become. A query interval of 5 minutes is considered to be a reasonable default.

Whenever SA z/OS moves an application, it also moves any dependent or related resources that you may have defined for it.

If members of a MOVE or SERVER group that are to be moved are *also* groups then the decision-making is slightly different:

- 1. If all the group's members are on the *same* system, the automation manager uses the expected free capacity of the system divided by the number of members of the group as the basis to decide which group to move first. This tends to favor groups with fewer members.
- 2. If the group's members are spread over *multiple* systems, it is not possible to calculate a reasonable capacity value and resource aware application move is not possible.

*Example Scenario:* Consider the sysplex in Figure 12. (Note that the SU values are for illustration only, normally they are 8- or 9-digit numbers.)

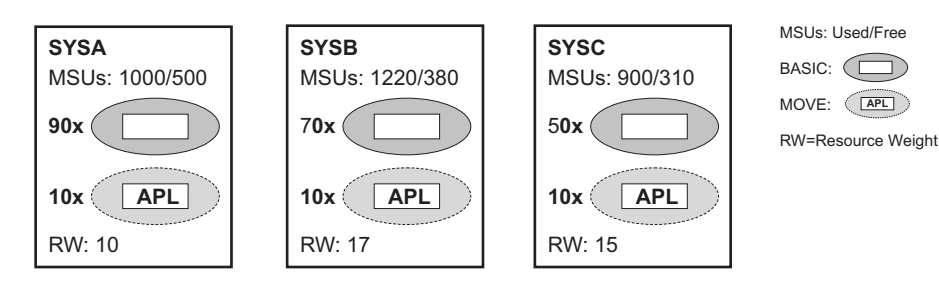

Figure 12. Resource Aware Application Move Example Sysplex

On each system a certain number of resources are members of BASIC groups. There are also 10 MOVE groups, each with one resource, on each system. These MOVE groups use the default preference of 700 for all of their members. Now suppose SYSA crashes. SA z/OS must move each of the 10 resources from the MOVE groups on SYSA to either SYSB or SYSC.

The initial free SU value of SYSB is 380 and of SYSB it is 300. SA z/OS first starts 5 resources, one after the other, on SYSB (see Figure 13 on page 38). Now there is

more free capacity on SYSC, so SA z/OS then starts alternately one of the remaining 5 resources on SYSC and SYSB. Each resource that is started reduces the free expected SUs by the resource weight (17 on SYSB and 15 on SYSC). This results in free SUs of 261 on SYSB and 255 on SYSC. Thus neither system is overloaded.

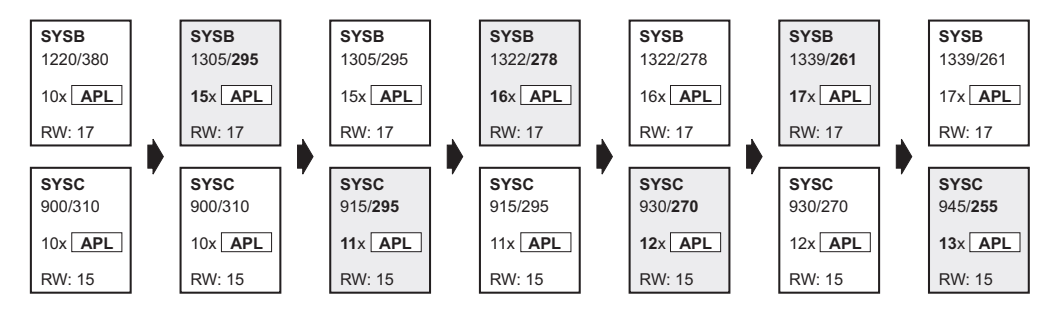

Figure 13. Resource Aware Application Move

**Enabling Resource Aware Application Move:** To enable resource aware application move, you must customize the automation manager's PARMLIB member by adding a statement for the WLMQUERYINTERVAL keyword. For example, to have the automation manager query WLM every 5 minutes:

### WLMQUERYINTERVAL=5

You can specify an interval between 0 (zero) and 600 minutes. If you specify 0 this disables WLM querying.

If you omit the WLMQUERYINTERVAL keyword, a default of 0 is used (that is, no querying of WLM is done).

## SA z/OS Automation Flags

Automation flags are automation policy settings defined in the customization dialog that specify whether certain types of automation are on or off for a resource.

The Automation Flag Specification panels of the customization dialog define the cumulative effects of your automation flag settings, including:

- When automation is active
- · Resources that automation applies to
- The types of automation mode you want SA z/OS to handle, such as starting and shutting down applications
- Any exceptions to the defined automation
- Whether any automated operator function will operate in *log mode*, an SA z/OS option allowing a human operator to log the flow of an automated operation

SA z/OS automation flags control whether automation occurs for a resource and, if so, when. Using the customization dialog, you can set default automation flags for all systems and applications, or you can override automation flags for specific systems or applications.

For more information about how to use automation flags and when SA z/OS checks automation flags, see *IBM Tivoli System Automation for z/OS Customizing and Programming*. See also "Determining Automation Agent Flag Values" on page 91.

# **Automation Agent Flags**

If an event occurs that triggers automation, SA z/OS checks the appropriate flag to determine whether automation is currently on. If it is, SA z/OS proceeds with the automation actions that are associated with the flag. For example, if TSO fails and the Restart flag is on for TSO, SA z/OS restarts TSO according to the policy that is specified in the customization dialog.

Figure 14 shows how specific automation flags cover the phases in the lifetime of an application.

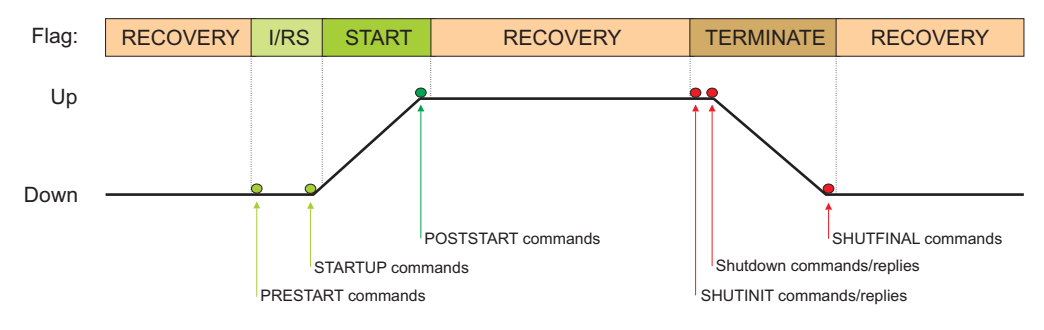

Figure 14. Automation Flag Span of Control

There is one flag that controls all the other flags. This is the Automation flag:

#### Automation

If this flag is set to N (No), no automation is allowed, regardless of how the other flags are set. If this is set to Y (Yes), SA z/OS checks each of the other flags to see if they are set to Y or N.

The other flags that apply to each resource are:

### Initstart

If this flag is turned on and the SA z/OS automation status for a subsystem is DOWN, SA z/OS can try and start the subsystem when all other conditions necessary for its startup (as defined in your automation policy) are met.

**Start** If this is on, automation manages and completes the startup process of the subsystem.

### Recovery

If this is on, automation takes the specified action for any MVS message that is not associated with the initialization, startup, shutdown, or restart of a subsystem. For example, if this flag is on, automation takes corrective actions in response to messages that indicate shortages of WTO buffers and JES spool space. Automation also invokes offload routines when the following MVS data sets are about to fill up: SYSLOG, LOGREC, SMF, MVS dump.

#### Terminate

If this flag is turned on, SA z/OS can process automated shutdown requests for this subsystem. The setting of this flag can be overridden when the shutdown is requested. Also, the flag can be used to control secondary automation that occurs during the shutdown process. Secondary automation covers, for example, replying asynchronously to WTORs and issuing commands in response to messages from the subsystem.

#### Restart

If this flag is turned on and the SA z/OS automation status for a subsystem is RESTART, SA z/OS can try and start the subsystem when all other conditions necessary for its startup (as defined in your automation policy) are met.

When you set an automation flag to Y in the customization dialog, that automation flag is on all the time, unless someone does one of the following:

• Turns the flag off for a period by scheduling an override in the customization dialog. For example, you could schedule an override that turns initialization and shutdown automation off on Sundays from 12:00 to 16:00, so you can do your system backups.

You can display these scheduled overrides using the DISPSCHD command dialog, as explained in "Displaying Automation Agent Flag Override Settings" on page 92.

- Turns the automation off using the INGAUTO command dialog. These command dialogs are discussed later in the chapter.
- Causes a higher level flag to be turned off, for example the subsystem's Automation flag or the SUBSYSTEM Restart flag.

If a flag is set to N, you cannot schedule an override in the customization dialog to set it on for a particular time. You must use the INGAUTO command dialog.

If a flag is set to E, an exit is executed to determine whether automation is allowed. See *IBM Tivoli System Automation for z/OS Customizing and Programming* for details of flag exits.

If a flag is set to L, triggered automation actions such as commands or replies that this automation flag is checked for by SA z/OS are written to the NetView Log instead of being issued.

## The Automation Manager Global Automation Flag

Using the INGLIST or the INGSET command (see *IBM Tivoli System Automation for* z/OS *Operator's Commands*) you can set an automation flag for the individual resources, which is checked by the automation manager before it sends any order to the automation agent to start or stop the specific resource.

The purpose of this flag is to prevent (if flag is set to NO) or enable (YES) the starting or stopping of resources from the point of view of the automation manager. This can be done for resources that reside on systems that are currently inactive, for example, to prevent the startup of the resource at IPL time of the system.

## **Setting Automation Flags**

You can set automation flags for:

- System Defaults (using their AUTOMATION FLAGS policy item)
- Application Defaults (using their AUTOMATION FLAGS policy item)
- MVSCOMP Defaults (using their AUTOMATION FLAGS policy item)
- Applications (using their AUTOMATION FLAGS or MINOR RESOURCES policy item)
- MVS Components (using their MINOR RESOURCES policy item)

1

Т

- Note:

For MVS components, only the Automation and Recovery flags apply.

Because flags have inherited values, it is not necessary to define them all explicitly. Specific resources need only have flags defined if they differ from the values inherited from the defaults.

A common step during automated handling of events is to check the automation flags to determine whether automation is on or off and whether automated handling of an event can continue.

The AOCQRY command performs this automation flag check. See *IBM Tivoli System Automation for z/OS Programmer's Reference* for more information.

The benefit of this automation hierarchy is that you can customize SA z/OS to automate as many activities and resources as necessary in the z/OS environment. You can choose to have SA z/OS handle all phases of startup, monitoring, recovery, and shutdown for all resources or have a human operator control some phases for some resources. You can control all automation by setting just one flag (the Automation flag) on one panel and then setting exceptions. The simplest way to automate your resources is to use the Automation flag.

Periods that automation is not to apply for can be specified.

There are several commands to display automation flag settings, for example, DISPFLGS. The INGAUTO command dialog can be used to set or override automation flags.

SA z/OS provides an exit capability for automation flag processing. See *IBM Tivoli System Automation for z/OS Customizing and Programming* for more information.

## **Relationship Between Automation Flags and Resource Status**

From initialization through normal operation to shutdown, a resource can have several automation modes, such as being started, in an up state, abending, and shutting down. SA z/OS uses *resource states* to track these automation modes for monitored resources. A resource must have a particular status for certain automated actions to occur. The effect of these actions may, in turn, change the resource status from one value to another.

Understanding how SA z/OS typically uses resource states and automation flags is important when planning and writing your own automation procedures. For more details on automation flags, resource states, and their use in automation procedures, see *IBM Tivoli System Automation for z/OS Customizing and Programming* and *IBM Tivoli System Automation for z/OS User's Guide*.

SA z/OS provides an exit for processing state changes. See *IBM Tivoli System Automation for z/OS Customizing and Programming* for more information.

## **Resource States and the Status Display Facility**

SA z/OS also uses resource states in status information forwarded to the status display facility (SDF). This status information results in status changes being reflected on SDF panels.

1

Т

## **Automation Flags and Minor Resource Flags**

In addition to the automation flag settings for the entire application, you can set flags for minor resources (MINOR RESOURCES policy item) that control responses to specific situations. Typical minor resources include message IDs and states.

For example, TSO is defined as application TSO. You have defined a reply to message IKT010D on the MESSAGES/USER DATA policy item of the Application policy object for TSO. You can change the shutdown process by:

- Turning the Terminate flag for TSO off. This means you have to shut down TSO manually.
- Turning the Terminate flag for minor resource IKT010D off. This allows SA z/OS to shut down TSO normally. When the IKT010D message is issued, shutdown processing waits for a manual response.

## Statuses Supplied by the Automation Manager

The automation manager keeps track of various statuses for each resource:

### **Observed Status**

This indicates the current status of the resource, as reported by the automation agent. See "Observed Status" on page 43.

#### **Automation Status**

The automation status of a resource tells the automation manager what automation status a resource is currently in.

If a resource's automation status is currently *idle*, the automation agent does nothing for automation. Conversely, if the automation status is *denied*, automation is currently not allowed, possibly because the automation flag has been set off. See "Automation Status" on page 44.

### **Desired Status**

This status reflects the goal of a resource. The automation manager will be continuously trying to place the resource into this status unless the goal is revoked or changed. This status can be either *Available* or *Unavailable*.

If it is *Available*, the automation manager will try to start the resource. If it is *Unavailable*, the automation manager will try to stop the resource.

You can define a *default* desired status for a resource:

ALWAYS The desired status is set to Available and the resource is started once its dependencies are satisfied.

ONDEMAND The desired status is set to Unavailable and the resource is not be started. To start the group a MakeAvailable vote must be propagated to it. This can come from an operator request, a service period, or an application group request.
ASIS The desired status is always set to the observed status, that is, the group remains in the status it currently has and no action is taken by SA z/OS at any time, as long as there is no request placed or propagated to the group.

See "Desired Status" on page 45.

### **Startability Status**

This is a calculation as to whether it is possible to start the resource if this is requested. It includes the startability of all inactive start dependent resources. This status is mainly used as input for Compound Status calculations and by groups to prevent them from selecting members that cannot be started. See "Startability Status" on page 46.

#### **Compound Status**

This status is the composition of the other statuses to give the operator a chance to check from the automation manager if a resource is currently OK concerning the automation. See "Compound Status" on page 46.

#### **Health Status**

The health status can be used by the automation manager to make decisions and, if necessary, trigger automation for the application if there is a change in the health state. See "Health Status" on page 47.

An operator can retrieve the status using two commands:

- INGLIST provides some main attributes of a resource, for example, a resource's different statuses.
- INGINFO provides information about a resource from the point of view of the automation manager.

Three of these statuses are supplied by the automation agent that is responsible for running the resource:

- Observed status
- Automation status
- Health status

The desired status is derived through the request propagation mechanism. The startability status is derived through status propagation.

The compound status is a summary of all of the other statuses and a number of other values. The compound status is displayed with INGLIST or INGINFO and, eventually, placed into RODM and displayed on the NMC workstation. It is also displayed on the Tivoli Enterprise Portal (TEP).

## **Observed Status**

This represents the current status of the resource and is provided by the related automation agent.

Possible values are:

#### Unknown (Assumed unavailable)

The automation manager has no observed status information about the resource. To be on the safe side, the automation manager will assume that the resource is unavailable and will try to make it available if this is the desired status. On the other hand, this assumption allows the automation manager to process shutdown requests for supporting resources that can only be made unavailable if this resource is unavailable.

#### SysGone (unavailable)

The system that the resource is defined on is no longer a member of the sysplex.

#### SoftDown (unavailable)

The resource is unavailable and automation may restart it.

#### HardDown (unavailable)

The resource is unavailable and automation will not restart it.

#### Starting (available)

The automation agent is either in the process of making the resource available or has detected actions from some outside command to make the resource available.

### Available

The resource is ready for use.

#### Degraded (available)

The resource is available but not all required members in the server group are available.

#### Standby (unavailable)

The resource has a primary/secondary system association defined. The automation agent posts this status to the automation manager when setting the automation agent status to MOVED or FALLBACK.

**Note:** The automation manager treats STANDBY like a HARDDOWN status except that it is not considered that this indicates an error condition.

### Problem (available)

The resource is available but has a serious problem, probably making it unusable.

#### Stopping (available)

Either the automation agent is in the process of stopping the resource, or it has detected that some outside command is doing so.

#### WasAvailable (Assumed available)

The automation manager has lost contact with the automation agent responsible for the resource, however the resource was available when contact was lost and the system it is on still appears to be running. The resource will be treated as being available. This is primarily to prevent inappropriate recovery actions from being initiated whenever an SA z/OS NetView is recycled.

## **Observed Status Transitions**

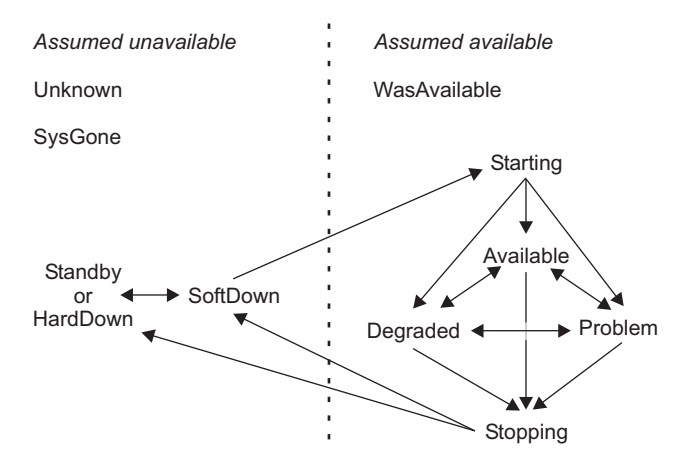

Figure 15. Observed Status Transitions

## **Automation Status**

This indicates the status of the automation for the resource. It is provided by the related automation agent.
Possible values are:

#### Unknown

No connection with the automation agent.

Idle No orders have been sent; the automation agent is not doing anything. The manager may send the automation agent new orders.

#### Ordered

Orders have been sent. This status is only posted within the automation manager.

**Busy** The automation agent is processing the orders, or observing/assisting a start or stop process initiated by some outside command. This status is entered when a resources status becomes Starting or Stopping and the previous Automation Status was Idle or Ordered. This status is changed to Idle if the resource achieves an observed status other than Starting or Stopping. This status may be posted directly by the automation agent.

#### Denied

The automation agent was not allowed to process the last order it received. This status is changed to Idle if the resource achieves an observed status of HardDown, SoftDown or Available. This status is posted directly by the automation agent.

#### Problem

The automation agent encountered a problem while carrying out processing for the resource. This status is changed to Idle if the resource achieves an observed status of HardDown, SoftDown or Available. This status is posted directly by the automation agent.

#### Internal

This means that the automation of the resource is being handled internally.

### **Automation Status Transition**

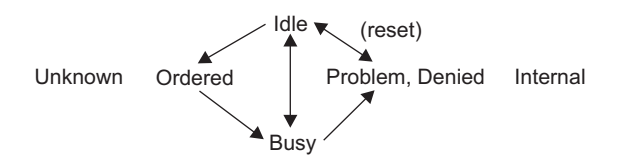

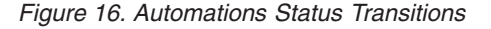

The automation manager may only send orders to an idle automation agent.

Transition from Idle to Busy occurs when the automation agent detects a third party (such as an operator or ARM) starting or stopping a resource.

### **Desired Status**

You can set the desired status of a resource either:

- With the INGREQ command
- With a service period
- With a schedule or resource override (INGSCHED)
- Or indirectly through a vote that stems from the request propagation

Possible values are:

#### Available

The resource should be started (made available).

#### Unavailable

The resource should be stopped (made unavailable).

### **Startability Status**

1

The startability status is calculated from the resource's current status, its automation status, its automation flag and the startability of its supporting resources.

Possible values are:

Yes The resource is either startable or already started.

No The resource cannot be started due to a problem with the resource itself.

#### Inhibited

The resource cannot be started because of either a problem with one of its supporting resources or because automation has been prohibited.

#### Denied

The resource cannot be started because the automation status of this resource is *Denied*.

### **Compound Status**

This status is a summary of all the statuses of a resource. It considers elements of the four other statuses as well as a number of other values.

Possible values are:

#### Problem

There is a problem with this resource that automation cannot solve. Operator intervention is required.

#### Denied

The resource is not in its desired state and automation is unable to proceed because either the automation flag has been turned off or the automation manager hold flag for the resource is set to YES.

#### Inhibited

The resource is not in its desired state and automation is unable to proceed because of a problem with a supporting resource. Operators should try to fix supporting resources with compound status *Problem* and *Denied*.

#### Awaiting [Automation]

The resource is not in its desired status and SA z/OS is waiting for its supporting resources to reach the appropriate state.

#### InAuto[mation]

SA z/OS is in the process of starting or stopping the resource.

#### Degraded

For a group it means that it is partially running, but not at full capacity. For normal resources, it can mean that the resource is Starting or Stopping, or that the application is suffering from a performance or throughput problem (corresponding to automation agent status HALTED).

#### Satisfactory

The resource's desired and observed statuses are corresponding; no further automation or operator activity is required.

### **Health Status**

With application-specific performance and health monitoring, a separate status shows up to inform you about the application's health.

Possible values are:

#### Normal

The observed resource is behaving normally.

### Warning

The resource's health state has crossed the warning threshold.

**Minor** The resource's health state has crossed the minor threshold.

#### Critical

The resource's health state has crossed the critical threshold.

Fatal The resource's health state has crossed the fatal threshold.

#### Unknown

The health state of the resource is not known.

### **Statuses Supplied by Automation Agents**

There are different types of statuses that may be applied to an application. They are all retrieved on the side of the automation agent. These are:

- "Automation Agent Statuses"
- "Application Monitor Status" on page 55
- "Automatic Restart Manager Statuses" on page 55

This chapter discusses the following related topics:

- "Mapping the Automation Agent Statuses to the Automation Manager Observed Status" on page 56
- "SA z/OS Processes Involved in Status Determination" on page 58

### **Automation Agent Statuses**

SA z/OS defines different automation agent statuses that it applies to automated resources. The automation agent status of a resource is determined from a combination of its application monitor status, its desired status, recent history, and intended action.

These statuses are used on the automation agents to control the automation. They are translated to *observed statuses* (see "Mapping the Automation Agent Statuses to the Automation Manager Observed Status" on page 56) and then sent to the automation manager.

On the automation agent you can use the DISPSTAT and DISPINFO commands to see the automation statuses.

Table 4 on page 48 gives a brief description of each automation agent status.

### Statuses Supplied by Automation Agents

| | |

| |

Ι

| Value    | Meaning                                                                                                    |
|----------|----------------------------------------------------------------------------------------------------|
| ABENDING | The application is undergoing a recoverable abnormal end. This status is entered when a TERMINATION message with the ABEND=YES attribute is received. It remains in ABENDING until its final termination message is received. If the application is defined to Automatic Restart Manager it may be posted to EXTSTART when Automatic Restart Manager attempts to recover it. If the application has not exceeded its critical threshold, SA z/OS posts the application to RESTART and attempts to restart it. If it has exceeded its critical threshold it is put into BROKEN status when it has been cleaned up, and SA z/OS does not attempt to start it. If it is slow to leave the system after its FINAL message is received it may go to ZOMBIE status. |
|          | If the application is undergoing a normal shutdown by SA z/OS no further shutdown commands are issued. The shutdown may be resumed by using the INGREQ command with a stronger type.                                                                                                    |
| ACTIVE   | The application is running, but is not yet ready for work. An application can be put into ACTIVE status in response to the following conditions:                                                                                                    |
|          | • SA z/OS has received an ACTIVE message for the application.                                                                                                    |
|          | • The SA z/OS startup checker has run for the application when its automation status was STARTED. The startup checker found the application monitor status for the application to be ACTIVE.                                                                                                    |
|          | • During routine status checking the application monitor status for the application was found to be ACTIVE when its automation status indicated it should be otherwise.                                                                                                    |
|          | • SA z/OS attempted to start the application, but found that its application monitor status was ACTIVE.                                                                                                    |
|          | • SA z/OS found that the Automatic Restart Manager status for the application is STARTING, but has not received any messages concerning the application status.                                                                                                    |
|          | • SA z/OS checked an attempt by Automatic Restart Manager to restart the application and found that its Automatic Restart Manager status is UNREGISTERED, but the application monitor status for the application is ACTIVE.                                                                                                    |
|          | An application remains in ACTIVE status until its UP message is received. If the application is starting or restarting, an SA z/OS monitoring check for the application is done after its start delay time and number of start cycles. If the application is not found and if the critical threshold is not reached, SA z/OS will attempt to restart the application. If it is found, but is not yet UP, it is put into STARTED2 status.                                                                                                    |
| AUTODOWN | The application is shut down. SA $z/OS$ may restart it to comply with an operator request. If the shutdown specified that the application was to be restarted, it is put into RESTART status when the shutdown is complete.                                                                                                    |
|          | 1. SA $z/OS$ has shut the application down.                                                                                                    |
|          | 2. When SA z/OS initialized, the operator replied NOSTART to the AOF603D WTOR. Any applications that would have been put into the DOWN status during initial status determination have instead been put into the AUTODOWN automation status.                                                                                                    |
|          | You can use the SETSTATE command to change the application status to either RESTART or CTLDOWN.                                                                                                    |
|          | SA z/OS may attempt to restart an application in AUTODOWN status when SA z/OS is reloaded, or when an operator requests SA z/OS to start one of the application descendents. In both cases, the application goes to RESTART status.                                                                                                    |

| Table 4. Automation Agent Statuses | (continued) |
|------------------------------------|-------------|
|------------------------------------|-------------|

Ι

| |

| | |

| Value    | Meaning                                                                                                    |
|----------|----------------------------------------------------------------------------------------------------|
| AUTOTERM | SA z/OS is in the process of shutting the application down. The shutdown is in response to a INGREQ REQ=STOP command. This status persists until SA z/OS is sure that the application has been cleaned up.                                                                                                    |
|          | Many things may happen to an application that is being shut down. If the shutdown is successful, the application is placed in either AUTODOWN or CTLDOWN status. If the shutdown specified that the application should be restarted it goes through AUTODOWN to RESTART status.                                                                                                    |
|          | If the application abnormally ends while it is being shut down it may go into either ABENDING or BREAKING. A normal shutdown will stop processing an application that abends, but other shutdowns will continue. If the shutdown runs out of commands to issue, the application is placed into STUCK status. If it has problems shutting down, the application may be placed into ZOMBIE status.                                                                                                    |
| BREAKING | The application is undergoing a nonrecoverable abend; that is, it has received a termination message specifying BREAK=YES. If the application is undergoing a normal shutdown by SA z/OS no further shutdown commands are issued. The shutdown may be resumed by using the INGREQ REQ=STOP command. This status persists until SA z/OS receives its final termination message and is sure that the application has been cleaned up. If the termination experiences difficulties, the application may be posted to ZOMBIE status. |
| BROKEN   | The application has suffered a nonrecoverable abend. SA $z/OS$ will not restart it. An application can be put into BROKEN status in response to the following conditions:                                                                                                    |
|          | 1. The application has suffered a nonrecoverable abend, indicated by the reception of a TERMINATION message with the BREAK=YES attribute.                                                                                                    |
|          | 2. The application has suffered sufficient recoverable abends to exceed its critical threshold.                                                                                                    |
|          | 3. Issuing the application's prestart or startup command resulted in a non-zero return code.                                                                                                    |
|          | This status is preserved across a recycle of SA $z/OS$ or a re-IPL of the processor, unless the application does not have its Restart after IPL option set to NOSTART.                                                                                                    |
| CTLDOWN  | The application is shut down and SA $z/OS$ is not allowed to restart it.                                                                                                    |
|          | 1. An operator asked SA z/OS to shut the application down and not to restart it until authorized to do so by an operator.                                                                                                    |
|          | 2. An operator used a SETSTATE command to tell SA z/OS that an application should not be restarted until an operator authorizes SA z/OS to do so.                                                                                                    |
|          | You can use the SETSTATE command to change an application status from CTLDOWN to RESTART or AUTODOWN, in which case SA $z/OS$ will attempt to restart it.                                                                                                    |
| DOWN     | The application has not been started during the lifetime of this SA $z/OS$ .                                                                                                    |
|          | The DOWN status is set only during initial status determination and is possible only if the application monitor status is INACTIVE. The automation status of the application when SA z/OS was last shut down on this system is used in the following manner to determine if it is to be placed into the DOWN status.                                                                                                    |
|          | 1. The previous automation status was not one of STOPPED, CTLDOWN or BROKEN.                                                                                                    |
|          | 2. The application does not have its Restart after IPL option set to NOSTART, the previous state was BROKEN, CTLDOWN or STOPPED, and this is the first time the agent has been started since the system was IPLed.                                                                                                    |
| ENDED    | This status is used for transient applications only, and indicates that the job for the application has finished and left the system without any errors. Any start-dependent resources for the application will be started as though it were a normal $z/OS$ subsystem that was UP.                                                                                                    |
|          | If the transient application can be rerun, you can use the SETSTATE command to restart it. If the transient application cannot be rerun, it will remain in ENDED status.                                                                                                    |

### Statuses Supplied by Automation Agents

| Table 4. | Automation | Aaent | Statuses | (continued) |
|----------|------------|-------|----------|-------------|
|          |            |       |          | 1           |

| Table 4. Automation Agent Statuses (continued) |                                                                                                    |  |  |
|------------------------------------------------|----------------------------------------------------------------------------------------------------|--|--|
| Value                                          | Meaning                                                                                                    |  |  |
| ENDING                                         | A transient application is in the process of terminating. A transient application goes to ENDING status when a termination message is received for it, and it is not being shut down by SA z/OS. This status shows that the application is terminating, but that this is expected. A transient application may also go to ENDING if an operator is shutting it down outside SA z/OS control, or if it has abnormally ended, but the abend messages are being treated as normal termination messages.                                                                                                    |  |  |
|                                                | The application remains in ENDING status until either:                                                                                                    |  |  |
|                                                | <ul> <li>An abend message is received that will put it into either ABENDING or BREAKING status. If<br/>the application abends then either SA z/OS or Automatic Restart Manager can restart it.</li> </ul>                                                                                                    |  |  |
|                                                | • The application final termination message is received, at which point the RESTARTOPT for the application is checked. If it is ALWAYS then the application is put into RESTART status and SA z/OS will attempt to restart it. If it is anything else, the application goes to ENDED status. It is assumed that if a transient application ends normally then it will deregister from Automatic Restart Manager. If it is slow to clear the system after its FINAL message is received it may go to ZOMBIE status.                                                                                             |  |  |
|                                                | If an ACTIVE or UP message is received for the application, its automation status is changed to either ACTIVE or UP, as appropriate.                                                                                                    |  |  |
| EXTSTART                                       | SA z/OS has determined that the application is being started or restarted by an agent external to SA z/OS. In situations where SA z/OS is able to identify the external agent (such as Automatic Restart Manager), it takes appropriate steps to monitor that agent's actions and, if necessary, step in to assist it. An application can be put into EXTSTART status in response to the following conditions:                                                                                                    |  |  |
|                                                | • SA z/OS is unable to identify the external agent.                                                                                                    |  |  |
|                                                | • Automatic Restart Manager is in the process of restarting the application.                                                                                                    |  |  |
| FALLBACK                                       | The application is not running on the primary system where it should run, but this status has been encountered for this application on one of its secondary systems. It should be active on another system. If the other system fails, the application can fall back to this system, where it could possibly be restarted. However, SA z/OS, will not perform the restart on the fallback system, but this may be done by an operator request. This is implemented to leave the decision of restarting the application on the fallback system to the operator.                                                 |  |  |
|                                                | An application can be put into FALLBACK status in response to the following conditions:                                                                                                    |  |  |
|                                                | • It is defined with a secondary association on this system.                                                                                                    |  |  |
|                                                | • An operator has used the SETSTATE command to put the application into the MOVED status. If this is one of the secondary systems for the application it will go to FALLBACK instead.                                                                                                    |  |  |
| HALFDOWN                                       | SA z/OS was in the process of shutting the application down, but the stop request was canceled while it was in progress. The application shutdown did not complete (for example, ASCBs may still be active). You may sometimes find that some, but not all, of the shutdown commands have been issued. To recover an application from HALFDOWN status you must determine where it is in its shutdown process and complete the shutdown manually. Applications go into HALFDOWN only when you cancel a stop request. Alternatively, you can use SETSTATE to put the application back into UP or RUNNING status. |  |  |
| HALTED                                         | The application is still running, but something has happened that may have severely impacted its capabilities.                                                                                                    |  |  |
|                                                | 1. SA z/OS has received a HALT message for the application.                                                                                                    |  |  |
|                                                | 2. SA z/OS has detected that the application represents a JES2 application that is running short of spool space.                                                                                                    |  |  |
|                                                | <b>3</b> . The Automatic Restart Manager status for the application is ELSEWHERE, but SA z/OS found its application monitor status to be either STARTING or ACTIVE.                                                                                                    |  |  |
|                                                | An application is taken out of HALTED status if its UP message is received. Also, operators may use the SETSTATE command to put the application into UP or RUNNING status.                                                                                                    |  |  |

| Value   | Meaning                                                                                                    |
|---------|----------------------------------------------------------------------------------------------------|
| MOVED   | <ul><li>The application is not running: this is one of its primary systems: it should be active on another system. An application can be put into MOVED status in response to the following conditions:</li><li>An operator has used the SETSTATE command to put the application into the MOVED status.</li></ul>                                                                                                    |
|         | <ul><li>This is possible only on a primary system.</li><li>The startup detected that Automatic Restart Manager has started the subsystem on another system.</li></ul>                                                                                                    |
|         | A subsystem will remain in the MOVED status until it is restarted on the primary system by an external agent, such as an operator.                                                                                                    |
| RESTART | The application is ready to be started. It has been previously active in the system. An application can be put into RESTART status in response to the following conditions:                                                                                                    |
|         | <ul> <li>The application abended and, after checking thresholds, SA z/OS is allowed to restart it.</li> <li>SA z/OS has shut the application down in response to an operator request and is now preparing to restart it.</li> </ul>                                                                                                    |
|         | • An operator has used the INGREQ REQ=START command to ask SA z/OS to restart the application.                                                                                                    |
|         | • SA z/OS checked an attempt by Automatic Restart Manager to restart the application and found that its Automatic Restart Manager status is UNREGISTERED and the application monitor status for the application is INACTIVE. This implies that the attempt by Automatic Restart Manager to restart the application timed out while the application was in RESTARTING status. SA z/OS changes the automation status of the application to RESTART and attempts to start the application itself.                                                                                      |
|         | During restart processing, the application RESTART automation flag is checked. If it is turned on, the application start commands are issued and the application is put into STARTED status. If the RESTART automation flag is off, the application remains in RESTART status and the startup monitor cycle initiates the startup process each time it runs.                                                                                                    |
| RUNNING | This status is equivalent to UP, but is used for <i>transient</i> applications. It indicates that the UP message has been received for the transient application, or an operator has used the SETSTATE command to change the status of a transient application to UP. A transient application is one that SA z/OS expects to terminate on its own. When the job finishes the application goes through ENDING status to ENDED, at which point its descendants are started. Unlike the UP status, the descendants of a transient application are not started until it has terminated. |
|         | A transient application should leave RUNNING status on its own. If it gets stuck, you should investigate it. You can use the INGREQ REQ=STOP command to put it into AUTODOWN status.                                                                                                    |
| STARTED | The commands to start the application have been issued, but it has yet to start running. An application can be put into STARTED status in response to the following conditions:                                                                                                    |
|         | • SA z/OS has issued, or will soon issue, the commands.                                                                                                    |
|         | • When SA z/OS attempted to start the application it found that the application monitor status for the application was STARTING.                                                                                                    |
|         | • During initial status determination, SA z/OS found that the application monitor status for the application was STARTING.                                                                                                    |
|         | • SA z/OS checked an attempt by Automatic Restart Manager to restart the application and found that its Automatic Restart Manager status is UNREGISTERED, but the application monitor status for the application is STARTING.                                                                                                    |
|         | Note that the relevant automation flag, Initstart or Restart, must be on. The application startup commands as defined in the automation control file are issued after the application is placed in STARTING status.                                                                                                    |
|         | An application remains in STARTING status until either its ACTIVE or its UP message arrives.<br>After the application start delay time, an SA z/OS monitoring check is issued for it. If it is not<br>found, and if the critical threshold is not reached, SA z/OS will attempt to restart the application.<br>If it is found, but is not yet UP, it is put into ACTIVE status.                                                                                                    |

Table 4. Automation Agent Statuses (continued)

| | |

| | |

Chapter 2. Concepts 51

### **Statuses Supplied by Automation Agents**

| Table 4. Automation Ag | ent Statuses (continued) |
|------------------------|--------------------------|
|------------------------|--------------------------|

| Value    | Meaning                                                                                                    |
|----------|----------------------------------------------------------------------------------------------------|
| STARTED2 | The application has become active, but has not indicated that it is ready to accept work within its <i>start delay</i> and number of start cycles. An application can be put into STARTED2 status in response to the following conditions:                                                                                                    |
|          | • The startup checker found that the application monitor status was still STARTING.                                                                                                    |
|          | • The startup checker was called for an application whose automation status was ACTIVE.                                                                                                    |
|          | • SA z/OS found the Automatic Restart Manager status for the application to be AVAILABLE-TO.                                                                                                    |
|          | • SA z/OS checked an attempt by Automatic Restart Manager to restart the application and found that its Automatic Restart Manager status is one of AVAILABLE-TO, RESTARTING or RECOVERING.                                                                                                    |
|          | • SA z/OS checked an attempt by Automatic Restart Manager to restart the application and could not find a better status to put it into. Its application monitor status is ACTIVE. This covers situations where the restart checker is unable to determine the Automatic Restart Manager status for the application, or its status is FAILED.                                                                                                    |
|          | An application remains in STARTED2 status until either its UP message arrives or an operator uses the SETSTATE command to change the application status to UP or RUNNING.                                                                                                    |
| STOPPED  | The application has been shut down by an external agent, such as an operator cancel. SA z/OS is<br>not permitted to restart it and will not allow the Automatic Restart Manager to restart it. This<br>status is preserved across a recycle of SA z/OS or a re-IPL of the processor unless the application<br>has its Restart after IPL Option set to START or NOSTART.                                                                                                    |
|          | An application remains in STOPPED status until an operator uses the SETSTATE command to change its status to either RESTART or CTLDOWN.                                                                                                    |
|          | An application may also leave STOPPED status if it is restarted outside the control of SA z/OS. In this case, it goes to either the ACTIVE or UP status, depending on which message is received.                                                                                                    |
| STOPPING | The application is being shut down by an external agent. This status is entered if a TERMINATION message is received but SA $z/OS$ is not in the process of shutting the application down. It may also indicate that the application is abending, but the abend messages issued are being treated as normal termination messages by automation.                                                                                                    |
|          | An application that is STOPPING remains in that status until either an abend message is received that puts it into ABENDING or BREAKING status, or the final termination message for the application is received, at which point the application RESTART option is checked. If RESTART is ALWAYS, the application is put into RESTART status and SA z/OS attempts to restart it. Otherwise, the application goes to STOPPED status. If it is slow to clear the system after the final message is received, it may be placed into ZOMBIE status. |
|          | If an ACTIVE or UP message is received for the application, its automation status is changed to either ACTIVE or UP, as appropriate.                                                                                                    |
|          | Automatic Restart Manager interaction with this status depends on a number of factors. If the application is deregistered then there is no interaction. If the application is registered then Automatic Restart Manager will attempt to restart it. If the application goes to STOPPED status before the SA z/OS or Automatic Restart Manager exit is invoked then SA z/OS will tell Automatic Restart Manager not to restart the application. If it does not, SA z/OS will tell Automatic Restart Manager that it can restart the application. |
| STUCK    | An application can get STUCK when it is being shut down. This is because SA z/OS has run out of NORM, IMMED, or FORCE shutdown commands.                                                                                                    |

| Value  | Meaning                                                                                                    |
|--------|----------------------------------------------------------------------------------------------------|
| UP     | The application has finished initializing and is ready for work. An application can be put into UP status in response to the following conditions:                                                                                                    |
|        | • SA z/OS has received an UP message for the application.                                                                                                    |
|        | • An operator has used the SETSTATE command to change the application automation status. In this case, SA z/OS assumes that the operator has ensured that the application is actually UP.                                                                                                    |
|        | • During initial status determination the application monitor status was found to be ACTIVE.                                                                                                    |
|        | • SA z/OS found the Automatic Restart Manager status for the application to be AVAILABLE.                                                                                                    |
|        | There are a number of ways for an application to leave the UP status, if:                                                                                                    |
|        | • It is shut down with the INGREQ REQ=STOP command, it goes to AUTOTERM status                                                                                                    |
|        | • It is shut down outside SA $z/OS$ , it goes to STOPPING status                                                                                                    |
|        | • It abends, it might go to STOPPING, ABENDING or BREAKING status                                                                                                    |
|        | • It has problems, it may go to HALTED status                                                                                                    |
|        | • The regular monitor cannot find it, it will call the TERMMSG generic routine                                                                                                    |
|        | • The application abends, SA z/OS does not pick up the abend messages, and Automatic Restart Manager detects that the address space has ended, the application may go to EXTSTART.                                                                                                    |
| ZOMBIE | When an application is leaving the system it can enter a ZOMBIE status. This indicates that the final termination message for the application has been received but that SA z/OS monitoring still finds the application. SA z/OS retries monitoring after a delay and the application is put into ZOMBIE status if this situation persists for more than eight retries.                                                                                                    |
|        | There are three ways that an application can enter a ZOMBIE status:                                                                                                    |
|        | • If MVS is slow in clearing the application and the termination delay time is short.                                                                                                    |
|        | • If there are two jobs with the same name in the system, one of which is the application. When either of them terminates and SA z/OS does not know the address space ID of the application or does not get the address space ID with the termination message, SA z/OS assumes that the application has stopped, but SA z/OS monitoring will find the other job. To change the status to UP, either manually shut down the other job, or use the SETSTATE command to change the application status back to UP. |
|        | • The job may have become stuck in the system after issuing its final message.                                                                                                    |
|        | From ZOMBIE status, if the application suffers an unrecoverable abend it will go into BREAKING status.                                                                                                    |
|        | <b>Note:</b> The Restart after IPL option of the customization dialog may override these resource statuses at SA z/OS IPL or recycle, resulting in SA z/OS starting the subsystem.                                                                                                    |

Table 4. Automation Agent Statuses (continued)

Figure 17 on page 54 and Figure 18 on page 54 indicate the relationships between the automation statuses. You can change the states illustrated here with the SETSTATE command (see "Changing the Automation Agent Status" on page 98).

|

I

|

|

T

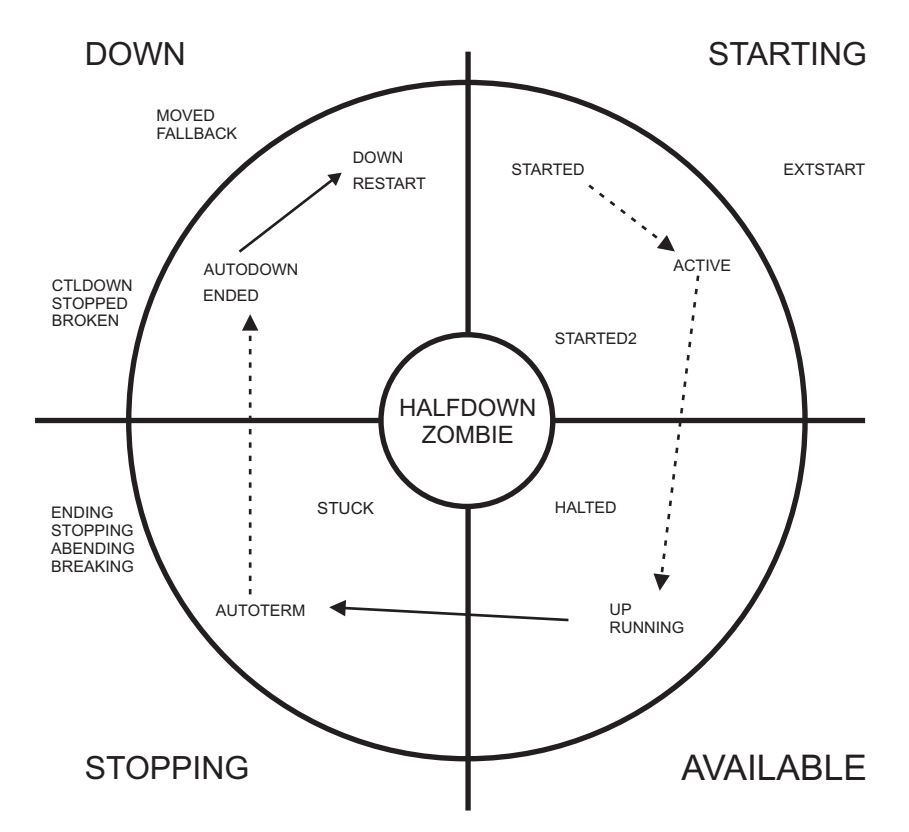

Figure 17. Transitions for a Normal Subsystem

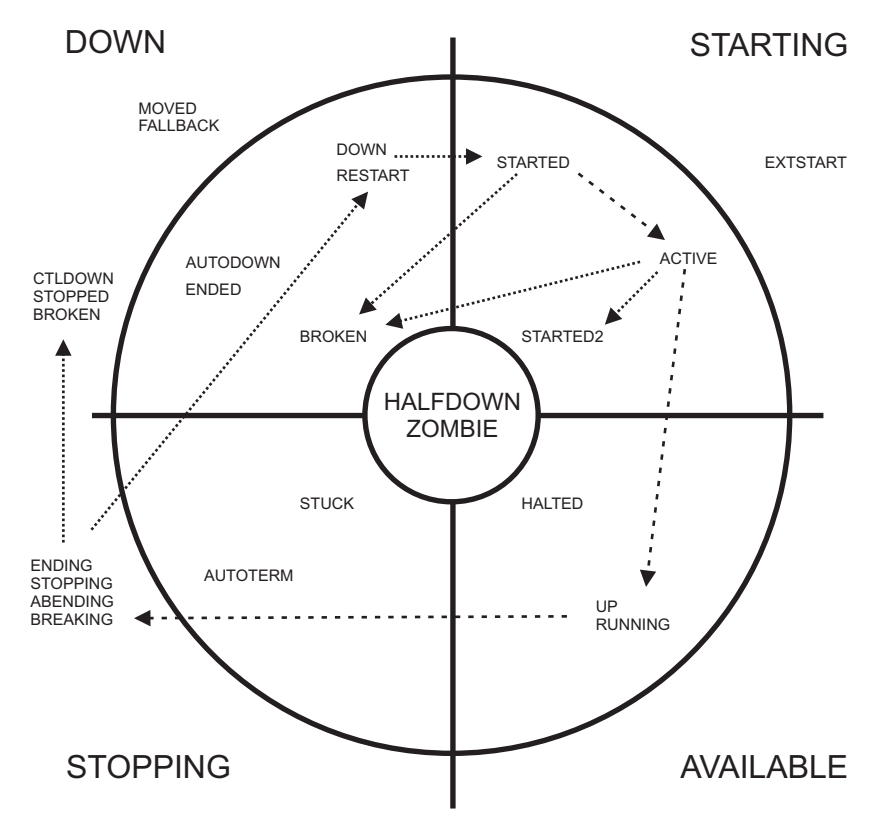

Figure 18. Transitions for an Abending Subsystem

# **Application Monitor Status**

SA z/OS determines the application monitor status of an application by running a routine that you specified in the customization dialog. You can specify the routine for an individual application, and you can specify a default application monitor routine for applications on an entire system. For further information on application monitor routines, refer to *IBM Tivoli System Automation for z/OS Defining Automation Policy*.

| Application<br>Monitor Status | Automation Status Change                                                                                                    |
|-------------------------------|----------------------------------------------------------------------------------------------------|
| ACTIVE                        | The application automation status is changed to ACTIVE.                                                                                                    |
| STARTING                      | The application automation status is changed to STARTED and a startup checker is scheduled for it.                                                                                                    |
| INACTIVE                      | If the application is defined with a RESTART option of ALWAYS, the automation status is changed to RESTART and the restart process is invoked. If its RESTART Option is not ALWAYS, its automation status is changed to INACTIVE. |

Table 5. Regular Monitoring: Automation Status Determination

### Automatic Restart Manager Statuses

The z/OS Automatic Restart Manager statuses are determined by SA z/OS and are used to help determine automation statuses. These statuses are included here as background information so that you can better understand the SA z/OS automation statuses. They are a superset of the statuses that Automatic Restart Manager uses, the added statuses being ELSEWHERE and UNREGISTERED. Possible values for the Automatic Restart Manager status are:

| Value        | Meaning                                                                                                    |
|--------------|----------------------------------------------------------------------------------------------------|
| AVAILABLE    | The element name is registered with Automatic Restart Manager, the job is running on this system and the Automatic Restart Manager status for it is AVAILABLE.                                                                                                    |
| AVAILABLE-TO | The element name is registered with Automatic Restart Manager and<br>the job is running on this system. The job has been restarted by<br>Automatic Restart Manager, has issued its IXCARM REGISTER call,<br>but did not issue its IXCARM READY call within the <b>ready timeout</b><br>defined to z/OS for it.                                                  |
| STARTING     | The element name is registered to Automatic Restart Manager and<br>the job is running on this system. The job was started by an agent<br>external to MVS, has issued its IXCARM REGISTER call, but has not<br>yet issued its IXCARM READY call. Unlike the RECOVERING status,<br>this status does not time out to the AVAILABLE-TO status.                      |
| RECOVERING   | The element name is registered to Automatic Restart Manager and<br>the job is running on this system. Automatic Restart Manager has<br>issued the restart command for the application, it has issued its<br>IXCARM REGISTER call, but has not yet issued its IXCARM READY<br>call. It if takes too long to do this, it is placed in the AVAILABLE-TO<br>status. |

| Value        | Meaning                                                                                                    |
|--------------|----------------------------------------------------------------------------------------------------|
| FAILED       | The element name is registered with Automatic Restart Manager, the job has failed, but was last active on this system. It is unknown at this point if Automatic Restart Manager will attempt to restart the job. SA z/OS will continue to report an elements status as FAILED until MVS either deregisters it, or is committed to restarting it. MVS query commands issued during this time will probably return a RESTARTING status, however MVS Automatic Restart Manager is still consulting its policies and exits to determine whether it should restart the element.                                                                                                    |
| RESTARTING   | The element name is registered with Automatic Restart Manager, the<br>job has failed and Automatic Restart Manager is attempting to restart<br>it. This status is entered very early in the restart process, before<br>Automatic Restart Manager is committed to restarting the element.<br>SA z/OS continues to report the status as FAILED until Automatic<br>Restart Manager <i>is</i> committed to issuing the restart commands. This<br>means that MVS query commands may report a status of<br>RESTARTING although SA z/OS reports a status of FAILED. The<br>RESTARTING status is exited when the job issues its IXCARM<br>REGISTER call. If it takes too long to do this, its element name is<br>deregistered. |
| ELSEWHERE    | The element name is registered with Automatic Restart Manager, but<br>is currently active on a different system. Unless that system fails,<br>Automatic Restart Manager will not move the application to this<br>system.                                                                                                    |
| UNREGISTERED | The element name is not, currently, registered with Automatic Restart<br>Manager. This may mean that the application has never been active<br>within the sysplex, or it may mean that it failed and Automatic<br>Restart Manager could not recover it. If the SA z/OS routine to<br>determine an Automatic Restart Manager status finds that Automatic<br>Restart Manager recovery is inactive, the UNREGISTERED Automatic<br>Restart Manager status is returned for all enquiries. This means that<br>SA z/OS effectively ignores Automatic Restart Manager.                                                                                                    |

# Mapping the Automation Agent Statuses to the Automation Manager Observed Status

Table 6 shows how the current resource statuses that are retrieved by the related automation agents are mapped to the observed status that is used by the automation manager.

| Automation<br>Agent | Observed | Automation | Notes                                                                                                    |
|---------------------|----------|------------|----------------------------------------------------------------------------------------------------|
| DOWN                | SoftDown | Idle       | The automation agent is ready to perform an initial start of the resource.                                                                    |
| RESTART             | SoftDown | Idle       | The automation agent is ready to perform a startup of the resource.                                                                           |
| STARTED             | Starting | Busy       | The automation agent has issued the start commands for the resource.                                                                          |
| EXTSTART            | Starting | Busy       | This means that the automation agent has<br>detected that an external agency (probably<br>ARM) is in the process of starting the<br>resource. |

Table 6. Automation Agent to Automation Manager Status Mapping

| Automation |           |            |                                                                                                    |
|------------|-----------|------------|----------------------------------------------------------------------------------------------------|
| Agent      | Observed  | Automation | INOTES                                                                                                    |
| ACTIVE     | Starting  | Busy       | The automation agent has received some<br>indication that the start is successful,<br>although it is not yet complete.                                                                           |
| STARTED2   | Problem   | Problem    | Although the resource is still active, it does<br>not appear to have started properly within<br>the time period that the automation agent<br>expected it to start within.                        |
| UP         | Available | Idle       | The resource has entered a stable state and is available for usage.                                                                                                    |
| HALTED     | Degraded  | Busy       | The resource has encountered a problem,<br>but is still active. The automation agent<br>may be attempting to return it to an UP<br>state.                                                        |
| RUNNING    | Starting  | Busy       | The resource is a transient subsystem that is currently executing.                                                                                                    |
| ENDING     | Starting  | Busy       | The resource is a transient subsystems that is terminating.                                                                                                    |
| AUTOTERM   | Stopping  | Busy       | The automation agent is in the process of stopping the resource.                                                                                                    |
| STOPPING   | Stopping  | Busy       | The automation agent has detected that the application is terminating normally outside of its control.                                                                                           |
| ABENDING   | Stopping  | Busy       | The automation agent has determined that<br>the application is terminating abnormally<br>but can be recovered.                                                                                   |
| BREAKING   | Stopping  | Busy       | The automation agent has determined that<br>the resource is terminating abnormally in a<br>nonrecoverable fashion.                                                                               |
| ENDED      | Available | Idle       | The resource is a transient subsystem that has completed successfully.                                                                                                    |
| AUTODOWN   | SoftDown  | Idle       | The resource is down and may be restarted as needed by automation.                                                                                                    |
| CTLDOWN    | HardDown  | Idle       | The resource is down and may not be restarted by automation.                                                                                                    |
| STOPPED    | HardDown  | Idle       | The automation agent has determined that<br>the resource has been stopped normally<br>outside the control of automation and its<br>policy indicates that an automated restart<br>is not allowed. |
| BROKEN     | HardDown  | Idle       | The automation agent has determined that<br>the application has failed in a<br>nonrecoverable fashion.                                                                                           |
| HALFDOWN   | Degraded  | Problem    | A shutdown for the resource by the<br>automation agent was cancelled at the<br>users request. Although the resource is still<br>active, its status is indeterminate.                             |
| STUCK      | Stopping  | Problem    | While trying to stop or start the resource,<br>the automation agent ran out of<br>instructions.                                                                                                  |

Table 6. Automation Agent to Automation Manager Status Mapping (continued)

### **Statuses Supplied by Automation Agents**

| Automation<br>Agent | Observed | Automation | Notes                                                                                                    |
|---------------------|----------|------------|----------------------------------------------------------------------------------------------------|
| ZOMBIE              | Problem  | Problem    | The automation agent believes that the resource should be inactive, but it is not.                                                                     |
| MOVED               | Standby  | Idle       | The automation agent has determined that<br>the resource is active elsewhere within the<br>sysplex. The manager may reactivate it on<br>this system.   |
| FALLBACK            | Standby  | Idle       | The resource is a backup for a resource<br>that normally runs on a different system<br>within the sysplex. The manager may start<br>it if it needs to. |

Table 6. Automation Agent to Automation Manager Status Mapping (continued)

### SA z/OS Processes Involved in Status Determination

This section describes a number of SA z/OS processes that are involved in determining the various statuses of resources. A resource's status is determined by the automation agent and reported to the automation manager.

#### **Initial Status Determination**

This process occurs at the end of SA z/OS initialization and after a configuration refresh. It attempts to determine a suitable automation status for each application that is defined to SA z/OS.

#### Subsystem Startup

This process is invoked whenever SA z/OS is about to start an application. It checks that conditions are right for the application to be started and that SA z/OS is allowed to start the application. If appropriate, the subsystem startup process then issues the commands to start the application and changes the application automation status to STARTED.

#### Startup Checker

This process is run for each application after SA z/OS has issued the startup commands, after the amount of time specified by the Start Timeout defined for the application. It changes the automation status from STARTED to STARTED2 if the application fails to start within its expected start delay.

#### **Regular Monitoring**

This process runs at an interval defined by the automation programmer in the customization dialog. Normally the time interval is between 30 minutes and 12 hours. The purpose of regular monitoring is to carry out a reality check to ensure that the current SA z/OS automation status for an application is consistent with the current application status as determined by the application monitor routine.

To help determine consistency, SA z/OS statuses are divided into four groups:

#### **UP STATUSES**

These statuses mean that the application monitor status should be ACTIVE. They include:

- UP
- RUNNING
- ACTIVE
- HALTED

#### DOWN STATUSES

These statuses indicate that the application monitor status should be INACTIVE. They include:

- DOWN
- RESTART
- INACTIVE
- AUTODOWN
- CTLDOWN
- BROKEN
- STOPPED
- ENDED
- FALLBACK
- MOVED

#### STARTING STATUSES

These statuses indicate that the application monitor status may be STARTING or ACTIVE. They include:

- STARTED
- STARTED2
- EXTSTART

#### TRANSITIONAL STATUSES

These statuses are either part of the shutdown process, or indicate that the application may or may not be present in the machine. *All* application monitor statuses are possible with any transitional status. They include:

- AUTOTÉRM
- STUCK
- ZOMBIE
- BREAKING
- ABENDING
- HALFDOWN
- STOPPING
- ENDING

If regular monitoring finds a status mismatch, it changes the application automation status according to Table 5 on page 55.

It should be noted that several other routines have similar status mismatch detection capabilities built in.

#### **Secondary Monitor**

This is invoked, after a small delay, from the application monitor routine. This process performs a recheck for a specific application that the application monitor routine found to be in an unusual (generally a transient) state. It is responsible for making some of the transitions outlined under the Routine Monitor process.

#### Shutdown

This process is normally invoked by an operator to shut down one or more applications. The shutdown process is responsible for the sequencing of the various shutdown commands. Depending on the parameters it is invoked with, the application that is shut down may be put into an AUTODOWN or CTLDOWN automation status, or it may be restarted.

#### **Resynchronization Process (Environmental Analysis Process)**

It may be invoked manually by an operator using the RESYNC command. This process assesses the current status of the various parts of the z/OS system that SA z/OS automates. It issues display commands to obtain

information on WTORs and sysplex resources. It also invokes the Initial Status Determination process. When it runs, all previous status information is discarded.

### Using SA z/OS for Monitoring

As an operator, you can monitor and display information about the resources using two types of interfaces:

- The NMC workstation provides monitoring capability for system operations and processor operations.
- The SA z/OS 3270-type interface provides monitoring capability for:
  - Processor operations
  - System operations via Status Display Facility (SDF), displaying status information (INGLIST) and detailed resource information (INGINFO and DISPINFO for the automation agent view)
  - The Tivoli Enterprise Portal (TEP) of the IBM Tivoli Monitoring infrastructure. It displays information about the status of automation on z/OS systems and z/OS sysplexes that has been collected by the SA z/OS monitoring agent.

You can also monitor messages and alerts. More information about this topic is given in "How to Monitor Alerts on a NetView Console" on page 111.

If SA z/OS has been configured properly, status mismatches between the actual and the monitored status should not occur. In the customization dialog, the automation programmer can specify a monitoring interval for every resource individually. If such an individual interval is not defined for a resource, every half hour (which is the default, but the interval is user specifiable) SA z/OS will run a monitor routine to check the resources' status as known to SA z/OS versus its actual status. If the result indicates an error, its automation status will be updated.

In the customization dialog, the automation programmer can define either an individual monitor routine per application or a default monitor routine for a system that will monitor all applications running on that system. You can manually invoke an application's related monitor routine through the MONITOR command. You can use a wildcard for the applications (subsystems) that you want to be monitored, for example, use \*abc\* for all subsystems containing the string 'abc' in their names.

### Resynchronization

If you believe that a lot of the status information provided by SA z/OS is badly out of sync with reality, you can request that SA z/OS reruns its complete subsystem resynchronization process.

This is achieved with the RESYNC command, but it should be used with care. The resynchronization can take a few minutes and during this time a lot of SA z/OS's commands are not available.

# Chapter 3. Starting and Stopping SA z/OS

This chapter contains the following sections:

- "Starting, Stopping, and Maintaining the Automation Manager"
- "Starting and Stopping I/O Operations" on page 65
- "Starting NetView (System Operations)" on page 64
- "Starting and Stopping Processor Operations" on page 65

### Starting, Stopping, and Maintaining the Automation Manager

Normally, user interaction with the automation manager is limited to using INGXXXX commands to, for example, send the automation manager requests to start or stop resources. In special cases, however, there may be a need to interact with the automation manager during the initial start process and when it is necessary to stop an automation manager instance.

### Starting the Automation Manager: START (S)

The automation manager runs in a z/OS address space of its own. Normally, you would add this start command to the COMMND*xx* PARMLIB member so that the automation manager is automatically started at IPL time as described in *IBM Tivoli System Automation for z/OS Planning and Installation*. Alternatively, you can start it with an MVS start command that calls a module that initializes the automation manager.

In certain cases, you can also use the START (S) command.

Because the automation manager runs as a started task, the start command format may be modified by the installation. However a sample procedure is provided and can be used in most installations without modification. In addition to the various data sets that are identified by this procedure, there are several parameter values that may be specified. None of these parameters are required due to default values or additional sources of the information that are provided. You can find a sample startup procedure called INGEAMSA in the SINGSAMP sample library, see also *IBM Tivoli System Automation for z/OS Planning and Installation*.

In most cases, the parameters specified via the start command, if provided, override information that is obtained from the automation manager's PARMLIB member or other default value. The only exception to this is that START=HOT will be ignored when another automation manager instance has claimed primary mode.

#### Note:

Do not start two instances of the automation manager with the same job name on the same system. They would come up as the primary and secondary automation manager. However, if you issue a stop command with the same job name, it would be accepted by both instances.

Also you cannot start more than nine instances of an automation manager per z/OS system within the sysplex or per single system.

To allow your installation to specify a preference as to which automation manager instance should assume PAM responsibility at sysplex IPL, each automation manager enters a DELAY state. The duration of this state is set with the DELAY parameter of the automation manager initialization member of the PARMLIB (see also the description of the HASPRM00 sample member in *IBM Tivoli System Automation for z/OS Planning and Installation*). This allows other instances with a lower delay value to assume PAM mode if started within the difference (in seconds) between the respective delay values. This makes sense when you would prefer that the primary automation manager runs on a special powerful processor.

### Stopping the Automation Manager: STOP (P)

To allow an automation manager to be stopped or otherwise influenced by an operator, the automation manager "listens" for MVS MODIFY and STOP commands (see also "Making an Automation Manager the Primary.") When an MVS STOP (P *jobname*) command is received, the automation manager will be terminated. If the automation manager was the primary one, all work in process will be completed prior to actual termination.

If you try to stop the last primary automation manager, you will receive the reply HSAM1390E that you must confirm the automation manager stop request to.

### Making an Automation Manager the Primary

You can use the GO subcommand of the MVS MODIFY (F) command to cancel the initial DELAY invoked when an automation manager instance is started thereby making it eligible to become the primary instance without having to wait for the delay time to complete. This is useful when it is known that a preferred primary system will not become available during a sysplex wide IPL:

F jobname,GO

### Stopping the Automation Manager with Different Options

The STOP subcommand of the MVS MODIFY (F) command may be used to stop an automation manager instance in different ways:

F jobname, STOP, [NORMAL | IMMED | FORCE | DEFER], [NORESTART | RESTART]

The available options are:

#### NORMAL

The instance will be stopped after all in progress work has been completed

### Starting, Stopping and Maintaining the Automation Manager

and committed. No new work will be accepted from the automation agents, however any internally queued work will be processed. This is the default option.

#### IMMED

The instance will be stopped after the current work items have been completed and committed. Internally queued work may be lost.

#### FORCE

The instance will be stopped without waiting for in progress work to complete.

#### DEFER

The instance will be conditionally and normally stopped after the STOPDELAY interval has expired. Termination will occur only if another (secondary) instance is available, or if no automation agent is active.

On a secondary automation manager instance, the above variations are effectively treated as NORMAL as there is no work to be completed by SA z/OS. The second option specifies whether ARM restart processing should be attempted following the completion of the stop request.

#### NORESTART

The instance will be stopped as requested and no restart attempt will be made by ARM. This is the default option.

#### RESTART

The instance will be stopped in such a way as to cause ARM to attempt an automatic restart. Note that this will only occur if the instance is properly defined to ARM.

### **Obtaining Automation Manager Diagnostic Information**

There are two methods of obtaining diagnostic information from the automation manager activities if problems occur:

• You can get a snapshot of the state image queue written into a specified data set using the command:

F jobname,DIAGINFO,SNAP,data\_set\_name

• You can get a log of the automation manager's activities for problem reporting (maybe the ones to reproduce the problem). You issue a command to start the log that is written to a specified data set:

F jobname,DIAGINFO,RECORD,data\_set\_name

With a second command, you terminate the log: F *jobname*, DIAGINFO, ENDREC

**Note:** The DIAGINFO command accepts every data set name without checking whether the data set exists or is being accessed by some other user. If there are conflicts, the automation manager does not write any diagnostic information, but will not issue a message to the user.

### **Takeover File**

| |

L

|

L

The takeover file is dynamically allocated during the initialization of the primary automation manager (PAM). The name of the takeover file is defined in the HSAPRM*xx* parmlib member. The name of the takeover file cannot be changed when an automation manager (PAM or SAM) is running. All automation managers (in the same XCF group) must use the same takeover file name.

|                | The takeover file is allocated using the DD name HSATKOVR. Note that an automation manager started as a SAM does not allocate the takeover file.                                                                                                    |
|----------------|----------------------------------------------------------------------------------------------------|
| <br> <br> <br> | If an allocation error or a VSAM open/read error occurs during a hot start or takeover processing, the operator is prompted to decide whether to continue with a Warm start and lose all the information that is stored in the takeover file or to retry reading the takeover file. If the operator continues with a Warm start and this fails too, the automation manager terminates, which causes another takeover.                                |
| <br> <br> <br> | If an error occurs while writing to the takeover file, the automation manager<br>continues to run using the in-storage version of the resources' objects but disables<br>updating of the takeover file. The in-storage state information of the resources is<br>not written to the takeover file when the automation manager terminates. You thus<br>lose the ability to continue with a hot start when switching the primary<br>automation manager. |
|                | The automation manager allows you to repair the takeover file while the PAM and the SAMs are running. To do this:                                                                                                    |
| I              | 1. Disable the takeover file if this has not already been done by the PAM.                                                                                                    |
| I              | 2. Repair the file, for example, by enlarging it.                                                                                                    |
| I              | <b>3</b> . Enable the takeover file again.                                                                                                    |

# Starting NetView (System Operations)

NetView must be started on the host before you can use the system operations and processor operations of SA z/OS. NetView can be automatically initialized when you start z/OS. For general information on initializing NetView, see *Tivoli NetView for z/OS Installation: Configuring Additional Components*. You may have a dual NetView environment that consists of a Networking NetView (which runs NetView Graphic Monitor Facility and other networking facilities) and an Automation NetView (which runs SA z/OS). This topic assumes that both instances of NetView are initialized at the focal point system and that you are logged on to a NetView user ID at the SA z/OS workstation.

Your system programmer may have set up your system so that SA z/OS is started automatically when the Automation NetView initializes. (Directions for performing this setup are given in *IBM Tivoli System Automation for z/OS Planning and Installation*). As SA z/OS initializes, a multiline write-to-operator (MLWTO) message, AOF767I, is issued describing the available options. See Appendix A, "Automation Initialization Options," on page 201 for the options that can be defined and for details about the MLWTO. To continue automation, enter: R *number* 

Where *number* is the message reply number of the accompanying AOF603D message. This is the default. If you do not issue a reply within two minutes, automation continues and SA z/OS loads automation policy from an automation control file.

**Note:** Use the AOFINITREPLY advanced automation option (AAO) to suppress the issuing of the AOF603D message and have SA z/OS initialize with the default settings (see also the table "Global Variables to Enable Advanced Automation (CGLOBALS)" in the appendix "Global Variables" *IBM Tivoli System Automation for z/OS Customizing and Programming*).

Т

T

1

T

### Starting and Stopping I/O Operations

It is likely that the system programmer will have customized SA z/OS to initialize all of its components (system operations, processor operations and I/O operations) and related applications automatically. If this is not the case, you need to start the SA z/OS I/O operations manually.

- 1. I/O operations is started as an application running on the Automation NetView at the focal point system and at the target systems. To start I/O operations, issue the following command from the z/OS operator console, specifying the I/O operations procedure name that has been created as a member in your SYS1.PROCLIB or USER.PROCLIB (the location of the I/O operations procedure depends on your installation). In the following example, INGEI0 is the procedure name. Optionally, you can append an MVS identifier, which is I0 in the example.
  - /S INGEI0.I0,SUB=MSTR[,PARM='TIMEOUT=n']

You can omit SUB=MSTR, but this is not recommended. If SUB=MSTR is omitted and the JES subsystem is not running, I/O operations will neither start nor run.

The PARM parameter TIMEOUT lets you override the default timeout value of 60 seconds. Note that this parameter is effective only on the first system where I/O operations is started. Otherwise this value is received from any other I/O operations system that communication can be established with. For details refer to the RESET TIMEOUT command in *IBM Tivoli System Automation for z/OS Operator's Commands*.

2. You stop I/O operations by issuing one of the commands /P INGEIO or /P IO.

### **Starting and Stopping Processor Operations**

1. Processor operations is started as an application running on the automation NetView at the focal point system. To start processor operations, issue the following command from a NetView operator console:

ISQSTART ACF

I

I

L

For more details about the ISQSTART command, see *IBM Tivoli System Automation for z/OS Operator's Commands*.

2. You stop processor operations by issuing **ISQSTOP** from the NetView operator console.

**Starting and Stopping Processor Operations** 

# **Chapter 4. Refreshing Automation Policy**

The recommended method to refresh the SA  $\,z/OS$  automation policy is to issue the command with the REFRESH option: INGAMS REFRESH

This command operates sysplexwide. All systems in the sysplex are refreshed automatically. It supports incremental updates on a system basis, that is, only the data that is affected by changes in the policy database is refreshed.

### **Other Ways to Refresh Automation Policy**

Other ways to refresh the automation policy are to use:

- The REFRESH option of the ACF command, see "Using the ACF Command"
- The REFRESH subcommand of the MVS MODIFY (F) command, see "Refreshing an Automation Manager Configuration" on page 68

## Using the ACF Command

To help you dynamically change policy after you have initialized SA z/OS on your system, SA z/OS lets you:

- Load a different automation control file, which includes the automation manager configuration file, NetView automation tables, and the message revision table (MRT)
- · Reload an automation control file that you have changed

The automation configuration file load is normally performed at system operations initialization (NetView start). It is automatically triggered if the automation manager configuration file (AMC file) is changed. It can also be triggered from an operator by entering an ACF COLD/REFRESH command. You do not normally have to know the correct automation configuration file name. It is automatically determined by SA z/OS.

At an ACF load the automation manager is contacted and queried for the 'Configuration Token' to make sure that the ACF that will be loaded is compatible with the AMC file.

If you issue an ACF command and there is no automation configuration file that is compatible with the AMC file, the load is not performed and an error message is issued.

**Note:** For a description of the complete ACF syntax, refer to *IBM Tivoli System Automation for z/OS Operator's Commands.* 

To reload the NetView automation tables that are specified in the System Info policy and the MRT, use the following command: ACF ATLOAD

How the ATs and MRT are refreshed and reloaded depends on the setting of the AOFSMARTMAT advanced automation option (AAO). For more details see its

1

|

I

1

I

|

entry in the table "Global Variables to Enable Advanced Automation (CGLOBALS)" in the appendix "Global Variables" *IBM Tivoli System Automation for z/OS Customizing and Programming*).

You can check the consistency of ACF data with the automation manager configuration and test the automation tables that are specified in the System Info policy with the following command: ACF CHECK

See *Tivoli NetView for z/OS Command Reference* for more information on the AUTOTBL command.

### **Refreshing an Automation Manager Configuration**

The REFRESH subcommand of the MVS MODIFY (F) command may be used to initiate a configuration refresh operation, and is effective only when directed to the primary automation manager.

F jobname ,REFRESH,new\_data\_set\_name

The *new\_data\_set\_name* may be specified in several forms, as follows:

dsname

Т

1

T

Т

This form specifies the fully qualified data set name to be used.

gdgname(generation)

This form specifies a generation data group name and the generation group member to be used. The generation number is relative to the most recently created member, and may be 0 (for the most recent) or a negative number (-1,-2, ..., -n) where *n* is the number of generations specified when defining the GDG, minus 1.

\* This specifies that the refresh operation should use the same data set (and GDG member) as was used on the last successful refresh operation or during automation manager initialization.

#### \*(generation)

This specification form specifies that a member of the same GDG used for the previous refresh operation is to be used. The generation number is relative to the most recently created GDG member at the time of command entry.

If no automation agent is running you must use the REFRESH subcommand.

#### Example:

REFRESH, \*(0) - use most recent generation of the specified GDG

### Identifying Current Configuration Files

The automation configuration file is the file that controls system-level automation. It contains the SA z/OS automation policy, which specifies what, when, and how to automate. The NetView automation table (AT) specifies which automation procedure to run when various messages are received. The message revision table (MRT) enables user-defined modification of the attributes and text of original z/OS messages.

An automation configuration file is made available during SA z/OS initialization. The AT and MRT are loaded into NetView and the automation manager configuration file is loaded into SA z/OS.

The following sections describe how to identify the configuration file that is being used by an automation agent or the primary automation manager.

### For an Automation Agent

L

L

|

T

You can use the DISPSYS command to identify the automation configuration file that is currently active. Figure 19 shows an example of the information that is displayed.

```
        Configuration

        Data set
        : OPER1.USER.KEYPLEX.ACF(ACFZ995)

        Built by
        : OPER1 04/11/04 10:20:36

        Activated
        : 04/11/04 10:21:19

        CFG Token
        : 200404051055068A0345169672

        Message automation table(s)
        DSITBL01 INGMSGSA INGMSG01
```

Figure 19. DISPSYS Command Dialog

You can also use the details option of the INGAMS command. If you enter the command code **B** (Show Details) for an automation agent it displays the DISPSYS output shown in Figure 19.

### For the Primary Automation Manager

To identify the current automation manager configuration file, you use the details option of the INGAMS command. On the INGAMS command dialog, you enter the command code **B** (Show Details) for a primary automation manager. A panel similar to Figure 20 is displayed, which shows relevant information about the configuration files.

```
Config dataset name: OPER1.USER.KEYPLEX.ACFConfig member: HSAZ999Z999CLGC STRUCTURE20040405105506Z999CRES STRUCTURE20040405105506Z999CSCH SCHEDULE20040405105506Config token: 200404051055068A0345169672Config version: 01
```

Figure 20. INGAMS Command Dialog

You can also use the INGAMS command in line mode: INGAMS DETAILS *name* OUTMODE=LINE

Where *name* is the name of the primary automation manager.

**Identifying Current Configuration Files** 

# Part 2. Using SA z/OS on the Host

This part describes how to use SA z/OS in a host session. It contains the following chapters:

- Chapter 5, "Getting Started," on page 73
- Chapter 6, "How to Get Resource Information Sysplexwide," on page 77
- Chapter 7, "How to Monitor and Control Resources," on page 85
- Chapter 8, "Solving Problems with Resources," on page 159
- Chapter 9, "Using I/O Operations," on page 171

# **Chapter 5. Getting Started**

Different sets of commands are available from host sessions:

- Automation manager commands
- System operations commands (automation agent commands)
- · Processor operations commands
- I/O operations commands

With system operations commands, you can control and maintain all of the resources sysplexwide from a single point of control. They operate in two modes:

• Fullscreen mode: If it is a command to display information and you just enter the command name, a panel is displayed showing all available resources. On this panel, you can specify further actions/commands for a special resource.

If you enter a command to maintain a resource without further parameters, a fullscreen panel prompts you for more information.

• Line mode: From a command line, you can enter the complete syntax of a command to receive either the desired output directly or to manipulate the resource you wanted in the way you wanted.

All system operations commands (automation agent commands) also operate in fullscreen mode and line mode unless stated in the reference documentation that the OUTMODE parameter is not supported.

The tasks that you can manage with the available commands are described in more detail in the subsequent chapters and sections. If you need the complete syntax of these commands, refer to *IBM Tivoli System Automation for z/OS Operator's Commands*.

### **Issuing Commands**

|

L

T

With SA z/OS, there are several ways that you can issue a command:

- You can use command dialogs to enter command parameters and issue commands using 3270 panels. See "Using Command Dialogs" on page 74.
- You can issue a Take Action command on the Tivoli Enterprise Portal (TEP). You can do this either by defining a situation that includes a Take Action command that runs when the situation is triggered, or from the Take action view, which lets you enter a command or select a predefined command.
- · You can use an object's popup menu on the NMC workstation.

SA z/OS adds a selection of predefined processor operations and system operations commands to the NetView Management Console. This enables you to use the NetView Management Console as a front end for managing your z/OS host environment.

The sets of available commands are provided in corresponding response files. If you want to add or remove commands from the delivered sets, you can use the *Command Profile Editor* (CPE). For information on how to use this editor, refer to *NetView Management Console User's Guide*.

For information about how to use this graphical command interface, refer to Chapter 10, "Using the NetView Management Console for SA z/OS," on page 179.

- You can enter I/O operations commands at the z/OS operator console. See "Using the z/OS Operator Console for I/O Operations Commands" on page 174.
- You can issue processor operations, system operations, and automation manager commands from the same interface via NetView terminals as described in "Using Command Dialogs."
- I/O operations commands can be issued from ISPF dialog panels as described in "Using the I/O Operations ISPF Dialog" on page 174.

For each method, instructions on the window or panel tell you what to do. The commands are described in greater detail in *IBM Tivoli System Automation for z/OS Operator's Commands*.

### **Using Command Dialogs**

Enter A0C from the NetView command line in your NetView session to reach the System Operations MAIN MENU.

Enter 2 or CD at the command line to invoke the Command Dialogs Main Menu. Starting with this menu, you can interact with 3270-type panels to issue SA z/OS system operations commands.

You can enter a command with two methods:

- 1. Type the number or letter corresponding to the desired command at the command line,
- 2. Type the name of the command. If you choose to type a command, you can add options to it.

For example, if you enter number 2 at the command line of the Command Dialogs Main Menu, you reach the AOCTRACE command dialog that prompts you for further options.

Some of the commands operate sysplexwide; especially those sent to the automation manager. For other commands you can specify a target system that they should operate on, for example, if you want to display the automation flags on a certain target system.

The commands present a snapshot of the data, taken at the time the command is executed. Some data may be refreshed when other commands are issued from the same panel. To force a refresh of all data you must press PF9.

### Command Logging

1

Т

SA z/OS allows you to log the commands and their parameters that are issued by an operator. You can then use this log for audit purposes.

Several operator commands write an AOF705I message for each command execution. The AOF705I message lists all the parameters that have been specified together with the user ID of the operator or autotask that issued the command, for example:

AOF705I USER1 issued command INGREQ with MYAPL/APL/SAT1 REQ=START SCOPE=ONLY VERIFY=YES SOURCE=OPERATOR PRI=LOW PRECHECK=YES

AOF705I USER1 issued command INGIMS with IMS3CTL/APL/KEYC REQ=CMD CMD=/DIS

| I | You can enable and disable command logging using the INGCNTL command, |
|---|-----------------------------------------------------------------------|
| I | which sets the AOF_AAO_LOG_COMMAND advanced automation option (AAO),  |
| I | for example:                                                          |
| T | INGCNTL SET COMMAND_LOGGING=YES                                       |
|   |                                                                       |
| 1 |                                                                       |

**Using Command Dialogs** 

# Chapter 6. How to Get Resource Information Sysplexwide

| This chapter describes commands that you can use to retrieve information from all resources that are defined within a sysplex from a single point of control. The commands are presented here in an overview. Each command is documented with sample screens and the complete syntax in <i>IBM Tivoli System Automation for z/OS Operator's Commands</i> .          |
|----------------------------------------------------------------------------------------------------|
| SA $z/OS$ provides commands that let you examine resources from the point of view of the automation manager or automation agent.                                                                                                    |
| The automation manager decides how automation is performed for known resources in the sysplex. The automation manager decides how to handle the requests that it receives through the various channels (for example, the defined automation policy or interactive operator requests) using an internal hierarchy of priorities that is given in Table 2 on page 13. |
| SA $z/OS$ offers a series of commands that you can use to find out what information the automation manager currently holds about resources, such as relationship information or information about the status of resources and whether schedules exist for them.                                                                                                    |
| An automation agent is installed on each system with resources that need to be automated by SA $z/OS$ . For example, automation agents are responsible for:                                                                                                    |
| <ul> <li>Having the appropriate commands processed for subsystem startup and shutdown</li> </ul>                                                                                                    |
| <ul> <li>Reporting status updates to the automation manager</li> </ul>                                                                                                    |
| Message automation                                                                                                    |
| Automation agents access information for their tasks from the automation configuration file.                                                                                                    |
| SA $z/OS$ offers commands that you can use to acquire information about resources running on the system where the automation agent resides.                                                                                                    |
|                                                                                                    |

### **Using INGLIST to View Resources**

| The INGLIST command provides details about resources in the sysplex from the       |
|------------------------------------------------------------------------------------|
| point of view of the automation manager. It displays information about a resource, |
| such as statuses, flags, and schedules. For more detailed information, see IBM     |
| Tivoli System Automation for z/OS Operator's Commands.                             |
|                                                                                    |

On the INGLIST panel, you can:

- See more information about the resources by scrolling horizontally using PF11.
- Use PF9 (Refresh) to obtain a new set of data for the displayed subsystems.
- Use PF5 to invoke a filter dialog (as described in "Specifying Filters with INGFILT" on page 78), which is equivalent to using the INGFILT command that is available from any command line. With this filter, you can reduce the amount of information shown in the display. It enables you to setup a specific view for an operator. For example, you can set up a filter that shows only certain resources in specified observed and desired states.

1

|

I

L

- Launch other actions to maintain and control resources or groups.
- Use the **CMD** column on the left of the panel to issue various commands against any of the resources that are displayed.

The available commands are indicated at the top of the INGLIST panel:

A Update B Start C Stop D INGRELS E INGVOTE F INGINFO G Members H DISPTRG I INGSCHED J INGGROUP K INGCICS L INGIMS M DISPMTR T INGTWS U User X INGLKUP / scroll

**Note:** If you have defined exit routine AOFEXC04, there is an additional action code U. See *IBM Tivoli System Automation for z/OS Customizing and Programming* for details.

Enter the letter corresponding to the command in the entry field next to the resource you want it issued against and press Enter. When you return from the command there may be a slight pause as the display refreshes itself.

• Use PF4 to toggle to the DISPSTAT command dialog, which gives you the automation agent view of the resources in the sysplex (see "Displaying the Automation Agent View with DISPSTAT" on page 80). To return to the INGLIST panel press the PF3 key on the DISPSTAT panel.

Pressing PF4 on the DISPSTAT panel displays the INGLIST panel for all resources that are shown on the DISPSTAT panel. However, this might not be the same as the original INGLIST display because the DISPSTAT display might have been modified due to filtering or suppressing of resources that the automation agent does not handle.

### Specifying Filters with INGFILT

You can use the INGFILT command dialog to specify or revise filter criteria. The filter settings are saved in task global variables, so that when you next run INGLIST they will be used again. Press PF9 to save the currently displayed filters in these task global variables.

You can specify one or more of the following filters:

Resources

Τ

T

- Observed status
- Desired status
- Automation status
- Compound status
- Health status
- Automation flag
- Resource category
- Resource subtype
- Group type

You can abbreviate the status in the status lists, for example, av for Available. In order to be eligible for the display, a resource must match all filter criteria. An asterisk means that the filter is not set. A ' $^{\prime}$  or ' $^{\prime}$  in front of the status displays all resources whose status is not what you specified.

Use the PF4 key to clear the currently established filter settings. The filter will then contain an asterisk, meaning that the filter is not set, or a blank. Use the PF5 key to revert to the currently established filter settings.

**Note:** If INGFILT was called from INGLIST, the filters that are displayed will take effect when you press Enter. If you press PF9 first, the filters will be saved.

### **Using INGINFO to View a Selected Resource**

The INGINFO command displays details about a specified application or application group from the viewpoint of the automation manager. If you enter this command without parameters, a dialog prompts you for more information. For a detailed description of the command syntax refer to *IBM Tivoli System Automation for z/OS Operator's Commands*.

You can also issue this command against any resources that are displayed in the result panel of the INGLIST command. In the resulting panel you see information about the resource's different statuses, automation flag settings, whether dependencies are satisfied and what votes are currently active against the resource.

On the INGINFO panel, you can use PF4 to toggle to the DISPINFO command dialog, which gives you the automation agent point of view of the current resource (see "Using DISPINFO to Display Detailed Information" on page 81).

### **Displaying Application Group Information**

The DISPAPG command displays detailed information about a specified application group. If you do not specify a application group, a menu is displayed where you can specify the application group name. Use PF9 to refresh the information about the current application group and PF4 to invoke the INGINFO command to get details about the application group from the automation manager's point of view.

### **Displaying Monitor Information**

The DISPMTR command displays information about monitors that you have defined using the customization dialog for your system and allows you to manage them (that is, resetting the health status of the resource that is being monitored to NORMAL, and starting and stopping monitors).

### **Displaying Relationship Information with INGRELS**

The INGRELS command displays a panel that shows the relationships that are defined for the specified resource and the status of the current conditions (whether they are satisfied or unsatisfied).

The INGRELS command dialog shows the relationships that have been defined for the current resource in both directions, so in the **Dir** column from the INGRELS command dialog there is:

- A **B** for backward relationships, that is, the relationship exists from the partner resource to the specified resource
- A **F** for forward relationships, that is, the relationship exists from the specified resource to the partner resource

Relationship conditions are also shown (with the signature Cond:) and whether they are unsatisfied.

You can change the level of detail that is displayed using the following keys:

- + Shows the condition details that exist for the selected relationship. This is only applicable if the relationship conditions were previously collapsed.
- Collapse the condition details. Only the relationship will be shown.

### **Displaying the Automation Agent View with DISPSTAT**

The DISPSTAT command displays fullscreen panels that show information for resources defined to the current automation agent, such as automation status, automation flag setting overrides, and automation status changes. For more detailed information, see *IBM Tivoli System Automation for z/OS Operator's Commands*.

Status conditions are color-coded to make it easier to identify problems.

On the DISPSTAT panel, you can:

- Cycle through further information using the PF10 and PF11 keys. If you use a wide (132 column) display, all of the data can be displayed on two screens. On a smaller 80 column display there is a third screen that displays Description data.
- Use PF9 (Refresh) to obtain a new set of data for the displayed subsystems. Some of this information, especially the automation status, changes in real time.
- Use PF5 to invoke a filter dialog (as described in "Specifying Filters with DISPSFLT"), which is equivalent to using the DISPSFLT command that is available from any command line. With this filter, you can reduce the amount of information shown in the display. It enables you to setup a specific view for an operator. For example, you can set up a filter that shows only resources of a certain name or that are in a specific state.
- Use the **CMD** column on the left of the panel to issue various fullscreen commands against any of the resources that are displayed.

The available commands are indicated at the top of the DISPSTAT panel:

A dispflgs B setstate C ingreq-stop D thresholds E explain F info G tree H trigger I service J all children K children L all parents M parents

**Note:** If you have defined exit routine AOFEXC04, there is an additional action code U. See *IBM Tivoli System Automation for z/OS Customizing and Programming* for details.

Enter the letter corresponding to the command in the entry field next to the resource you want it issued against and press Enter. When you return from the command there may be a slight pause as the display refreshes itself.

• Use PF4 to toggle to the INGLIST panel to see the same resources as shown in the DISPSTAT panel but from the automation manager point of view. To return to the DISPSTAT panel press the PF3 key on the INGLIST panel.

Pressing PF4 on the INGLIST panel displays the DISPSTAT panel for all resources shown in the INGLIST panel. However, this might not be the same as the original DISPSTAT display because the INGLIST display might have been modified due to filtering.

### Specifying Filters with DISPSFLT

The DISPSFLT panel displays the filters that are used for the DISPSTAT display. The filters are stored in task global variables, and you can save and update them by pressing PF9.

When you invoke the panel from DISPSTAT, pressing Enter takes you to the DISPSTAT display using the filters that are currently displayed. The filters are not saved unless you have previously pressed PF9 in the DISPSFLT command dialog.

The filters that you can set are:

T
• Resources:

You can specify a list of one or more subsystem names. They can have leading or trailing wildcards (for example, \*VIEW, NET\* and \*TVIE\* are okay, but NE\*EW will not work).

You can also specify a list of job names instead of subsystem names.

• Statuses:

You can specify a list of automation statuses to be included or excluded from the display. This filter is used whenever the display is refreshed.

SA z/OS provides the following sets of pre-grouped statuses, which can be abbreviated by their numbers:

- 1. All resources that are currently UP or ENDED
- 2. All resources that are in a normal status: DOWN, STARTED, UP, AUTOTERM, AUTODOWN, ACTIVE, ENDED, ENDING, RESTART, EXTSTART, RUNNING
- **3**. All resources that are in a down status: DOWN, INACTIVE, RESTART, AUTODOWN, CTLDOWN, STOPPED, BROKEN, MOVED, FALLBACK
- 4. All resources that are in a start transition state: RESTART, STARTED, STARTED2, ACTIVE, RUNNING, EXTSTART
- 5. All resources that are in a stop transition state: AUTOTERM, ENDING, STOPPING, ABENDING, BREAKING
- Target Systems:

This lets you specify the systems within the sysplex that you want data gathered from. By default it shows just your local system.

You can specify a list of one or more system, domain, or sysplex names (in any combination), and the query is sent to those systems. Alternatively you can specify '\*ALL', and the query is sent to all active systems within the sysplex.

In general the more specific your query and the fewer systems you send it to, the faster it will execute.

When you have updated the filters (the defaults will do for just exploring), press Enter to go into the DISPSTAT display.

## Using DISPINFO to Display Detailed Information

To see detailed information on a subsystem from the automation agent's point of view, use the DISPINFO command. This will only work on one subsystem at a time. If the subsystem you specify happens to be on more than one system within the sysplex, you will be prompted to select the one you would like to see information about.

The DISPINFO command displays information about the selected resource including many of the definitions that have been made to SA z/OS about the subsystem. You can use PF4 to toggle to the INGINFO command display for the selected resource, which shows the automation manager view of it.

You can use PF8 to scroll forward through the pages of information, and PF7 to scroll back.

Use PF8 until you reach a display line like the following that indicates the end of the display:

\*\*\* Data produced at 17:58:17 on 07/26/05.

If you attempt to scroll further down than the last page, an error message is displayed:

AOF169I THE LAST LINE IS ALREADY DISPLAYED ON THE SCREEN

**Note:** If you have defined the exit routine AOFEXC03, the DISPINFO panel also shows user supplied information about the subsystem. Refer to *IBM Tivoli System Automation for z/OS Customizing and Programming* for more information about AOFEXC03.

If you use DISPINFO for a CICS-controlled or IMS-controlled resource, PF10 is active and with this you can view additional CICS or IMS related information as if you issued the INGCICS REQ=INFO or INGIMS REQ=INFO commands.

DISPINFO shows further information for resources that have been defined with INGVTAM startup and shutdown commands. It displays the specific APPLID and optionally the ACB (if it is different from the APPLID) that the resource is using. It also shows the generic APPLID and USERVAR if any have been defined. Finally a list of major nodes that have been registered as being used by the resource is displayed.

## Using DISPTREE to Display Dependency Information

Generally if a resource has not been started, it will be because of a problem with one of its supporting resources. You may also wish to know which other subsystems will be impacted by problems with a particular subsystem. To find out what the problem is, use the DISPTREE command.

The DISPTREE command presents a view of the start dependencies, stop dependencies or the group membership of the specified subsystem (resource). Supporting resources are shown above and to the left of the specified subsystem, its dependent resources are shown below and to the right.

The panel uses reverse video to improve the highlighting. Non-subsystem resources are indicated with |.

PF4 will refocus the display onto the subsystem under the cursor. PF5 will invoke DISPINFO against the subsystem under the cursor. However, you cannot use DISPINFO on non-subsystem resources.

## **Displaying Statistical Information**

The INGRPT command displays a panel providing statistical information about the automation agent and some basic information about the automation manager of a system in a sysplex.

The summary report lists information about, for example:

- The number of resources defined to NetView and managed by the automation agent
- The total number of messages automated
- The total number of resulting commands
- The total number of START and STOP commands issued
- The number of systems in the sysplex
- The total number of resources managed by the automation manager

If you want to see detailed statistical information for a particular resource, issue the command INGRPT STATS=DETAIL. A panel is displayed that shows statistical information about all resources that are automated by the automation agent.

For each resource the following information is shown:

- The number of messages automated
- The number of commands resulting from the message traps
- The number of START and STOP commands that were issued
- The number of critical threshold conditions that have occurred

You can select a resource to display details by entering S in the Cmd column.

# **Chapter 7. How to Monitor and Control Resources**

This chapter introduces commands that you can use to control resources. Controlling resources in this context means making them available or unavailable.

In addition to the principal methods for controlling resources as introduced in Chapter 2, "Concepts," on page 11, SA z/OS offers more sophisticated techniques to the operator.

With the commands introduced in this chapter, you can, for example:

- Start or stop a resource or application group
- View resource or group details
- Turn on or off the automation flag for a resource or application group
- · View and modify service periods, referred to as schedules
- Manage sysplex resources
- · Discover automated resources and their relationships within a sysplex
- Display resource statistics
- View trigger definitions

Table 7 shows the various tasks that are discussed in this chapter along with the main commands that you can use to perform them. For more detailed information about the commands refer to *IBM Tivoli System Automation for z/OS Operator's Commands*.

Table 7. Operator Tasks and Related Commands

| Task                                                       | Commands                                 |  |  |
|------------------------------------------------------------|------------------------------------------|--|--|
| "Starting and Stopping Resources" on page 86               | INGREQ, INGVOTE                          |  |  |
| Displaying history information, "Using INGHIST" on page 88 | INGHIST                                  |  |  |
| "Using Schedules" on page 88                               | INGSCHED                                 |  |  |
| "Displaying and Setting Trigger Information" on page 89    | DISPTRG, INGTRIG                         |  |  |
| "Displaying and Setting Events" on page 90                 | DISPEVT, DISPEVTS, INGEVENT              |  |  |
| "Determining Automation Agent Flag Values" on page 91      | DISPFLGS, DISPSCHD, DISPSTAT,<br>INGAUTO |  |  |
| "Working with Application Groups" on page 93               | INGGROUP, DISPAPG                        |  |  |
| "Moving Sysplex Application Groups" on page 96             | INGMOVE                                  |  |  |
| "Setting Timers" on page 97                                | SETTIMER                                 |  |  |
| "Interacting with the Automation Manager" on page 98       | INGAMS                                   |  |  |
| "Changing the Automation Agent Status" on page 98          | SETSTATE                                 |  |  |
| "Monitoring Messages" on page 99                           | INGMSGS, INGNTFY, ISQCMON,<br>ISQXMON    |  |  |
| "Monitoring Hardware" on page 102                          | ISQXDST                                  |  |  |
|                                                            |                                          |  |  |
| "Monitoring Health Performance" on page 104                | DISPMTR, INGLIST                         |  |  |

I

|

| Task                                                                              | Commands                    |
|-----------------------------------------------------------------------------------|-----------------------------|
| "Monitoring OMEGAMON Sessions" on page 105                                        | INGSESS                     |
| "Monitoring Processor Status" on page 108                                         | ISQXDST                     |
| "Monitoring with the Status Display Facility" on page 111                         | SDF                         |
| "Monitoring and Controlling a Sysplex" on page 120                                | INGPLEX, INGSTR             |
| "Monitoring and Controlling Guest Machines and<br>Logical Partitions" on page 138 | ISQESUM, ISQCCMD            |
| "Using the SA z/OS Discovery Library Adapter" on page 148                         | INGDLA                      |
| "Displaying Threshold Settings and Occurrences" on page 150                       | DISPASF, DISPERRS, INGTHRES |
| "Handling Jobs That Are Not Controlled by<br>SA z/OS" on page 153                 | INGLKUP                     |
| "Communicating with Other Systems" on page 153                                    | INGSEND, ISQSEND            |

Table 7. Operator Tasks and Related Commands (continued)

## Starting and Stopping Resources

T

1

I

In addition to goal driven automation that you exploit by defining automation policy, SA z/OS offers a series of commands that let an operator react to special circumstances beyond regular automation, including:

- INGREQ, see "Using INGREQ"
- INGVOTE, see "Using INGVOTE" on page 87
- INGHIST, see "Using INGHIST" on page 88

Each of these commands is documented with complete syntax and further sample output screens in *IBM Tivoli System Automation for z/OS Operator's Commands*.

## Using INGREQ

As described in "Automation Concepts" on page 11, commands issued with INGREQ and a high priority are the most powerful automation commands to make applications available or unavailable. They supersede all other requests that exist against a resource at that time.

You can use this command to:

- Initiate the start process of one or more specified application resources or application group resources
- Initiate the shutdown process of one or more specified application resources or application group resources

A request is persistent until:

- You cancel it using the INGVOTE, INGREQ, or INGSET command
- It expires according to the specified EXPIRE parameter
- · It is automatically removed when a specified condition comes true
- You want it to be cancelled after a specified timeout period, if the request has not been satisfied after that time
- It is overwritten by a request from the same source

Even though requests are persistent, it is not guaranteed that they will be satisfied by the automation manager.

With a request you specify two categories of parameters:

- How should the request be executed (for example, with low or high priority)?
- What should happen with the request during its lifetime, for example, should it expire after a certain time anyway, or after a timeout if it has not been successful?

If you specify the command name without any parameters, SA z/OS displays a panel where you can specify, for example, startup or shutdown parameters, a priority, and a timeout for the request.

Use PF11 to see additional parameters.

After pressing Enter to submit the request, you will see a verification panel that lists all resources that are affected either when posting an INGREQ command to the automation manager or when cancelling a previously made request. When making a request, a resource is affected if it is within the dependency graph that the request is propagated along. This will also display resources that are already in the desired state. In this case nothing will happen to the resource.

When cancelling a request, a resource is affected when it holds a vote for the request to be removed. Only resources that are highlighted will be processed by the command. All other resources are already in the state satisfying the appropriate dependencies.

#### Starting Subsystems

To start a subsystem it must be put into either the DOWN or RESTART automation status that is seen by the automation agent. The DOWN status occurs just after SA z/OS initialization and indicates that the subsystem has not been active since SA z/OS was last started.

To put a subsystem into the RESTART status, you can use the SETSTATE command.

## Using INGVOTE

Whenever you (or a program) want the automation manager to do something, you must send it a request. Requests are remembered within the automation manager. They are made against individual resources and then propagated across the relationship graph to other resources within the automation manager. If, for example, your request is to start resource A, and A has a relationship to B such that B needs to be started before A can run, the automation manager generates a vote to resource B to start it. Thus a request can be viewed as a black box of related votes that is generated by the automation manager.

If you enter the INGVOTE command without any parameters, it displays all pending requests that are persistent at the automation manager.

If you enter the INGVOTE command specifying a resource, or launch it from the INGLIST command dialog, SA z/OS displays all pending votes for that resource with the following information:

- The name of resource the request was made against
- The request action

### **Using INGVOTE**

- The source of request
- The request priority
- The request vote

From the INGVOTE command dialog, you can enter various commands against a selected vote.

# **Using INGHIST**

The INGHIST command is a sysplexwide command issued against the sysplex's automation manager. It displays history information about the work items processed by the automation manager. You can specify a certain resource that you want SA z/OS to display the work history for, or you can specify a time interval that you want to see all activities for, or you can combine both criteria.

Time-interval search criteria are entered in local time. However, because the history data is stored using GMT time stamps, it is necessary for INGHIST to convert the local-time search criteria to GMT before retrieving the data. This may make it necessary for the operator to make a manual adjustment to the time-interval search criteria after a daylight-saving-time change has been set. The local-time-to-GMT conversion calculation will be one hour different after a daylight-saving-time change. Data written after a daylight-saving-time change will be retrieved as expected but data written before will be offset by one hour.

If you enter the INGHIST command without parameters, you receive the output for the complete sysplex for the period starting from the last hour before you entered this command.

In the **Cmd** column on the left of the INGHIST panel, you can expand each work item with the + or **e** command to see information about the detail actions that have been performed by the automation manager and what resources were involved.

You can collapse the expanded work items again with - or c.

## Using Schedules

Using service periods (also called schedules) is one of the methods to set goals for resources. Service periods are defined as permanent automation policy in the customization dialog. To display all the service periods that are defined in the sysplex, use the INGSCHED command dialog.

On the INGSCHED panel, you can enter the following command codes for a selected schedule:

- **A** Using this action code to view the From-To time windows of the selected service period for the week. No updates are possible on this panel.
- **B** Displays the actual From-To time windows for the selected schedule including the overrides, starting from the requested day (initially it is the current day). Use this option if you want to override a schedule for all resources that use this schedule (that is, for all resources that this schedule is linked to in the customization dialog). Such an override is called a *schedule override* and is described in "Schedule Override" on page 89.
- **C** Displays the resources that are using the selected schedule. You can select a resource to view the schedule that is used for this resource. You can override

the schedule just for the selected resource. Such an override is called a *resource override* and is described in "Resource Override."

The column with the **UP** and **DN** entries indicates whether the schedule is an UP or DOWN time window.

## **Schedule Override**

You can interactively override a schedule for all resources that use this schedule. You can interactively override the schedule starting from a specified starting date for selected dates in the near or distant future.

To reach the schedule override panel, use action code **B** against a schedule on the INGSCHED panel, or enter the INGSCHED command with the schedule name as a parameter. Schedules that have been overwritten are shown in yellow. From this panel you can overtype or complete the displayed schedule.

## **Resource Override**

You can interactively override a schedule for a particular resource that uses this schedule. You can interactively override the schedule starting from a specified starting date for selected dates in the near or distant future.

There are three ways to reach the resource override panel:

- Use action code **C** against a schedule on the INGSCHED panel and then, from the resource list that is displayed, select the resource that you want to override the schedule for.
- Issue the INGSCHED command with the resource name as a parameter, for example:
  - INGSCHED AGFG2/APL/AOCA
- From the INGLIST command dialog (see "Using INGLIST to View Resources" on page 77), issue action code I against a resource.

Service windows that are overrides for the resource are shown in pink. You can edit the schedule by overtyping new values.

From the INGSCHED panel, which is specific for the current resource, you can:

- Enter new service times. Pressing Enter displays the schedule override in pink.
- Overtype or blank out existing service times. Pressing Enter displays the schedule override in pink.
- Delete a complete schedule override on a particular date (displayed in pink) by entering action code **D** in the command field. The schedule override is removed and the general schedule that has been defined for the current resource is restored and displayed in green.

## **Displaying and Setting Trigger Information**

Triggers are a very powerful tool of goal driven automation. Because they influence the behavior of applications and application groups, the automation programmer needs to be very careful when connecting triggers to resources. For information on event and trigger support refer to *IBM Tivoli System Automation for* z/OS *Defining Automation Policy*.

In SA z/OS two commands are available to display trigger information:

#### INGTRIG

This command shows all triggers that are defined and used by resources within the automation manager scope. You can view all resources that use a trigger by entering the action code S in its command field. Entering the action code S against a resource on this panel shows the trigger details for the resource (that is, it invokes the DISPTRG command for the resource).

#### DISPTRG

This command displays the trigger conditions for a resource. To display the DISPTRG command dialog for a resource, enter, for example: DISPTRG BATB000P100

If you enter this command without parameters or SA z/OS cannot find the resource that you specified, SA z/OS prompts you for more information to help locate the resource. If there is more than one resource that matches the resource specification, you are presented with a selection list.

Use command code S against a trigger to view details about the events that must be set to activate it. This displays the Trigger Condition List. From this panel you can use the following command codes against an event:

- S to set or U to unset the events that have been defined for the resource
- D to view a list of the resources that use the event as a trigger

## **Displaying and Setting Events**

You can display and set event information at different levels in your enterprise:

- DISPEVT shows resource information for a particular event.
- DISPEVTS shows all events in a sysplex.
- INGEVENT allows you to set or unset an event for a particular resource or all resources on one system, or all systems in the sysplex.

#### DISPEVT

You can reach the DISPEVT command dialog by issuing the DISPEVT *event\_name* command or using the command code **D** from the DISPTRG trigger condition list.

This panel shows all resources that have the specified event in their trigger definition. The following information is displayed for each resource:

- The name of the resource
- The resource type
- The name of the system where the resource resides
- The name of the trigger that the resource is linked to
- The status of the event (SET or UNSET). If the **Status** column is blank this means that the status is unknown. This is treated as UNSET.

#### DISPEVTS

You can reach the DISPEVTS command dialog by issuing the DISPEVTS command from any command line. This displays the events that are defined for resources in the sysplex and the condition when the event is reset for the resource.

From this command dialog, you can issue the following action codes against an event:

• **D** to show related resources (that is, it invokes DISPEVT for the event)

• **S** to set or unset the event (that is, it invokes INGEVENT for the event)

#### INGEVENT

With the INGEVENT command, you can set or unset an event for a specified resource or for all resources in the sysplex that it is defined for.

To reach the INGEVENT command dialog issue the action code **S** against an event in the DISPEVTS command dialog.

**Note:** With the line mode INGEVENT command, you can directly set or unset an event for all resources or a specified resource, for example: INGEVENT BATCHSTP REQ=UNSET RESOURCE=BATB000P200/APL/A0C7

Successful completion produces the following message: AOF442I UNSET EVENT BATCHSTP DONE FOR RESOURCE BATB000P200/APL/AOC7 ON AOC7. - FROM=AOC7 AOF099I FUNCTION COMPLETED

# **Determining Automation Agent Flag Values**

Automation flags can be predefined in the customization dialogs or can be set during run time. Their meanings are explained in detail in "SA z/OS Automation Flags" on page 38.

To determine the actual flag values that have been set in the customization dialog or during runtime, together with the effective flag values for a particular subsystem, use action code A to call DISPFLGS for this subsystem. It displays the actual and effective flag values for the selected subsystem and for related minor resources.

Each flag has one of the following values:

- There is no explicit setting.
- Y The flag is turned on.
- **N** The flag is turned off.
- **E** The value of the automation flag depends upon the values returned by one or more user exit and will be determined when the value is required.
- L Resulting commands or replies are logged only.

## **Displaying Actual and Effective Automation Agent Flags**

Enter DISPFLGS at any command line to display the actual flags that have been set in the customization dialog or during run time, and the effective flags for any resources that do not have explicit flags coded for them.

The DISPFLGS command dialog displays the following:

- The name of the system where the resource resides.
- The resource name. Two types of resources are displayed:
  - Major resources are subsystems or generic settings (for example, SUBSYSTEM).
  - Minor resources are specific situations or resources within a major resource. Minor resources are indented one space to the right under their major resource.
- The flags that have been set for the resource.
- The flags that are in effect for the resource.

T

The following command codes are supported:

- **A** Allows you to define automation flags for a resource using the same flag settings as the selected resource. Another panel is displayed where you can specify the resource name and optionally overtype the flag settings.
- **C** Allows you to modify the automation flags of the selected resource. Another panel is displayed showing the current flag settings where you can overtype the flag values.
- **R** Causes to reset the automation flags to the values specified in the automation configuration file (ACF).
- **S** Shows the scheduled override settings of the automation flags for the selected resource. You can specify scheduled overrides using the customization dialog. These are specific times when the automation is turned off for a particular flag and resource.

## **Displaying Automation Agent Flag Override Settings**

The customization dialog allows you to turn automation flags off for a scheduled time period. You can view these time period settings by issuing the DISPSCHD command, which leads to the DISPSCHD command dialog panel.

- The **System** field shows the name of the system where the resource is defined.
- The **Resource** field shows the name of the resource.
- The Fl (flag) field shows an abbreviation of the automation flag name.
- The Day field shows the day of the week that automation is turned off.
- The Start and End fields show the time periods that automation is turned off.

## Setting Automation On or Off: INGAUTO

You can change the automation setting for a specific automated resource or a group of automated resources using the INGAUTO command dialog. You can turn all automation off or only particular automation flags.

**Note:** Be sure to specify the correct subcomponent name. Although the subcomponent does not exist, the message FUNCTION COMPLETED will appear.

Enter INGAUTO on any command line to reach the INGAUTO command dialog panel.

In the **Resource name** field, type the name of the resource that you want to determine automation flags for. If you specify the value defaults, you set automation flags for all resources that do not have more specific automation flags defined or that do not belong to a group that has flags defined.

You can use the **Interval** field to turn automation on or off for all or selected flags for a specific time period. In this field, type the amount of time you want the automation turned on or off. This time period begins immediately when you press the Enter key.

At the end of the interval, the flag (or flags) will be reset to the value defined in your automation control file. If you leave the **Interval** field blank, the flag (or flags) will remain changed until they are manually reset or updated.

## Working with Application Groups

An application group is a resource that both summarizes the status of other resources (its members) and controls the activation of those members. A special feature is that the members can inherit the group's dependencies.

Each member is a resource, as is the group itself. This means that groups can contain other groups. You can issue commands to start or stop groups as an entity. Also, you can link a group to a service period and thus schedule it automatically.

Detailed information about how to organize applications into a group, nest groups into other groups, and generate resources from groups and applications is provided in *IBM Tivoli System Automation for z/OS Defining Automation Policy*.

The concept of resources allows you to dynamically move applications and groups from one system to another system in the sysplex. This move is achieved by stopping an active set of resources and starting an alternate set in a coordinated fashion. With this concept, you can also start and stop equivalent resources to maintain a desired level of server capacity.

There are two types of application groups:

- **System Application Groups**: Application groups that are associated with particular systems.
- **Sysplex Application Groups**: Application groups that are associated with a certain sysplex. The application group members can be spread over multiple systems within this sysplex.

Groups can also have one of three different *natures* (see Figure 21 on page 94):

#### BASIC

In a BASIC application group *all* of its components must be available before the group is considered to be available.

#### MOVE

In a MOVE application group *exactly one* of its components must be available before the group is considered to be available. In MOVE groups you can specify alternative components that will be started if the primary component fails to start.

#### SERVER

In a SERVER application group *any number* of components can be specified that must be available before the group is considered to be available. With SERVER application groups you can specify what should happen if their components fail to start.

The automation programmer can set the numbers of members that should be available for a SERVER application group by specifying the *Availability Target* when defining the group. 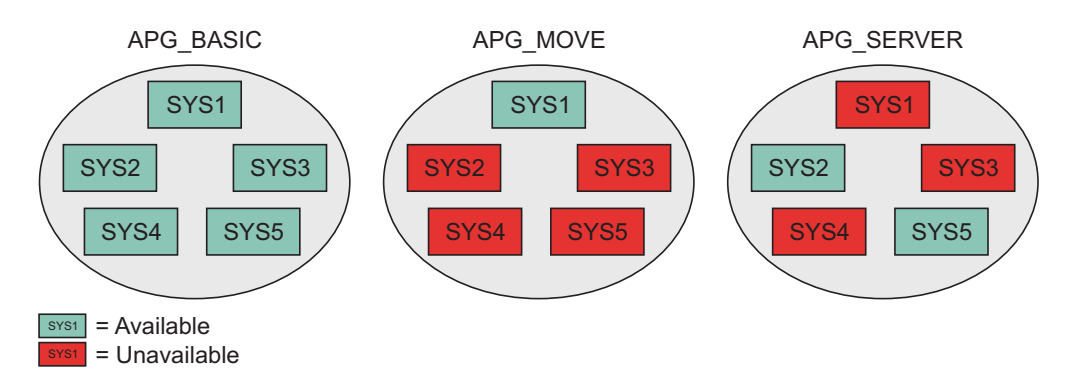

Figure 21. Natures of Application Groups

Preference values are used for SERVER and MOVE groups to determine which members should preferably be made available.

For detailed information on how to define application groups and what nature to use for different purposes, refer to *IBM Tivoli System Automation for z/OS Defining Automation Policy*.

You can use the DISPAPG command to display detailed information about an application group from the automation agent's point of view, such as automation agent or automation manager related information or automation policy information.

# **Using INGGROUP**

This section introduces the functions that are provided by the INGGROUP, gives details of application move, and describes the options you can use with the INGGROUP command dialog.

## Functions

The functions provided by the INGGROUP command are:

- Automatic group management to maintain application availability. This includes the activation of backup or alternate resources in response to resource or system failure.
- A superset of the behavior provided by Automatic Restart Manager. Although INGGROUP does not provide a true cross-system restart, it is able to take recovery actions in a variety of situations where Automatic Restart Manager is not. These include application failure, supporting application failure, and 'total active instance' based management (for SERVER groups).
- The ability to move resources away from a system, on either a group or subgroup level or a system level.
- The ability to query and dynamically change a group's policy to stop one instance of a resource and start another.
- The ability to view an estimate of the impact of those changes before committing them.
- The ability to perform actions resulting from the above changes in a delayed, non-disruptive fashion.
- The ability to return resources to their normal systems in a delayed, non-disruptive fashion.

## **Application Move**

Thus one of the most important functions of the INGGROUP command is moving resources around in a sysplex. This means being able to move applications or application groups from one system to another, that is, stopping an active set of applications (dependent and supporting resources) on one system and starting them on another system without loss of information. This can be advisable for the following reasons:

- To ensure availability of resources throughout a sysplex despite single system failure
- To balance workload in a sysplex
- To enable complete applications to be moved away from a certain system if this is needed for other work or maintenance

Application move is implemented in SA z/OS in two flavors:

- A planned or scheduled move, which is defined by automation policy and where the availability of resources is automatically ensured through defined availability targets and preference values for the single resources. For detailed information, refer to *IBM Tivoli System Automation for z/OS Defining Automation Policy*.
- An immediate move for emergency reasons. To do this, you can issue the INGGROUP command against a group to move it.

When an application has been automatically moved to a backup system after a problem, the policy can be set to return it to its home system either as soon as the home becomes available (causing an application outage) or at the next (scheduled) application outage.

For more information about application move see "Controlling Application Move and Server Management" on page 28.

## **INGGROUP** Options

You can invoke the INGGROUP command dialog either by typing the command name at the command line or by selecting option J from the INGLIST command dialog.

INGGROUP allows you to change the policy of application groups. You may specify:

- The target sysplex for the command via the **System** field. If omitted, this defaults to the local system/sysplex. Specify the system name only when viewing or changing the policy of an application group that is not part of the local sysplex.
- The policy change that you want to make through the Action field.
- Next you must specify either the name of the target group or a set of templates that will match one or more groups. All policy items work with a list of group name templates and apply to all Move and Server groups matching those names. While applying a policy to a Basic group is not an error, it will not achieve anything either.
- For the EXCLUDE-AVOID-INCLUDE option, you can specify a list of systems that the policy is to be set for. Specify a question mark (?) at the **System(s)** line to see a list of systems within the sysplex.

This option indicates that you want to remove movable members from a system (exclude), prohibit SA z/OS from activating movable members on a system (avoid) or that you wish to undo either of the other two actions (include).

| Note: | The AVOID/EXCLUDE options are only applied to the members of the        |
|-------|-------------------------------------------------------------------------|
|       | group that are applications. They are not applied to members of a group |
|       | that are also groups. In other words, these options are not recursively |
|       | spread out to nested application groups.                                |

• With the PACIFY option, you can make the specified group passive. This option will immediately revoke all votes from all of the group members. This may cause the desired state of some of its members to change, resulting in them being started or stopped.

With the ACTIVATE option, you can make a group active. When a group becomes active, SA z/OS will propagate *MakeAvailable* requests to the group members that are required to make the group available. Those members that are not required will receive a *MakeUnavailable* request. Note that if a member has a preference of 1 it will always be propagated a *MakeUnavailable* request and if it has a preference of 0 (a passive member) it will never be propagated any sort of request.

- With the ADJUST option you can indicate that you want to temporarily adjust a group's policy.
- With the RESET option you can set the preference value assigned to each member of the group to its initial value.
- With the DEFAULT option you can set the availability target, satisfactory target, group passive attribute and the member's preference value to the value defined in the policy.
- With the OVERRIDES option you can display any overrides that have been made with the INGGROUP command for the specified resource groups.
- With the POLICY option you can display the policies for the specified resource groups.
- With the RECYCLE-CANCEL option you can initiate or halt a rolling recycle of the specified groups. This affects Server and Move groups that are within the scope of the command.

Note that if the systems in a Server group all have the same preference value, the system that is active after a rolling recycle has completed may not be the same one as before the rolling recycle. Thus, triggering a rolling recycle always results in a move occurring. If you set the preference of the original system more than 250 points higher than that of any other system, the rolling recycle is followed by a second move to return the application to that system. This leads to an increase in the application down time.

# **Moving Sysplex Application Groups**

T

Т

Т

Т

INGMOVE makes moving sysplex application groups easier. Rather than manipulating the preference value of each member in the sysplex application group, you simply specify where the group should be moved to. In a sysplex application group of type MOVE (referred to as a *move group*) only one member is active at a time. By specifying the new location of the move group, the active member is terminated and the member associated with the new location is activated.

If you enter INGMOVE at the command line, the INGMOVE command dialog displays all the active move groups in the sysplex. You can specify the name of one or more sysplex application groups, separated by a blank or a comma, and each name can contain a wildcard, for example, ingmove movplex\*. The panel then displays all sysplex application groups of type MOVE that match the specified filter criteria.

You can also specify a WAIT period, which is the number of seconds to wait before reporting that a timeout occurred if the automation manager does not provide the requested data. The maximum time interval is 999 seconds and, if it is not specified, it defaults to 30 seconds.

On the INGMOVE panel, the **Group name** column shows the name of the move group. Because the move groups are unique within a sysplex, only the first part of the resource group name is shown.

The **Obs Status** column shows the observed status of the move group as seen by the automation manager.

The **Systems** columns show a list of the systems where a member of the MOVE group exists and could run. Different colors are used to indicate the state of the system or the member of the group that is running on that system, as follows:

- Red if the system is down
- Yellow if the member of the group that is running on that system is not startable
- Green if a member of the group is currently active on that system
- · Pink if the system is excluded
- White if the system is avoided
- Turquoise in all other cases

Systems that are underlined have the highest base preference value and are called the home system (or systems).

The system that has the highest actual preference is shown in reverse video, unless it is a home system. Note that this can be more than one system.

The **Move to** column is an input field where you can specify the system that the group should be moved to. Moving a sysplex application move group means terminating the member that is currently active and starting the member on the designated system. You can designate the system by specifying:

- The name of the system in the input field.
- An asterisk (\*). This means that the group is moved back to its home system. If more than one home system exists, it is moved to the 1st one in the list.
- An equals sign (=). This is a shorthand that means to take the value from the nearest field above with a value specified in it.

## **Setting Timers**

You can set a timer to issue commands at a specific time or interval of time for your convenience. Therefore, you do not need to be present at a console to perform a repetitive task at a certain time. This NetView timer is actually the SETTIMER command that issues a command or list of commands at a specified time or specified interval.

Invoking the SETTIMER command displays a list of existing timers. From this panel, you can perform the following tasks.

| Task            | Action on the SETTIMER command dialog panel                                                                                                    |
|-----------------|----------------------------------------------------------------------------------------------------|
| Create a timer  | Type add at the command line and press Enter. On the Add/Change Timer panel that appears fill in the fields as required. <b>Note:</b> If you want to add a new timer but use most of the same values as a timer that has already been defined, type A in the <b>CMD</b> column and modify the SETTIMER panel. |
| Modify a timer  | Enter C in the <b>CMD</b> column for the timer that you want to change.<br>The Add/Change Timer panel is then displayed where you can<br>modify the settings of your selected timer.                                                                                                    |
| Delete a timer  | Type D in the <b>CMD</b> column for the timer you want to delete and press Enter.                                                                                                    |
| Suspend a timer | Enter U in the <b>CMD</b> column for the timer that you want to suspend.<br><b>Note:</b> The timer is deleted from NetView but all its relevant data is kept in common global variables. Only CHRON timers can be suspended.                                                                                  |
| Resume a timer  | Enter R in the <b>CMD</b> column for the suspended timer that you want to resume (or reactivate).                                                                                                    |

Table 8. Setting Timers

## Interacting with the Automation Manager

You can operate the automation manager itself with the INGAMS command to:

- Display information about all currently registered automation managers and automation agents
- Change the operation mode of an automation manager from secondary to primary
- · Refresh the configuration data used by the automation manager
- Perform diagnostic functions

The INGAMS command displays all currently registered automation managers and automation agents. The **Role** column describes what role the member has, as follows:

| AGENT | An automation agent            |
|-------|--------------------------------|
| PAM   | A primary automation manager   |
| SAM   | A secondary automation manager |

## **Changing the Automation Agent Status**

You may want to change the status of an application in the following circumstances:

- When you want SA z/OS to resume handling of an application after a manual operator shutdown or after any other event that causes an application to go to a non-automatable status (for example, STOPPED, CTLDOWN, BROKEN, ACTIVE).
- When you want to prevent automation from restarting an application by setting its state to CTLDOWN.
- When you want to inform SA z/OS that an application that has been shut down is going to be moved to another system.

System operations defines 24 different statuses for automation, described in "Automation Agent Statuses" on page 47. For details about these statuses, see the help panels or *IBM Tivoli System Automation for z/OS Customizing and Programming*. You can change the automation statuses with the SETSTATE command (described in the *IBM Tivoli System Automation for z/OS Operator's Commands*).

The SETSTATE command is used to change the automation status of a subsystem or a group of subsystems (supporting and dependent resources). The status change you are able to make depends upon the subsystem's application monitor status:

- If the subsystem's application monitor status is ACTIVE, you can change its automation status to UP.
- If its application monitor status is INACTIVE, you can change it to RESTART or CTLDOWN. You may also be able to change it to MOVED or FALLBACK, depending upon its system associations.

With the SETSTATE command dialog, you can change the automation agent status of a subsystem or a group of subsystems with the **Scope** field.

## Monitoring of Resources

1

|

L

1

I

With SA z/OS you can monitor various aspects of your resources, including:

- Messages, see "Monitoring Messages"
- Hardware, see "Monitoring Hardware" on page 102
- Health performance, see "Monitoring Health Performance" on page 104
- OMEGAMON sessions, see "Monitoring OMEGAMON Sessions" on page 105
- Processor status, see "Monitoring Processor Status" on page 108

## **Monitoring Messages**

Message suppression facilities at the target system determine the amount of message traffic sent from a target system sent to a console. Messages that do not normally require operator intervention are usually suppressed at the target system. Messages that do normally require operator intervention may also be suppressed at the target system as automation programming is developed to respond for you.

You can monitor messages at the SA z/OS workstation via several mechanisms and at several levels. You can view:

- No messages
- Exceptional messages
- Messages that have been sent to a specific system console or operator console
- Messages that are related to the control of processor operations-managed resources
- SA z/OS messages (specified by message class)

#### How to Display Outstanding WTOR Messages

WTOR (Write to Operator with Reply) messages are z/OS messages that require operator action. These messages can be viewed on the z/OS operator console.

#### How to Display Exceptional Messages

An exceptional message is a message whose severity is either Unusual, Important or Critical. You use the INGMSGS command to display exceptional messages. From the INGMSGS panel you can either delete the messages or view details about the resource that is associated with the message (that is, by invoking INGINFO for it). 1

T

By default the messages are displayed on the INGMSGS panel in chronological order (the oldest message is shown at the top of the panel) but can be rearranged in any other order, for example, by severity with the SORT subcommand. The individual messages are colored depending on their severity. The color attribute is defined via SDF status definitions.

You can also display exceptional messages for one or more resources by specifying them with the INGMSGS command.

For more details about the INGMSGS command see *IBM Tivoli System Automation for z/OS Operator's Commands* 

# How to Display Messages for a Specific System or Operator Console

You can choose to receive all messages for a specific target system operator console using the Processor Operations Interested Operator List. These messages are displayed at your NetView console session.

Messages from the target console that are displayed include new message lines displayed on the Support Element console integration (CI) window, sent by z/OS, OS/390, VM, Linux on System z, VSE, or the Coupling Facility Control Code (CFCC). Multiline messages issued by z/OS look like several single-line messages from the console. Similarly, if an z/OS message extends over two lines, it looks like multiple separate messages from the processor operations console.

When you are monitoring a CI, make sure it is enabled to receive regular messages. For z/OS, refer to the VARY CONSOLE command parameters ACTIVE, DEACTIVATE.

All processor operations messages from a target system begin with the processor operations identifier ISQ900I or ISQ901I plus the target system name and the console type. Messages prefixed by ISQ900I are not displayed but are used by the automation. User automation should key on the ISQ900I messages. Messages prefixed by ISQ901I are sent to interested operators and should not be used for user automation. Multiline messages appear as multiple messages.

**Joining or Leaving an Interested Operator List:** For target system operator console messages from CI use the ISQXMON command. For general processor operations resource control information messages use the ISQCMON command on a NetView console.

**Viewing the List of Interested Operators:** The processor operations status facility contains status panels showing the list of interested operators for a specific target system.

You cannot directly access the Processor Operations Interested Operator List panel with the ISQXDST command. You can access the Processor Operations Interested Operator List panel only from the following status panels:

- Target System Summary panel.
- Target Hardware Summary panel. This is accessible only from other status panels.

The best way to access the Processor Operations Interested Operator List panel is to issue the following command to access the Target System Summary panel for a specific target system:

ISQXDST target\_system\_name

The resulting status panel shows the communication path status for the connection between the processor operations focal point and the target hardware (CPC) where the target system image is running (LPAR or Basic Mode). Place the cursor on the communication status line and press the PF7 key to see the associated Processor Operations Interested Operator List panel. If your operator identifier (the name you use to log on to NetView) is in this list, you should be receiving messages from that path. All other operators whose names are in the list also receive messages from that path.

You check the interested operator list for processor operations resource control messages (the ISQCMON list) by issuing the following NetView command: LIST ASSIGN=GROUP

The interested operator list for processor operations is in group +TSCFMON.

#### How to See SA z/OS Messages Specified by Message Class

Notification operators are defined during customization of SA z/OS using the SA z/OS customization dialog. A notification operator is a NetView console operator who is authorized to receive messages from SA z/OS. The classes of messages that a notification operator is authorized to receive are specified at the time a notification operator is defined. See the tasks below to understand how to display information about a specific notification operator, how to add and delete notification operators, and how to change the messages that a notification operator receives.

Automation manager messages can be received automatically.

Also, you can receive messages from all systems within the sysplex.

#### How to Get Notify Messages: INGNTFY

This section provides information about notification operators and those messages that notification operators should be notified of.

**Display Settings for a Notification Operator:** If you specify the INGNTFY command without a parameter, the main INGNTFY panel is displayed, showing a list of all the notification operators that have been defined. From this panel you can:

- Add (A) a notify operator using the settings of the selected operator
- Show or change settings (C) for the selected operator
- Delete (D) the notify operator
- Turn off (O) the sending of notify messages to the selected operator

For further information on the INGNTFY command refer to the *IBM Tivoli System Automation for z/OS Operator's Commands*.

**Query a Specific Notification Operator:** To display information about a specific notification operator, type INGNTFY on any command line and type query into the **Status/Action** field. Also, type the ID of the operator you want information about.

**Turn On or Off all Notification Messages:** Use INGNTFY OFF on a NetView or operator console to temporarily turn off messages when you do not want to see them. Use INGNTFY ON on a NetView or operator console to turn the messages back on when you want to see them again.

#### **Monitoring Messages**

**Note:** Each Notify Operator is issued a copy of the originating message. Consequently, if this message is being automated (it has an entry in the NetView automation table) this automation is replicated for each Notify Operator.

Add a Notification Operator: You can add more notification operators through the INGNTFY command dialog. Remember that this operator will only be able to receive messages until the next time the automation control file is loaded, when all changes made using the operator interface are lost.

To add a notification operator, enter INGNTFY on any command line. Type add in the **Status/Action** field. Also, type the ID of the operator you want to add.

In the **Classes** field, type the classes of messages you want this operator to see. The default classes are 40 and 80.

If you want to hold certain types of messages on this operator's screen, move the cursor beside the desired Message type (Information, Eventual Action, Immediate Decision, System Wait, or Immediate Action), and type any character. For more information on message types, see *IBM Tivoli System Automation for z/OS Messages and Codes*.

**Change the Messages a Notification Operator Receives:** To change the messages you or another operator receives, you access the INGNTFY command dialog and you fill in the panel exactly as if you were adding a new operator. (You do not have to delete the definition first because the new definition overwrites the old.)

Because the new definition overwrites the old, you need to be careful when you are changing the messages an operator receives. For example, if the operator was originally assigned to receive classes 41 and 43, and you typed 44 in the Classes field, 44 would be the only class that the operator would now receive. If you want to add a class, you must also type all the classes that were previously assigned.

You can perform a query to find out what messages the operator currently has assigned. See "Query a Specific Notification Operator" on page 101 for more information.

**Delete a Notification Operator:** You can also use the INGNTFY command dialog to delete notification operators. Remember that if you use this panel to delete an operator, the deletion will be in effect only until the automation control file is reloaded.

To delete a notification operator, type delete in the **Status/Action** field. Also, type the ID of the operator you want to delete. This field can contain any valid NetView operator or the keyword SYSOP. If SYSOP is defined as a notification operator its function is to receive messages to the master console when no other operator is logged on, or to receive specific messages depending on the message classes assigned.

## **Monitoring Hardware**

You can monitor all hardware, from processors to devices, using processor operations and I/O operations.

You can also monitor hardware resources and you can issue system operations and processor operations commands from the NetView Management Console as described in Chapter 10, "Using the NetView Management Console for SA z/OS," on page 179.

**General Information About Panels:** Pressing the Enter key toggles between a dynamically updated panel and a static panel. If any processor operations screen is updated frequently, it appears to flicker. You may need to place the panel into a static condition to select another function. The **Updates** field in the top right of the panel shows the current mode of the panel (Dynamic or Static).

## **Processor Operations Status Information**

Processor operations allows you to monitor target processors, target systems, and focal point communication path by using the ISQXDST status panels of your NetView operator console. These panels are available only on a NetView operator console that is attached to the SA z/OS processor operations focal point system.

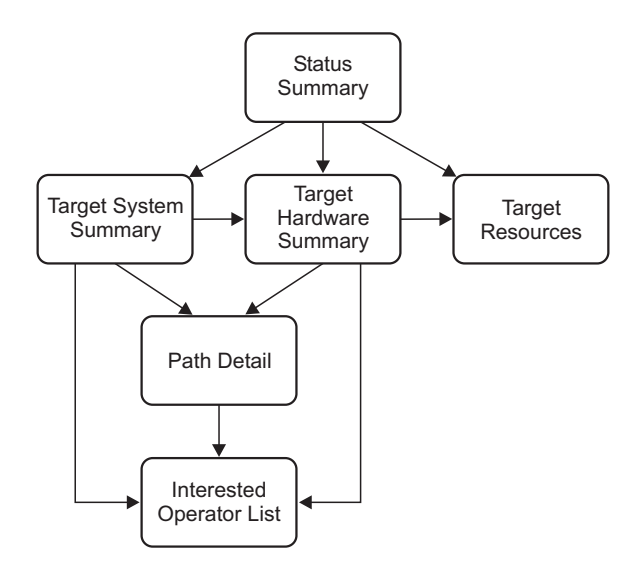

Figure 22. ISQXDST Command on NetView Console

#### **Displaying Processor Resource Information (SNMP Connections)**

To view target hardware summary of a processor, select PF9 from the Target System Summary panel or from the Status Summary panel on a NetView console.

This panel has the following PF keys:

- The PF7 key displays the Processor Operations Interested Operator List panel (also accessed with the ISQXMON command).
- The PF11 key displays the Path Detail panel, which provides detailed status information about a specific NetView path. First place the cursor on the line with the name of the path that you want more information about, and then press PF11.

The Target Hardware Summary panel provides detailed status information about the target hardware that the target system is defined on, including:

#### **Initialized Target Systems**

|

I

L

L

(Updated dynamically) List of target systems currently initialized to this target hardware.

1

I

#### **Communication Path Error Status**

(Updated dynamically) Status information in case of a communication problem between the NetView focal point and the target hardware.

## Monitoring Health Performance

You can monitor the health performance of your resources using monitor resources with:

- The Network Communications Control Facility (NCCF) panels, see "Using the NCCF Panels"
- NetView Management Console (NMC), see "Using the NMC"
- Tivoli Enterprise Portal (TEP), see "Using the Tivoli Enterprise Portal"
- The Status Display Facility (SDF), see "Monitoring with the Status Display Facility" on page 111

#### Using the NCCF Panels

Once you have loaded your configuration you can use the NCCF panels to check the status of your resources. You might want to start with INGLIST. If you scroll to the right using the PF11 key, you can see the **Health** status column.

Suppose that you are monitoring CLIENT/APL with INGLIST and you find a compound status of DEGRADED and a health status of WARNING. In this case you can enter the command code M in the **CMD** entry field of CLIENT/APL. This displays the DISPMTR panel showing all monitor resources (MTRs) that are connected to CLIENT/APL with HasMonitor relationships. To find out the reason for the health status WARNING you can scroll to the right to find more information or enter the command code D in the **CMD** entry field of the MTR, which takes you to the DISPMTR Details panel.

#### Using the NMC

To use the MTRs in your NMC you can define a view that will contain one or more MTRs by entering the appropriate filter criteria. If you want to see your APL together with the connected MTRs you must work out a naming convention that allows you to specify wildcards. Another (less flexible) possibility is to name every resource (APL and MTR) explicitly in the view.

If you have a view with both APLs and connected MTRs you will see the HasMonitor relationships as lines between them. You can right-click on the icons and issue the associated commands such as DISPMTR or INGMON.

#### Using the Tivoli Enterprise Portal

The Tivoli Enterprise Portal (TEP) is a Java-based interface to the data monitoring and management resources of the IBM Tivoli Monitoring infrastructure. It displays information about the status of automation on z/OS systems and z/OS sysplexes that has been collected by the SA z/OS monitoring agent.

The SA z/OS monitoring agent uses the TEP to provide a view of your enterprise from which you can drill down to examine details about each system being monitored. The TEP application window consists of a Navigator that shows all the systems in your enterprise where monitoring agents are installed, and a workspace that includes table and chart views of system and application conditions. Each workspace is designed to help monitor a specific component of your system. A table of attributes is provided for each workspace. Each attribute represents a particular kind of data about system resources being monitored and reported. Attributes can also be used to define situations to test for specific conditions. When the conditions for a situation are met, situation event indicators are displayed in the Navigator.

The SA z/OS monitoring agent provides predefined workspaces, which you can access from the Navigator in the Tivoli Enterprise Portal. The product workspaces enable you to monitor the status of automation of your z/OS systems and sysplex resources. You access these workspaces from nodes at two levels of the Navigator tree: the SA z/OS level and the SA z/OS Agent level.

Attributes are characteristics or properties of the objects monitored by the SA z/OS monitoring agent. Related attributes are organized into attribute groups (also called attribute tables). The attributes are used to define the queries that collect the information displayed in tables and charts in the SA z/OS monitoring agent workspaces and to create situations that trigger alerts in response to specified conditions.

The SA z/OS monitoring agent provides a set of predefined situations that monitor the status and health of automation resources within the SA z/OS subplex. These situations check for specified conditions and can trigger Critical, Warning, or Informational situation event indicators (also called alerts) in the Navigator. When a situation triggers an alert, you can investigate the situation event by opening its workspace.

For more details see *IBM Tivoli System Automation for z/OS Monitoring Agent Configuration and User's Guide.* 

## **Monitoring OMEGAMON Sessions**

SA z/OS allows you to use Monitor Resources to connect to classic OMEGAMON<sup>®</sup> monitors to send commands and receive responses.

You can use the INGSESS command either from the command line or with the fullscreen command dialog to:

- Display OMEGAMON sessions
- Start sessions manually to test connection and authorization
- Stop sessions to perform maintenance
- Show additional session attributes, for example, logon data, timeout, statistics, etc.

## **Displaying OMEGAMON Sessions**

When you enter the INGSESS command at the NetView command line the INGSESS command dialog is displayed.

The panel displays the following session information:

- The **Session** column shows the name of the session that represents an OMEGAMON monitor.
- The **System** column shows the system that established the connection to OMEGAMON.
- The **Type** column shows the type of session, that is, the OS or middleware that the OMEGAMON monitor is monitoring.
- The **Status** column shows the status of the session. It can be one of the following:

| INACTIVE | The session does not exist                                                                                 |
|----------|----------------------------------------------------------------------------------------------------|
| ACTIVE   | The session exists and is ready to receive requests                                                        |
| AUTHFAIL | The session could not be created because the logon to OMEGAMON failed; all requests will be denied         |
| SESSFAIL | SA z/OS received unexpected data or some NetView communication error occurred; all requests will be denied |
| MAINT    | The session was terminated for maintenance purposes; all requests will be denied                           |

- The **Appl-id** column shows the name of the OMEGAMON VTAM application as defined by the installation during customization of the OMEGAMON product.
- The User id column shows the user that is defined to log on to the OMEGAMON application. The user ID is needed to control access to the OMEGAMON application. It may be blank if product level security is not implemented for this OMEGAMON application.
- The **SessOper** column shows the automated function name that was assigned to the session by SA z/OS during initialization.

## Starting OMEGAMON Sessions

You can start sessions manually to test connection and authorization using either:

- The command line, for example INGSESS ims742cr req=start outmode=line
- The command dialog, as follows:

| CMD                    | : B Start                                              | session                                              | C Stop                                       | session D D                                         | etails                                               |                                      |                                                          |
|------------------------|--------------------------------------------------------|------------------------------------------------------|----------------------------------------------|-----------------------------------------------------|------------------------------------------------------|--------------------------------------|----------------------------------------------------------|
| CMD                    | Session                                                | System                                               | Туре                                         | Status                                              | Appl-id                                              | User id                              | SessOper                                                 |
| <br>-<br><u>B</u><br>- | CICSKY41<br>DB2SGG4<br>DB2SG14<br>IMS742CR<br>OMSY4MVS | OMIICICS<br>OMIIDB2<br>OMIIDB2<br>OMIIIMS<br>OMIIMVS | A0C9<br>A0C9<br>A0C9<br>A0C9<br>A0C9<br>A0C9 | ACTIVE<br>INACTIVE<br>MAINT<br>INACTIVE<br>AUTHFAIL | IPSPOC0<br>IPSPD2C<br>IPSPD2C<br>IPSP0I0<br>IPSPM2RC | SAOM<br>SAOM<br>SAOM<br>SAOM<br>SAOM | AOFSES01<br>AOFSES02<br>AOFSES03<br>AOFSES01<br>AOFSES02 |

This creates a new session with the appropriate OMEGAMON, if it does not already exist (that is, the session status is INACTIVE or MAINT). After successful session creation, the session status is ACTIVE. The session remains active until it is stopped, either explicitly (using command code C), or implicitly by NetView on behalf of OMEGAMON or session task termination.

If the session could not be started, the status will become either AUTHFAIL or SESSFAIL.

## **Stopping OMEGAMON Sessions**

You can stop sessions to perform maintenance using either:

- The command line, for example: INGSESS cicsky41 req=stop outmode=line
- The command dialog, as follows:

| CMD: B Sta                                          | rt session C                                                                       | Stop session                                                                          | D Details                                                     |                                      |                                                          |
|-----------------------------------------------------|------------------------------------------------------------------------------------|---------------------------------------------------------------------------------------|---------------------------------------------------------------|--------------------------------------|----------------------------------------------------------|
| CMD Session                                         | System                                                                             | Type Status                                                                           | Appl-id                                                       | User id                              | SessOper                                                 |
| CICSKY4<br>DB2SGG4<br>DB2SG14<br>IMS742C<br>OMSY4MV | 1 OMIICICS /<br>OMIIDB2 /<br>OMIIDB2 /<br>R OMIIDB2 /<br>R OMIIMS /<br>S OMIIMVS / | AOC9 ACTIVE<br>AOC9 INACTI<br>AOC9 MAINT<br>AOC9 INACTI<br>AOC9 INACTI<br>AOC9 AUTHFA | IPSPOCO<br>VE IPSPD2C<br>IPSPD2C<br>VE IPSPOIO<br>IL IPSPM2RC | SAOM<br>SAOM<br>SAOM<br>SAOM<br>SAOM | AOFSES01<br>AOFSES02<br>AOFSES03<br>AOFSES01<br>AOFSES02 |

This destroys the session with the appropriate OMEGAMON. The session status will be changed to MAINT. The session is disabled to prevent it from being created implicitly again.

After you have fixed the problem you can restart the session.

#### **Recovering from Session Failure**

A session may not be created because either the logon to OMEGAMON failed, or SA z/OS received unexpected data or some NetView communication error occurred. In these cases all requests to the session will be denied.

To recover a failed session:

- 1. Put session in maintenance mode, for example:
  - From the command line:

INGSESS omsy4mvs req=stop outmode=line

• Using the INGSESS command dialog:

| CMD | : B Start se | ession              | C Stop see | ssion D De | etails   |         |                      |
|-----|--------------|---------------------|------------|------------|----------|---------|----------------------|
| CMD | Session      | System              | Туре       | Status     | Appl-id  | User id | SessOper             |
|     | CICSKV41     |                     | <br>AOCO   |            |          |         | AOESES01             |
| _   | DB2SGG4      | OMITCICS<br>OMITDR2 | A0C9       | INACTIVE   | IPSPOCO  | SAOM    | AUFSES01<br>AUFSES02 |
| -   | DB2SG14      | OMIIDB2             | AOC9       | MAINT      | IPSPD2C  | SAOM    | AOFSES03             |
| -   | IMS742CR     | OMIIIMS             | A0C9       | INACTIVE   | IPSP0I0  | SAOM    | AOFSES01             |
| C   | OMSY4MVS     | OMIIMVS             | A0C9       | AUTHFAIL   | IPSPM2RC | SAOM    | AOFSES02             |

- 2. Analyze and fix the problem
- 3. Restart the session, for example:
  - From the command line:

INGSESS omsy4mvs req=start outmode=line

• Using the INGSESS command dialog:

| CMD | : B Start se | ession   | C Stop ses | ssion D De | etails   |         |          |
|-----|--------------|----------|------------|------------|----------|---------|----------|
| CMD | Session      | System   | Туре       | Status     | Appl-id  | User id | SessOper |
|     |              |          |            |            |          |         |          |
|     | CICSKY41     | OMIICICS | AOC9       | ACTIVE     | IPSP0C0  | SAOM    | AOFSES01 |
| _   | DB2SGG4      | OMIIDB2  | AOC9       | INACTIVE   | IPSPD2C  | SAOM    | AOFSES02 |
| -   | DB2SG14      | OMIIDB2  | A0C9       | MAINT      | IPSPD2C  | SAOM    | AOFSES03 |
| -   | IMS742CR     | OMITIMS  | A0C9       | INACTIVE   | IPSP010  | SAOM    | AOFSES01 |
| B   | OMSY4MVS     | OMIIMVS  | AOC9       | MAINT      | IPSPM2RC | SAOM    | AOFSES02 |
| _   |              |          |            |            |          |         |          |

#### **Displaying Additional Information**

You can display additional session attributes (for example, logon data, timeout, statistics, etc.) using either:

• The command line, for example:

#### **Monitoring OMEGAMON Sessions**

INGSESS omsy4mvs req=detail outmode=line

• The command dialog by entering the action code D for a session, as follows:

| C | CMD         | : B                                  | Start                                   | session                                                         | C Stop                                       | ses | ssion D                                             | De | etails                                               |                                      |                                                          |
|---|-------------|--------------------------------------|-----------------------------------------|-----------------------------------------------------------------|----------------------------------------------|-----|-----------------------------------------------------|----|------------------------------------------------------|--------------------------------------|----------------------------------------------------------|
| C | CMD         | Sess                                 | sion                                    | System                                                          | Туре                                         |     | Status                                              | _  | Appl-id                                              | User id                              | SessOper                                                 |
| - | -<br>-<br>D | CICS<br>DB2S<br>DB2S<br>IMS7<br>OMS1 | SKY41<br>SGG4<br>SG14<br>742CR<br>Y4MVS | OMIICICS<br>OMIIDB2<br>OMIIDB2<br>OMIIIMS<br>OMIIIMS<br>OMIIMVS | A0C9<br>A0C9<br>A0C9<br>A0C9<br>A0C9<br>A0C9 |     | ACTIVE<br>INACTIVE<br>MAINT<br>INACTIVE<br>AUTHFAIL | -  | IPSPDC0<br>IPSPD2C<br>IPSPD2C<br>IPSP0I0<br>IPSPM2RC | SAOM<br>SAOM<br>SAOM<br>SAOM<br>SAOM | AOFSES01<br>AOFSES02<br>AOFSES03<br>AOFSES01<br>AOFSES02 |

This produces output where the additional information includes:

- The **Description** field shows descriptive information for this session as specified in the automation policy
- The **Logical Unit** field shows the name of the source LU that was assigned by NetView upon establishing a Terminal Access Facility (TAF) fullscreen session.
- The **Password** field shows the password in the form of a string of asterisks or 'SAFPW'. This is the password used to logon to the OMEGAMON application.
- The **Timeout** field shows the maximum time to wait for a response from OMEGAMON before the request is terminated.
- The Logon data field shows the data that is sent to the OMEGAMON session during logon.
- The **Users** field shows a list of operators or \*AUTO that have interacted with the session since it became ACTIVE.
- The Statistics section shows:
  - The Total # Commands field shows the number of commands that have been issued on this session since the session became ACTIVE. The counter is reset each time the session becomes ACTIVE.
  - The Total # exception analysis field shows the number of exception trap analysis commands that have been issued since the session became ACTIVE. The counter is reset each time the session becomes ACTIVE.
  - The Total # exceptions tripped field shows the number of exceptions that actually tripped as reported by the session since it became ACTIVE. The counter is reset each time the session becomes ACTIVE.

## Monitoring Processor Status

Processor status can be monitored by viewing the status of a system icon on the NMC workstation or processor status can be seen in more detail using the processor operations 3270-type panels. On the NMC workstation, the status of a system icon represents the aggregation of status of the target's operating system software and its underlying processor hardware. You can see at a glance whether the systems that you are responsible for have satisfactory status.

Refer to Chapter 10, "Using the NetView Management Console for SA z/OS," on page 179 for information on how to enter commands against an unsatisfactory processor operations object.

This section contains the following subsections that describe certain aspects of monitoring processor status:

- "View Status Summary of all Target Systems" on page 109
- "View One Specific Target System" on page 109

## View Status Summary of all Target Systems

T

L

T

L

1

I

On a 3270 *console*, issue isqxdst (with no parameters) on a NetView console. The Status Summary panel is displayed (Figure 23).

```
ISQESUM SA z/OS Proc-Ops Target Status Summary
                                                  Updates: Dynamic 1
  Configuration in use: ACF
                                                          NMC Bridge: INACTIVE
I isqxiii C isqxcls O isqxopt A, B view netlogs E events
                                                          Debug Mode: OFF
       Target System Status 2 Focal Points - Primary: IPSFO Backup: IPUFM
Cmd
       CFA
                       CLOSED
       CFB
                       CLOSED
       CFF
                       CLOSED
       CF1
                      UNKNOWN
       CF61
                     INITIALIZED
       CF62
                     INITIALIZED
       KEYA
                      STAGE-1 ACTIVATE COMPLETE
       KEYB
                      IPL COMPLETE
       KEYC
                       IPL COMPLETE
       LNXOLI1
                      NOT ACTIVE
       TEL01FE
                      LOAD FAILED
Enter=Static PF1=Help PF3=Exit PF4=Tgt Sys Summary PF5=Debug On/Off 3
            PF7=Up PF8=Down PF9=Tgt HW Summary PF11=PATH Details
PF6=Roll
```

Figure 23. ProcOps Target Status Summary Panel

1

2

This panel includes the following important sections:

This indicates whether updates are static or dynamic (it changes automatically whenever the status changes). You can toggle to a static state with the Enter key (for example, when you want to enter a choice).

The status that you see for a target system represents the most severe condition that exists for that system. These values are extracted from the status, target hardware, attention, and console summary status fields of the Target System Summary panel.

3 The PF keys allow you to invoke other status panels.

#### View One Specific Target System

On a 3270 *console*, use ISQXDST followed by the name of the target system on a NetView console. This displays the Target System Summary panel.

This panel has the following PF keys:

- The PF7 key displays the Processor Operations Interested Operator List panel (accessed with the ISQXMON command).
- The PF9 key displays the Target Hardware Summary panel. This panel provides detailed status information about the target hardware that the target system is defined on.
- The PF11 key displays the connection Path Detail panel. This panel provides detailed status information about a specific connection path.

The Target System Summary panel shows information about the target system, including:

#### Target System Name

The name assigned in the customization dialog to this target system.

#### **Target System Description**

Short textual description of this target system, defined in the customization dialog.

**Status** (Updated dynamically) The current value of the processor operations internal variable *tstat*.

You can change this status from INITIALIZED, LOAD FAILED, or IPL FAILED to IPL COMPLETE by issuing the ISQVARS command to change the internal variable *tstat*. (For more information about specifying *tstat* as a keyword on the ISQVARS command, see the description of the ISQVARS command in *IBM Tivoli System Automation for z/OS Operator's Commands*). You would want to do this when you perform a cold start of processor operations while a target system is already running.

After the cold start, you issue the ISQXIII command to the target system that is already running so that its status becomes INITIALIZED, then you change the value of *tstat* to IPL COMPLETE.

You may also want to change the status manually if the cause of the LOAD FAILED status was corrected by using the pass-through facility of processor operations, or if it was corrected locally at the site of the target system.

You can also issue the ISQVARS command to change the internal variable *tstat* from IPL COMPLETE to IPL FAILED. Processor operations sets a status of IPL COMPLETE when it initiates a load of a target system and receives an operating system specific message that indicates that the operating system received a level where it is ready to work. However, neither of these operating systems provide a sufficient indication that the load process failed, preventing processor operations from changing the target system status appropriately.

You can find details of valid values for this status field in the description of the ISQXDST command in *IBM Tivoli System Automation for z/OS Operator's Commands*.

#### **Target Hardware**

(Updated dynamically) The current value of the processor operations internal variable *thwstat*.

You can find details of valid values in the description of the ISQXDST command in *IBM Tivoli System Automation for z/OS Operator's Commands*.

#### Attention

|

Т

1

T

(Updated dynamically) The current value of the processor operations internal variable *tattn*.

You can find details of valid values in the description of the ISQXDST command in *IBM Tivoli System Automation for z/OS Operator's Commands*.

**Status** (Updated dynamically) The current value of the processor operations internal variable *scstat*.

#### Lock Holder

(Updated dynamically) The current NetView operator that owns the lock for the target system and the connection path. Locks can be set using the ISQXLOC and ISQXUNL commands. Locks grant the exclusive use of the connection path of a target hardware and its associated target systems.

#### Last Significant Message

1

L

I

1

1

L

(Updated dynamically) The text of the last command response or report received from the target system. The message is not removed from the panel when the condition that generated the message is resolved.

For further details see the description of the ISQXDST command in *IBM Tivoli System Automation for z/OS Operator's Commands*.

#### How to Monitor Communications Path Status

The communications paths from the processor operations focal point system to target systems are based on SNMP. You can display details of the connection for this type of path.

Press PF11 on the Target System Summary panel or Target Hardware Summary panel to display the Path Detail Panel. This displays information such as:

#### Support Element IP Address or Hostname

The name or IP address assigned in the customization dialog to the SE of this target hardware.

#### Hardware Management Console IP Address or Hostname

The name or IP address assigned in the customization dialog to the HMC of this target hardware.

#### **Connection Authorization**

The community value is shown. The authorization values are defined in the customization dialog for a selected target hardware.

#### Lock Holder

(Updated dynamically) The current NetView operator owning the lock for the connection path. Locks can be set and unset using the ISQXLOC and ISQXUNL command. Locks grant the exclusive use of a connection path.

#### Path Status

(Updated dynamically) The status of the NetView path.

#### How to Monitor Alerts on a NetView Console

Alerts are high priority events that require operator action.

Issue NPDA from the command line of your NetView operator's console. The NPDA (Network Problem Determination Application) menu is displayed. You can request a dynamic display of alerts. From that display you can select an individual alert and see event detail and recommended action. For more details on the use of the NPDA panels, refer to *Tivoli NetView for z/OS User's Guide*.

## Monitoring with the Status Display Facility

The Status Display Facility (SDF) consists of a hierarchy of dynamically updated panels showing color-coded status conditions. It is set up by your system programmer during the customization of SA z/OS.

SDF displays the status of various resources in a z/OS system, and in other z/OS systems that specify this system as an automation focal point.

You use SDF to monitor the status of application software, WTORs, and gateways on your systems from a NetView or operator console.

The status conditions that can be displayed by SDF include those for:

1

I

- Applications and subsystems
- Monitor resources
- WTORs
- Gateways: A *gateway* is a combination of a NetView-NetView task session and two automation operators (one on each of two systems) that allows communication of messages, commands, and responses between the two systems.
- Application groups
- Spool usage problems from z/OS subcomponents
- Exceptional messages

Because SDF can be customized, your panels may not look like those shown in this topic.

# Setting Up SDF

All the resources that you need to monitor are set up by a hierarchical arrangement during customization of SA z/OS, when the system programmer:

1. Defines the SDF hierarchy.

The SDF hierarchy indicates which automated resources are affected by status changes in other automated resources (see "How SDF Works" on page 115). The SDF hierarchy can be different from that specified in the automation control file for system startup and shutdown. Use whatever makes sense for your system.

If SDF displays more than one system, programmers create an SDF hierarchy for each system.

- 2. Creates the panels that show the systems and subsystems. These panels can also be customized to display gateway sessions and WTORs.
- **3**. Determines the status colors and other screen defaults for the enterprise or takes the defaults for these attributes.

For more information on setting up SDF, see *IBM Tivoli System Automation for z/OS Programmer's Reference*.

## **SDF Focal Point Monitoring**

Initially you need to construct an SDF screen that contains all the systems within your sysplex. This gives you an *at-a-glance* panel that is dynamically updated with the overall status of each system in your sysplex. By selecting an individual system, you can view a more detailed display of the state of the resources on that system.

On the focal point, you can issue a command that specifies a target system. The command interacts with the target system (via XCF or RMTCMD) and gives you a full screen display as if you were logged on to the target system.

This means that from SDF you can issue DISPINFO on a target subsystem by simply pressing a key. This allows you to see detailed information about a subsystem that has a problem.

Other commands that support this kind of usage include:

- DISPERRS
- DISPFLGS
- DISPSTAT
- DISPTREE

- INGINFO
- INGREQ
- INGTHRES
- INGVOTE
- SETSTATE

All of these commands can be used from the focal point to interrogate the target system without having to log on to it.

- Note:

I

|

I

If the target system is not in the same sysplex as your focal point system, RMTCMD is used for intersystem communication. This means that there is a dependency upon VTAM being active on both the focal point and the target system for communication to be possible.

If the target system is in the same sysplex, communication occurs via XCF and you do not need to have VTAM active on the target system to talk to it.

# Interpreting Colors in SDF and DISPSTAT

In SDF and the DISPSTAT command dialog, subsystems appear in different colors that indicate their status. In SDF, the condition of WTORs, application groups (APGs), monitor resources (MTRs), and gateways are also indicated by color.

Note: All SDF panels can be modified according to your needs.

## **Subsystem Colors and Priorities**

The color of a subsystem in a DISPSTAT command dialog panel and the color and highlighting of a subsystem in SDF indicate the current status of a subsystem (the possible status conditions are defined in "Automation Agent Statuses" on page 47).

Table 9 shows the default color and highlighting that is assigned to each status by SA z/OS. White is also used by default to identify status components without a tree structure. These colors may have been changed for your SDF display.

Blinking as a means of highlighting is not used by every type of display, in particular when you are using 3270 terminal emulation on a PC. You may see another type of highlighting, for example, black text on a white background.

| Color | Highlight | Status   | Priority |
|-------|-----------|----------|----------|
| Red   | Reverse   | BROKEN   | 120      |
|       | Blinking  | BREAKING | 130      |
|       | Normal    | STOPPED  | 140      |
| Pink  | Normal    | HALFDOWN | 220      |
|       | Blinking  | STARTED2 | 230      |
|       | Underline | STUCK    | 240      |
|       | Reverse   | ZOMBIE   | 250      |
| White | Reverse   | ABENDING | 320      |
|       | Underline | HALTED   | 330      |

Table 9. Table of Default Subsystem Status Colors and Priorities

## Monitoring with the Status Display Facility

|

| Color     | Highlight                                                                                                    | Status   | Priority |
|-----------|----------------------------------------------------------------------------------------------------|----------|----------|
| Yellow    | Reverse                                                                                                    | STOPPING | 420      |
|           | Normal                                                                                                    | AUTOTERM | 430      |
|           | Underline                                                                                                    | ENDING   | 440      |
| Turquoise | Blinking                                                                                                    | RUNNING  | 520      |
|           | Reverse                                                                                                    | ACTIVE   | 530      |
|           | ReverseSTOPPINNormalAUTOTEUnderlineENDINGiseBlinkingRUNNINReverseACTIVEUnderlineSTARTELNormalRESTARTBlinkingEXTSTALNormalUPUnderlineDOWNNormalAUTODONormalAUTODONormalINACTIVEReverseCTLDOVReverseMOVED |          | 540      |
|           | Normal                                                                                                    | RESTART  | 550      |
|           | Blinking                                                                                                    | EXTSTART | 550      |
| Green     | Normal                                                                                                    | UP       | 640      |
|           | Underline                                                                                                    | ENDED    | 650      |
| Blue      | Underline                                                                                                    | DOWN     | 730      |
|           | Normal                                                                                                    | AUTODOWN | 740      |
|           | Normal                                                                                                    | INACTIVE | 740      |
|           | Reverse                                                                                                    | CTLDOWN  | 750      |
|           | Reverse                                                                                                    | MOVED    | 760      |
|           | Normal                                                                                                    | FALLBACK | 770      |

Table 9. Table of Default Subsystem Status Colors and Priorities (continued)

Each automation status is assigned a priority number that SDF uses to determine what color to display if there are multiple status conditions present in a system. The status conditions are listed in Table 9 on page 113 in order of descending priority, that is, statuses listed first have higher priorities, and their color is displayed. All of the colors and priorities that are listed are defaults, and you can modify them when you define your SA z/OS policy.

#### **Gateway Colors**

In addition to displaying the status of subsystems, SDF uses colors to show the status of gateway sessions. The following list explains what the gateway colors indicate:

| Status type | COMMLOST | ACTIVE    |
|-------------|----------|-----------|
| Priority    | 110      | 530       |
| Color       | Red      | Turquoise |
| Highlight   | Reverse  | Reverse   |
| Clear       | Y        | Y,RV*     |
| Req         | -        | -         |

# **Spool Colors**

|

L

SDF uses the following colors to show the status of spools.

| Status type | SPLGONE | SPLOK  | SPLSHORT | SPLFULL |
|-------------|---------|--------|----------|---------|
| Priority    | 550     | 550    | 450      | 150     |
| Color       | Green   | Green  | Yellow   | Red     |
| Highlight   | -       | Normal | Normal   | Normal  |
| Clear       | Y,RV    | Y      | Y,RV     | Y,RV    |
| Req         | NOADD   | -      | -        | -       |

## **WTOR Colors**

SDF also uses colors to show what type of WTOR each displayed WTOR is, based on classifications that have been specified using the customization dialog. See *IBM Tivoli System Automation for z/OS Defining Automation Policy* for more details.

| Status type | NWTOR  | UWTOR  | IWTOR  | CWTOR  | RWTOR |
|-------------|--------|--------|--------|--------|-------|
| Priority    | 550    | 450    | 250    | 50     | 750   |
| Color       | Green  | Yellow | Pink   | Red    | Green |
| Highlight   | Normal | Normal | Normal | Normal | -     |
| Clear       | Υ      | Y      | Y      | Y      | Y,RV  |
| Req         | -      | -      | -      | -      | NOADD |

## **MTR Colors**

SDF uses the following colors to show the status of monitor resources (MTRs).

| 1   | Status type | UNKNOWN | NORMAL | FAILED    | WARNING | MINOR    | CRITICAL | FATAL   |
|-----|-------------|---------|--------|-----------|---------|----------|----------|---------|
| I   | Priority    | 730     | 650    | 550       | 450     | 410      | 140      | 110     |
| I   | Color       | Blue    | Green  | Turquoise | Yellow  | Yellow   | Red      | Red     |
| I   | Highlight   | Normal  | Normal | Normal    | Normal  | Blinking | Normal   | Reverse |
| I   | Clear       | Y,RV*   | Y,RV*  | Y,RV*     | Y,RV*   | Y,RV*    | Y,RV*    | Y,RV*   |
| I   | Req         | -       | -      | -         | -       | -        | -        | -       |
| 1 ° |             |         |        |           |         |          |          |         |

**How SDF Works** 

SDF uses the hierarchy established during SDF customization to propagate colors up to the highest level panel. Figure 24 on page 116 shows a graphic representation of an example SDF hierarchy for KEY1.

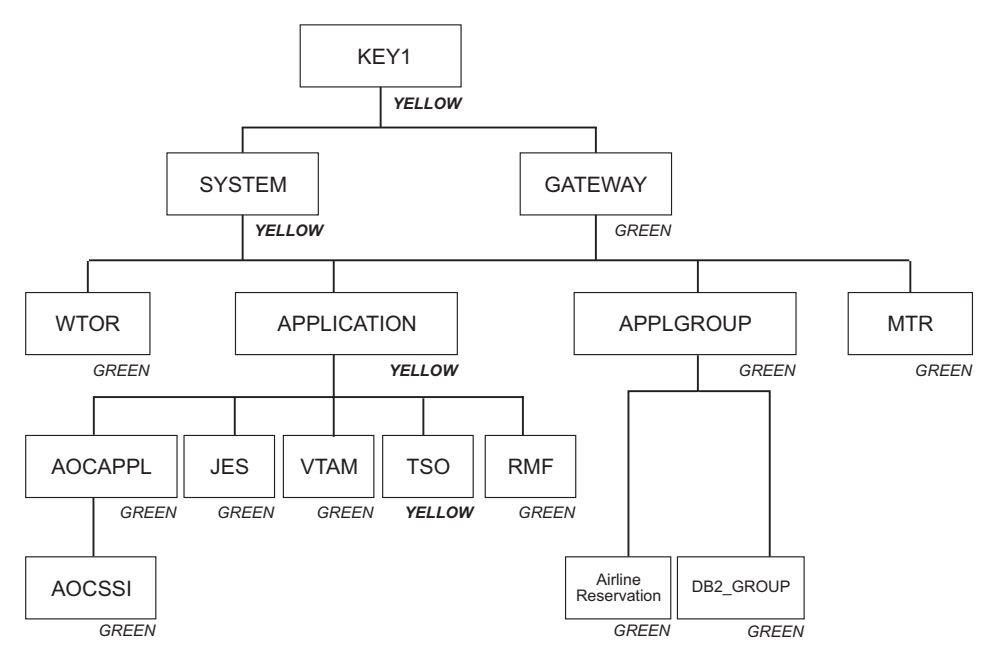

Figure 24. Example SDF Hierarchy for KEY1

Imagine that TSO appears in yellow on your screen because it is in AUTOTERM status. This color is reflected up the hierarchy to APPLICATION, SYSTEM, and KEY1, because AUTOTERM has a higher priority than the status UP (indicated by the color green). If various resources in a system have different status conditions, the one with the highest priority status controls the color of that system. This allows you to resolve issues concerning the highest priority status first, then deal with the lower priority status conditions.

## Accessing SDF

You can access SDF from either a NetView session or the SA z/OS command dialogs (see "Using Command Dialogs" on page 74). Enter one of the following:

- sdf at a NetView command line
- sdf or 3 (SDF) at the command line of the SA z/OS System Operations Main Menu

This displays the highest level (or root) panel of SDF. Figure 25 on page 117 shows an example of the highest level panel for SA z/OS-supported systems. On this panel, **KEY1 IPSFM** is highlighted to indicate that it appears in reverse red on your screen, which means that a resource on KEY1 is BROKEN. All other systems may appear in green, which means UP.

## Using SDF

1

Т

1

1

T

1

You use SDF to monitor the status of subsystems, WTORs, APGs, MTRs, and gateways on your systems and other systems. To monitor status, you observe the highest level SDF panel (also known as the root panel or system summary panel). Figure 25 on page 117 shows a panel with the systems of a sysplex.
|                                                       |                                                       | SA z/OS SYSTEM                                                      | S                                                                   |                                                                     |  |
|-------------------------------------------------------|-------------------------------------------------------|---------------------------------------------------------------------|---------------------------------------------------------------------|---------------------------------------------------------------------|--|
| KEYAPLEX<br>>KEYA IPXFG<br>>KEYB IPXFH<br>>KEYC IPXFI | KEY1PLEX<br>>KEY2 IPSFM<br>>KEY3 IPSFO<br>>KEY4 IPSFP | SATPLEX<br>>SAT1 IPZFA<br>>SAT2 IPZFB<br>>SAT3 IPZFC<br>>SAT4 IPZFD | TSAPLEX<br>>TSA1 IPZFL<br>>TSA2 IPZFM<br>>TSA3 IPZFN<br>>TSA4 IPZFO | AOCPLEX<br>>AOCA IPUFA<br>>AOCB IPUFB<br>>AOCC IPUFC<br>>AOCD IPUFD |  |
|                                                       | ST                                                    | ANDALONE SYSTEM                                                     | S                                                                   |                                                                     |  |
|                                                       | >AOC1 IPUFG<br>>AOC2 IPUFH<br>>AOC3 IPUFI             | >AOC4 IPUFJ<br>>AOC5 IPUFK                                          | >AOC7 IPUFM<br>>AOC8 IPUF8<br>>AOC9 IPUF9                           |                                                                     |  |
|                                                       |                                                       |                                                                     |                                                                     | 03/04/09 12:30                                                      |  |
| ===><br>1=HELP 2=DETAIL                               | 3=RETURN 6=RC                                         | OLL 8=Z00M/NEX                                                      | Т                                                                   |                                                                     |  |

Figure 25. Example SDF System Summary Panel

I

I

|

I

|

1

|

|

I

I

1

L

On this panel, each system is displayed in a color that reflects the highest priority status of the resources in that system. If a resource in a system changes status, the system changes color to reflect the new status. By observing this panel you can see status changes in any of your systems.

You can use the PF8 and PF7 keys to scroll between any further panels. You can tell whether this is possible because the list of PF keys at the bottom of the panel shows 8=Z00M/NEXT. Do not position the cursor on a system because this invokes the zoom function of the PF8 key.

You select a system to investigate by moving the cursor to that system using either the Tab key or the mouse.

Imagine that **KEY1 TPSFM** is displayed in reverse red. This indicates that a resource on system KEY1 is in the BROKEN status. To view more information about the broken resource on this system, select KEY1 by moving the cursor to it and pressing PF2 to display a Detail Status Display panel. This gives a detailed description of the broken resource with the highest status priority. This information is also shown for all the resources that are defined in that domain on successive panels that are ordered from the highest status priority to lowest (for the default values, see Table 9 on page 113). See "How to Check Resource Status Conditions" on page 118 for more information about the Detail Status Display panel.

Pressing PF8 when you select a system shows a Resource Summary Status panel that gives an overview of the different resources, messages, and components that are being monitored. To view further details, select an item and press either PF2 or PF8:

- **PF2** This displays the Detail Status Display panel for the component with the highest status priority.
- **PF8** This displays a status panel that lists all the components in order of their status priority and in the colors that represent their individual statuses.

Select a component in this summary list and press PF2 to display its Detail Status Display.

There may be a list of PF keys that invoke SA z/OS command dialogs for these components at the bottom of the panel, such as:

13=EXPLAIN 17=SETSTATE 18=INGVOTE 19=INGREQ 23=INGLIST 24=INGINFO

Press the Shift and PF key to access these command dialogs, for example, Shift+PF5 for PF17, SETSTATE.

# How to Check Resource Status Conditions

Normally when you use SDF to monitor resources, you observe the highest level panel until you see a system change color. This color change indicates a change in status in one of the resources in the system. To determine which resource, and to see more information on the status change:

- 1. Select the system (or subsystem) that shows a status change by moving the cursor to it using the Tab key or the mouse.
- **2**. Press PF2. This takes you to the Detail Status Display panel for the resource that caused the system to change color.

If more than one resource changes status at the same time, SDF shows the information for the system with the highest priority status first. See "Subsystem Colors and Priorities" on page 113 for information on status priorities. You can press PF8 to page through the Detail Status Display panels for other resources on the system.

In the example from Figure 25 on page 117, you select KEY1 (the system in reverse red). When you press PF2, you see the Detail Status Display panel for HUGC2APL0 (Figure 26), which is the resource with the highest priority because it is BROKEN.

|        |                                         | DETAIL STATUS DIS                                  | SPLAY                    | -                         | 1              | 0F                     | 242              |
|--------|-----------------------------------------|----------------------------------------------------|--------------------------|---------------------------|----------------|------------------------|------------------|
|        | Component:                              | HUGC2APL0                                          | System                   | : KEY1                    |                |                        |                  |
|        | Color :                                 | RED                                                | Priority                 | : 55                      |                |                        |                  |
|        | Date :                                  | 03/04/09                                           | Time                     | : 10:20:35                |                |                        |                  |
|        | Reporter :                              | GATIPSFM                                           | Node                     | : IPSFM                   |                |                        |                  |
|        | Jobname :                               | HUGC2APL0                                          |                          |                           |                |                        |                  |
|        | Reference                               | value: C3D57D761DF15201                            | E                        |                           |                |                        |                  |
|        | AOF571I 1<br><b>BROKEN -</b><br>STARTED | 0:20:05 : HUGC2APLO SUB<br>AT SYS-OPS RECYCLE , JO | BSYSTEM ST<br>DB AND ALL | ATUS FOR JO<br>DEPENDANTS | OB HU<br>S WIL | JGC2 <i>I</i><br>_L NO | APLO IS<br>DT BE |
| ===>   |                                         |                                                    |                          |                           |                | 03,                    | /04/09 12:34     |
| 1=HELP | 3=RETURN                                | 4=DELETE 6=ROLL 7=UP 8                             | B=DOWN 11=               | BOTTOM 12=                | ТОР            |                        |                  |

Figure 26. Example SDF Detail Status Display Panel for HUGC2APL0

This panel also shows the automation or human operator that sent the notification and gives the priority number that corresponds to the automation status. Priority numbers determine which color the resource is displayed in and the order of the Detail Status Display panels (the lower the number the higher the priority). In this example, the panel is the first of 242 Detail Status Display panels (as indicated at the top right corner of the panel), one for each of the resources on KEY1 that has SDF has detail information for.

You can use the following PF keys:

- **PF3** Returns to the previous panel.
- **PF4** Deletes the panel you are currently on. (The record is physically deleted.)

Note: You should not normally use this PF key.

- **PF7** Scrolls back up the Detail Status Display panels in order of descending status priority.
- **PF8** Scrolls down the Detail Status Display panels in order of descending status priority.
- **PF11** Moves to the Detail Status Display panel for the resource with the lowest priority, that is, the last panel in the Detail Status Display stack.
- **PF12** Moves to the Detail Status Display panel for the resource with the highest priority, the first panel in the Detail Status Display stack.
- **Note:** You can customize the PF keys. For more details, see "Status Display Facility Definitions" in *IBM Tivoli System Automation for z/OS Programmer's Reference*.

# Deleting SDF Records

I

L

T

|

The SDFCONF command is assigned to the PF4 key on the Detail Status Display panel to delete an SDF record. This is useful because it prompts you for confirmation before performing the actual deletion and leads to a Delete Confirmation panel, as shown in Figure 27.

| AOFKNSSC<br>Domain ID = IPSFP<br>Operator ID = OPER1           | SA z/OS - SDF St<br>Delete Confirr<br>System = KI                                      | tatus Display<br>nation<br>EY4 | Date = 03/05/09<br>Time = 11:51:27 |  |
|----------------------------------------------------------------|----------------------------------------------------------------------------------------|--------------------------------|------------------------------------|--|
| Press ENTER to dele                                            | te this SDF detail ent                                                                 | try.                           |                                    |  |
| Component<br>Reference value.<br>Date/Time<br>Reporter<br>Node | : CICS1FOR(CPMSGS)<br>: C3D6AE8183B42450<br>: 03/05/09 09:04:50<br>: AUTMSG<br>: IPSFP |                                |                                    |  |
| IEF403I CICSKY41                                               | - STARTED - TIME=09.04                                                                 | 4.43                           |                                    |  |
|                                                                |                                                                                        |                                |                                    |  |
|                                                                |                                                                                        |                                |                                    |  |
| Commond                                                        |                                                                                        |                                |                                    |  |
| PF1=Help                                                       | PF3=Return                                                                             | PF5=SDFDEL                     | PF6=Roll<br>PF12=Retrieve          |  |

Figure 27. Delete Confirmation Panel for an SDF Record

On this panel you can:

- Press Enter to confirm the deletion of the SDF detail entry
- Press PF3 to cancel the deletion request and to return to the previous panel

1

- Press PF5 to delete the entry from SDF only using the internal SDFDEL command
- **Note:** Deleting an exceptional message from SDF removes the message from all other interfaces where it is shown, for example, in TEP or NMC. Likewise, deleting the message in TEP removes it from the NMC, SDF and the system console.

# **Captured Message Status Definitions**

Captured exceptional messages that are shown in SDF have the following status definitions:

| Status type | UMSG   | IMSG   | CMSG   | DELETE |
|-------------|--------|--------|--------|--------|
| Priority    | 450    | 250    | 50     | 750    |
| Color       | YELLOW | PINK   | RED    | GREEN  |
| Highlight   | NORMAL | NORMAL | NORMAL | -      |
| Clear       | Y      | Y      | Y      | Y,RV   |
| Req         | -      | -      | -      | NOADD  |

These are set up automatically at SA z/OS initialization time, but can be customized with the SDF DETAILS policy item of the automation policy (see *IBM Tivoli System Automation for z/OS Defining Automation Policy*).

# Monitoring and Controlling a Sysplex

SA z/OS provides a command interface to monitor and operate sysplexes. It helps operators to manage critical sysplex resources like coupling facilities and CF structures, couple data sets, and more. You can benefit from reduced sysplex operations complexity leading to higher sysplex availability and greater productivity.

The following section describes the panels of the system operations commands that support you in working with sysplex specific automation tasks. For details about the syntax and parameters of these commands, refer to *IBM Tivoli System Automation for z/OS Operator's Commands*.

# How to Work with INGPLEX

SA z/OS provides the INGPLEX command to monitor and control the couple data sets and coupling facilities of your sysplex.

If you enter INGPLEX in the command line without any parameters, the INGPLEX Selection Panel is displayed. To launch other command dialogs that show sysplex-related information, specify the number or the function and press Enter.

The subcommands support the following functions:

- **1 SYStem** Displays the target sysplex name, its GRS mode and its systems. For each system, details about the system name and status are shown.
- **2 CONsole** Displays details about the target sysplex. For example, the master console name, WTO and WTOR buffer utilization, and the number of queued messages.
- **3 CF** Displays the coupling facilities in the sysplex. For each coupling

facility the structures and paths can be displayed, and the coupling facility can be drained and enabled.

- 4 CDS Displays the couple data sets in the sysplex. For each couple data set you can obtain detailed information, and you can switch the couple data sets or allocate new alternate couple data sets.
- **6 IPL** Collects IPL information.
- 7 **DUMP** Displays the DUMP submenu.
- **10 INGSTR** Displays all the structures in the INGSTR panel. See "How to Work with INGSTR" on page 137

These functions are described in more detail in the following sections.

# **INGPLEX SYStem**

INGPLEX SYStem displays the target sysplex name, its GRS mode and its member systems.

- The **Sysplex** field shows the name of the sysplex.
- The **GRS Mode** field shows the GRS mode of the target system. The mode can be either STAR or RING.
- The **CMD** column allows you to specify one of the command codes to display more information. Type the appropriate letter next to the resource name, and press Enter.
- The **System** column shows the name of the system.
- The **Status** column shows the status of the system.
- The **Monitor Timestamp** column shows the last time stamp recorded for status monitoring on this system.
- The **INTERVAL** column shows the system failure detection interval in seconds. This interval is the time XCF lets elapse without a status update before assuming that the system failed.

The last three columns contain configuration data of the SFM policy (if applicable).

- The SSUM Action field shows the SSUM action. It can be one of the following:
   ISOLATE
  - DEACTIVATE
  - RESET
  - PROMPT
  - N/A
- The SSUM TIME field shows the SSUM interval as specified in the current SFM policy.
- The SSUM WEIGHT field shows the SSUM weight specified in the current SFM policy. This weight is used in sysplex configurations after a signalling connectivity failure.

Use the PF11 key to view WLM-related information to the right:

- The **Timestamp** field shows the last time stamp when capacity data was queried from WLM.
- The SUs Total field shows the number of free SUs in the last 10 minutes.
- The SUs Used field shows the number of used SUs in the last 10 minutes.
- The **Resource** field shows the number of SU-consuming resources with a desired state of AVAILABLE.

Т

I

T

• The **SUs Exp.** field shows the number of free SUs, taking into account the resources that SA z/OS is about to start or stop.

To display more detailed information for one of the systems, enter the following command codes in the **Cmd** field next to it:

- **C** Displays the online or offline status of one or more processors and any vector facilities, or ICRFs attached to those processors
- E Displays the timer synchronization mode and ETR ports
- I Displays IPL information
- **O** Displays IOS-related configuration information
- **S** Displays the number of megabytes of central and expanded storage assigned and available to the system
- **D** Displays the device number of one or more inbound or outbound signalling paths that XCF can use and information about inbound or outbound XCF signalling paths to this system
- **T** Displays detailed signalling path information for all coupling facility structures

# **INGPLEX CONsole**

INGPLEX CONsole displays the following information for the target sysplex:

- The name of the master console
- WTO & WTOR buffer utilization
- · Number of queued messages (replies) of various types
- Awaiting mounts
- Operator requests and list of consoles (name, status, authority, number of WTOR buffers, UD, device, system, ALTGRP, MSCOPE)

Use one of the following command codes to get more information for the selected console or consoles.

- **D** Displays details for the console
- **R** Displays current requests for the console

The fields on the command dialog panel display the following information:

- The **Sysplex** field shows the name of the sysplex.
- The **Message Buffer Usage** field shows the limit of the number of WTO message buffers allowed outstanding.
- The **Awaiting Replies** field shows a decimal number of messages awaiting replies.
- The **Immediate** Action field shows a decimal number of outstanding immediate action messages (with descriptor codes 1 or 2). If the number is greater than 99999, asterisks appear in this field.
- The **Critical Action** field shows a decimal number of outstanding critical eventual action messages (with descriptor code 11). If the number is greater than 99999, asterisks appear in this field.
- The Master Console field shows the name of the master console.
- The **Reply Buffer Usage** field shows the limit of the number of WTOR message buffers allowed outstanding. The maximum value of *yyyy* is specified by the RMAX parameter in the CONSOL*xx* parmlib member.

- The **Eventual Action** field shows a decimal number of outstanding eventual action messages (with descriptor code 3). If the number is greater than 99999, asterisks appear in this field.
- The **Awaiting Mounts** field shows a decimal number of outstanding mount requests.
- The **Operator Requests** field shows a decimal number of outstanding requests for operator intervention.

The following details are shown for each MCS console that has been defined.

If the MSCOPE information does not fit on the primary screen, the PF10 function key is available for you to toggle between the primary panel and the panel showing only MSCOPE information.

- The **Console** column shows the name of the console as specified in the CONSOLxx parmlib member.
- The **Status** column shows the status of the console. The following values can occur:
  - **HARDCOPY** Hardcopy log. This condition is indicated when the console is active on the system where the command processes.
  - ACTIVE Active console.
  - **ACTIVE-P** In the process of becoming an active console. This condition will be indicated only when the console is active on the system where the command is processing.
  - MASTER Master console
  - **INACTIVE** Inactive console
  - **INACT-P** In the process of becoming a non-active console. This condition will be indicated only when the console is active on the system where the command is processing.
  - **PROB-DET** The active system console is in the problem determination mode. PD is indicated only for the system console.
  - SUBSYS Subsystem-allocatable console
- The **AUTH** column shows which commands can be entered from this console. The following values can occur:

| ALL    | Any INFO SYS, IQ or CONS command can be entered from this console.                                     |
|--------|----------------------------------------------------------------------------------------------------|
| CONS   | INFO commands and any commands from the console command group can be entered from this console.        |
| INFO   | Any command from the informational command group can be<br>entered from this console.                  |
| ΙΟ     | INFO commands and any commands from the I/O Control command group can be entered from this console.    |
| MASTER | The specified console is authorized to enter any operator command.                                     |
| NONE   | This console has no command authority.                                                                 |
| SYS    | INFO commands and any commands from the system control command group can be entered form this console. |

## **INGPLEX CONsole**

T

Т

- The **NBUF** column shows the number of WTO message buffers currently queued to this console. If *nnnn* is greater than 9999, asterisks (\*\*\*\*) appear in this field.
- The UD column shows whether this console is receiving messages with the UD attribute.
- The **Device** column shows the name of the console as specified in the CONSOL*xx* parmlib member.
- The **System** column shows the system name of the active console.
- The ALTGRP column shows the alternate group defined for this console.
- The **MSCOPE** column lists the name of the system or systems that this console is receiving unsolicited messages from. Note that these systems might be different from the system where this console is physically attached.

## **INGPLEX CF**

With INGPLEX CF you can:

- · Drain or enable a selected coupling facility
- Display the paths and structures to a selected coupling facility

This panel displays all coupling facilities in a sysplex including particular storage information of each coupling facility. On this panel you can select one of the following actions by entering the command code next to the coupling facility:

### D (Drain CF)

Releases a coupling facility from its structures and connections in order to remove it from the sysplex for maintenance.

E (Enable CF)

Integrates a coupling facility into a sysplex.

## M (Start or stop maintenance mode)

Puts the coupling facility into or takes it out of maintenance mode.

### P (Display sender paths)

Displays the paths from the systems in the sysplex having a connection defined to the specified coupling facility. For each path the physical and the logical status are displayed.

#### S (Display structures)

Shows all structures allocated in the specified coupling facility.

These actions are described in detail in the following sections.

**Drain CF:** With this function, you can remove a CF from the sysplex, for example, for maintenance purposes. You can perform the following sequence of tasks:

- 1. Display information for all allocated structures of the CF.
- **2**. Put the coupling facility into maintenance mode if the MAINT function is available.
- **3**. Rebuild all rebuildable structures on another CF and delete instances of structures on the target CF that are being duplexed on another CF.
- 4. Force the deletion of structures that have no active connectors and cannot be rebuilt.

Note that there are structures that you can neither rebuild nor delete with the force action. These include the structures that have at least one active connector and do not support rebuild. To remove such structures first disconnect all active connectors, and then delete the structure manually if it is persistent or has persistent connections.

- 5. When the coupling facility is not in maintenance mode, disconnect the coupling facility from the systems that it is connected to.
- 6. Disconnect the CF from the systems that it is connected with.

The DRAIN option ensures that these actions are performed in the correct order, as specified above.

Depending on the status of the CF and its allocated structures, you can execute one of four actions with the program function keys:

### **REBUILD (PF10)**

|

I

|

Т

|

Starts the rebuild of structures that can be rebuilt on another CF. Therefore, a rebuild is only initiated for structures whose preference list contains more than one CF.

There are two methods for rebuild, user-managed and system-managed rebuild. User-managed rebuild is supported for all release levels. System-managed rebuild is only available with systems that have z/OS 2.8 or above; it must have been enabled by formatting the CFRM couple data sets with the specification

ITEM NAME(SMREBLD) NUMBER(1)

System-managed rebuild is only performed when the requirements for user-managed rebuild are not met. This applies, for example, to structures without active connectors.

The REBUILD action also deletes all structure instances on the target CF that are being duplexed on another CF.

### FORCE (F5)

Forces the deallocation of structures with one of the following conditions:

- No connection exists.
- No alternate CF for structure with no active connections.
- No alternate CF for structure with no connections.

This action is only available after all structures that can be rebuilt have been rebuilt.

## \*MAINTON (F5)

Puts the coupling facility into maintenance mode.

Note that this function is only available before you start the rebuild process. Once you have started the rebuild process and you want to put the coupling facility into maintenance mode you need to issue the command INGCF MAINT *cf\_name* MODE=ON.

#### **DRAIN (F4)**

Disconnects the coupling facility from its connected systems by setting the sender paths OFFLINE.

This action is only enabled after all structures of the target CF have been removed to another CF or deallocated. Note that structures that have active connectors but do not support rebuild cannot be removed with PF10 or F5. They must be deallocated manually before execution of this step is enabled.

*Example of Draining a CF:* The status of the CF (NORMAL) and the authorization type of the operator (ALL) are displayed on the right of the INGCF DRAIN panel. The main part of the panel consists of a list of the structures allocated in CF1 and their

Т

1

conditions. The conditions are classified by color and an asterisk. The asterisk signifies that a structure cannot be rebuilt.

The only action that is enabled is REBUILD with PF10. Pressing PF10 leads to a confirmation panel. After PF10 has been pressed, the structures are in the process of being rebuilt.

After the rebuild has been completed, a panel is displayed that shows that one structure could not be rebuilt because no alternate CF is specified in its preference list. The REBUILD status is no longer available. Instead, the FORCE action (F5) is offered because the structure that could not be rebuilt has a condition that allows forcing the deallocation of the structure. Pressing F5 displays a confirmation panel similar to that for REBUILD.

Pressing PF10 on the confirmation panel and refreshing the command dialog after the action has been completed results in a panel that shows that no more structures are allocated in the coupling facility, so the coupling facility can be released from the connections with the systems of the sysplex. Consequently, INGCF DRAIN enables the DRAIN action (F4). After completion of that action, the status of the coupling facility changes to DRAINED. Because the coupling facility is no longer connected to any system, it can be inactivated. After pressing F11 the status of the coupling facility changes to INACTIVE.

*Example of Draining a CF Using MAINTMODE:* In the following example, a coupling facility is drained:

- 1. The coupling facility is put into maintenance mode.
- 2. All of its structures that can be rebuilt are rebuilt on another coupling facility, and duplexing is stopped.
- **3**. Deletion is forced for all structures that have no active connector and cannot be rebuilt.
- 4. The coupling facility is made inactivate.
  - **Note:** It is no longer necessary to turn the sender paths offline when the coupling facility is in maintenance mode, regardless of whether or not all systems in the sysplex run z/OS 1.9 or later.

When you issue INGCF with the DRAIN option, you can specify the coupling facility to be drained, for example, by entering INGCF DRAIN CF02. If you do not specify a coupling facility name, INGCF displays a selection panel with all coupling facilities that are defined in the sysplex.

The status of the coupling facility (NORMAL) and the authorization type of the operator (ALL) are displayed on the right side of the panel header. The main part of the panel consists of a list containing the structures allocated in CF02 and their conditions. The conditions are classified by color and an asterisk. The asterisk signifies that a structure cannot be rebuilt.

Two actions are enabled, MAINTON with F5 and REBUILD with F10. Pressing F5 calls the confirmation panel for starting the maintenance mode.

After pressing F10 on the confirmation panel, the main panel shows the new status (NORMAL MAINTMODE) and leaves only F10 for the rebuild process. Pressing F10 calls the confirmation panel for the rebuild process.

After pressing F10 on the confirmation panel and the rebuild is complete, you can refresh the command dialog with F9.

One structure could not be rebuilt because no alternate coupling facility is specified in its preference list. The REBUILD action is no longer available. Instead, the FORCE action (F5) is available because the structure that could not be rebuilt has a condition that allows forcing the deallocation of the structure.

Pressing F5 calls a confirmation panel similar to that for REBUILD. Pressing F10 on the confirmation panel and refreshing the command dialog after the action has been completed results in an empty panel and the status of the coupling facility has changed to MAINTMODE.

Because no more structures are allocated in the coupling facility, it can be inactivated. After pressing F11 the status of the coupling facility changes to INACTIVE.

**Enable CF:** The ENABLE function of the INGCF command is intended to support the integration *and* reintegration of a coupling facility into a sysplex. With this option, you can:

- 1. Activate the target coupling facility.
- 2. Connect the systems of the sysplex with the coupling facility.
- **3**. Take the coupling facility out of maintenance mode when it is in this mode and the MAINT function is supported.
- 4. Switch to another CFRM policy if the target CF is not defined in the active policy and a suitable policy is available.

A suitable CFRM policy must contain:

- A definition of the target CF
- Appropriate definitions for every active CF and every allocated structure
- 5. Rebuild all structures on the target CF whose preference list starts with this CF, unless this is excluded by other requirements.

The ENABLE CF option ensures that these actions are performed in the correct order, as specified above.

The following function keys support these actions:

## \*ACTIVATE (F11)

|

T

|

I

T

|

|

|

This action activates the CFCC (Coupling Facility Control Code) through the BCP internal interface by an ACTIVATE command.

**Note:** This function key is unavailable when running on a z/OS image that runs under z/VM.

#### \*ENABLE (F4)

Sets the sender paths of all systems of the sysplex to ONLINE. This action is enabled when the CF is active.

### \*MAINTOFF (F5)

Takes the coupling facility out of maintenance mode.

## \*SWITCH (F5)

Switches to another CFRM policy when the target CF is not defined in the active CFRM policy and a suitable policy is available. When there is more than one suitable policy you can choose one of these from a selection panel.

A CFRM policy is suitable when it contains:

• A definition of the target CF

· Definitions for every active CF and every allocated structure

This action is only available when the target CF is active, but not defined in the current CFRM policy.

### **\*POPULATE (PF10)**

Starts a rebuild process where all structures that have the target CF at the beginning of their preference list, but are currently allocated on another CF, are allocated on the target CF.

This action requires that the CF is enabled, connected to all members of the sysplex, and defined in the current CFRM policy. The action is offered whenever INGCF ENABLE detects that a structure is not allocated on the target CF although it is the preferred CF of that structure.

**Note:** When you have drained a coupling facility with INGCF DRAIN and then reintegrate it with INGCF ENABLE, be aware that the set of structures that are allocated on the target coupling facility after population can be different from the original set before the draining. Typically, this happens when the original set does not contain exactly those structures that have the target coupling facility at the first position in their preference list.

Note that these actions can only be performed when INGCF ENABLE is called in full mode. In line mode, only the display function is available.

In the following example, a coupling facility that has already been activated is reintegrated into the sysplex in two steps:

- 1. The coupling facility is connected to all systems of the sysplex.
- 2. All structures that have the target coupling facility as the first coupling facility in their preference list are allocated on the target coupling facility.

If you issue INGCF with the option ENABLE, you can specify the coupling facility to be reintegrated, for example by entering INGCF ENABLE CF02. If you do not specify a coupling facility name, INGCF shows a selection panel with all coupling facilities that are defined in the sysplex.

After selection of CF02, INGCF displays a panel that shows that the selected CF has already been activated manually, therefore its status, as shown on the right of the panel, is DRAINED. The authorization type of the operator (ALL) is also displayed on the right of the panel. The main part of the panel is empty because no structures are allocated in CF02. The only action that is activated is ENABLE with PF4. If you press PF4 a confirmation panel is displayed.

After pressing PF10 on the confirmation panel, the command dialog shows that the status has changed to NORMAL, and you can populate the CF with PF10. This implies that the target CF is defined in the active CFRM policy.

The structure list contains three entries with the condition 'Structure is currently allocated in CF01.'. These are the structures that are currently allocated in CF01, but have CF02 at the first position in their preference list.

Pressing PF10 populates the CF, and the refreshed panel shows that the POPULATE action is no longer available because all structures whose preference list starts with CF02 are now allocated in CF02.

**Display Sender Paths:** With this function, the paths from the connected systems to the specified coupling facility are displayed.

The last sender path of each system can only be set to OFFLINE when no more structures are allocated.

The following command codes are available:

- **F** Sets the sender path OFFLINE.
- N Sets the sender path ONLINE.

The fields on the command dialog panel display the following information:

- If you have issued INGCF with the PATH parameter, the **Coupling Facility** field is an input field. To display the path list of another coupling facility specify the name of the coupling facility in this field and press Enter.
- The Allocated Structures field shows the number of allocated structures.
- The **Permission** field shows your authorization level.
- The **System** column contains the names of the systems that are connected to the target CF.
- The CHPID column shows the IDs of the sender channel paths.
- The Physical column shows the status of the sender channel paths.
- The Logical column shows the logical status of the paths to that CF.
- The Type column shows the type of the sender channel paths.

**Display Structures:** The STRUCTURE function of the INGCF displays the allocated structures of a coupling facility. You can initiate a rebuild or deallocation of a selected structure if the conditions for these actions are satisfied.

- If you have specified INGCF with the STR parameter, the **Coupling Facility** field is an input field. To display the structure list of another coupling facility, specify the name of the coupling facility in this field and press Enter.
- The **Include Condition** field is an input field. By entering Yes or No in this field you determine whether the conditions of the structures are displayed in the **Structure** column.
- The **Permission** field shows your authorization level. There are two possible values, ALL and DISPLAY. DISPLAY indicates that you can only use the display functions. ALL indicates that you can also rebuild and delete structures.

You can specify an action code before every structure entry. The codes you can enter depend on your authorization level

- The **Structure** column shows the names of the structures.
- The letter P in the P column indicates that policy changes are pending for the structure.

A structure has policy changes pending when it was allocated at the time of a CFRM policy switch, and XES could not bring the switch into effect for that structure. One reason for a pending policy change is that the old and the new policy define the structure differently, for example, with different preference lists.

- The **D** column indicates the type of duplexing that is possible. The following values are possible:
  - **U** User-managed duplexing
  - **S** System-managed duplexing
  - **B** User-managed and system-managed duplexing
- The **Condition** column shows the status of the structures. You can switch the display of the conditions on and off with the **Include Condition** field.

The following command codes are available:

- **D** Displays detail information about the structure.
- \*F Forces the deallocation of the structure if it has one of the following conditions:
  - No connection exists.
  - No alternate CF for structure with no active connections.
  - No alternate CF for structure with no connections.

When you try to force the deallocation of a structure that can be rebuilt, an error message is issued.

- \*P Stops duplexing of the selected structure.
- \*R Starts the rebuild of the selected structure. Depending on the PENDING status, the automation starts the rebuild with a different LOCATION parameter (PENDING uses the parameter LOCATION=NORMAL, otherwise LOCATION=OTHER). A rebuild with the parameter LOCATION=OTHER is only initiated for structures whose preference list contains more than one coupling facility.

There are two methods for rebuild, user-managed and system-managed rebuild. User-managed rebuild is supported for all release levels. System-managed rebuild is only available with systems that have z/OS 2.8 or above. It must have been enabled by formatting the CFRM couple data sets with the specification

ITEM NAME(SMREBLD) NUMBER(1)

System-managed rebuild is only performed when the requirements for user-managed rebuild are not met. This applies, for example, to structures without active connectors.

INGCF STRUCTURE accepts a rebuild request for structures with the condition 'No active connection exists.', but *deallocates* them. See the section "Structure Conditions" in the description of the INGCF command in *IBM Tivoli System Automation for z/OS Operator's Commands*.

The rebuild function works differently depending on the status of the structure (PENDING calls LOCATION=NORMAL, otherwise LOCATION=OTHER).

**\*S** Starts duplexing of the selected structure.

There are two methods for duplexing, user-managed and system-managed duplexing. User-managed duplexing is supported for all release levels. System-managed duplexing is only available when all systems in the Parallel Sysplex have been upgraded to z/OS 1.2 or later with APAR OW41617, and appropriate APARs listed in the CFDUPLEX PSP bucket (for more information, see *System-Managed CF Structure Duplexing*, GM13-0103-03). System-managed duplexing must have been enabled by formatting the CFRM couple data sets with the specification ITEM NAME(SMDUPLEX) NUMBER(1)

System-managed duplexing is only performed when the requirements for user-managed duplexing are not met. This applies, for example, to structures without active connectors.

Starting the duplex rebuild of a structure requires at least the policy entry allowing the duplex rebuild of the structure. If there is no entry the duplex

rebuild is disabled. The other requirements depend on the type of the duplex rebuild. When all connectors to a structure allow user-managed duplex rebuild, this type takes precedence over system-managed duplex rebuild. However, user-managed rebuild also requires at least one active connector. Thus, when the operator starts the duplex rebuild for a structure allowing user-managed duplex rebuild as well as system-managed rebuild but without having active connectors, XCF tries to initiate a system-managed duplex rebuild. System-managed duplex rebuild has the following requirements:

- System-managed rebuild must be supported by all connectors.
- The structure must be allocated in a coupling facility supporting system-managed duplexing and another coupling facility supporting system-managed duplexing must be defined in its preference list.
- The CFRM couple data set must support system-managed duplex rebuild and the structure must not have a policy change pending.
- The structure must be defined in the active CFRM policy when any connection state is not active.

# **INGPLEX CDS**

The CDS function displays information about all the couple data sets in the system, including details of the corresponding policies. For every CDS type that is required by the implementation INGPLEX CDS allows the operator to:

- Switch from the primary to the alternate CDS
- Define a new alternate CDS
- Change the active policy (if applicable)

This panel header contains sysplex-related information about the system that the INGPLEX command was executed on. The details are as follows:

- The **System** field shows the name of the system.
- The **Interval** field shows the system failure detection interval in seconds. This interval is the amount of time XCF lets elapse without a status update before assuming that the system failed.
- The **OPNotify** field shows the number of seconds that XCF waits before notifying the operator of a potential system problem.
- The **Maxmsg** field shows the default value for the maximum amount of kilobytes of message buffer space. This default value is used when MAXMSG is not specified on SETXCF START commands.
- The **Cleanup** field shows the number of seconds that XCF waits for cleanup of members.
- The **Retry** field shows the default value for the retry limit. This value is used when the RETRY keyword is not specified on SETXCF START commands.
- The **Classlen** field shows the default length (in bytes) of messages allowed for a transport class. This value is used when CLASSLEN is not specified on the SETXCF START CLASSDEF command.
- The **Max CFlevel** field shows the maximum CFLEVEL supported by this system. This system can connect to a coupling facility with a higher CFLEVEL than the value of **Max CFlevel** but would not be enabled to use any functions supported by the higher level coupling facility.
- The **COUPLExx** field shows the COUPLExx parmlib member used for system IPL.
- The **SMREBLD** field shows whether (value 1) or not (value 0) system-managed rebuild has been activated in the CFRM couple data set.

• The **Max SMlevel** field shows the maximum system-managed process level supported by this system.

For each couple data set you can enter one of the following command codes to initiate an action:

## \*A: Allocate alternate CDS

Replaces the current alternate CDS for a selected CDS type with a new one. There are two options how to do this:

• The alternate CDS is allocated automatically by SA z/OS.

This automatic allocation requires that spare volumes have been defined, and that one of these spare volumes is available. For details see *IBM Tivoli System Automation for z/OS Defining Automation Policy*.

• Specify the data set that is to be used as the new alternate CDS.

If you specify your own data set, observe the following:

- The data set must exist
- It must have been formatted with the XCF formatting tool
- It must be at least as large as the current primary CDS, which means that every value you have passed to the XCF formatting tool (for example, in the case of a sysplex CDS, the maximum number of systems supported) must be equal to or greater than the corresponding value of the primary CDS.

## **C: Display CHPIDs**

Displays information about the channel paths for the selected CDS type.

## **D:** Display CDS information

Displays detailed information about the selected CDS type. This comprises the formatting parameters and the policies that are contained in the CDS, if applicable. When the CDSs of the selected type contain policies, the detail information panel provides further actions:

### **D:** Display policy

Displays details about the selected policy.

### S: Start policy

Makes the selected policy the active policy. The policy switch must be confirmed before it is executed.

## \*P: Switch alternate CDS to primary CDS

This action makes the alternate CDS the primary. Since an alternate CDS is no longer available after the switch, SA z/OS displays a confirmation panel before the action is performed. On this panel you can specify a new alternate CDS. When CDS recovery is switched on and you do not supply your own alternate CDS, SA z/OS tries to allocate a new alternate CDS automatically.The special requirements for manual and automatic creation of the new alternate CDS are the same as those for the replacement of the alternate CDS (action code A).

**Making an Alternate CDS the Primary CDS:** In this example, the alternate LOGR couple data set is made the new primary CDS. A new alternate CDS is automatically generated.

To switch the LOGR couple data set, enter P before LOGR on the initial INGPLEX CDS command dialog panel and press Enter. INGPLEX CDS displays a confirmation panel.

Use this panel to determine how a new alternate CDS is to be created after the switch. You can either specify your own new alternate CDS or let SA z/OS create it for you. When you specify the new alternate CDS yourself, the data set must exist and must have been formatted with the XCF formatting tool. Automatic creation requires that spare volumes have been defined for LOGR couple data sets.

Pressing PF10 causes SA z/OS to generate the new alternate CDS. After returning to the CDS command dialog, refreshing the panel, and scrolling down with PF8, the panel shows that the previous alternate LOGR CDS has become the primary, and there is a new alternate that was created by SA z/OS.

Switching the CFRM Policy: In this example, the active CFRM policy is switched.

Enter D before CFRM on the initial INGPLEX CDS command dialog panel and press Enter. The CFRM Couple Data Set Information panel is displayed.

The panel shows information about the names and locations of the CDSs. The panel also shows the parameters that were used by the formatting tool of XCF for the allocation of the CDS. The **POLICY** column, for example, displays the maximum number of policies the CDS can contain. The panel also shows information about the policies in the CDS, for example, how many coupling facilities and structures are defined in every policy, and which policy is currently active.

To switch to the HIRPOL policy, enter S before this policy and press Enter. INGPLEX CDS displays a confirmation panel.

**Displaying the Channel Paths for a CDS Type:** In this example, the channel paths for the CFRM couple data sets are displayed.

Enter C before CFRM on the initial INGPLEX CDS command dialog panel and press Enter. The CFRM Channel Path Information panel is displayed.

- The **System** column shows the name of the sysplex members.
- The T column (for 'type') indicates whether the CDS is the primary (value 'P') or alternate (value 'A').
- The DEVN displays the number of the device that the CDS resides on.
- The **CHPIDs** column shows the status of the paths to the devices in the format *chpid=status\_code*. The codes are those of the operating system. They have the following meaning:
  - + The path is logically and physically available and I/O on the path was successful.
  - \* The path is physically, but not logically available. The subchannel's logical path indicator is off but I/O to the path is successful. You can use the command VARY PATH (*ddd*,*nn*), ONLINE to make channel path *nn* logically available to device *ddd*.
  - The path is neither logically nor physically available. The subchannel's logical and physical indicators are both off for this channel path. You can use the command CONFIG CHP(*nn*), ONLINE to make the channel path logically available to all devices connected to the channel.
  - & The device is reserved to another path. This indicator applies to devices with the dynamic pathing selection feature.
  - < The path is installed but not physically available. The start subchannel request received a condition code of 3.

- > The device microcode has detected an error and will not allow I/O to complete on the path.
- **B** The path is unable to communicate. The device indicates that a busy or reserve condition exists on the path.
- **C** A controller error occurred while accessing the device.
- **D** A device error occurred while accessing the device.
- I Intervention is required; the device is not ready.
- **R** The path is available and the device is reserved to this path/group. This only applies to devices with the dynamic pathing feature.
- **T** A time out has occurred; there is no response from the device. The cause of the time out is undetermined and this condition is transient.
- **U** A storage control unit or storage director error occurred while accessing the device.
- **X** Unable to determine the failing unit.
- The SSID field displays the storage subsystem that the device belongs to.

# **INGPLEX IPL**

With the INGPLEX IPL function you can record, view and compare the IPL information of the operating system. If a system does not behave after IPL as expected, the IPL recording function enables you to identify parameters that were changed, for example, since the last IPL. The recording function enables you to compare different IPL scenarios. INGPLEX IPL is a tool that helps to identify and resolve the cause of startup problems. The following information can be displayed:

- The selected system (or blank)
- The name of the sysplex
- The maximum number of IPLs that are stored for each system
- An indicator showing whether comments in PARMLIB members are ignored when collecting information

Use PF10 and F11 to scroll through all available columns on the INGPLEX IPL panel. SORT by column numbers is supported as well as the FIND and RFind command to locate information on the panel. You can also limit the display to a particular system by specifying the system name in the appropriate entry field.

The following command codes are available:

- **C** Compares the complete IPL information with another IPL record. A second panel will be displayed where you can select the second record.
- **D** Displays detailed information about this IPL record.
- E Erases the IPL information records. This action must be confirmed.
- The **Sysplex** field shows the name of the sysplex.
- The **System** column shows the name of the system in the sysplex.
- The **IPL Timestamp** column shows the date and time of the IPL. The format is YYYY-MM-DD HH:MM converted to local time zone.
- The **Dev** column shows the IPL device number.
- The Volume column shows the volume serial of the IPL device.
- The OpSys column shows the name of the operating system, for example, z/OS or OS/390.
- The Release column shows the release level of the operating system.

• The FMID column shows the FMID of the operating system.

For further information about the panel fields refer to the online help.

## INGPLEX Dump Submenu

The dump functions can be invoked directly by specifying the commands, or from the dump panel of the INGPLEX command selecting the appropriate command. In addition, you can invoke the dump submenu from the main panel of the INGPLEX command selecting command 7.

The dump functions that are available are:

#### **1 INGPLEX SDump**

L

I

Т

L

I

1

1

I

L

|

This displays the default SDUMP options of all the systems in the sysplex. The dump options can be changed locally, sysplexwide, or for particular systems.

### 2 INGPLEX SVCdump

This displays the dump status information for each system in the sysplex. The function allows you to issue a multisystem dump of up to 15 address spaces for a single system, including their data spaces and structures.

### **3 INGPLEX SLIP**

This displays SLIP (serviceability level indication processing) traps that have been set for all the systems in the sysplex. You can view, enable, disable, or delete each trap.

**INGPLEX SDUMP:** If you select option 1, the INGPLEX SDUMP panel is displayed.

The following command code is available:

#### C change

Invokes the modification panel by providing the options of the selected system as input

The fields on the command dialog panel display the following information:

- The Sysplex field shows the name of the sysplex.
- The **System** field shows the name of the system in the sysplex.
- The **Permission** field shows your authorization level.
- The **Dump options** field shows the default SDUMP options of all systems in the sysplex. For each system the following details are displayed:
  - **Q=** Shows whether SDUMP quiesces the system while dumping the contents of the SQA or CSA.

#### TYPE=

Causes SVC dump to dump the cross memory address spaces that the caller has when SVC dump gets control (XMEM) or when the error causing the dump occurs (XMEME).

#### **BUFFERS=**

Shows the reserved storage exclusively used by SVC dump. This storage can be used when capturing the contents of the common area storage.

#### MaxSpace

Shows the maximum amount of virtual storage that SVC dump can use to capture volatile virtual storage data, summary dump data, and component-specific data before writing the dump to DASD.

### MsgTime

Shows how long (mm) the message IEA793A is shown at the console. When the system deletes the message, it also deletes the captured dump.

The FIND and RFIND commands are supported.

If you specify command code C, a modification panel is displayed, which allows you to modify all SDUMP options. You can also delete SDUMP options. After entering your changes you can set the new options for:

- · The selected system
- All systems in the sysplex
- Selected systems in the sysplex

To set the options press the appropriate F-key. If you want to modify selected systems in the sysplex, you are prompted for the systems that the SDUMP options are being changed on. To reset the options to the state when the modification panel was invoked press F5 Undo all.

**Note:** The user must be authorized to change any SDUMP option. The authorization can be any of those that are used for controlling coupling facilities and couple data sets.

For further information about the panel fields refer to the online help.

**INGPLEX SVCDUMP:** With the INGPLEX SVCDUMP command you can display the dump status information of each system in the sysplex. The INGPLEX SVCDUMP function allows you to issue a multisystem dump of up to 15 address spaces of a single system including their data spaces and structures.

On the INGPLEX SVCDUMP target system selection panel:

- The **Sel** field lets you select a system that a dump should be taken for.
- The System field shows the name of the system having joined the same XCF group the operator is logged on to.

For further information about the panel fields refer to the online help. After selecting a system and pressing Enter, the INGPLEX SVCDUMP Address Space Selection panel is displayed.

If you select the VTAM address space and the WATS address space, which is a user, press Enter and then PF5, the INGPLEX SVCDUMP Address Space Detail panel is displayed.

The VTAM address space has some data spaces (D), one list structure (L) and some XCF group members (M). TSO user WATS has nothing.

The following command codes are supported:

- **D** Deselects the previous selection.
- **S** Selects a local address space, data space, structure, or XCF group member address space for the SVC dump.

If you press PF5, the dump option selection panel is displayed. It shows the default dump options that are set on invocation. After specifying the dump title, press F5 to issue the dump. When the dump is taken, the function returns to the address space selection panel with all selections cleared.

The SORT, FIND and RFIND commands are supported for selection panels only. For further information about the panel fields refer to the online help.

**INGPLEX SLIP:** With the INGPLEX SLIP command you can display serviceability level indication processing (SLIP) traps being set at all systems in the sysplex. With INGPLEX SLIP you can view, enable, disable, and delete the SLIP trap defined in the sysplex.

The following command codes are available on this panel:

- + Shows the settings of the SLIP trap.
- Hides the settings of the SLIP trap.
- **D** Disables the SLIP trap.
- E Enables the SLIP trap.
- **R** Deletes the SLIP trap.

The SORT, FIND and RFIND commands are supported.

**Note:** The user must be authorized to enable, disable, and delete a SLIP trap. The authorization can be any of those that are used for controlling coupling facilities and couple data sets.

For information about the panel fields refer to the online help.

# How to Work with INGSTR

If you enter the INGSTR command without any parameters, a panel with all the coupling facilities of the sysplex is displayed.

The structure display shows all structures regardless of their allocation status or the coupling facility. You can limit the display by specifying a structure name pattern.

- The **P** column indicates whether a policy change is pending for the structure. Rebuilding the structure, if possible, will remove the pending status.
- The D column shows what type of duplexing is supported:
  - U Indicates that user-managed duplexing is supported.
  - **S** System-managed duplexing.
  - **B** Both, where user-managed is preferred when possible.

Note that, for performance reasons, this status does not include a check of the SMDUPLEX flag in the CFRM couple data set. However, this flag is checked when you use command code S.

- The **Old** column shows where the structure is allocated or where it was first allocated when it is being duplexed.
- The New column shows where the duplexed structure is allocated.
- The **Pref. Location(s)** column shows the locations where the structure should preferably be allocated. When the structure is allocated to the preferred coupling facility this column is blank. A '\*' in front of the coupling facility name (or names) indicates that the structure does not allow XCF to perform a reallocation.
- The following command codes are available:
  - **D** Display details of the selected structure.

- **F** Force the deletion of the selected structure.
- **P** Stop duplexing of the selected structure.
- **R** Rebuild the selected structure.
- **S** Start duplexing of the selected structure.

When the **Include unallocated** option is set to YES, all structures that are defined in the policy are shown. When the **Include condition** option is set to YES, the structure's current condition is also shown. Specifying this option increases the response time required to build the display.

Depending on the status of the CFs and the systems in the sysplex you can use the PF10 key to perform the XCF REALLOCATE command to move the allocated structures to their preferred location. When you press PF10 to move the structures, a panel asking you to confirm the action is displayed. Press PF10 to confirm the action, or PF11 to cancel the reallocation.

**Note:** You must be authorized to perform the FORCE, REBUILD, START, STOP, or REALLOC action.

# Monitoring and Controlling Guest Machines and Logical Partitions

SA z/OS provides support for you to use processor operations (also known as ProcOps) to control and monitor:

- Guest machines running under VM, see "VM Second Level Systems Support"
- The logical partitions of your System z and zSeries processor hardware, see "LPAR Management Functions" on page 146

# VM Second Level Systems Support

This feature provides processor operations support to control and monitor guest machines running under VM.

Processor operations allows an operating system to be IPLed into a processor, amongst other facilities. One such operating system is VM. Other operating systems can be IPLed within VM as guest machines. Of particular interest are LINUX guest machines, but MVS, VSE, and even VM guest machines may be possible. (Lower levels of guest machines are not considered). Thus SA z/OS offers an effective way to enter commands to and receive messages from such a guest target system in order to validate that it had IPLed correctly, or that it is behaving correctly.

With second level guest machine support you can:

- Capture messages issued by the guest machine itself and route these back to the ProcOps process for display or automated processing, or both
- Send commands to the guest machine from ProcOps, either as operator requests or automated actions

# **Processor Operations Dialog**

The processor operations dialogs flow provides you with information about the guest systems hierarchy (see Figure 28 on page 139):

- Hosting systems are flagged on the Status Summary panel, ISQESUM.
- The ProcOps Service Machines (PSMs) of a hosting target system can be displayed by selecting the Target System Summary panel, ISQETARG, and the

following PSM panel, ISQETRGG. The Target Hardware Summary panel for the PSM shows the initialized guest systems by PSM.

• You can display the hosting target system of a guest system by selecting the Target Hardware Summary panel, ISQEHARP.

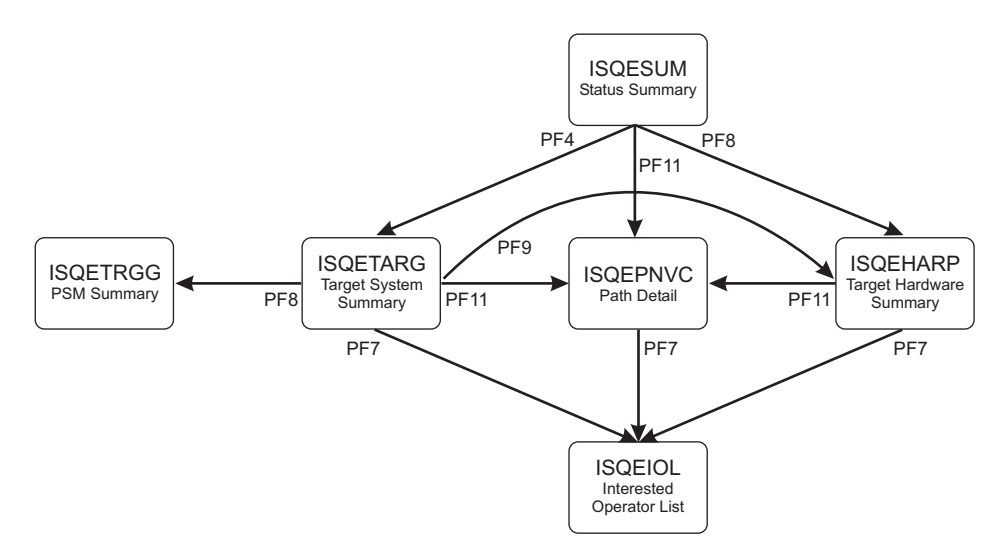

Figure 28. Processor Operations Panel Flow

**Status Summary Panel (ISQESUM):** The Status Summary Panel, ISQESUM (Figure 29), displays status information about processor operations target systems.

| ISQESUM SA z/OS<br>Configuration in use                                                                                                    | - Proc-Ops Target Status Summary<br>: ACF                                                                                                    | Updates: Dynamic                    |
|----------------------------------------------------------------------------------------------------|----------------------------------------------------------------------------------------------------|-------------------------------------|
| I isqxiii C isqxcls O                                                                                                    | isqxopt A,B view netlogs E events                                                                                                    | Debug Mode: OFF                     |
| Cmd Target System<br>BOEVMRAP (*)<br>CFA<br>CFB<br>CFF<br>CF1<br>CF61<br>CF62<br>KEYA<br>KEYB<br>KEYC<br>KEYZ<br>KEY1<br>KEY2<br>KEY1<br>KEY2<br>KEY3<br>KEY4<br>KEY6<br>KEY6B<br>KEY7<br>LNXOLI1<br>TEL01FE<br>TEL17FE<br>TEL30FE | Status Focal Points - Primary:<br>UNKNOWN<br>CLOSED<br>INITIALIZED<br>INITIALIZED<br>INITIALIZED<br>INITIALIZED<br>INITIALIZED<br>INITIALIZED<br>INITIALIZED<br>NOT ACTIVE<br>NOT OPERATING<br>INITIALIZED<br>INITIALIZED<br>INITIALIZED<br>UNKNOWN<br>NOT OPERATING<br>CLOSED<br>UNKNOWN<br>UNKNOWN | IPSFO Backup: IPUFM                 |
| Enter=Static PF1=Help<br>PF6=Roll PF7=Up                                                                                                    | PF3=Exit PF4=Tgt Sys Summary PF5=De<br>PF8=Down PF9=Tgt HW Summary PF11=P                                                                                                    | bug On/Off<br>ATH Details PF12=Quit |

Figure 29. Processor Operations Status Summary Panel (ISQESUM)

T

Т

Т

Т

Targets that host other target systems are marked with (\*), that is, they are *hosting systems*.

You can enter the command codes that are shown at the top of the panel in the **Cmd** field for a system to invoke related commands.

You can also use the PF keys that are given at the bottom of the panel to navigate to related panels.

**Target Hardware Summary Panel (ISQEHARP):** Selecting the Target Hardware Summary panel, ISQEHARP, displays different fields depending on whether the target hardware is a ProcOps Service Machine (PSM) or not:

- Figure 30
- Figure 31 on page 141

You can also use the PF keys that are given at the bottom of these panels to navigate to related panels.

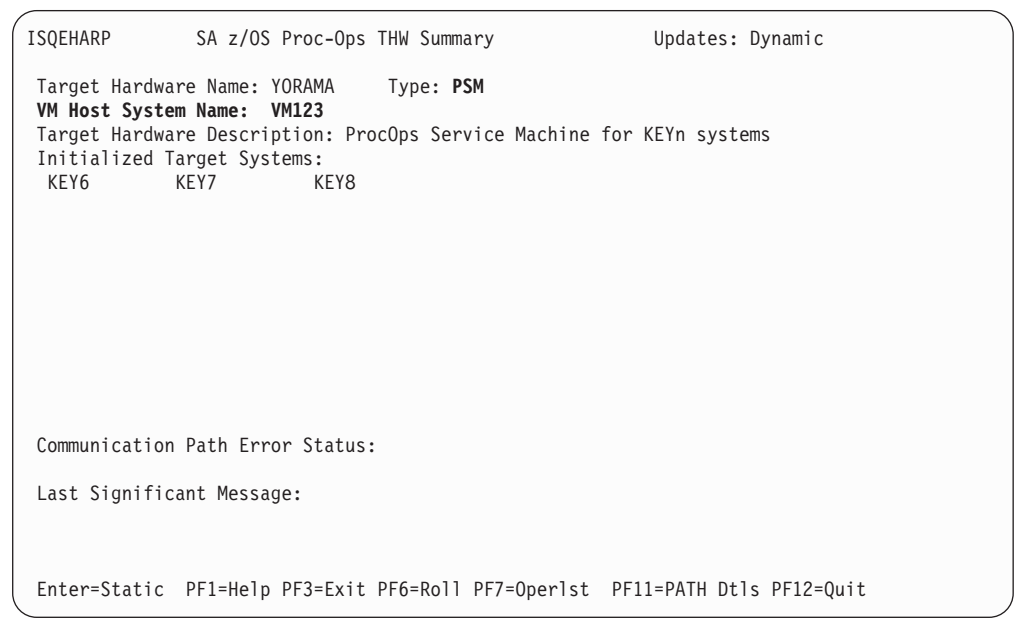

Figure 30. Processor Operations Target Hardware Summary Panel (ISQEHARP) for PSMs

In Figure 30 PSM in the **Type** field indicates that the processor is a ProcOps Service Machine (PSM) and that the initialized target systems are guest systems. For PSMs this panel :

- Displays VM Host System Name
- Does not display the Mode, Model, or Serial Number fields

For real hardware, the panel (Figure 31 on page 141) displays:

- The Mode, Model, and Serial Number fields
- Initialized Target Systems that are hosting target systems are flagged with (\*)

| ISQEHARP                                                 | SA z/OS Proc-Ops                               | THW Summary                   | Updates: Dynamic           |   |
|----------------------------------------------------------|------------------------------------------------|-------------------------------|----------------------------|---|
| Target Hardware                                          | Name: YORAMA                                   | Type: Mainframe<br>Model: n/a | Mode: LPAR                 |   |
| Target Hardware<br>Initialized Tar<br>SYS1 <b>(*)</b> SY | e Description: Hos<br>get Systems:<br>'S2 SYS3 | for VM systems                | Serial Number: n/a         |   |
|                                                          |                                                |                               |                            |   |
| Communication Path Error Status:                         |                                                |                               |                            |   |
| Last Significan                                          | t Message:                                     |                               |                            |   |
| Enter=Static P                                           | PF1=Help PF3=Exit                              | PF6=Roll PF7=Operl            | st PF11=PATH Dtls PF12=Qui | t |

Figure 31. Processor Operations Target Hardware Summary Panel (ISQEHARP) for Non-PSMs

**Target System Summary Panel (ISQETARG):** Selecting the Target System Summary panel, ISQETARG, displays a panel similar to Figure 32.

| ISQETARG                                                                                        | SA z/OS Proc-Op                              | s Target System                 | n Summary            | Updates: | Dynamic |
|-------------------------------------------------------------------------------------------------|----------------------------------------------|---------------------------------|----------------------|----------|---------|
| Target System<br>Name :<br>Description :<br>O.S. :<br>Load Profile :<br>Status :<br>Attention : | KEY6 (*)<br>MVS<br>INITIALIZED<br>EXCEPTIONS |                                 |                      |          |         |
| Target Hardware<br>Name :<br>Attention :<br>Path Status :                                       | YORAMA Mod<br>ACTIVE                         | e: LPAR                         |                      |          |         |
| Target Hardware<br>Name :<br>Image Profile:                                                     | LPAR<br>KEY6 Mod<br>KEY6                     | e: ESA                          |                      |          |         |
| Last Significant                                                                                | Message:                                     |                                 |                      |          |         |
| Enter=Static PF<br>PF9=Target Hardw                                                             | 1=Help PF3=Exit<br>are PF11=Path             | PF6=Roll PF7=0<br>Detail PF12=0 | per List PF8<br>Quit | =Guests  |         |

Figure 32. Processor Operations Target System Summary Panel (ISQETARG)

If the target system is a hosting system:

- (\*) after the Name field indicates that this is a hosting system
- PF8=Guests is displayed: Pressing PF8 displays the ISQETRGG panel.

**Guests Summary Panel (ISQETRGG):** Selecting the Guests Summary panel, ISQETRGG, displays a panel similar to Figure 33 on page 142.

```
ISQETRGG SA z/OS Proc-Ops PSMs/Guests Summary Updates: Dynamic
VM Host System Name:
Defined ProcOps Service Machines:
PSM01 PSM02
Initialized Target Systems:
PSM01/Linux1 PSM01/Linux2 PSM01/Linux3 PSM02/MVS1
PSM02/VSE1
:
Enter=Static PF1=Help PF3=Exit PF6=Roll PF7=Up PF8=Down PF12=Quit
```

Figure 33. Processor Operations PSMs/Guests Summary Panel (ISQETRGG)

This panel displays the guest (that is, hosted) systems for a target system that is a hosting system. The guest systems are displayed for each associated PSM with the following:

## VM Host System Name

Displays the name of the hosting system.

## **Defined ProcOps Service Machines**

Lists PSMs defined in the control file to run on the hosting system.

The number of PSMs per hosting VM system is limited to 12. (This is checked by the configuration dialog.)

## **Initialized Target Systems**

Lists target systems currently associated with the hosting system. The target systems are identified by PSM/Target.

The number of guest systems being controlled by a PSM is limited to 60. (This is checked by the configuration dialog.) Therefore the total number of guest systems running on a VM host is limited to 720.

**PATH Detail Panel (ISQEPNVC):** Selecting the PATH Detail panel, ISQEPNVC, displays a panel similar to Figure 34 on page 143.

```
ISQEPNVC
                   SA z/OS Proc-Ops PATH Detail
                                                         Updates: Dynamic
PSM Name
                   : SAFOS
                                          Connection Type
                                                             : TCPIP
Message Server Port : 4711
                                          Command Server Port : 4712
                  : STACK---
IP Stack
PSM IP Address or Hostname:
999.999.999.999
Security Resource Name : DEIBMIP1.IP3T1200
Connection Authorization: PROCOPS Lock Holder
                                                        :
PATH Status
             :
Poll Frequency: 40
Poll Retries : 2
Last Significant Message:
Enter=Static
                      PF1=Help
                                       PF3=Exit
                                                         PF6=Roll
                     PF12=Quit
PF7=Oper List
```

Figure 34. Processor Operations PATH Detail Panel (ISQEPNVC)

For PSM hardware TCPIP address, Message Server port, Command Server port, IP stack, and Security resource name are displayed.

### Security Resource Name

Identifier used for SAF checking (for example, by RACF<sup>®</sup>).

## **PSM Console Mode**

Normally the PSM runs disconnected. In this mode, its regular, unsolicited messages are not seen, even though they are recorded by the Logger thread in its log data set. To assist problem determination, these regular messages are captured by the Message Handler, queued to the Message Queue, and routed to the current ProcOps focal point by the Message Server. They should then be seen in the NetView log.

When a user that is logged on to the PSM issues a PSM request, a CP command or a CMS command, the responses are always displayed to the user. So, if a user logs on to the PSM no unsolicited messages are seen. These unsolicited messages can be made visible by issuing the following command on the VM console: CP SET VMCONIO OFF

If the Message Handler is restarted for any reason (for example, when the first guest machine on the host is initialized using the ISQXIII command), the unsolicited messages to the VM console may be again lost. Reissue the CP SET command to restore message display at the VM console.

If an ISQTRACE command is issued that sets any thread trace to the ON state, the messages issued by the PSM are automatically displayed at the VM console, and not sent to NetView. This is to avoid possible message loops, because each message sent may cause additional messages to be created.

Note that if indentation of messages is active, the PSM messages returned to NetView also appear indented. If any PSM message spills to another line, that new line is a separate message sent to NetView. If an ISQTRACE command is issued, and all traces are set to the OFF state, the flow of unsolicited messages is once again routed to NetView. This means that the effect of any earlier CP SET VMCONIO OFF command is then lost.

When messages are displayed on the VM console, they may also be spooled to a VM output file or a reader file. This includes any trace messages.

When a user is logged on to the PSM virtual machine, the following points should be noted.

- If messages are sent to the VM console they may cause the PSM to halt execution temporarily when or shortly after the screen fills with messages. Consider entering the CP TERMINAL MORE command to control the effect of this (possibly as a command in an initial EXEC that invokes the PSM Control Program). For example, issuing CP TERMINAL MORE 0 0 means that the VM console never locks up when regular messages are issued.
- Some messages are highlighted and held. For example, the XAUTOLOG command causes such messages. When the screen fills (even if CP TERMINAL MORE has been issued) the session goes into HOLDING mode and requires operator intervention.
- Any CP command can be executed by prefixing it with CP. Any CMS command can be executed by prefixing it with CMS. However any command is executed by the Command Server thread and serializes that thread. If such a command requires an extended period of time to execute it can prevent the Command Server thread from responding to requests. If a full screen command (such as XEDIT) is entered, all threads of the PSM Control Program stop executing until the user leaves the full screen command.

# Starting the PSM Control Program

The PSM Control Program runs in its own virtual machine. To start the PSM Control Program manually, logon to the virtual machine in the usual way. The PSM Control Program can be started by simply entering its program name, as selected by the programmer at installation time. For example, if the programmer named the program ISQPSM, simply enter this in response to a Ready prompt:

```
Ready; T=0.04/0.05 19:52:14

isqpsm

ISQMA0001I PSM Main Thread entered

ISQMA0002I Waiting for Command Server thread to initialize

ISQCS0710I Command Server thread entered

ISQCS0205I Command Server valid FP addresses are 9.164.172.63 9.164.156.189 9.99.99.99 66.77

ISQMA0101I Thread 4 started as CNSERVER

ISQCN0710I Console Server thread entered

ISQCN0710I Console Server thread entered

ISQCN0710I Console Server thread initialized

ISQCN0710I Logger thread entered

ISQLG0710I Logger thread initialized
```

Initially PSM messages are displayed on the VM console. These may be captured to a disk file by spooling the console file to a reader file. To initiate spooling enter a CMS SPOOL command; for example:

spool console start \*

Then start the PSM, as above. When you wish to create a complete file in the reader, enter a command: spool console close

Spooling continues, and you may use the above spool console close command to create successive reader files. When spooling is to stop, enter the command:

spool console stop

(This does not write the remaining records to a reader file.)

If the above commands are to be entered while the PSM Control Program is running, the *spool* commands should be prefixed with *cms*: cms spool console close

To automate the process of starting the PSM Control Program when the PSM virtual machine starts, add the ISQPSM command to the PROFILE EXEC of the PSM virtual machine.

On occasions, you may wish to start the PSM Control Program with traces active for threads that are started automatically. Before issuing the command to start the PSM, enter a CMS command of the following form:

GLOBALV ISQTrace.comp ON

Where *comp* is the trace option as used in the ISQTRACE request. (Usually one of CSERV, TCPIP, LOGGER or CNSERVER). Enter one command for each trace required.

## Stopping the PSM Control Program

To stop the PSM Control Program normally, first logon to the PSM virtual machine. Because the PSM virtual machine runs disconnected, the first action is to issue a BEGIN command to resume operation.

```
LOGON PSM
ICH70001I PSM LAST ACCESS AT 17:08:54 ON MONDAY, OCTOBER 20, 2003
z/VM Version 4 Release 3.0, Service Level 0202 (64-bit),
built on IBM Virtualization Technology
There is no logmsg data
FILES: 0038 RDR, 0003 PRT, NO PUN
RECONNECTED AT 20:25:10 CST WEDNESDAY 10/20/03
```

begin

Then enter the STOPALL request. The PSM control program should then close its threads.

After a short period of time (about ten seconds) the CMS prompt should be given:

```
stopall
ISQCN0402I Command <stopall> entered
HCPMFS057I PSM not receiving; not authorized
ISQCS0218I Request <stopall> done.
ISQCN0708I Console Server thread canceled
ISQCN0709I Console Server thread ending...
ISQCS0708I Command Server thread canceled
ISQLG0708I Logger thread canceled
ISQLG0709I Command Server thread ending...
ISQLG0709I Logger thread ending...
ISQLG0709I Logger thread ending...
ISQMA0005I Main Thread ending (others may still be running)
Ready; T=0.09/0.10 20:30:59
```

Sometimes it is not possible to use STOPALL to stop the PSM. In these cases, enter the HX command (halt execution) followed by B (BEGIN), repeatedly until the Ready prompt is obtained:

hx CMS b DMSRXS1419E EventSignal failed for event CONNSOCK; RC=8 Reason=108 Ready; T=0.14/0.14 20:36:31

The DMSRXS1419E message is normal

# **Restarting the PSM Control Program**

After a PSM Control Program has stopped control returns to CMS and a CMS Ready prompt is issued to a logged on user. At this point it is advisable to enter a HX command to terminate any running threads.

The PSM Control Program can be restarted by entering its program name, for example, ISQPSM.

When the program restarts any trace setting that were set from the last execution are retained and are still in effect. If you wish to set off a trace before resuming execution enter the CMS command:

```
GLOBALV ISQTrace.comp OFF
```

Where *comp* is the trace options as used in the ISQTRACE request. Enter such a command for each trace that is to be set off.

# LPAR Management Functions

The two SA z/OS hardware interfaces, BCP internal interface (BCPii) and Processor Operations (ProcOps), offer a common set of hardware commands to manage and control the logical partitions of your System z and zSeries processor hardware. In addition, the management of processor activation profiles and querying of CPC and LPAR information is available.

# **Functional Overview**

This section describes the following functions:

- "LPAR Management"
- "Activation Profile Management"
- "CPC and LPAR Information Queries" on page 147

For a detailed description of the ISQCCMD common commands listed in the following sections, see *IBM Tivoli System Automation for z/OS Operator's Commands*.

LPAR Management: This function allows you to query and set the following:

- The defined LPAR capacity
- · The current LPAR minimum and maximum weights
- The LPAR weight capping Enabled flag
- · The Workload Management Enabled flag
- The name of a Capacity Group Profile

The ISQCCMD common command ICNTL provides these functions.

**Activation Profile Management:** This function allows you to query and set values of the following CPC activation profiles:

- Reset
- Image
- Load

• Group

The ISQCCMD common command PROFILE provides these functions.

**CPC and LPAR Information Queries:** This collection of queries allows you to obtain information about:

- Consolidated CPC and LPAR details for all configured partitions
- CPC type, model, serial number, mode, status, or degraded mode details
- CPC image (LPAR) name, mode, status, active operating system type and version
- CPC neighborhood information

The following ISQCCMD common commands provide this information:

- CPCDATA
- GETSSTAT
- GETSINFO
- GETISTAT
- GETIINFO
- GETCLUSTER
- GETSDGR

# **Enabling the Functions**

Before you can enable the LPAR management functions, make sure all hardware interface-specific installation and customization steps are complete:

- For ProcOps SNMP connections, see "Understanding the Processor Operations SNMP Interface" and "Step 8: Preparing the Hardware" in *IBM Tivoli System Automation for z/OS Planning and Installation*.
- For BCPii connections, see "Understanding the BCP Internal Interface" and "Step 8: Preparing the Hardware" in *IBM Tivoli System Automation for z/OS Planning and Installation*.

**Processor Operations:** The common command sets are implemented with the ISQCCMD command, the ProcOps common hardware command interface.

If you are a ProcOps user, nothing extra needs to be enabled. You must however do the following:

- 1. Define your processor hardware and LPARs to use the SNMP connection type and make ProcOps-specific definitions for each of your systems in the SA z/OS policy database. Select the correct processor LPAR for each system.
- **2**. Add PROCOPS to the TOWER.SA statement in the NetView style sheet, for example:

TOWER.SA = SYSOPS PROCOPS

**BCP Internal Interface:** With the BCP internal interface, you use either GDPS<sup>®</sup> or the SA z/OS Parallel Sysplex<sup>®</sup> enhancement functions, or both. You must do the following:

- 1. Define your processor hardware and LPARs to use the INTERNAL connection type.
- 2. Make sure each of your systems in the SA z/OS policy database has the correct processor and LPAR.
- **3**. In a sysplex environment or system cluster, you also need to make sure that all systems that need to communicate with each other over the BCPii are members

## **Restarting the PSM Control Program**

of the same SYSPLEX or STANDARD group (or both). You must therefore define corresponding SA z/OS groups of type SYSPLEX or STANDARD, or both.

4. If you want to enable the LPAR Management function, add PROCOPS to the TOWER.SA statement in the NetView style sheet, for example: TOWER.SA = SYSOPS PROCOPS

No other ProcOps-specific definitions are needed

You do not need to start ProcOps to use the ISQCCMD command for LPAR management functions over the BCPii.

## **Usage Considerations**

Bear in mind the following:

- If you activated a ProcOps FP environment for SNMP-connected processor hardware without enabling the BCPii for GDPS or the Parallel Sysplex enhancement applications, you can use the ISQCCMD LPAR management functions like any other ProcOps commands.
- If you have defined and activated a BCPii environment for GDPS or the Parallel Sysplex enhancements, without defining and starting ProcOps, you can use the ISQCCMD LPAR management functions that are documented in this chapter, but no other ProcOps commands or functions. As the only prerequisite, the PROCOPS SA z/OS subtower must be enabled.
- If you have defined both the ProcOps FP and the BCPii on the same NetView, operation in parallel is supported. The following rule applies:
  - If a ProcOps or LPAR management command that is valid for both connection types is entered with a processor name or target system name as a parameter, the ProcOps resource tables are searched first. If the resource name cannot be found in the ProcOps tables, the BCPii tables are then scanned to resolve the name.

If you have defined your connection protocol as both SNMP and internal (that is, via the operating system), and SNMP is available, SNMP is the preferred protocol.

# Using the SA z/OS Discovery Library Adapter

The SA z/OS Discovery Library Adapter (DLA) discovers automated resources and their relationships within a sysplex (that is, the scope of the automation manager) and generates output XML files. These files, often referred to as Books, conform to the Discovery Library IdML XML schema and Common Data Model (CDM). The Books can be loaded by various products, including Tivoli Change and Configuration Management Database (CCMDB) and Tivoli Business Service Management (TBSM) products.

# **Overview**

Τ

Т

1

The SA z/OS Discovery Library Adapter (DLA), as shown in Figure 35 on page 149, discovers SA z/OS configuration data, which is primarily SA z/OS resources and their relationships, for all systems that are controlled by the automation manager within a sysplex (including systems that are running a previous version of SA z/OS). It discovers this data for the following resources:

- SA z/OS subsystems (APLs)
- Application Groups (APGs)
- Monitor resources (MTRs)

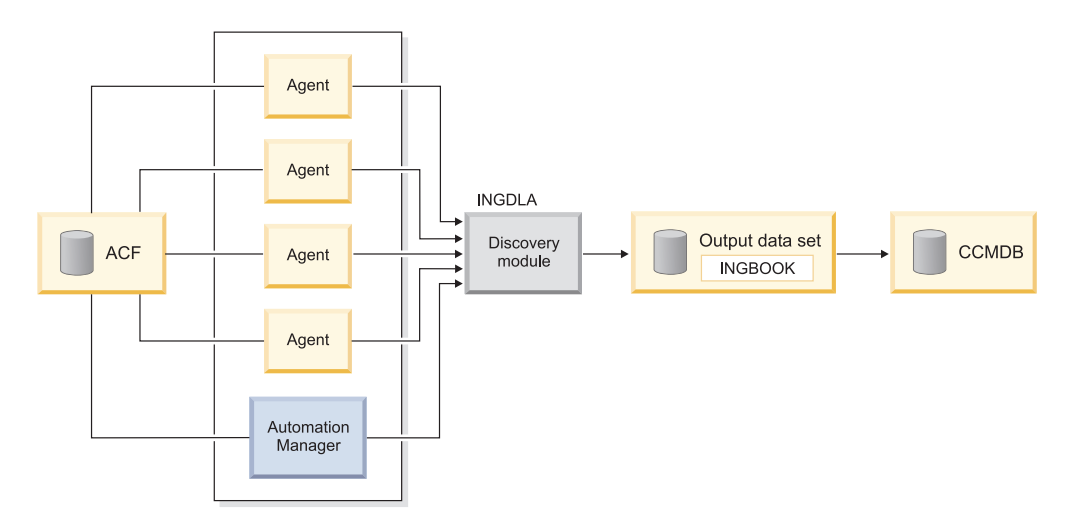

Figure 35. SA z/OS Discovery Library Adapter

Discovery runs in NetView via the INGDLA command issued from a system running SA z/OS 3.2. The command can be invoked either at will by an operator, for example, after a major configuration change, or it can be performed periodically (for example, daily or weekly), driven by a NetView timer.

The process flow of the SA z/OS DLA is as follows:

- 1. The INGDLA command queries the automation manager to obtain the list of automated resources (APLs, APGs, and MTRs) and their relationships.
- 2. Next, the command makes trips to the various automation agents to obtain information about the APL resources.
- **3**. This data is then used to compose the IdML book that describes the SA z/OS configuration.
- 4. The IdML book is then written into the output data set (along with a few other members that control the generation of the book).
- 5. The IdML book is then downloaded to a system running Tivoli Application Dependency Discovery Manager (TADDM), where it can be loaded into CCMDB, along with data from other DLAs.

The SA z/OS DLA be run in conjunction with the z/OS DLA, which provides data about operating systems and LPARs.

# Using the SA z/OS Discovery Library Adapter

Once you have installed the SA z/OS DLA, you can configure it using the INGCNTL command. This allows you to set the following defaults:

- The output data set name to the contain the iDML book. It must be a pre-allocated (catalogued) PDS with attribute VB=3000. NetView must have UPDATE access to it.
- The name of the member that contains the iDML data (the default is INGBOOK).
- The name of the organization.

1

L

• The codepage that is used by NetView.

For more details, see IBM Tivoli System Automation for z/OS Programmer's Reference.

To discover your configuration data with the SA z/OS DLA, issue the INGDLA command from the NetView command line on any system in the sysplex. You can,

for example, issue the command after major configuration changes or periodically, using NetView timers. See *IBM Tivoli System Automation for z/OS Operator's Commands* for more details.

Once you have run the SA z/OS DLA, you will need to transfer the IdML book (that is, the member that contains the book) to a system that is running Tivoli Application Dependency Discovery Manager (TADDM). The member is generated in UTF-8 format, and can be downloaded in binary format using FTP.

It is recommended that the name of the file on the TADDM system begins with ING320 (this is also referred to as the AppCode). The AppCode is used for naming IdML books, so that DLA administrators can easily sort books by product.

# How SA z/OS Uses Error Thresholds

Error thresholds influence whether SA z/OS recovers from an error situation. For applications, you can define a critical threshold for restarting these applications. This is a number of error conditions within a certain time interval, for example, five error conditions requiring restart within one hour. During a condition requiring restart, SA z/OS checks whether the number of occurrences of the condition reaches the critical threshold. If it is reached, SA z/OS does not attempt to restart a resource.

For z/OS components, such as dump data sets or log data sets, you can define thresholds to limit the frequency of how often they may be deleted after they have filled up without an action being taken or a notification being sent to the operator.

Error thresholds also determine when you should be alerted to problems. The primary use of error thresholds is to track subsystem abends and ensure that the abend and restart cycle does not become an infinite loop, but they may also be customized for other uses.

Refer to *IBM Tivoli System Automation for z/OS Defining Automation Policy* for information on how to define error thresholds. The following sections describe how to obtain information about them.

# **Displaying Threshold Settings and Occurrences**

SA z/OS counts the number of times that a subsystem abends. Each time that an abending subsystem is restarted, a check is made to see whether the restart is made too often. SA z/OS allows you to specify thresholds in terms of error rates. If the measured error rate reaches the *critical* threshold, SA z/OS stops to recover the resource and posts it to a broken status.

You have the following options to obtain information about threshold settings and to view when thresholds have been reached:

### **INGTHRES**

If you want to display all defined thresholds or add, change, or delete threshold settings for a particular resource, use the INGTHRES command. This displays the related Command Dialogs panel.

### DISPERRS

If you want to check the error counts for resources on a specific system, issue a DISPERRS command to this target system. SA z/OS displays the DISPERRS Command Dialogs panel with a list of all the errors that have been recorded for resources on the target system.

Table 10 provides details of how to use commands to display threshold settings and occurrences.

| Task                                                               | Details                                                                                                    |
|--------------------------------------------------------------------|----------------------------------------------------------------------------------------------------|
| Display Threshold Settings<br>for a Selected Resource:<br>INGTHRES | Enter INGTHRES on any command line to display a panel<br>that shows the settings for the critical, frequent, and<br>infrequent thresholds for the specified resource.                                                                                                    |
| Display Occurred Errors:<br>DISPERRS                               | If you specify the DISPERRS command, you get the<br>DISPERRS command dialog, which displays the number of<br>errors for all the applications on the target system and also<br>when an application has reached its threshold. Scroll<br>through the panel to find the resource that has failed.<br>If a subsystem is in the BROKEN status and it has not<br>exceeded its critical threshold, it has probably encountered<br>an unrecoverable error. If you view either SDF or<br>DISPINFO for it, you should find the text of the AOF571I<br>status change notification message that explains why the<br>subsystem status was posted as BROKEN. |
| Display Occurred Errors for a<br>Specific Resource: DISPASF        | Although DISPERRS displays the errors that have occurred<br>for all of a system's resources, DISPASF lets you see<br>detailed information about errors for a resource on a<br>specific system. For example, if you want to see more<br>information about the error with resource MVSDUMP on<br>system AOC7 from the DISPERRS command dialog panel,<br>issue the following command:<br>DISPASF MVSDUMP TARGET=A0C7                                                                                                    |

Table 10. Displaying Threshold Settings and Occurrences

# How to Set or Change Error Thresholds

You can set or change thresholds for a resource, the resource group defaults, or the system defaults using the INGTHRES command dialog.

- 1. Enter INGTHRES *resname* at a command line to display the INGTHRES panel with the settings of the critical, frequent, and infrequent thresholds for the specified resource.
- 2. Use the following command codes against the resource to change the Critical, Frequent, or Infrequent thresholds:
  - A Add thresholds

L

L

1

I

L

I

I

I

I

I

1

T

I

I

L

- C Change thresholds
- **D** Delete thresholds

If you are adding or changing a threshold, type the number of errors and specify the time period. Press Enter to set the threshold values.

If you are deleting thresholds, press Enter to set the values to null, which deletes them.

# How to Reset Occurrences

You can reset occurrences of threshold errors by updating records in the automation status file. To do this enter the following command: ASF ID=*resource name* REQ=REPL ERRORDT='' THRSHLD=''

Where *resource\_name* is the name of the resource that you want to reset the occurrence data for. Message AOF001I informs you that the update was completed: AOF001I REQUEST "REPLACE" WAS SUCCESSFUL FOR "*resource\_name*" I

I

T

1

T

# Setting Up Thresholds Using the Customization Dialog

SA z/OS uses error thresholds to determine when to stop recovering from an error situation. You can define error thresholds to track errors for MVS components and applications. You can set error thresholds for different policy objects using either the THRESHOLDS or MINOR RESOURCES policy item (for details see *IBM Tivoli System Automation for z/OS Defining Automation Policy*).

To set error thresholds for all MVSCOMP resources, use the THRESHOLDS policy item of the MVSCOMP Defaults policy object. To set error thresholds for all applications, use the THRESHOLDS policy item of the Application Defaults policy object. If you do not specify error threshold defaults for MVS components or applications, SA z/OS uses the error thresholds for all monitored resources that are defined in the System Defaults policy object.

You define thresholds by specifying the number of errors in a particular time interval, for example three times in one hour.

**Note:** Setting a *critical threshold* to 1 disables the recovery process at the first occurrence of the error. This is valid independent of any time interval that is specified.

When the number of occurrences of a situation reaches the infrequent and frequent error thresholds, SA z/OS notifies the operator and logs a message in the NetView log. When the number of occurrences of a situation reaches the critical threshold, SA z/OS stops the recovery from that abend situation.

Once processing has stopped, operator intervention is required to restart it. This is because the critical error threshold is used as a trigger to stop SA z/OS from attempting to restart the application. After the operator has restarted the application, the thresholds will next be analyzed when the application next abnormally ends. If this occurs within the time interval specified for the critical threshold, it may result in the critical threshold being reached again. The error density will decrease with time, but this will not cause SA z/OS to restart the application.

For example, suppose an application has a critical error threshold of two per hour:

- The application will be restarted if it abnormally ends at 10:30.
- The application will be restarted if it abnormally ends again at 12:20.
- The application will not be restarted by SA z/OS if it abnormally ends again at 12:45. Operator intervention is required to restart the application.
- If an operator restarts the application at 13:05 and the application abnormally ends at 13:15, the error count will again reach two per hour and the application will not be restarted by SA z/OS.
- If the operator restarts the application at 15:00, the error count within the last hour will be zero again. The application will have to abnormally end twice within the hour in order to reach the critical error threshold again.

The primary use of error thresholds in SA z/OS automated operations is to track application abnormal ends and ensure that the abend-and-restart cycle does not
continue indefinitely. You can also set error thresholds for events other than the occurrence of errors. For example, you can set thresholds to act as counters of specified events on your system.

## **Thresholds for Applications**

Error threshold definitions for an application define how many abend errors can occur before a message is logged or restart processing is stopped. You define such a threshold using the THRESHOLDS policy item of an Application policy object. SA z/OS displays the Thresholds Definition panel.

If no error thresholds are set here, the application uses the thresholds that are defined in the Application Defaults policy object. Determine whether existing default threshold values are appropriate for this application. If they are not appropriate, create a unique threshold entry for the application.

## **Thresholds for Minor Resources**

You can define thresholds for minor resources (such as messages or statuses) that can trigger automation for applications and MVSESA resources. You can do this using the MINOR RESOURCES policy item of an APL or MVC policy object.

For example, a threshold for MVSESA.MVSDUMP specifies how often a full dump data set should be recovered in a particular time interval before the operator gets a message indicating that something has gone permanently wrong.

Thresholds can be set that let the operator know if certain errors are occurring infrequently, frequently or have reached a critical stage where the recovery process should be ended (to avoid endless loops). This is done by specifying how many times an error must happen in a certain time period for each error situation.

# Handling Jobs That Are Not Controlled by SA z/OS

The INGLKUP command dialog displays all active jobs, started tasks (STC), and APPC/MVS transaction programs that are not controlled by SA z/OS. You can either stop, cancel, or force these jobs.

For each job the following information is displayed:

• Job name

|

L

- Step name
- Procedure name
- Job type
- Address space ID (this is only shown when the job name is not unique)

# **Communicating with Other Systems**

This chapter discusses the following topics:

- "Sending Commands within a Sysplex"
- "Sending Commands to a Linux Target System" on page 155
- "Terminal Access Facility Full-Screen Sessions" on page 156
- "Gateway Sessions" on page 158

# Sending Commands within a Sysplex

This section provides details of the prerequisites for communicating with systems in the following environments:

## **Communicating with Other Systems**

- Within a sysplex: this is called a *single system image*.
- Within your complete enterprise: this is called a *single point of control for the enterprise*.

There is also a series of commands that is directly processed by the automation manager of a sysplex. You do not need a target parameter for these commands. You can retrieve sysplexwide information, such as the statuses of resources within the sysplex. For a complete list of sysplexwide commands, refer to the *IBM Tivoli System Automation for z/OS Operator's Commands*.

The two environments allow you operate differently:

#### Single system image

You can use a system within the sysplex to monitor and manipulate all other systems in the sysplex. Then each system in the sysplex looks like the one you are currently working on.

Single point of control

If your system is the focal point system, you can use it to manipulate all the resources of your enterprise from this focal point system by issuing NetView commands. The target systems do not need to be members of your sysplex.

To exploit these features, the following prerequisites and conditions need to be fulfilled:

- Single system image: The target system is within the local sysplex.
- **Single point of control:** The target system has a direct gateway connection with the local system.

The following prerequisites also need to be fulfilled for both cases:

- The target is active.
- SA z/OS on the target has been fully initialized.
- The target can be reached either by XCF or RMTCMD.

SA z/OS searches your environment for the target system in the following order:

- 1. System name within the local sysplex
- 2. Domain ID within the local sysplex
- 3. Local sysplex name
- 4. Domain ID within the enterprise
- 5. System name within the enterprise
- 6. Sysplex name within the enterprise

You have several choices as to how to route commands to other systems within the sysplex:

- "INGEXEC"
- "INGSEND" on page 155
- "Single System Image and Single Point of Control" on page 155
- "Cross-Domain Sessions" on page 155

### INGEXEC

You can use the INGEXEC command as a system utility to process a specified command on the system, or systems, where the specified resource or resources reside without having to specify the systems. The INGEXEC command interrogates

1

I

the automation manager to determine the list of resources that are affected. The INGEXEC command operates sysplex-wide.

For more information about the INGEXEC command, see *IBM Tivoli System Automation for z/OS Programmer's Reference*.

## INGSEND

|

I

L

This will assist you in sending a command over a semi-shared RMTCMD session (this requires some configuration).

- 1. Enter INGSEND without parameters at the command line of any NetView or system operations panel to display the INGSEND panel.
- 2. Complete the other fields and press Enter. (For more information on the individual fields, refer to *IBM Tivoli System Automation for z/OS Operator's Commands*).

## Single System Image and Single Point of Control

If the command you want to send is an SA z/OS command and is supported by single system image (most of them are), you can just issue it, specifying the destination system as the target. This only requires that NetView is active on both systems: VTAM is not used.

The following example shows the usage of single system image to determine the status of APPL1 on every system within the sysplex (AOCA, AOCB, AOCC, AOCD) and then to restart it on AOCC where it is BROKEN. All operations are carried out from the IPUFA system.

DISPSTAT APPL1, TARGET=\*ALL

| ( | CMD      | RESOURCE       | STATUS            | SYSTEM       | JOB NAME       | A I S R T RS TYPE Activity           |
|---|----------|----------------|-------------------|--------------|----------------|--------------------------------------|
|   | _        | APPL1<br>APPL1 | AUTODOWN<br>DOWN  | AOCA<br>AOCB | APPL1<br>APPL1 | YYYYYY TRANSnone<br>YYYYYY TRANSnone |
|   | <u>b</u> | APPL1<br>APPL1 | BROKEN<br>CTLDOWN | AOCC<br>AOCD | APPL1<br>APPL1 | YYYYYY TRANSnone<br>YYYYYY TRANSnone |

Type B against APPL1 on AOCC and press Enter.

Complete the command parameters (STATE=RESTART, START=YES) and press Enter to issue the command. It will be sent to the target system and executed.

#### **Cross-Domain Sessions**

Cross-domain sessions let you send commands to other domains using NetView RMTCMD, gateways, or Terminal Access Facility (TAF).

To display cross domain sessions, from the NetView command line, type A0C to invoke the SA z/OS main menu.

From the SA z/OS main menu, type 1 (Operator Interface) and press the Enter key. This takes you to the Main Operator Menu. At the command line, type 1 (CROSS DOMAIN) and press the Enter key. This leads to the Cross Domain Menu. From this menu you can display cross-domain sessions.

# Sending Commands to a Linux Target System

Use the ISQSEND command of processor operations to send a command to a Linux target system. The system previously must have been initialized successfully,

using the ISQXIII command. In order to see the responses on the NetView screen, the command ISQXMON must have been used to add you to the interested operator list of the target system.

Since the Linux operating system handles commands case sensitive, you have to use the "netvasis" prefix. In the following example, the Linux command ps -x is issued to show Linux process related information. Note, that NetView suppresses the "netvasis" prefix when redisplaying the entered command.

| NCCF |      |         |        | Tivoli | Netview  | IPVFS    | ) TIL    | 05   | 5/28/01 15:19:09 |
|------|------|---------|--------|--------|----------|----------|----------|------|------------------|
| * II | PVFJ | ISQSEND | FCLX2  | OC PS  | -X       |          |          |      |                  |
| UI   | PVFJ | ISQ901I | FCLX2  | SC IS  | Q417I CM | D STATUS | G(ACCEPT | ΓED) |                  |
| UI   | PVFJ | ISQ901I | FCLX2  | 00     | PS -X    |          |          |      |                  |
| UI   | PVFJ | ISQ017I | ISQSEN | D COMP | LETED SU | CCESSFUL | LY.      |      |                  |
| UI   | PVFJ | ISQ901I | FCLX2  | 00     | PID T    | ΤY       | STAT     | TIME | COMMAND          |
| UI   | PVFJ | ISQ901I | FCLX2  | 00     | 1 ?      |          | S        | 0:00 | init             |
| UI   | PVFJ | ISQ901I | FCLX2  | 00     | 2 ?      |          | SW       | 0:00 | ¢kMCHECK!        |
| UI   | PVFJ | ISQ901I | FCLX2  | 00     | 3 ?      |          | SW       | 0:00 | ¢keventd!        |
| UI   | PVFJ | ISQ901I | FCLX2  | 00     | 4 ?      |          | SW       | 0:00 | ¢kswapd!         |
| UI   | PVFJ | ISQ901I | FCLX2  | 00     | 5 ?      |          | SW       | 0:00 | ¢kreclaimd!      |
| UI   | PVFJ | ISQ901I | FCLX2  | 00     | 6 ?      |          | SW       | 0:00 | ¢bdflush!        |
| UI   | PVFJ | ISQ901I | FCLX2  | 00     | 7 ?      |          | SW       | 0:00 | ¢kupdated!       |
| UI   | PVFJ | ISQ901I | FCLX2  | 00     | 306 ?    |          | SW       | 0:00 | ¢keventd!        |
| UI   | PVFJ | ISQ901I | FCLX2  | 00     | 309 ?    |          | SW       | 0:00 | ¢keventd!        |
| UI   | PVFJ | ISQ901I | FCLX2  | 00     | 312 ?    |          | SW       | 0:00 | ¢keventd!        |
| UI   | PVFJ | ISQ901I | FCLX2  | 00     | 315 ?    |          | SW       | 0:00 | ¢keventd!        |
| UI   | PVFJ | ISQ901I | FCLX2  | 00     | 436 ?    |          | SN       | 0:00 | syslogd -M 0     |
| UI   | PVFJ | ISQ901I | FCLX2  | 00     | 450 ?    |          | SN       | 0:00 | klogd            |
| UI   | PVFJ | ISQ901I | FCLX2  | 00     | 469 ?    |          | SN       | 0:00 | crond            |
| UI   | PVFJ | ISQ901I | FCLX2  | 00     | 488 ?    |          | SN       | 0:00 | inetd            |
| UI   | PVFJ | ISQ901I | FCLX2  | 0C     | 507 ?    |          | SN       | 0:00 | httpD            |
| UI   | PVFJ | ISQ901I | FCLX2  | 0C     | 554 c    | onsole   | S        | 0:00 | -bash            |
| UI   | PVFJ | ISQ901I | FCLX2  | 0C     | 603 c    | onsole   | R        | 0:00 | ps -X            |
| UI   | PVFJ | ISQ901I | FCLX2  | 0C     | ¢root@b  | oelnfc2  | /root!#  | ŧ    |                  |
|      |      |         |        |        |          |          |          |      |                  |
|      |      |         |        |        |          |          |          |      |                  |
|      |      |         |        |        |          |          |          |      |                  |
|      |      |         |        |        |          |          |          |      |                  |
| 222  |      |         |        |        |          |          |          |      |                  |
| 111  |      |         |        |        |          |          |          |      |                  |

Figure 36. Sending a Command to a Linux Target System

# **Terminal Access Facility Full-Screen Sessions**

The NetView terminal access facility (TAF) allows you to log on to multiple applications either on your system or other systems. *Tivoli NetView for z/OS Command Reference* describes in detail how to use TAF.

SA z/OS allows you to define TAF sessions in the customization dialog so that you do not have to set them up each time you want to use them. Refer to *IBM Tivoli System Automation for z/OS Defining Automation Policy* for more details.

## Determining the Status of TAF Full-Screen Sessions

Using the TAF Fullscreen Menu panel you can see the list of TAF fullscreen sessions that have been defined to SA z/OS for your operator ID, and determine which of these are active.

To see the list of TAF fullscreen sessions available to you:

- 1. From the NetView command line, type Oper. You see the Main Operator Menu.
- **2**. On the Selection line, type **1** (CROSS DOMAIN) and press the Enter key. You see the Cross Domain Menu.

**3**. On the Action line, type **2** and press the Enter key. You see the TAF Fullscreen Menu.

**Note:** If no TAF sessions are defined for your operator ID, you will see a line mode message

AOF041I UNABLE TO FIND FULL SESSION ENTRIES

```
AOFK2DF
                  SA z/OS - Command Dialogs Line
Domain ID = IPUFM --- TAF Fullscreen Display ---
                                            Date = 05/11/04
Operator ID = OPER1 System = AOC7
                                             Time = 16:34:53
Cmd: I Initialize
                  R Return to
                             T Terminate
Cmd Name
                                       SRCLU
           Application System Status
                                               Session id
-----
                             -----
                                       _____
          IPSFM KEY3 ACTIVE
IPSFN KEY4 INACTIVE
   TS0
                                      TAFFJF35
  IMS
Command ===>
                     PF3=Return
 PF1=Help
           PF2=End
                                                     PF6=Roll
                        PF9=Refresh
                                                    PF12=Retrieve
```

Figure 37. TAF Fullscreen Display Panel

This panel shows the settings of all fullscreen sessions that are defined in the policy database.

#### Managing TAF Full-Screen Sessions

You can use the *TAF Fullscreen Display* panel to log on to other applications on the current or another system to return to the session or to terminate the session.

For each TAF session the following information is displayed:

**Name** Is the name of the session.

#### Application

Is the name of the application as defined in the VTAMLST data set.

#### System

Is the name of the system where the application runs. This name is defined in the policy database.

Status Is the current status of the TAF session.

#### SRCLU

Is the logical unit name of the session.

#### Session ID

Is the session ID as assigned by NetView.

You can use the following command codes:

- I Initializes the fullscreen session.
- **R** Returns to session.
- T Terminates the fullscreen session.

1

T

# **Gateway Sessions**

SA z/OS does not inform an operator through a message when an outbound session with a remote system is established or not. Therefore, you need to monitor session status yourself.

In SA z/OS you can monitor other systems and issue commands to those systems using gateway sessions.

Gateways are useful because they:

- · Save you the step of logging on to the NetView on the other system
- Let you communicate with another system even if you do not have an ID for that system
- Can provide a second NetView session with a system if you have an ID for that system

SA z/OS provides several panels that let you check your communication links with other systems and send commands to those systems. You can:

- · Determine the status of gateway sessions
- Determine the status of paths. A path uses an intermediate system to connect two systems that are not directly linked
- · Issue commands to other systems using gateway sessions

## **Determining the Status of Gateway Sessions**

You can determine which gateway sessions have been defined and see which of those are active. You may want to do this if you use SDF to monitor other systems, since SDF uses gateway sessions to receive information from remote systems.

You also need to check the status of a gateway session if you want to receive notification messages from other systems. (Notification messages are messages that document significant actions that SA z/OS has detected or taken.) Finally, you need to check the status of a gateway session if you want to issue a command to another system using a gateway session.

You can obtain information on gateway sessions from the Gateway Display panel or from SDF, if SDF has been customized to do this.

To access the Gateway Display panel, type DISPGW from any command line and press Enter.

For further information on the DISPGW command, see *IBM Tivoli System Automation for z/OS Operator's Commands*.

# **Chapter 8. Solving Problems with Resources**

For most operators, the key resource to be monitored is the application. You want to be sure that your enterprise's critical jobs and subsystems are getting the service they require and are operating satisfactorily.

This chapter describes general steps that you can take if resources do not start or stop as expected. It also contains a scenario that shows how you can use SA z/OS commands to discover and react to problems affecting your important applications.

# If Resources Do Not Start

1

|

1

If you have attempt to start a subsystem and SA z/OS does not do it, there are some things you can check:

- 1. Locate and examine the AOF313I message for the resource. This should clearly state why the startup request was rejected.
- 2. If there isn't a AOF313I message, search your netlog for more information.
- **3**. Use the INGLKUP *resource* REQ=COLLECT command to collect diagnostic information about the resource from several SA z/OS commands (such as INGAMS, INGINFO, DISPMTR, DISPSTAT, and so on). You can also specify a data set for the output of the INGLKUP command. If you do not specify a data set, the output is written to the netlog. For more details, see *IBM Tivoli System Automation for z/OS Operator's Commands*.

Other issues to consider include:

Supporting Resources Not Up

If supporting resources are not up, SA z/OS tries to start them. If you wait for a short period of time they should come up and then the target subsystem will be started.

You can check on the state of the parents through the DISPTREE display, including status, or through messages issued to the Network Communications Control Facility (NCCF) console. If for example, it turns out that a parent is in a status of BROKEN, it is not possible to start the desired subsystem until this problem is fixed.

#### • Automation Flags Turned Off

Automation flags may be turned off for the subsystem or for just the INITSTART or RESTART actions. If the INITSTART flag is turned off, the subsystem cannot be started from a DOWN status. If the RESTART flag is turned off, the subsystem cannot be started from a RESTART status.

To see the flag settings for a subsystem you can use either DISPFLGS or DISPINFO. DISPFLGS will show you both the current settings in force for the subsystem and, perhaps more importantly, the settings that were made that resulted in those values.

#### • Trigger Not Satisfied

Triggers tell SA z/OS when it is allowed to stop and start subsystems. If a trigger has been linked to a subsystem, SA z/OS will not stop or start that subsystem unless the trigger says it is OK to do so. Normally this function is fine, but there may be times when you need to override it.

To find out about the trigger linked to a subsystem, use the DISPTRG command. For example, the following command shows the triggers and events that are associated with the resource TEST0:

#### DISPTRG TEST0, TARGET=KEY3

If you want to start something and override the event settings you can either issue an INGREQ REQ=START OVERRIDE=TRG command or with the INGREQ command, you can specify that trigger conditions should not be considered by specifying option *Override* ==> *TRG* in the INGREQ command dialog panel. If you want to ensure that the trigger is satisfied before you start the resource, you can set it with INGEVENT. INGEVENT can be used to set an event (but may affect more than just the subsystem you are dealing with).

#### • The Automation Manager Automation Flag Is Off:

Use the INGINFO command or the INGLIST command to find out what the current setting is. If the automation flag is off, the automation manager will not send the order to start the subsystem to the automation agent.

## If Resources Do Not Stop

If you have tried to stop a subsystem and SA z/OS does not do so, check for the following:

• Supporting resource cannot stop:

The supporting resources cannot be brought into the condition fulfilling the stop dependency, so the dependent resource that you want to stop also cannot stop. This is the case if the compound status indicates AWAITING.

• Request with higher priority to have the subsystem UP:

Use the INGVOTE command to determine whether a higher priority request exists for the subsystem. If so, you can either reissue the stop request with a higher priority, thus overruling the other request, or cancel the other request.

• The shutdown trigger is not satisfied:

Use the DISPTRG command to find out the trigger conditions that are defined for the subsystem. View the shutdown conditions that are defined for the subsystem. You can either set one or more events that bring the shutdown condition into a satisfied state or use the INGREQ OVERRIDE=TRG parameter to bypass the trigger check.

Automation flags turned off:

The automation flag may be turned off for the subsystem or the termination action. To view the flag settings, use DISPSTAT, DISPFLGS, or DISPINFO.

The automation manager automation flag is off:

Use the INGINFO command or the INGLIST command to find out what the current setting of the automation manager automation flag is. If the automation flag is off, the automation manager will not send the order to stop the subsystem to the automation agent.

Check history:

Use the INGINFO command to analyze the history of the resource.

# **Availability Scenario**

#### Consider the following scenario:

You get a phone call from one of your users: Resource MSCSK1 is not available. Find out why and start it.

Here are the steps to make the resource available:

- 1. Use the INGLIST command to find out details (especially the status information) about resource MSCSK1. Because you know the name of the resource, you can issue the command as follows on your NetView console: INGLIST MSCSK1
- 2. Suppose you get an output screen as shown in Figure 38 that shows that the compound status for MSCSK1 is SATISFACTORY. This results from the fact that the observed status, SOFTDOWN, fulfills the desired status of UNAVAILABLE even though you and your user expect it to be available. This needs further investigation.

```
INGKYST0SA z/OS - Command DialogsLine 1of 1Domain ID = IPUFM------INGLISTDate = 09/15/09Operator ID = SYSAD1Sysplex = A0C9PLEXTime = 14:10:36A UpdateB StartC StopD INGRELS E INGVOTE F INGINFO G MembersH DISPTRG I INGSCHED J INGGROUP K INGCICS L INGIMSM DISPMTR T INGTWSU UserX INGLKUP / scrollCMD NameCMD NameType SystemCompoundDesiredObservedNature---------------------eMSCSK1APLAOC9SATISFACTORYUNAVAILABLEWhich votes are involved?::Command ===>PF1=HelpPF2=EndPF3=ReturnPF3=ReturnPF4=DISPSTATPF5=FiltersPF6=RollPF9=RefreshPF10=PreviousPF1=NextPF12=Retrieve
```

Figure 38. Scenario: INGLIST Output

- **3**. To find out what votes have caused the resource to be unexpectedly unavailable (SOFTDOWN), use the INGVOTE command dialog. Enter the action code **e** in the **CMD** column next to the MSCSK1 resource in the INGLIST command dialog panel, as shown in Figure 38.
- 4. From the INGVOTE command dialog panel, as shown in Figure 39 on page 162, you can see that there has been an operator request (MakeUnAvailable) with the highest priority (X'005A0000') to stop the resource, which has obviously been satisfied.

```
INGKYRQ0SA z/OS - Command DialogsLine 1 of 5Domain ID = IPUFM----- INGVOTE -----Date = 09/15/09Operator ID = SYSAD1Sysplex = AOC9PLEXTime = 14:13:14
Resource ==> MSCSK1/APL/A0C9
           ==>
 System
                                System name, domain id or sysplex name
 Desired Availaible..: Always
Cmd: C cancel request K Kill request S show request details
Cmd Action WIN Request/Vote Data
____ ____
 c STOP Y Request : MakeUnAvailable
Created : 2009-09-14 22:43:25
               Originator : OPERATOR(MSCH)
               Priority : 005A0000 Must Be Down - Operator
Status : Winning/Satisfied
Vote : MakeUnAvailable
    STOP
               From Req. : MakeUnAvailable for MSCSK2/SVP
               Created : 2009-09-14 16:25:48
               Originator : SCHEDULE
               Priority : 00001000 Must Be Down - Schedule
Command ===>
               PF2=End
  PF1=Help
                              PF3=Return
                                                                 PF6=Roll
                              PF9=Refresh
                                                                PF12=Retrieve
```

Figure 39. Scenario: INGVOTE Output

- 5. Because this request is persistent and can only be beaten by another request with priority FORCE, you must cancel it to allow the resource to become available again. (The request obviously stems from an operator's INGREQ command with high priority that is the strongest request you can issue with SA z/OS. See also "Automation Concepts" on page 11 for more information about the hierarchy of requests). Enter action code c in the **CMD** column next to the request as indicated in Figure 39.
- 6. On the INGVOTE command dialog panel, you see confirmation that the request has been canceled. Press PF3 to go back to the INGLIST command dialog and press the PF9 key to refresh the information for resource MSCSK1. Assume that you see the output as shown in Figure 40.

Figure 40. Scenario: Refreshed INGLIST Output

What you now see is that the compound status for MSCSK1 is AWAITING (awaiting automation) and the observed status is still SOFTDOWN, which is not what you might have wanted or expected. You want the observed and

desired statuses to be AVAILABLE. There must be something else that is inhibiting this. Maybe there are dependency relationships to supporting resources that are not fulfilled.

7. Use INGINFO (action code F) to display more information about why MSCSK1 is still awaiting automation. Scroll down the INGINFO output panel until you reach the section that provides details about relationships, similar to Figure 41. (You can also use the FIND command by entering, for example, find backward.)

| INGKYINO<br>Domain ID = IF<br>Operator ID = SY  | SA<br>PUFM<br>YSAD1               | A z/OS – Comm<br>INGINF<br>Sysplex = A | nand Dialogs<br>FO<br>AOC9PLEX | Line 42 of 340<br>Date = 09/15/09<br>Time = 14:17:37 |
|-------------------------------------------------|-----------------------------------|----------------------------------------|--------------------------------|------------------------------------------------------|
| Resource ==><br>System ==>                      | MSCSK1/APL/                       | /AOC9<br>System name,                  | format<br>, domain ID or sys   | t: name/type/system<br>splex name                    |
| Backward Relati<br>AOC9/SYG/AOC                 | ionships :<br>C9                  | HasMember                              |                                |                                                      |
| Forward Relatic<br>MSCSK2/APL/#<br>NETVIEW/APL/ | onships :<br><b>AOC9</b><br>/AOC9 | <b>HasParent</b><br>HasParent          |                                |                                                      |
| Requests :                                      | :                                 |                                        |                                |                                                      |
| Votes :                                         | :                                 |                                        |                                |                                                      |
| Origin<br>Nature                                | : Resou                           | irce                                   |                                |                                                      |
| Command ===><br>PF1=Help PF<br>PF7=Back PF      | F2=End F<br>F8=Forward F          | PF3=Return<br>PF9=Refresh              | PF4=DISPINFO                   | PF6=Roll<br>PF12=Retrieve                            |

Figure 41. Scenario: INGINFO Output

|

From this output panel you find out that MSCSK1 has a *HasParent* dependency on the supporting resource MSCSK2/APL/AOC9.

The current situation as you have investigated it until now using various commands is:

- An operator has made MSCSK1 unavailable by issuing a SOFTDOWN request.
- MSCSK1 is dependent upon MSCSK2.
- You now need to find out more about MSCSK2. To do this, proceed as in step 1 on page 161 using the INGLIST command: INGLIST MSCSK\*

You get output similar to Figure 42 on page 164

| 1 |              |               |                     |                |                   | ``````````````````````````````````````` |
|---|--------------|---------------|---------------------|----------------|-------------------|-----------------------------------------|
| ( | INGKYST0     |               | SA z/OS - Command   | Dialogs Li     | ine 1 of 2        |                                         |
|   | Domain ID    | = IPUFM       | INGLIST -           | Dá             | ate = 09/15/09    |                                         |
|   | Operator ID  | = SYSAD1      | Sysplex = AOC9F     | LEX Ti         | ime = 14:19:32    |                                         |
|   | A Update     | B Start C     | Stop D INGRELS      | E INGVOTE F 1  | INGINFO G Members |                                         |
|   | H DISPTRG    | I INGSCHED J  | INGGROUP K INGCICS  | L INGIMS M D   | DISPMTR T INGTWS  |                                         |
|   | U User       | X INGLKUP /   | scroll              |                |                   |                                         |
|   | CMD Name     | Type Sys      | tem Compound        | Desired        | Observed Natur    | e                                       |
|   |              |               |                     |                |                   |                                         |
|   | MSCSK1       | APL AOC       | 9 AWAITING          | AVAILABLE      | SOFTDOWN          |                                         |
|   | e MSCSK2     | APL AOC       | 9 SATISFACTORY      | UNAVAILABLE    | SOFTDOWN          |                                         |
|   | -            |               |                     |                |                   |                                         |
|   |              |               |                     |                |                   |                                         |
|   | Which votes  | are involved? |                     |                |                   |                                         |
|   |              |               |                     |                |                   |                                         |
|   |              |               |                     |                |                   |                                         |
|   |              |               |                     |                |                   |                                         |
|   | Command ===: | >             |                     |                |                   |                                         |
|   | PF1=Help     | PF2=End       | PF3=Return PF4=DI   | SPSTAT PF5=Fi  | ilters PF6=Roll   |                                         |
|   |              |               | PF9=Refresh PF10=Pr | evious PF11=Ne | ext PF12=Retri    | eve                                     |
|   |              |               |                     |                |                   |                                         |

Figure 42. Scenario: INGLIST Output for MSCSK\* Resources

This panel informs you that MSCSK2 is also not available (its observed status is SOFTDOWN), and that this even conforms to its desired status. This is obviously not what you want, so now you must find out the reason for this.

 As in step 3 on page 161, you use action code e to find out what votes unexpectedly caused the MSCSK2 resource to be unavailable (SOFTDOWN). SA z/OS might display a panel as shown in Figure 43.

| INGKYRQ0<br>Domain ID =<br>Operator ID =                                                                                      | SA<br>IPUFM<br>SYSAD1                                                                                                    | z/OS - Command Dialogs<br>INGVOTE<br>Sysplex = AOC9PLEX                                                                   | Line 1 of 5<br>Date = 09/15/09<br>Time = 14:20:43 |  |  |  |  |
|----------------------------------------------------------------------------------------------------|----------------------------------------------------------------------------------------------------|----------------------------------------------------------------------------------------------------|---------------------------------------------------|--|--|--|--|
| Resource ==<br>System ==                                                                                                    | <pre>MSCSK2/APL// MSCSK2/APL// MSCSK2/APL//</pre> | NOC9<br>System name, domain id or                                                                                         | sysplex name                                      |  |  |  |  |
| Desired Availaible: Always<br>Cmd: C cancel request K Kill request S show request details<br>Cmd Action WIN Request/Vote Data |                                                                                                    |                                                                                                    |                                                   |  |  |  |  |
| STOP Y                                                                                                    | Request : M<br>From Req. : M<br>Created : 2<br>Originator : S<br>Priority : (                                                                                                    | MakeUnAvailable<br>MakeUnAvailable for MSCSK2/SVF<br>2009-09-14 16:25:48<br><i>SCHEDULE</i><br>20001000 Must Be Down - Sc | chedule                                           |  |  |  |  |
| Command ===><br>PF1=Help                                                                                                    | PF2=End                                                                                                    | PF3=Return<br>PF9=Refresh                                                                                                 | PF6=Roll<br>PF12=Retrieve                         |  |  |  |  |

Figure 43. Scenario: INGVOTE Output for MSCSK2

From this panel you can see that there has been a request (MakeUnAvailable) generated by a service period (SCHEDULE) to stop the resource MSCSK2. This obviously has been satisfied.

10. To find out more about the service period that has been defined for MSCSK2, on the INGLIST panel, enter action code i in the CMD column next to MSCSK2. Suppose that you see a display as shown in Figure 44 on page 165. From this you can see that the resource MSCSK2/APL/AOC9 is scheduled with high priority to be down on Tuesdays between 14:10 and 16:00, and that the current time is 14:21:50, which is actually within the requested downtime

| INGKYSP2<br>Domain ID = IPUFM<br>Operator ID = SYSAD1<br>Resource : MSCS<br>Starting date => 09                                               | SA z/OS - Comman<br>INGSCHE<br>Sysplex = AO<br>SK2/APL/AOC9<br>/ 15 / 2009 (mm/ | d Dialogs<br>D<br>C9PLEX<br>Schedul<br>dd/yyyy)                    | Date = 0<br>Time = 1<br>e : M      | 9/15/09<br><b>4:21:50</b><br>SCSCED8                                                                                                    |
|----------------------------------------------------------------------------------------------------|---------------------------------------------------------------------------------|--------------------------------------------------------------------|------------------------------------|----------------------------------------------------------------------------------------------------|
| C Date Pri                                                                                                    | From-To From-To                                                                 | From-To                                                            | From-To                            | From-To                                                                                                    |
| 09/15/09 Tue UP H<br>DN H<br>09/16/09 Wed UP H<br>DN H<br>09/17/09 Thu UP H<br>DN H<br>09/18/09 Fri UP H<br>DN H<br>09/19/09 Sat UP H<br>DN H | $\begin{array}{c ccccccccccccccccccccccccccccccccccc$                           | $\begin{array}{c} 2 \\ 2 \\ 2 \\ 2 \\ 2 \\ 2 \\ 2 \\ 2 \\ 2 \\ 2 $ | <br><br><br>1540 1600<br>1521 1539 | Image: marked bit with the second second s |
| Command ===><br>PF1=He1p PF2=Enc<br>PF7=Backward PF8=For                                                                                      | d PF3=Return<br>rward PF9=Refresh                                               |                                                                    | P<br>PF                            | F6=Roll<br>12=Retrieve                                                                                                    |

(and indeed, the indicated date of 09/15/09 is a Tuesday).

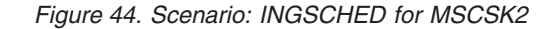

11. To allow automation to make the MSCSK2 available and keep it available for the rest of the day, you now specify an additional uptime schedule for Tuesdays, starting from now (14:26 PM) until midnight (24:00) as shown in Figure 45 on page 166. This method is called a schedule override (because it overrides a schedule defined by automation policy).

— Note:

Schedule overrides made by INGSCHED are permanent.

| INGKYSP2<br>Domain ID = IPUFM<br>Operator ID = SYSAD1                                                                                         | SA z/OS -<br>Syspl                                   | Command D<br>INGSCHED -<br>ex = A0C9F                                                                                                    | Dialogs<br>PLEX                               | Date = 0<br>Time = 1               | 9/15/09<br>4:25:18     |  |
|----------------------------------------------------------------------------------------------------|------------------------------------------------------|----------------------------------------------------------------------------------------------------|-----------------------------------------------|------------------------------------|------------------------|--|
| Resource : MSCS<br>Starting date => <u>09</u>                                                                                                 | K2/APL/AOC9<br>/ <u>15</u> / <u>2009</u>             | (mm/dd/                                                                                                    | Schedu<br>Ууууу)                              | le: M                              | SCSCED8                |  |
| C Date Pri                                                                                                    | From-To F                                            | rom-To                                                                                                    | From-To                                       | From-To                            | From-To                |  |
| 05/06/08 Tue UP H<br>DN H<br>05/07/08 Wed UP H<br>DN H<br>05/08/08 Thu UP H<br>DN H<br>05/09/08 Fri UP H<br>DN H<br>05/10/08 Sat UP H<br>DN H | $\begin{array}{cccccccccccccccccccccccccccccccccccc$ | 400         1402           341         1359           400         1402           341         1359           400         1402           341         1359           400         1402           341         1359           400         1402           341         1359           400         1402           341         1359           400         1420           341         1359 | 1426         2400           1410         1426 | <br><br><br>1540 1600<br>1521 1539 |                        |  |
| AOF0991 FUNCTION SUCCE<br>Command ===><br>PF1=Help PF2=End<br>PF7=Backward PF8=For                                                            | SSFULLY COMPL<br>PF3=Re<br>ward PF9=Re               | ETED<br>eturn<br>efresh                                                                                                    |                                               | P<br>PF                            | F6=Roll<br>12=Retrieve |  |

Figure 45. Scenario: Schedule Override for MSCSK2

**12**. Using PF3, go back to the INGLIST command dialog and press PF9 to see if any changes have occurred. From Figure 46 you can see that MSCSK2 is now available, but MSCSK1 is still SOFTDOWN, AWAITING automation.

| INGKYSTO<br>Domain ID<br>Operator ID<br>A Update<br>H DISPTRG<br>U User | = IPUFM<br>= SYSAD1<br>B Start<br>I INGSCHED<br>X INGLKUP | SA z/O<br><br>Sy<br>C Stop<br>J INGGROU<br>/ scroll | S - Command<br>- INGLIST -<br>splex = AOC9F<br>D INGRELS<br>P K INGCICS | Dialogs<br>PLEX<br>E INGVOTE<br>L INGIMS | Line 1 of 2<br>Date = 09/15/09<br>Time = 14:26:23<br>F INGINFO G Member<br>M DISPMTR T INGTWS | rs<br>S |
|-------------------------------------------------------------------------|-----------------------------------------------------------|-----------------------------------------------------|-------------------------------------------------------------------------|------------------------------------------|-----------------------------------------------------------------------------------------------|---------|
| CMD Name                                                                | Type S                                                    | System                                              | Compound                                                                | Desired                                  | Observed Nati                                                                                 | ire     |
| MSCSK1<br>MSCSK2                                                        | APL /<br>APL /                                            | 40C9<br>40C9                                        | AWAITING<br>SATISFACTORY                                                | AVAILABLE<br>AVAILABLE                   | SOFTDOWN<br>AVAILABLE                                                                         |         |
| •                                                                       |                                                           |                                                     |                                                                         |                                          |                                                                                               |         |
| Command ===><br>PF1=Help                                                | PF2=End                                                   | PF3=Ret<br>PF9=Ref                                  | urn PF4=DIS<br>resh PF10=Pre                                            | SPSTAT PF5=<br>evious PF11=              | =Filters PF6=Roll<br>=Next PF12=Retr                                                          | ieve    |

Figure 46. Scenario: Refreshed INGLIST Output

It is possible that an automation flag is inhibiting startup or automation for this resource.

**13**. Next you check the automation flags for MSCSK1. You do this by scrolling the INGLIST output from Figure 46 to the right with the PF11 key until you reach a display similar to Figure 47 on page 167.

| INGKYSTO             | SA z/OS - Comman       | d Dialogs L     | ine 1 of 2        |     |
|----------------------|------------------------|-----------------|-------------------|-----|
| Domain ID = IPUFM    | INGLIST                | D               | ate = 09/15/09    |     |
| Operator ID = SYSAD1 | Sysplex = AOC          | 9PLEX T         | ime = 14:27:20    |     |
| A Update – B Start   | C Stop D INGRELS       | E INGVOTE F     | INGINFO G Members | 5   |
| H DISPTRG I INGSCHE  | D J INGGROUP K INGCICS | L INGIMS M      | DISPMTR T INGTWS  |     |
| U User X INGLKUP     | / scroll               |                 |                   |     |
| CMD Name Type        | System Automation      | Startable He    | alth Auto Hold    | 1   |
|                      |                        |                 |                   |     |
| MSCSK1 APL           | AOC9 IDLE              | YES N/          | A YES NO          |     |
| MSCSK2 APL           | AOC9 IDLE              | YES N/          | A YES NO          |     |
| _                    |                        |                 |                   |     |
|                      |                        |                 |                   |     |
|                      |                        |                 |                   |     |
| Command ===>         |                        |                 |                   |     |
| PF1=Help PF2=End     | PF3=Return PF4=        | DISPSTAT PF5=F  | ilters PF6=Roll   |     |
|                      | PF9=Refresh PF10=      | Previous PF11=N | ext PF12=Retri    | eve |
| \                    |                        |                 |                   | ,   |

Figure 47. Scenario: Checking Automation Flags with INGLIST

However, the result shows that MSCSK1 is startable and automation is allowed for it (Auto=YES and Hold=N0). So what else could be preventing MSCSK1 from starting?

14. There might be a *trigger* for MSCSK1 whose events for its startup condition are not set, thus preventing the resource from starting. Scroll horizontally in your current INGLIST output until you see the **Trigger** column as shown in Figure 48.

**Note:** The DISPSTAT command cannot be used because it only displays service periods and triggers from downlevel SA z/OS systems.

| 1 |                 |                                                             |   |
|---|-----------------|-------------------------------------------------------------|---|
| ( | INGKYST0        | SA z/OS - Command Dialogs Line 1 of 2                       |   |
|   | Domain ID       | = IPUFM INGLIST Date = 09/15/09                             |   |
|   | Operator ID     | D = SYSAD1 Sysplex = AOC9PLEX Time = 14:28:33               |   |
|   | A Update        | B Start C Stop D INGRELS E INGVOTE F INGINFO G Members      |   |
|   | H DISPTRG       | I INGSCHED J INGGROUP K INGCICS L INGIMS M DISPMTR T INGTWS |   |
|   | U User          | X INGLKUP / scroll                                          |   |
|   | CMD Name        | Type System Starttype Stoptype Trigger Schedule             |   |
|   |                 |                                                             |   |
|   | <u>h</u> MSCSK1 | APL AOC9 MSCTRG1                                            |   |
|   | _ MSCSK2        | APL AOC9 MSCSCED8                                           |   |
|   |                 |                                                             |   |
|   | •               |                                                             |   |
|   |                 |                                                             |   |
|   | Command ===>    | ->                                                          |   |
|   | PF1=Help        | PF2=End PF3=Return PF4=DISPSTAT PF5=Filters PF6=Roll        |   |
|   |                 | PF9=Refresh PF10=Previous PF11=Next PF12=Retrieve           |   |
| 1 |                 |                                                             | / |

Figure 48. Scenario: Checking Triggers with INGLIST

|

From this panel, you see that a trigger, MSCTRG1, is connected to MSCSK1.

Figure 49 on page 168 shows the automation scenario for resource MSCSK1:

- MSCSK1 is dependent on MSCSK2. So MSCSK2 must be up before MSCSK1 can be started.
- The availability of MSCSK2 is controlled by a schedule. So the time of day must be within one of the uptime schedules that are defined for this resource.
- MSCSK1 has a trigger connected to it. Among all the other prerequisites for starting this resource, at least one startup condition for that trigger must be fulfilled to make MSCSK1 available.

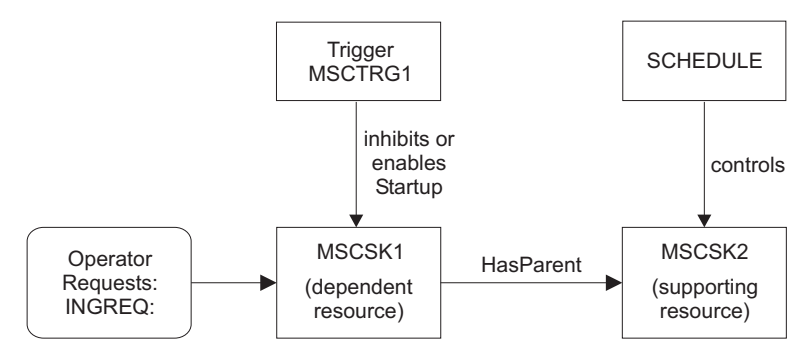

Figure 49. Scenario: Complete Automation Environment for MSCSK1

15. In this step, you check the startup conditions for trigger MSCTRG1. You do this by entering action code h (for DISPTRG) in the **CMD** column next to MSCSK1. This displays triggers and their events for the selected resource. In this scenario, we get the DISPTRG output shown in Figure 50.

| AOFLT000<br>Domain ID = IPUFM<br>Operator ID = SYSAD1 | SA z/OS - Command<br>DISPTRG -<br>System = AOC9 | Dialogs Line 1 or<br>Date = 09/15,<br>Time = 14:29   | f 2<br>/09<br>:47 |
|-------------------------------------------------------|-------------------------------------------------|------------------------------------------------------|-------------------|
| Resource ==> MSCSK<br>System ==><br>Trigger: MSCTR(   | L/APL/AOC9<br>System name,<br>G1                | domain id or sysplex name<br>Observed status : SOFTI | DOWN              |
| Cmd: S show details<br>Cmd Type Events                |                                                 |                                                      |                   |
| s STARTUP MSCEVTUP<br>SHUTDOWN MSCEVTDN               |                                                 |                                                      |                   |
| :                                                     |                                                 |                                                      |                   |
| Command ===><br>PF1=Help PF2=End                      | PF3=Return<br>PF9=Refresh                       | PF6=Rol<br>PF12=Ret                                  | l<br>rieve        |

Figure 50. Scenario: DISPTRG Command Dialog

In this output, you can see that trigger MSCTRG1 has a startup condition that is fulfilled if event MSCEVTUP is set. This is what you need to find out in the next step.

16. To see more details about an event (or the condition), enter action code s in the **CMD** column next to the startup condition (event MSCEVTUP). This produces the output shown in Figure 51 on page 169.

| AOFLT100<br>Domain ID = IPUFM<br>Operator ID = SYSAD1                | SA z/OS - Command Dialogs<br>Trigger Condition List<br>System = AOC9 | Line 1 of 1<br>Date = 09/15/09<br>Time = 14:30:46 |
|----------------------------------------------------------------------|----------------------------------------------------------------------|---------------------------------------------------|
| Trigger : MSCTRG1<br>Condition type. : STARTUP<br>Resource : MSCSK1/ | APL/A0C9 Observed                                                    | status : SOFTDOWN                                 |
| Cmd: D show resources S<br>Cmd Event Status                          | set event for resource U un<br>Unset Description                     | set event for resource                            |
| <u>s</u> MSCEVTUP <i>UNSET</i>                                       | UP scheduling test event                                             | UP                                                |
| :                                                                    |                                                                      |                                                   |
| Command ===><br>PF1=Help PF2=End                                     | PF3=Return<br>PF9=Refresh                                            | PF6=Roll<br>PF12=Retrieve                         |

Figure 51. Scenario: Trigger Condition List

17. From Figure 51, you can see that the event MSCEVTUP is not set (the **Status** column contains UNSET). Enter action code s (to set the event for the resource) in the **CMD** column next to the event MSCEVTUP. This sets the event to fulfill the startup condition for trigger MSCTRG1, thus allowing the resource MSCSK1 to start.

SA z/OS will now put your environment into the status you desired.

After a few minutes, you should be able to verify this. View the INGLIST command dialog for both resources involved (enter INGLIST MSCSK\*), as shown in Figure 52.

| INGKYSTO<br>Domain ID<br>Operator ID<br>A Update<br>H DISPTRG<br>U User<br>CMD Name | SA z/d<br>= IPUFM<br>= SYSAD1 S<br>B Start C Stop<br>I INGSCHED J INGGROU<br>X INGLKUP / scroll<br>Type System | OS - Command Dialogs<br>INGLIST<br>ysplex = AOC9PLEX<br>D INGRELS E INGVOTE<br>UP K INGCICS L INGIMS<br>Compound Desired | Line 1 of 2<br>Date = 09/15/09<br>Time = 14:32:52<br>F INGINFO G Members<br>M DISPMTR T INGTWS<br>Observed Nature |  |
|-------------------------------------------------------------------------------------|----------------------------------------------------------------------------------------------------|----------------------------------------------------------------------------------------------------|----------------------------------------------------------------------------------------------------|--|
| MSCSK1                                                                              | APL AOC9                                                                                                    | SATISFACTORY AVAILABLE                                                                                                   | AVAILABLE                                                                                                    |  |
| MSCSK2                                                                              | APL AOC9                                                                                                    | SATISFACTORY AVAILABLE                                                                                                   | AVAILABLE                                                                                                    |  |
| Command ===>                                                                        | PF2=End PF3=R                                                                                                  | eturn PF4=DISPSTAT PF                                                                                                    | 5=Filters PF6=Roll                                                                                                |  |
| PF1=Help                                                                            | PF9=R                                                                                                    | efresh PF10=Previous PF1                                                                                                 | 1=Next PF12=Retrieve                                                                                              |  |

Figure 52. Scenario: Verifying Automation Status

Both resources now have AVAILABLE for the observed and desired status and thus a compound status of SATISFACTORY.

# Chapter 9. Using I/O Operations

I/O operations is a highly flexible connection environment that expands the distance for channel and control unit communication.

You can use the SA z/OS I/O operations component:

- To get a single point of logical control for managing connectivity in your active I/O configurations.
- To have information presented on the operator console that you issue commands from or from the I/O Operations ISPF dialog. You can also use the I/O operations application program interface (API) to get information via a user-written call.
- As a tool for automating these I/O configurations. I/O operations takes an active role in detecting unusual conditions and lets you view and change paths between a processor and an I/O device, using dynamic switching (the ESCON/FICON director).

To fulfil the tasks of managing and automating I/O configurations, various commands are available, like for example, a command to define a dynamic connection between ports, commands to block or permit data transfer through ports or a series of commands to display I/O configuration information.

You can issue these commands either through the ISPF dialog (see Appendix B, "Using the I/O Operations ISPF Dialog," on page 203) or from the operator console.

More features of the I/O operations are, for example:

- For an I/O resource that passes through a dynamic switch, I/O operations can detect and report several types of I/O configuration mismatches. It reports these mismatches when the program is started or when the configuration is dynamically reconfigured.
- You can use I/O operations as a single point of control:

I/O operations lets you change the connectivity of I/O resources. From any one system where I/O operations is running, you may affect the I/O connectivity of a target system that I/O operations is also operating on, thereby providing a single point of control.

I/O operations performs these functions when you enter, or send, one of its connectivity commands to one of the hosts that the program is running on. That host issues the commands to the affected hosts. The hosts that can be affected by the command depend on several factors, including the domain of the issuing host.

With the feature of a single point of control, you can:

- Remove the dependency on a dynamic switch
- Manage the devices across hosts; that is, you can vary devices on or off
- Remove and restore channel paths among system images and have the pathing status automatically adjusted
- Manage switchable paths in a system-integtrated manner

With I/O operations, you can display and control the following I/O resources:

• Channels of the following types:

- ESCON/FICON channels
- Parallel channels
- Coupling facility channels
- Dynamic switches, such as the ESCON/FICON Directors
- Ports, which are the interfaces on a dynamic switch
- Control units
- I/O devices
- and other objects

# Making Connectivity Changes

With I/O operations you can easily perform the following connectivity changes:

- Remove and restore channel paths: These commands not only instruct z/OS to reconfigure a CHPID, they also issue the appropriate vary path requests. In these commands, you can specify any CHPID that is defined to one of the hosts in the issuing host's group. The CHPID can be either switchable or point-to-point, ESCON/FICON or parallel.
- Remove and restore devices: These commands allow you to remove one, a range, or an array of devices from and restore them to one or an array of hosts in a group. These commands therefore expand the capabilities of the analogous Vary Device system commands, so that devices can be varied across system images-all within the issuing host's group.
- Use switching commands, such as:
  - Commands that affect only ports
  - Remove Switch
  - Restore Switch
  - Commands that define a chained path and remove these definitions

# **Display Commands To Obtain Data About I/O Resources**

With such commands, you can for example, retrieve data about one or all channels (CHPIDs) defined to the host image that the command was issued on. Or you can retrieve data about one, a range, or all the devices and their paths defined to the host image. You can also display data about the addressable port(s) on one or all switches allocated, or attached, to the issuing host.

Examples for this category of commands are:

- DISPLAY CHP
- DISPLAY DEVICE
- DISPLAY PORT
- DISPLAY RESULTS

# **Connectivity Commands That Affect a Switch**

With commands of this category you can for example permit or prohibit dynamic communication between two specified ports or between one port and all other ports on the same switch or the same ports on all the switches allocated to, or attached to, the issuing host.

## **Connectivity Commands That Affect a Switch**

Or, you can establish or remove a static, or dedicated, connection between two ports on the same switch or the same two ports on all the switches allocated to, or attached to, the issuing host.

Examples for this category of commands are:

- ALLOW
- PROHIBIT
- CONNECT
- DISCONNECT
- BLOCK
- UNBLOCK
- CHAIN
- UNCHAIN

# **Display and Utility Commands Related to Connectivity Commands**

With commands of this category you can for example display the specified number or all of failed vary path requests as a result of the last connectivity command.

Or you can build a list of the vary path requests that would be needed to synchronize path status with the physical settings of the specified switch.

You can also display or reset the number of seconds that the issuing hosts (I/O operations) will wait to receive votes from the I/O operations that from its voting set.

Examples for this category of commands are:

- DISPLAY VARY
- SYNC SWITCH
- RESET HOST
- DISPLAY TIMEOUT
- RESET TIMEOUT

# Utility Commands for General Processing

With such commands, you can for example, acquire or release exclusive control of I/O operations command processing for a specified user ID.

Or you can instruct the switch(es) to send their log data to the host that the issuing I/O operations is running on.

Another usage of such a command would be to ensure that the issuing I/O operations's configuration map is correlated with the active configuration on the switch(es).

Examples for this category of commands are:

- GETLOCK
- UNLOCK
- LOGREC
- RESET SWITCH

# Using the I/O Operations ISPF Dialog

A set of REXX EXECs is shipped with SA z/OS that – when installed as the I/O operations Interactive System Productivity Facility (ISPF) dialog – offers you a simple way to enter the same commands to I/O operations that you can enter at an z/OS operator console.

In addition to entering I/O operations commands, you can create entire switch configurations, starting with the default matrix of switch ports that is shipped with the dialog.

Detailed information about the I/O operations ISPF dialog is included in Appendix B, "Using the I/O Operations ISPF Dialog," on page 203. The information in this section helps you get started using the dialog. For more information, refer to the online tutorial and online help panels supplied with the dialog.

# Using the z/OS Operator Console for I/O Operations Commands

Some I/O operations commands can be entered at the z/OS operator console. To enter a command in the z/OS environment, use the **Modify** command, which can be shortened to F. Specify the I/O operations procedure name that has been created as a member in your SYS1.PROCLIB. The member name for the procedure as supplied by SA z/OS is *INGEIO*.

• If you did not append an z/OS identifier to the Start command when I/O operations was started, the syntax is as follows:

/modiFy procname,I/O\_operations\_command

• If you did append an z/OS identifier to the Start command when I/O operations was started, the syntax is as follows. (NOTE: if the SA z/OS I/O operations component was started automatically by the automation supplied with SA z/OS, an identifier of "IO" was used by the Start command.)

/modiFy identifier,I/O\_operations\_command

For example, **/F IO,D N CU.C00\*** \* instructs I/O operations to display names of, and salient data about, the port or ports that have been assigned names with the common character string 'CU.C00' on the dynamic switches allocated to the issuing instance of I/O operations.

The NetView program provides an z/OS interface that allows a NetView REXX EXEC or an operator at a NetView console to issue z/OS operator commands. For example, the following Display Switch command can be coded in a REXX EXEC or issued at a NetView console:

MVS /F IO,D S \*

(The output of this Display Switch command is displayed on the NetView console, not the z/OS operator console.)

When you use the NetView console to enter I/O operations commands, keep the following points in mind:

• Control authorization is not checked. The same I/O operations commands can be entered that can be entered at the z/OS operator console.

## Using the z/OS Operator Console for I/O Operations Commands

• Commands can be entered from different consoles to the same system operator ID. You should, therefore, have a central point of control for I/O operations processing, especially for its connectivity and utility commands.

Using the z/OS Operator Console for I/O Operations Commands

# Part 3. Using SA z/OS on Workstations

This part describes how to use SA z/OS on workstations. It contains the following chapter:

 Chapter 10, "Using the NetView Management Console for SA z/OS," on page 179

# Chapter 10. Using the NetView Management Console for SA z/OS

The NetView Management Console (NMC) is a part of the NetView product and is used for monitoring network resources. As SA z/OS is based on NetView, it also exploits the graphical capabilities of the NMC.

You can monitor and control your whole enterprise with the NMC. It is also possible to monitor your enterprise from a single workstation (single point of control). This is valid for system operations as well as for processor operations. For general information about the NMC see *NetView Management Console User's Guide*. This chapter only describes the extensions that have been added for monitoring SA z/OS resources.

# Introduction

The communication between SA z/OS and the NMC is maintained by the SA z/OS topology manager. An SA z/OS topology agent on each target system retrieves the enterprise data from the automation manager. The SA z/OS topology manager on the focal point provides the information into RODM. GMFHS takes the information from RODM and presents it in a graphical form on the NMC workstation. The following sketches the main tasks of the SA z/OS topology manager for system operations. For processor operations, the mode of operation is similar.

At initialization time, the SA z/OS topology manager retrieves SA z/OS information for one or more sysplexes from the corresponding automation managers. To do that, it contacts an SA z/OS topology agent that resides on a system within the sysplex to be monitored. The SA z/OS topology agent obtains the information from the automation manager of the sysplex and passes it to the SA z/OS topology manager.

The retrieved information includes all resources, for example, applications (type APL), application groups (type APG), systems (SYS), and groups of systems (GRP) with their mutual dependencies, and relationships. The SA z/OS topology manager stores these resources together with their dependency information within RODM.

The SA z/OS topology manager calls BLDVIEWS to build the views that are necessary for these resources to be displayed on the NMC. The definitions for the views must be supplied by the users.

This process is illustrated in Figure 53 on page 180. The arrows with broken lines represent requests, those with solid lines stand for delivery of information. This figure shows an idealized system configuration. Any constellation of systems is supported according to the abilities of SA z/OS. For example, all components can be installed on a single system.

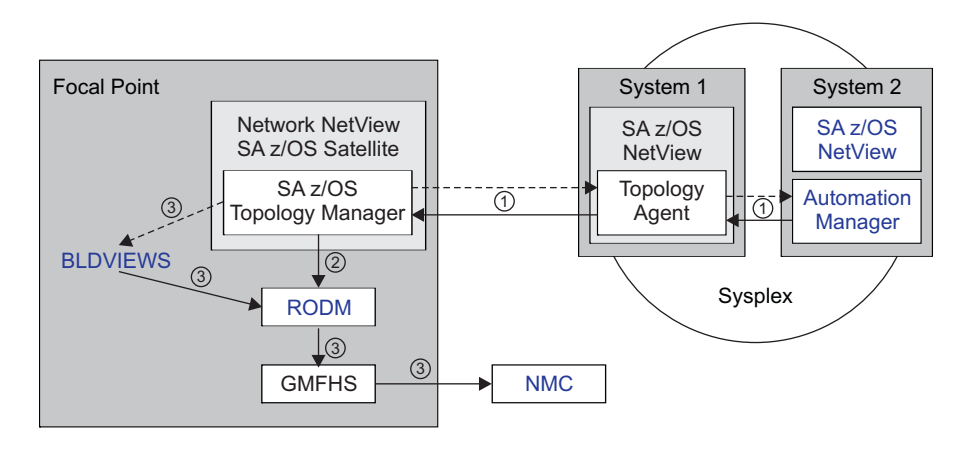

Figure 53. SA z/OS-NMC Communication Overview

**Note:** In SA z/OS, a single system can be regarded as a special sysplex with one system only.

At runtime, the SA z/OS topology manager performs the following tasks:

- It updates the NMC whenever the status of a displayed resource changes.
- It dynamically displays events like WTORs or tape mount requests on the NMC.
- Users can issue SA z/OS commands from the NMC that will be routed by SA z/OS to the appropriate system for processing.
- It resynchronizes its resource structure for one or more sysplexes with the corresponding automation managers. When this happens, the views that are effected by possible changes are rebuilt.

## Multiple Focal Point Support

Typically two NMC focal points are used to survey the NMC targets. Each focal point is the backup of the other one. They always show the same information about the targets (hot backup). Both focal points have to be configured within the SA z/OS customization dialogs (> 2 GRP > NMC DEFINITIONS) in the **Primary** field of the NMC Focal Point Domains section.

Separate, independent heartbeats are required for multiple NMC focal points. Each focal point needs its own heartbeat (a heartbeat timer on the target system and deadman timer on the focal point system).

## Starting the NMC

Before you start the NMC, make sure that the following conditions are satisfied:

- The NMC server must be up and running and must be communicating with NetView.
- In order to issue interactive commands (see "Interactive Commands" on page 189), you must have set up your NetView 3270 Management Console correctly. See *IBM Tivoli System Automation for z/OS Planning and Installation* for details.

After you have started the NMC, the **Sign On** panel is displayed. Enter the user ID and the password in the corresponding fields. The user ID must be identical to that of an active NetView host session. In the **Host Machine** field you must enter the address of the NMC server. If you do not know the correct address, contact your system administrator.

When you have signed on successfully, the **Tivoli NetView for z/OS Management Console** is displayed. The left part of that window contains the *Business Tree*. If you select a view from the *Business Tree*, it is displayed in the right part. The SA z/OS views are descendants of the **Networking** view, as shown in Figure 54.

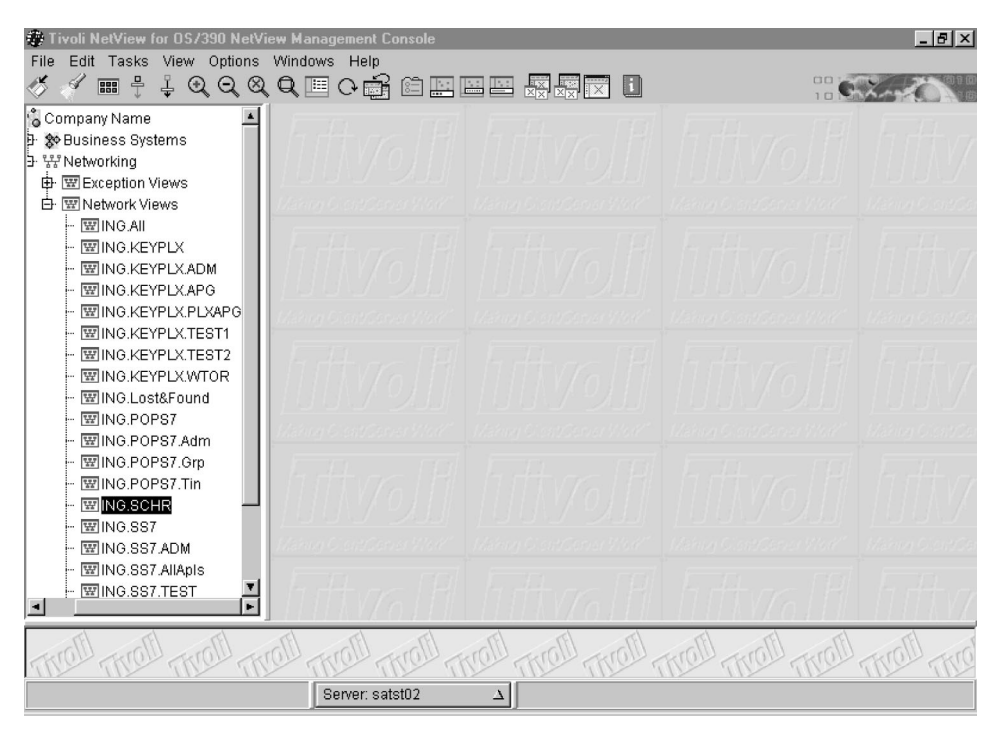

Figure 54. Tivoli NetView for z/OS Management Console

# Monitoring SA z/OS on the NMC

On the NMC workstation, you can see the graphical visualization of what is automated in system operations and processor operations.

For system operations, the automation manager knows about the configuration of the sysplex and the resources running in it. The SA z/OS topology manager communicates with these automation managers.

For processor operations, it is the processor operations focal point that knows about the processor operations configuration and therefore, the SA z/OS topology manager communicates with it.

In addition to the resource information retrieved from the automation managers, the SA z/OS topology manager maintains SA z/OS objects that have no counterpart within the automation manager. The following sections explain the representation of these two types of SA z/OS resources on the NMC.

## **Regular Resources**

SA z/OS resources in RODM that also exist in the automation manager are called *regular*. For example, systems (SYS resource type), system groups (GRP), applications (APL), application groups (APG), and Monitor resources (MTR) are regular resources. Figure 55 on page 182 shows a network view of regular resources.

Note that the figures in this chapter are based on the system AOC7 and sysplex SS7.

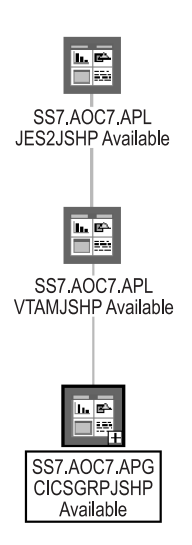

Figure 55. Network View for Regular Resources

The members of a group are represented on the NMC by subviews. For instance, if you double click on the application group SS7.AOC7.APG.CICSGRPJSHP of Figure 55, the following view will be displayed:

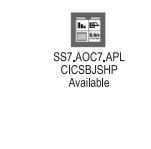

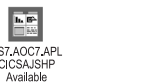

Figure 56. Subview with Applications of an Application Group

# Minor Resources, Anchors and Tokens

The SA z/OS topology manager distinguishes between *major* and *minor* resources. Major resources, such as applications or systems, exist independently. Minor resources are subcomponents of applications (or MVS components) that cannot exist independently, but are always associated with a major resource. Typical examples for minor resources would be the spool of a JES application or transactions of a CICS application. Minor resources have their own automation flags so that you can, for example, switch on automation for an application, but switch it off for one of its subcomponents. This is one main reason for introducing the distinction between major and minor resources.

The minor resources that are defined in the policy database and known to SA z/OS are a special type of regular resources. They are retrieved by the SA z/OS topology manager from an automation manager (either during initialization of the SA z/OS topology manager or when the information in RODM must be resynchronized with the automation manager).

In addition to regular minor resources, the SA z/OS topology manager also knows *dynamic* minor resources. Dynamic minor resources are posted to the SA z/OS

topology manager at runtime with the INGPOST command. You can also change the state of an existing dynamic resource with INGPOST. For more information on the INGPOST command, see *IBM Tivoli System Automation for z/OS Programmer's Reference.* In contrast to regular resources, you can delete dynamic minor resources in RODM from the NMC.

To post a dynamic minor resource to the SA z/OS topology manager, you must specify the major resource that this minor resource belongs to. When the SA z/OStopology manager finds the major resource within RODM it connects the new minor resource with the major resource and displays it immediately in all (network) views that contain the major resource.

The major resource specified to INGPOST can be a regular resource or an *anchor*. Anchors are special objects that exist in RODM, but not in the automation manager. They play the role of major resources and serve two purposes:

- They are used to display dynamic minor resources that either the specified major resource or the specified sysplex does not exist for in RODM. See "'Lost&Found'-Anchors" on page 185.
- Anchors are used to display and group minor resources that derive from events such as WTORS and tape mount requests.

## **Anchors and Events**

The SA z/OS topology manager is able to represent events such as WTORs or tape mount requests on the NMC. The events are posted to it with the INGPOST command. The SA z/OS topology manager treats them as dynamic minor resources; these resources are called *event resources*. Event resources are connected to an anchor as their major resource. All events connected to one anchor belong to the same event type. Thus there are, for example, anchors for WTORs, and anchors for tape mount requests.

If specified in the Customization Dialog the SA z/OS topology manager creates one anchor per sysplex for several event types, for example for WTORs and tape mount requests. Whenever an event of such a type is posted to the SA z/OS topology manager, it is attached to the appropriate anchor of the corresponding sysplex, and all views that include this anchor are immediately updated.

Thus, when a WTOR originating from system AOC7 is posted to the SA z/OS topology manager and AOC7 belongs to sysplex SS7, this WTOR is attached as a minor resource to the (generated) WTOR anchor of sysplex SS7 and dynamically added to any view that includes the WTOR anchor of SS7.

In addition to this you can define your own anchors for any events in the customization dialogs. You must post these events to the SA z/OS topology manager with the INGPOST command.

Figure 57 on page 184 shows a view that contains WTOR, TAPE, and SYSPLEXanchors for the sysplex SS7 with event resources attached to some of them. It also shows the HEARTBEAT anchor that is automatically created.

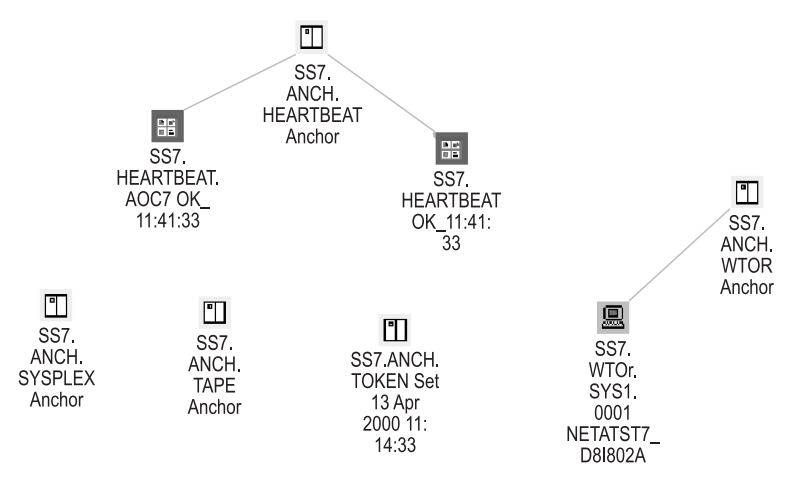

Figure 57. Anchor View

The anchors and their minor resources have the following function:

#### Heartbeat

These resources represent the connection between the SA z/OS topology manager and the sysplex. Usually, two minor resources are attached to the heartbeat anchor. One icon represents the heartbeat for the sysplex (the right one in Figure 57), the other is the heartbeat for the system that is currently being used to monitor the sysplex (the left one in Figure 57).

For more information on heartbeats, see *IBM Tivoli System Automation for z*/OS *Defining Automation Policy*.

**Note:** When the communication between the SA z/OS topology manager and the target system(s) fails, icons are created to represent the status: you will find a heartbeat icon with a corresponding label, such as *APLX.HEARTBEAT.NOTARGET* and a sysplex group labelled for example, *APLX.GRP.NoTarget NoCommunication*. The heartbeat icon is there to represent the state. On the sysplex group you can initiate an INGTOPO REBUILD <system> or an INGTOPO SWEEPSYS <system>.

#### SYSPLEX

Minor resources like coupling facilities, couple data sets or sysplex timers are attached to the SYSPLEX anchor if they have been defined in the customization dialogs.

Additionally, all minor resources that are not related to a specific major resource are attached to the SYSPLEX anchor.

#### WTOR

Write To Operator with Reply (WTOR) messages are z/OS messages that inform you of various conditions and require a reply of the operator. In Figure 57, one WTOR is attached to the WTOR anchor.

In the label of this WTOR, 'WTOR' is the major resource name, and 'SYS1.0001' the minor resource name. The additional information is the message content.

By defining a view that contains the WTOR anchors of all sysplexes in the enterprise, you can monitor all WTORs at a single glance. For defining views, see "Creating Views" on page 192.

#### Tape mount request

When a tape mount request for sysplex SS7 is posted to the SA z/OS topology manager, it is attached to the tape mount request anchor of this sysplex.

## 'Lost&Found'-Anchors

To post a new minor resource to the SA z/OS topology manager, you must specify the major resource that this minor resource belongs to. When the SA z/OS topology manager cannot find the major resource in RODM, it attaches the minor resource to one of several special anchors that serve to display such unconnected minor resources.

There is one such anchor at sysplex level, which collects minor resources whose major resource does not exist in RODM, but whose sysplex is known to the SA z/OS topology manager. If even the sysplex is unknown, the SA z/OS topology manager attaches the minor resource to an anchor with the prefix 'Lost&Found'. There are 'Lost&Found'-anchors for WTORs, tape mount requests, heartbeats, and for sysplex related resources.

Figure 58 displays a view that comprises the 'Lost&Found'-anchors.

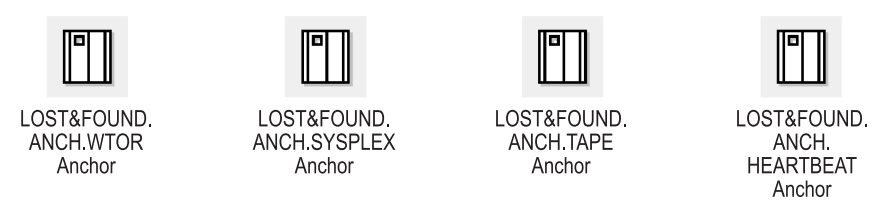

Figure 58. View with 'Lost&Found'-Anchors

## Tokens

A token is an object that is generated automatically by the SA z/OS topology manager. The date and time when the SA z/OS topology manager was initialized is appended to the name of the token. In the **Data1** field of the resource properties, you can find the original ACF token or the processor operations token of the monitored system. This can be used for diagnostic purposes.

# Properties of SA z/OS Objects on the NMC Workstation

All resources are represented by icons. Dependencies are displayed as lines; no distinction is made between start and stop dependencies. Association of a minor resource to a major resource is also represented with a line. The state of the resources is indicated by the color of the icon. The colors are mapped to the compound states of the resource as follows:

| GREEN  | Satisfactory                    |
|--------|---------------------------------|
| LIME   | InAutomation                    |
| CYAN   | Awaiting                        |
| WHITE  | Inhibited                       |
| YELLOW | Degraded                        |
| PINK   | Denied                          |
| RED    | Problem                         |
| GREY   | Status not known (NMC specific) |

| BLACK | Resource deleted in RODM (NMC specific) |
|-------|-----------------------------------------|
|-------|-----------------------------------------|

For more information on the compound status, see "Compound Status" on page 46.

The labels of the icons consist of three (or four) parts:

1. The sysplex name as defined in the INGTOPOF file.

For more information about the INGTOPOF file, see *IBM Tivoli System Automation for z/OS Planning and Installation*.

2. A derivative of the major resource name.

This part of the label differs from the resource name within the automation manager in that the order of its components is reversed and the slashes are replaced by dots (for example, the standard resource name JES2/APL/SYS1 becomes SYS1.APL.JES2). The reason for this reversal is explained in "Names" on page 193.

**3**. Possibly a minor resource name.

The minor resource name of the JES2 spool in Figure 55 on page 182 is SPOOL

When a minor resource name contains more than one part, the separator slashes are also replaced by dots, but no reversal of the components takes place (for example, TRAN/ABC123 would become TRAN.ABC123).

4. Additional information.

With major resources, this additional information is essentially the compound status. In most cases, it is supplemented by a suffix that indicates whether the status refers to starting or stopping the resource. Thus there is an INHIBITED\_START state and an INHIBITED\_STOP state. The SATISFACTORY compound state is replaced by the pair AVAILABLE and UNAVAILABLE.

For the minor resource in Figure 55 on page 182, the additional information is 'OK'.

Fore more information on the labels, see "Names" on page 193.

If you have the appropriate CPE profile setup for your user ID, you can view and possibly edit the **Resource Properties** of the displayed resources (see also *NetView Management Console User's Guide*).

| Resource Properties - SS7.AOC7.APL.VTAMJSHP Available |                         |                                                                         |      |             |                |  |  |  |
|-------------------------------------------------------|-------------------------|-------------------------------------------------------------------------|------|-------------|----------------|--|--|--|
| Information                                           |                         |                                                                         |      |             |                |  |  |  |
|                                                       | App                     | lication                                                                |      |             | <u> </u>       |  |  |  |
| Resource Name                                         | SS7.A0C7.               | SST.AOCT.APL.VTAMJSHP Available                                         |      |             |                |  |  |  |
| Status                                                | 📕 Satisfact             | Satisfactory 06:36:38 AM 6/6/2000                                       |      |             |                |  |  |  |
| Managed By                                            | iged By None            |                                                                         |      |             |                |  |  |  |
| Aggregation Priority                                  | Resource ty             | Resource type default                                                   |      |             |                |  |  |  |
| Data1                                                 | HSAL6299                | HSAL6299I CS: Satisfactory OS: Available DS: Available AS: Idle SS: Yes |      |             |                |  |  |  |
| Data2                                                 | test application for js |                                                                         |      |             |                |  |  |  |
| Flags S                                               | Set Operator            | Timestamp                                                               | Note | Note Operat | Note Timestamp |  |  |  |
| Status not valid 🔲 topology sc 09:58:49 AM 6/6/2000   |                         |                                                                         |      |             |                |  |  |  |
| SNA alert pending                                     |                         |                                                                         |      |             |                |  |  |  |
| Marked                                                |                         |                                                                         |      |             | <u> </u>       |  |  |  |
|                                                       |                         |                                                                         |      |             | Default Reset  |  |  |  |
| OK Cancel Default Reset Help                          |                         |                                                                         |      |             |                |  |  |  |

Figure 59. Resource Properties Window

For regular major resources, the **Data 1** field contains detailed status information, and the **Data 2** field can contain a comment, for example from an operator. For dynamic minor resources (see "Minor Resources, Anchors and Tokens" on page 182), the **Data 1** field corresponds to the message parameter of the INGPOST command, **Data 2** corresponds to the userdata parameter of the INGPOST command, and **Data 3** can be changed by using the D3 parameter of the INGPOST command; see *IBM Tivoli System Automation for z/OS Programmer's Reference* for more information on INGPOST. **Data 4** is not currently used.

SA z/OS information is presented on the NMC in *network* views or in *exception* views. Network views represent the topology of resources, that is, grouping of resources and their connections. Figure 55 on page 182 is an example for a network view. Exception views display resources that have certain properties in common.

# Dynamic Behavior of the SA z/OS Topology Manager

In a running SA z/OS enterprise, you can imagine scenarios where new systems are IPLed while the SA z/OS topology manager is already running, or new systems are added to a sysplex and so on. The following sections describe how the SA z/OS topology manager behaves in these events.

# SA z/OS Topology Manager Initialization: INGTOPO INIT

If the systems are set up accordingly, SA z/OS automatically issues the INGTOPO INIT command after it has received the completion code of the start of the NetView MultiSystem Manager. If this is not the case, you have to start the SA z/OS topology manager manually by issuing the INGTOPO INIT command.

With the INGTOPO INIT call, the SA z/OS topology manager queries the INGTOPOF file and contacts each of the specified target systems (the specified

sysplexes or the processor operations focal point). For the contacted target systems, it creates the corresponding objects in RODM.

# **System Detection**

When a system that SA z/OS is installed on becomes active, it sends a signal to the SA z/OS topology manager. The SA z/OS topology manager, which is already running, checks whether the system belongs to either a sysplex or a processor operations focal point it knows (that is, one that is defined in the INGTOPOF file) and whether this sysplex or processor operations focal point was incommunicative until now. If both conditions are fulfilled, the SA z/OS topology manager performs the initialization process for this sysplex or processor operations focal point. In all other cases the SA z/OS topology manager ignores the signal. Note that these signals never reach any operator when the SA z/OS topology manager is not present.

# **The Heartbeat Function**

When the SA z/OS topology manager makes contact with a system that can act as the representative of a sysplex, it launches a *heartbeat* timer on that system and a deadman's timer for that sysplex on the focal point system. The heartbeat timer sends information to the focal point system at a regular interval to indicate that the target system is still in good health. This causes the deadman's timer on the focal point to be reset. If the reset does not occur before the deadman's timer expires, the SA z/OS topology manager assumes that the current representative cannot respond. Processing in such a case is described in "Takeover when a System Goes Down."

## Takeover when a System Goes Down

If the SA z/OS topology manager needs to assume that the sysplex representative cannot respond, it tries to find another one according to the specified systems in the in the SYSPLEX statement in the INGTOPOF file. Therefore the sequence of the specified SYSPLEX and PROCOPS statements and the sequence of the specified systems is relevant. If it finds a new representative, communication continues with the new one and representation on the NMC continues. If it does not find one, it considers communication with the corresponding sysplex to be interrupted; all resources of the sysplex assume the color representation of the status *Unknown*.

# Issuing Commands from the NMC

In order to issue a command against a resource, click on this resource with the right mouse button to open a context menu. This menu contains only those system operations or processor operations commands that are applicable to the corresponding resource. Some SA z/OS commands are not provided because they cannot be reasonably connected to a resource.

When the state of the resource is affected by the command, the state information (event component of the label, color of the icon) is actualized on the NMC.

The following sections describe the different command types.

# **Direct Commands**

Some commands, for example INGINFO, need no user specified parameters. They are immediately executed after having been selected in a command submenu. Their output is displayed in the log of the NMC.
# **Dialog Commands**

Most SA z/OS commands accept or need parameters that you must specify. When you select such a command from a submenu, a window will open where you can enter the appropriate values. Their output is displayed in the log of the NMC.

If you select, for example, the command INGTHRES for the resource SS7.AOC7.APL.VTAMJSHP in the view of Figure 55 on page 182, the appropriate parameter window is opened as shown in Figure 60.

| WINGTHRES - Update Resource Thresholds - SS7.AOC7.APL.VTAM                                                                                                    |
|----------------------------------------------------------------------------------------------------|
| Critical Threshold Settings<br>Number of Errors (1 - 10) 2 Time span to Threshold Reached - HH:MM 02:00 Frequent Threshold Settings Number of Errors (1 - 10) Time span to Threshold Reached - HH:MM |
| Infrequent Threshold Settings<br>Number of Errors (1 - 10)                                                                                                    |
| Command string:<br>INGRTCMD %OBJECTID% INGTHRES ?RESNAME.,CRIT=(2,02:00)<br>outmode=line<br>Send Send and close Cancel Help                                                                          |

Figure 60. Parameter Window for INGTHRES

All parameter windows consist of two parts. The upper part contains the fields where you can enter the parameter values. The lower part displays the operator command that is generated from your input in the upper part. All you have to do is to enter the required values or choose the required option in the parameter fields (which has already been done in Figure 60) and issue the command by clicking on one of the two **send** buttons.

You can edit the command string in the **Command string** box at the bottom of the window. However, this is not necessary and may even lead to errors if you do not have a thorough understanding of the INGRTCMD command. "The INGRTCMD Command" on page 191 contains a brief summary of the INGRTCMD mechanism.

# **Interactive Commands**

There are commands that require a continued dialog before they can be processed. Such commands are routed to a NetView 3270 Management Console and are processed there; this presupposes that you have set up the 3270 console correctly.

The INGREQ STOP command provides an example:

After clicking on the resource SS7.AOC7.APL.VTAMJSHP in Figure 55 on page 182 and selecting the entry **SA Operations Commands**, a submenu is opened that

includes the **INGREQ Stop** entry. If you select this command, the request is forwarded to a NetView 3270 console, which would look as follows:

| NetView 3270      | ) Management Console                                   |
|-------------------|--------------------------------------------------------|
| File Window Conne |                                                        |
|                   |                                                        |
| LOGON Command     | i Facility SA                                          |
|                   |                                                        |
|                   |                                                        |
| 167   1t   5a     | K 191 🛎 111 🖳 111 🕅 📷 🖿 🖒 113                          |
|                   |                                                        |
| INGKYRUO          | 3A 03/390 - Command Dialogs                            |
| Domain ID =       | IPUFM INGREQ Date = 05/07/00                           |
| Operator ID = b   | MIK Time = 07:40:34                                    |
|                   |                                                        |
| Resource :        | => <u>UTAMJSHP/APL/AOC7</u> format: name/type/system   |
| System :          | => <u>IPUFM</u> System name, domain ID or sysplex name |
| Remert :          | -> STOD Demost type (STADT ID or STOD DOMN)            |
| Tyme              | => NORM Type of processing (NORM/IMMED/FORCE)          |
| Scope :           | => ALL Request scope (ONLY/CHILDREN/ALL)               |
| Priority :        | => LOW Priority of request (FORCE/HIGH/LOW)            |
| Expire            | =>, Expiration date(yyyy=nm=dd), time(hh:nm)           |
| Timeout :         | => 0 / MSG Interval in minutes / Option (MSG/CANCEL)   |
| AutoRemove :      | => Remove when (SYSGONE, UNKNOWN)                      |
| Restart           | => <u>NO</u> Restart resource after shutdown (YE3/NO)  |
| Override          | => NO (ALL/NO/TRG/FLG/DPY/STS/UOW/INIT)                |
| Verity            | => <u>YES</u> Check affected resources (YES/NU/WTOR)   |
| Appl Darme        | -> <u>ILD</u> Frecheck for flags and passes (ILD/MO)   |
| UPPT TELLO        | ·                                                      |
| A0F710A VERIFY/   | REVISE INPUT AND THEN PRESS ENTER                      |
| Command ===>      |                                                        |
| PF1=Help          | PF2=End PF3=Return PF6=Roll                            |
|                   | PF12=Retrieve                                          |
|                   | 14/020                                                 |
|                   |                                                        |
| Read              | V Host : boeaoc7.boeblingen.de.ibm.com Port : 9999 24X |
|                   |                                                        |
| Filmer Hill PE1   | PF2 PF3 PF4 PF5 PF6 Enter PA1 Attn Insert NewLine      |
|                   | PE8 PE9 PE10 PE11 PE12 Clear PA2 SysRed Delete NextPad |
|                   | the the the the the older the oysted belete text ad    |

Figure 61. NetView Console with INGREQ Panel

After pressing Enter you are presented with a list of the resources affected by the command (SS7.AOC7.APL.VTAMJSHP and SS7.AOC7.APG.CICSGRPJSHP). If you confirm the request the resources are stopped. The view of Figure 55 on page 182 is actualized, and now looks as follows:

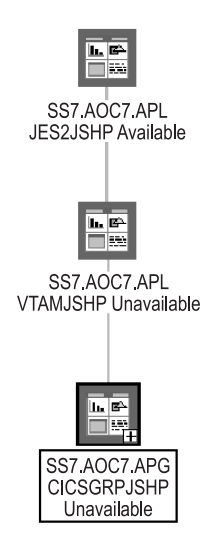

Figure 62. Actualized View

Note the modified event components in the label of the resources SS7.AOC7.APL.VTAMJSHP and SS7.AOC7.APG.CICSGRPJSHP.

**Note:** Depending on your setup, at the initial start of the NetView 3270 Management Console, triggered by an SA z/OS command that needs to be transferred to the NetView 3270 Management Console, you might be confronted with messages, or even problems (e.g. failing logon), that are not related to the original SA z/OS command. Handle these messages or problems as appropriate and retry the command.

# The INGRTCMD Command

When you select a resource and then choose an operator command, a template of that command is generated. In this template, a place holder value is specified for all parameters of the command that an attribute of the selected resource can be assigned to as its value. The place holder points to this attribute. The place holders all have the format ?name.. Thus, for example, ?RSC. refers to the resource name (which would be VTAMJSHP/APL/AOC7 in our example) of the object you clicked on.

Before the command is forwarded to the appropriate target system, these place holders must be replaced by real values. This is done by the command INGRTCMD. In order to be able to substitute the placeholders, INGRTCMD must be passed the ID of the object whose attributes are to supply the parameter values, so that the format of the command is as follows:

INGRTCMD object\_id command\_string

In the parameter window, the *object\_id* is specified in the form %OBJECTID%, which is a reference to the RODM object ID of the selected resource. The command string displayed in Figure 60 on page 189 would thus be converted by INGRTCMD into INGTHRES VTAMJSHP/APL/A0C7,CRIT=(2,02:00) outmode=line

and would be routed to the system representing the sysplex SS7.

### **Creating Views**

The RODM objects representing SA z/OS resources must be included in a view in order to be displayed on the NMC. The definition of these views is up to you. The SA z/OS topology manager, however, offers some support for executing view definitions and updating the views whenever necessary. In order to exploit this feature, you must specify your view definitions in the format required by the NetView BLDVIEWS tool. Some familiarity with this tool and with the terminology and class structure of RODM (see *Tivoli NetView for z/OS Resource Object Data Manager and GMFHS Programmer's Guide*) will be assumed in the following description.

The files containing your BLDVIEWS view definitions can be introduced to the SA z/OS topology manager in the INGTOPOF configuration file (for information on the INGTOPOF file, see *IBM Tivoli System Automation for z/OS Planning and Installation*). When the SA z/OS topology manager is started, it will, after constructing the SA z/OS objects, create the views in RODM by calling BLDVIEWS for all the definition files that it finds in the INGTOPOF file. BLDVIEWS will create a view object in RODM for every definition and connect every resource that meets the selection criteria specified in the definition with this view object.

**Note:** You can also call the BLDVIEWS tool independently of the SA z/OS topology manager to update views or create further views. However, these will not be automatically updated when new major resources are created in RODM.

### **Network Views and Exception Views**

NetView provides different types of views. For displaying SA z/OS resources, only *network views* and *exception views* are used.

Network views are intended to display the structure of a network. Therefore, all relationships between resources are displayed on the NMC. Network views are also static with regard to their structure; unless the link between a view element and the view object is removed or a new link is established, they always contain the same elements.

Exception views, on the other hand, display resources that have certain properties in common, for example, all resources that are in an exception state and marked by an operator. The relationships are not displayed in an exception view. Exception views are dynamic; although the underlying structure does not change, new elements are included in the view when a resource acquires the appropriate combination of properties (for example, when an operator marks a resource that is in an exception state), and elements are removed when they change any of their relevant properties (for example, when the resource is unmarked again).

A BLDVIEWS definition of a view typically consists of two parts. With the VIEW (for network views) or EVIEW (for exception views) statement you specify the type and properties of the view.

The second part of the definition specifies the resources that are to appear in the view. All SA z/OS resources in RODM are Non-SNA (GMFHS Managed Real) resources. Thus, you can use either the **MyName** or the **DisplayResourceName** field as a selection criterion for the Non-SNA resources to be included in the view. Note that you can specify more than one selection criterion.

The following are a typical network view and a typical exception view definition. First the network view:

VIEW=ING.SS7.APPL,ANNOTATION='Sysplex SS7' NONSNA='SS7.AOC7.\*',QUERYFIELD=DRN

The NONSNA statement must be read as "Include in the view all Non-SNA resources whose **DisplayResourceName** field contains a value beginning with SS7.A0C7.." For more information on view definitions for the BLDVIEWS tool see the online help that is shipped with NetView.

A typical exception view: EVIEW=ING.SS7.EXC,ANNOTATION='Exceptions SS7',DSF=NOXCPT,MF=OFF NONSNA='SS7.AOC7.APL.\*',QUERYFIELD=DRN

Note the interplay between the selection criterion of the NONSNA statement and the filter parameters of the EVIEW statement. In contrast to the network view, the NONSNA statement for an exception view only specifies the *candidates* for appearance in the view. Which of these candidates are in fact included depends on the filter parameters. In the example definition, the exception state filter (DSF parameter) and the mark filter (MF parameter) are set so that only those candidate resources are displayed that are in an exception state and marked by an operator.

In order to be able to specify the selection criteria correctly, you must know how the names of the SA z/OS resources in the RODM **MyName** and **DisplayResourceName** fields are constructed. This is explained in the following section.

### Names

Every SA z/OS resource in RODM has two names: an *object name* (RODM **MyName** field) and a *display name* (RODM **DisplayResourceName** field). The object name identifies the object uniquely within RODM; the display name appears as the label of the icon that represents the object on the NMC. When defining a view to BLDVIEWS, you can use either of these names as a selection criterion for the objects to be included in the view.

Because the names for system operations and processor operations objects are somewhat different, they are described separately.

### Names for System Operations Objects

The object names for system operations objects have the following format:

sysplex\_name.{name/type/system | name/type | ANCHOR/MJR/anchor\_name}
[.minor\_res\_name]

Here *sysplex\_name* is the name of a sysplex as defined by a SYSPLEX statement in the INGTOPOF file.

The display names have the following format:

sysplex\_name.{system.type.name | type.name | anchor\_name.MJR.ANCHOR}
[.minor\_res\_name] [ev\_summ]

Here again, *sysplex\_name* is the name of a sysplex as defined in the INGTOPOF file. Note that the order of the component names for major resources is reversed in the display name. This is done to provide more flexibility when specifying filter criteria for views. Note further that slashes (/) are replaced by dots in the names

### **Creating Views**

of minor resources. *ev\_summ* stands, in the case of a regular major resource, for the current compound status of the resource. With minor resources it stands for various information, for example for the message content of a WTOR or the timestamp of a heart beat.

The following are some examples for both name types:

1. Application TSO on system AOC7 in sysplex SS7:

Object Name: SS7.TSO/APL/AOC7

Display Name: SS7.AOC7.APL.TSO

2. Regular minor resource SPOOL of application JES2JSHP on AOC7 in sysplex SS7 in state OK:

**Object Name:** 

SS7.JES2JSHP/APL/AOC7.SPOOL

Display Name: SS7.AOC7.APL.JES2.SPOOL OK

3. WTOR outstanding on system AOC7 in sysplex SS7:

**Object Name:** 

SS7.ANCHOR/MJR/WTOR.AOC7/0007

**Display Name:** 

SS7.WTOR.MJR.ANCHOR.AOC7.0007 NETCTST7\_DSI802A

4. 3. Coupling facility on system AOC7 in sysplex SS7:

**Object Name:** 

SS7.ANCHOR/MJR/SYSPLEX.CF/CF01/AOC7

**Display Name:** 

SS7.SYSPLEX.MJR.ANCHOR.CF/CF01/AOC7 Connected

**Note:** The display name can be customized. For further information, refer to "Appendix B, Syntax for INGTOPOF File" in *IBM Tivoli System Automation for z/OS Planning and Installation.* 

#### Names for Processor Operations Objects

The object names for processor operations objects have the following format:

procops\_name.name/type[/focal\_point\_system]/1st\_level\_min[/2nd\_level\_min [/3rd\_level\_min]]

Here *procops\_name* is the name of a focal point configuration as defined by a PROCOPS statement in the INGTOPOF file.

The display names have the following format:

procops\_name.[focal\_point\_system.]type.name.1st\_level\_min[.2nd\_level\_min [.3rd\_level\_min]] [ev\_summ]

Here again, *procops\_name* is the name of a focal point configuration as defined in the INGTOPOF file. As with the system operations names, the order of the major resource component names is reversed, and slashes (/) are replaced by dots. *ev\_summ* stands for the current processor operations state of the resource.

# SA z/OS Topology Manager Commands

There are two commands that you can use to communicate with the SA z/OS topology manager: INGTOPO and INGPOST. For more information on these commands, refer to *IBM Tivoli System Automation for z/OS Programmer's Reference* and *IBM Tivoli System Automation for z/OS Operator's Commands*.

# **Processor Operations on the NMC**

Processor operations deals with controlling operations of the processor hardware. One or more of these processors are controlled from a focal point. There can be more than one focal point. It is these focal points that the SA z/OS topology manager contacts for gathering information. A focal point with its associated target processors is called a processor operations focal point configuration or, if no confusion is likely to arise, simply a *focal point configuration*.

Processor operations is independent from system operations. Accordingly, when the same enterprise component (for example, a system) is integrated into processor operations and also into system operations, the SA z/OS topology manager creates two representations of it in RODM. For these reasons it will usually be advisable to keep the processor operations objects apart from the system operations objects in the NMC views. See "Creating Views" on page 192 for defining views.

The following figure shows a network view of a processor operations configuration.

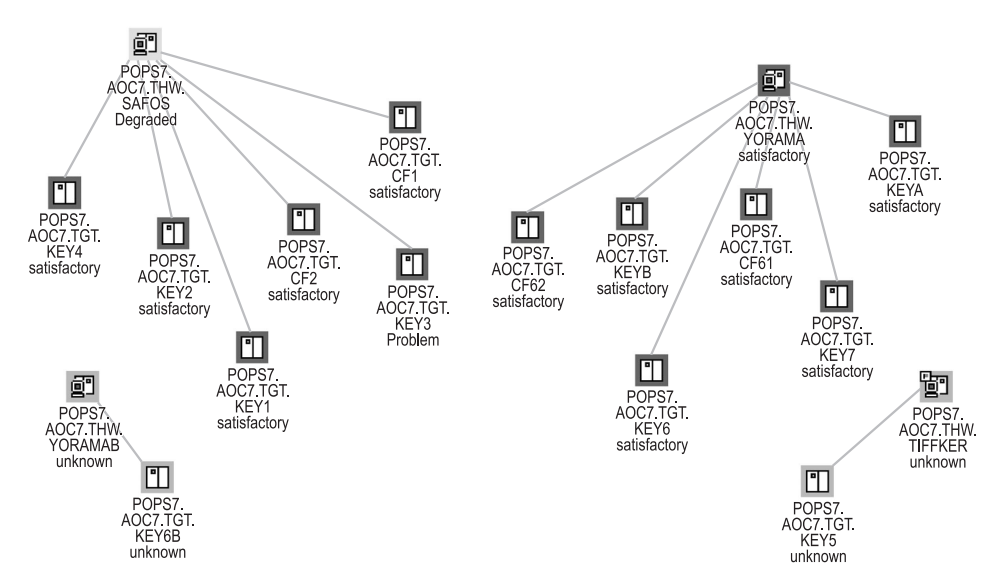

Figure 63. Processor Operations View

The SA z/OS topology manager knows four kinds of processor operations objects that can be distinguished by the type component of their labels. This label is constructed as follows:

- 1. The name of a focal point configuration as defined in the INGTOPOF file. For the INGTOPOF file, see *IBM Tivoli System Automation for z/OS Planning and Installation*.
- 2. The resource name.

This consists of the name itself, the type identifier, and optionally a system name.

There are four resource types, whose names are derived (with one exception) from the corresponding processor operations type names by omitting the prefix ISQ. The names have the following meanings:

- **TGT** This characterizes a target system.
- **THW** This characterizes a target processor.
- **PGR** This characterizes a group of target systems.
  - **Note:** This type identifier is different from the second part of the corresponding processor operations type name, which is ISQGRP. The reason for this deviation is that GRP is already used within system operations.
- **SBG** This characterizes a subgroup of target systems.
- **3**. A minor resource name consisting of one, two or three parts. The parts are separated by dots.

The states of processor operations objects are interpreted in terms of NMC states. You can view the complete processor operations status in the **Data 2** field of the **Resource Properties** window.

### Monitoring Sysplex Resources

The SA z/OS topology manager detects and provides objects that represent sysplex resources (for example, coupling facilities and couple data sets). Also sysplex resource specific commands are provided so that you can issue them in the same way as described in "Issuing Commands from the NMC" on page 188.

### **Problem Management**

Problem management facilities offered by the NMC workstation consist of the following aspects described in the subsequent sections:

- "Exception Views"
- "Marked and Unmarked Resources" on page 197
- "Updating Operator Data" on page 197
- "Problem Management of Minor Resources" on page 197

These sections are an outline of suggestions how you can use the combination of these facilities to establish an efficient problem management.

### **Exception Views**

Exception views are typically used for problem management. It is recommended that you define your exception views in pairs, where the difference between the two views is that one of them contains only unmarked resources, and the other only marked resources. For example, the marked resources could be those being worked upon by an operator, the unmarked ones are not yet handled. The exception views are actualized dynamically; if you mark a resource within a view that contains only unmarked resources, the resource is immediately removed from that view and added to the corresponding view with marked resources.

The following view, for example, shows one of the resources also occurring in Figure 55 on page 182 that is in an exception state.

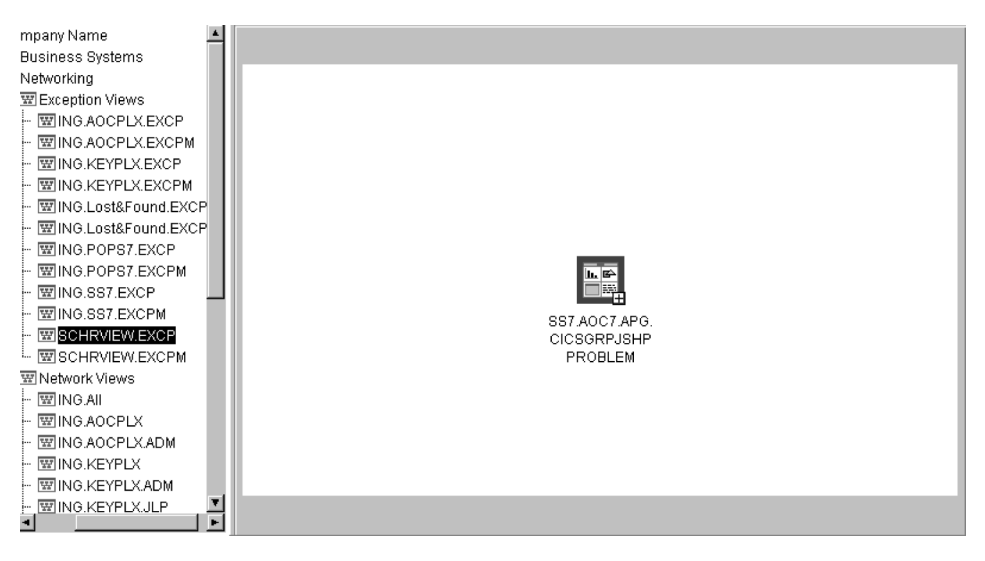

Figure 64. Exception View

For more information on network and exception views, see "Network Views and Exception Views" on page 192.

### Marked and Unmarked Resources

The feature of marked and unmarked resource as introduced in "Exception Views" on page 196 is provided for every resource via the resources command menu. The NMC workstation just lets you mark resources. Marked resources are displayed with a flag. You define within your enterprise what the meaning of the mark should be. So for example, you can distinguish resources in different states of attendance. Marked and unmarked resources dynamically change within the appropriately defined views according to your marking actions.

Markings processed through the SA z/OS marking commands (offered in the popup menu) can be persistently stored by SA z/OS. This is the advantage over the standard marking function as provided by native NMC.

# **Updating Operator Data**

You can write messages into the **Data 2** field of the **Resource Properties** window from the NMC. This can be used for problem management. For example, when you mark a resource that is in an exception state in order to indicate that you are working on the problem you can add in this way a comment for your colleagues.

You call this function by selecting **SA Icon Commands** and then **Update Operator Data**. A window appears where you can enter your comment. This will immediately be written into the **Data 2** field of the selected resource.

The advantage of this function, as compared to the standard function for information exchange between operators in the lower part of the **Resource Properties** window is that the comments can be persistently stored.

# **Problem Management of Minor Resources**

Minor resources inherit the view properties of the related major resources. Thus they appear in the same views as the major resource.

### **Problem Management**

For example, if a major resource were able to appear in an exception view, and a minor resource of this major resource runs into a problem, this minor resource will appear in the exception view (independently of whether the major resource is visible). However, because minor resources are bound to a major resource, they can only appear in views where you would expect the major resource.

You can apply problem management on minor resources just as you would do for major resources; that is, you can mark and unmark minor resources and you can also append a comment to them as described in "Updating Operator Data" on page 197. Additionally, in contrast to major resources, you can delete minor resources. Part 4. Appendixes

# Appendix A. Automation Initialization Options

| <br> <br> | At the start of SA $z/OS$ initialization a multiline write-to-operator (MLWTO) message, AOF767I, is issued describing the available options. The lines of the MLWTO define the options that can be specified for SA $z/OS$ initialization. Each line is listed and explained below.                                                                                                    |
|-----------|----------------------------------------------------------------------------------------------------|
|           | AOF767I is followed by either an AOF603D or an AOF606D WTOR. SA z/OS replies automatically to an AOF603D after two minutes unless this has been changed as part of your site's automation policy. SA z/OS does not automatically reply to an AOF606D message.                                                                                                    |
|           | The appearance of AOF767I, AOF603D and AOF606D can be suppressed by setting the variable AOFINITREPLY to 0 (see Appendix "Global Variables to Enable Advanced Automation" in <i>IBM Tivoli System Automation for z/OS Customizing and Programming</i> ).                                                                                                    |
|           | A description of the options follows:                                                                                                    |
|           | . STOP - CANCEL AUTOMATION<br>This line is always present. It indicates that you can reply <b>STOP</b> . Doing so<br>causes SA z/OS to issue an AOF605I and stop running. You must recycle<br>NetView to restart SA z/OS.                                                                                                    |
|           | • PAUSE - SUSPEND AUTOMATION<br>This line is present unless SA z/OS initialization has previously been paused.<br>It indicates that you can reply <b>PAUSE</b> . Doing so causes SA z/OS to go into a<br>paused state. An AOF604I message is issued, the AOF767I message is reissued,<br>and an AOF606D WTOR is issued. You should not automate the reply to the<br>AOF606D WTOR, as this disables the pause function. |
|           | If the automation manager is started, restarted, or refreshed (with the INGAMS or MVS modify command) while the automation agent is paused, the reply is cancelled and the automation agent initialization is redriven from the beginning.                                                                                                    |
| <br> <br> | . NOSTART - D0 NOT AUTOMATE SUBSYSTEM STARTUP<br>This line is always present. It indicates that you can reply <b>NOSTART</b> . Doing<br>so causes SA $z/OS$ to suspend the automation agent (see INGAMS) to avoid<br>that any start or stop orders are sent by the automation manager.                                                                                                    |
| I         | . ENTER - CONTINUE                                                                                                    |
| I         | The initialization of SA $z/OS$ continues.                                                                                                    |
|           | A sample of how the AOF767I message could look, is in Figure 65.                                                                                                    |
|           | AOF767I AUTOMATION OPTIONS: 448<br>. STOP - CANCEL AUTOMATION<br>. PAUSE - SUSPEND AUTOMATION<br>. NOSTART - DO NOT AUTOMATE SUBSYSTEM STARTUP<br>. ENTER - CONTINUE<br>044 AOF603D ENTER AUTOMATION OPTIONS OR 'R' (RE-DISPLAY) - DOMAIN IPUFG                                                                                                    |
|           | Figure 65. Sample AOF767I Message                                                                                                    |

### **Automation Initialization Options**

If the message on your screen looks significantly different from the sample shown, ask your automation programmer whether they used the AOFEXI01 initialization exit to modify the message.

# Appendix B. Using the I/O Operations ISPF Dialog

#### Notes:

- 1. Refer to *IBM Tivoli System Automation for z/OS Planning and Installation* for instructions on how to install and to modify the ISPF dialog.
- 2. The IBM-supplied REXX code, including the EXECs, panels, messages, and tables, is supported, provided it has not been modified. Therefore, if you intend to modify IBM-supplied code, it is advisable to retain two copies: the IBM-supplied copy and the modified.
- For more information on ISPF, refer to the ISPF publications that can be found in the z/OS Internet Library at http://www.ibm.com/systems/z/os/zos/ bkserv/.

### **Getting Started**

To use the I/O operations ISPF dialog:

- · You must already be logged on to your user ID and using ISPF.
- The I/O operations ISPF dialog must be available.

To see whether the I/O operations ISPF dialog is available, display the ISPF/PDF Primary Option panel on the ISPF main menu.

- If I/O operations is displayed as an option on the ISPF main menu, select it. The I/O operations ISPF main menu, which is shown in Figure 66 on page 204, should now be displayed. If it is not, consult your system administrator or *IBM Tivoli System Automation for z/OS Planning and Installation* for further instructions.
- If I/O operations is not displayed on the ISPF/PDF Primary Option panel:
  - 1. Select option 6 (Command) on the ISPF/PDF Primary Option panel and press Enter.
  - If the library that is required by the customization dialog (ING.CUSTOM.IHVCONF) has been allocated using the TSO logon procedure or using a CLIST of your own, enter INGDLG SELECT(IOCONNECT) ALLOCATE(NO).

(To issue the INGDLG command, the ING.SINGIREX data set must be allocated in the SYSPROC DD statement of your logon procedure.)

The I/O operations ISPF main menu, which is shown in Figure 66 on page 204, should now be displayed. If it is not, or if your TSO logon procedure is not set up to allocate the data set that is required by the ISPF dialog, consult your system administrator or *IBM Tivoli System Automation for z/OS Planning and Installation* for further instructions.

### Starting with the I/O Operations ISPF Main Menu

This section briefly describes the I/O operations ISPF main menu, which is shown in Figure 66 on page 204.

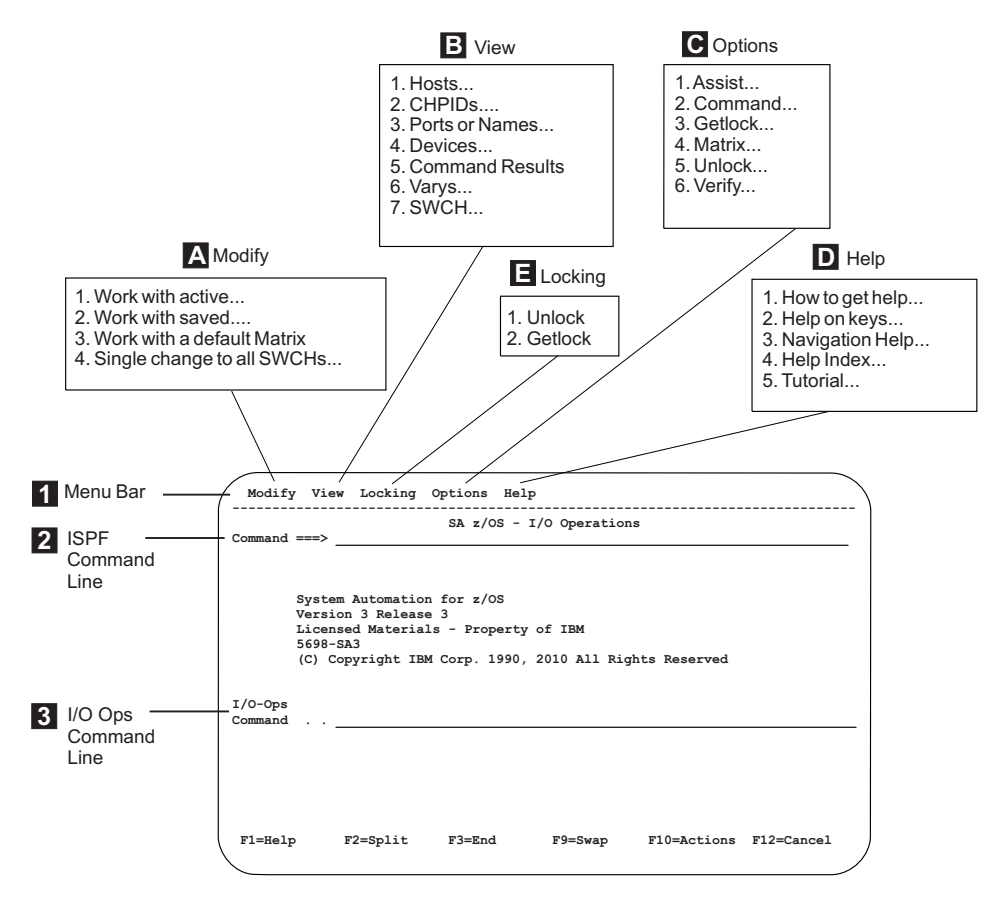

Figure 66. I/O Operations ISPF Main Menu

**1** Menu Bar that you select menus **A** through **E** from.

#### A Modify Menu

Lets you modify a switch configuration in matrix format and issue a change to all switches that are allocated to the issuing SA z/OS I/O operations. Place the cursor in Modify and press Enter. See "The Modify Menu" on page 205 for more information.

#### **B** View Menu

Prompts you for the operands of the Display commands and then displays the data you request. Place the cursor in View and press Enter. See "The View Menu" on page 208 for more information.

#### **C** Options Menu

Lets you customize the IBM-supplied defaults for your user ID. Place the cursor in Options and press Enter. See "The Options Menu" on page 210 for more information.

#### **D** Help Menu

Shows you how to display the online help and the online tutorial. Place the cursor in Help and press Enter. See "The Help Menu" on page 212 for more information.

#### E Locking Menu

This is a simple way to enter the Getlock and Unlock commands. Enter 1 or 2. If access is controlled by RACF, the UNLOCK command requires only Read authorization, but the GETLOCK command requires the Control level. See *IBM Tivoli System Automation for z/OS Operator's Commands* for

information about authorization required for I/O operations commands and for information about the GETLOCK and UNLOCK commands.

### **2** ISPF Command Line

On the ISPF command line, you can enter any applicable ISPF command. For more information on ISPF, refer to the ISPF publications that can be found in the z/OS Internet Library at http://www.ibm.com/systems/z/os/zos/bkserv/.

### **3** I/O Operations Command Line

On the I/O operations command line, you can enter any SA z/OS I/O operations command. See *IBM Tivoli System Automation for z/OS Operator's Commands* for a complete list of these commands.

# The Modify Menu

Modify

- 1. Work with active...
- 2. Work with saved...
- 3. Work with a default Matrix...
- 4. Single change to all SWCHs...

| Select a Subtask                 | Action (Press Enter when Needed)                                                                                                    |
|----------------------------------|----------------------------------------------------------------------------------------------------|
| 1. Work with active<br>(matrix)  | <ul><li>a. Select a switch from the list in the Select SWCH panel.</li><li>b. Go to "A Sample Way to Modify a Switch Matrix" on page 206 for more information.</li></ul>                                                                                                    |
| 2. Work with saved<br>(matrix)   | <ul> <li>a. Select a saved configuration from either:</li> <li>Host (saved in ISPF)</li> <li>Switch</li> <li>b. Follow directions.</li> </ul>                                                                                                    |
| 3. Work with a default<br>Matrix | Go to "A Sample Way to Modify a Switch Matrix" on page 206 for more information.                                                                                                    |
| 4. Single change to all<br>SWCHs | <ul> <li>a. Select a command on the Single Change to All SWCHs panel.</li> <li>b. Enter the required information in the fields on the panel (for example, enter a port address or name for the Block command).</li> <li>c. Press F6.</li> <li>d. If the Verify panel is displayed, verify the information and press Enter.</li> <li>e. When processing is complete, do one of the following: <ul> <li>Repeat this sequence of steps to make another change.</li> <li>Press F3 to exit.</li> </ul> </li> </ul> |

After you have created or changed a switch configuration in matrix format, you can activate it or make it operational on the designated switch, or you may save it on the host or on a selected ESCON/FICON Director. The issuing SA z/OS I/O operations must be running and the switch must be allocated to it.

You cannot activate the IBM-supplied default matrix until you have changed its default switch device number of 0000 to a number that is valid for your configuration. (See the last entry in the table under "Sample Changes You Can Make to a Port" on page 207.)

It is very advisable to save an active switch matrix, even if this is not mandatory.

# A Sample Way to Modify a Switch Matrix

When a switch matrix is displayed, you can make the following changes on it; you do not have to enter commands at the command line.

1. If you want to assign a name to the switch, enter the name in the **SWCH Name** field.

Note: Press Enter if you want to see the change highlighted.

- 2. To make a change to a port, check whether that port's horizontal row is displayed on the matrix. If it is not:
  - To scroll down the left column of ports, use F8 to scroll to the higher port addresses and F7 to scroll in the other direction (backwards).
  - To scroll across the columns of ports in the matrix, use F11 to the right across the screen and PF10 to scroll to the left.

Some sample changes are shown under "Sample Changes You Can Make to a Port" on page 207.

**3.** After you have finished making changes, consider whether you want to save or to activate the switch configuration, or both.

**Note:** It is strongly recommended that you save a switch configuration before activating it.

- 4. To save a switch configuration:
  - a. Press F5.
  - b. On the Select Destination of Save Configuration panel, first choose between saving at a switch or at the host. Then, either select a name from the list that is presented, or enter a new name and description.
  - c. Press Enter to save the matrix of the switch configuration.

If you are replacing another switch configuration, another panel will prompt you to verify the change. In that case, press Enter again.

- d. If you want to activate the switch configuration, refer to the next step.
- 5. To activate the switch configuration:
  - a. Press F6 on the screen of the matrix.
  - b. Verify the information.
  - c. Press Enter.
- **Note:** If the saving or the activation of a switch configuration fails you can press the function key F2 to get the reason (or reasons) why your action failed. As an alternative to the function key you can issue the command RESULTS from the command line.

| I/O operations<br>Command                     | Action                                                                                                    |
|-----------------------------------------------|----------------------------------------------------------------------------------------------------|
| Block a port                                  | • Type <b>B</b> at the intersection point between the port row and the B column. For example, if you type <b>B</b> in the B column at D5's row, D5 will be blocked.                                                                                                    |
| Unblock a blocked<br>port                     | • Type <b>U</b> or a space at the intersection point between the port row and the B column. For example, type <b>U</b> over the B in the B column at D5's row to unblock port D5.                                                                                                    |
| Connect two ports<br>statically (dedicated)   | • Type the port address of the 2nd port at the intersection point between the 1st port and the C column. For example, type <b>C3</b> in the C column at port row E4 to connect C3 and E4 statically.                                                                                                    |
| Disconnect a static<br>(dedicated) connection | • Type spaces over the port address at the intersection point<br>between the port row and the C column. For example, type<br>spaces over C3 in the C column at port row E4 to disconnect C3<br>and E4 from each other.                                                                                                    |
| Prohibit a dynamic connection                 | • Using <b>PF10</b> and <b>F11</b> to scroll right and left, display the port column of the 2nd affected port.                                                                                                    |
|                                               | • Type <b>P</b> at the intersection point between the 1st port's row and the 2nd port's column. For example, type <b>P</b> at the intersection of port row D7 and port column E1 to prohibit these ports from connecting dynamically to each other.                                                                                                    |
| Allow a dynamic connection                    | • Using <b>PF10</b> and <b>F11</b> to scroll right and left, display the port column of the 2nd affected port.                                                                                                    |
|                                               | • Type <b>A</b> at the intersection point between the 1st port's row and the 2nd port's column. For example, type <b>A</b> at the intersection of port row D7 and port column E1 to allow these ports to connect dynamically to each other.                                                                                                    |
| Copy Allows and<br>Prohibits from one         | • Type <b>C</b> on the blank line to the left of the port row you plan to use as a source.                                                                                                    |
| port row to another port row                  | • Type <b>T</b> on the blank line to the left of the port row you plan to use as a target.                                                                                                    |
| Name or rename a port                         | • Type a port name at the intersection point between the port row<br>and the Name column. For example, type <b>PRINTER1</b> in the Name<br>column of port row C5 to name C5 PRINTER1. It is<br>recommended that the name be in uppercase letters. (Refer to<br><i>IBM Tivoli System Automation for z/OS Planning and Installation</i> for<br>suggestions for naming ESCON/FICON Director ports.) You can<br>remove a name by typing blanks over it. |
| Change the switch<br>device number            | • Type a switch device number in the <b>Target SWCH Number</b> field. (This is a required action if you start with the IBM-supplied default matrix of 0000.)                                                                                                    |

# Sample Changes You Can Make to a Port

# The View Menu

View

| 1. | Hosts. |    |       |  |
|----|--------|----|-------|--|
| 2. | CHPIDs |    | •     |  |
| 3. | Ports  | or | Names |  |

- 4. Devices...
- 5. Command Results 6. Varys...
- 7. SWCH...

If you select the View menu, the subtasks shown on the left are displayed.

When the selected view is displayed:

- Use F7 to scroll backward and F8 to scroll forward to view the information.
- Press F3 to return to the display selection screen.

| Selection | Option                                                                                                    | Action                                                                                                    |  |
|-----------|----------------------------------------------------------------------------------------------------|----------------------------------------------------------------------------------------------------|--|
| 1. Hosts  | The SA z/OS I/O operations base programs that are known to the issuing SA z/OS I/O operations.                | Type * on the 1st blank line. See<br>the DISPLAY HOST command in<br><i>IBM Tivoli System Automation for</i><br><i>z/OS Operator's Commands</i> .                                                       |  |
|           | Detailed information about the<br>SA z/OS I/O operations base<br>program specified.                           | Type the VTAM name of an<br>SA z/OS I/O operations on the<br>1st blank line. See the DISPLAY<br>HOST command in <i>IBM Tivoli</i><br><i>System Automation for z/OS</i><br><i>Operator's Commands</i> . |  |
|           | A list of all SA z/OS I/O<br>operations base programs that<br>have the specified switch allocated<br>to them. | Type a switch device number on<br>the 2nd blank line. See the<br>DISPLAY HOST command in <i>IBM</i><br><i>Tivoli System Automation for z/OS</i><br><i>Operator's Commands</i> .                        |  |
| 2. CHPIDs | A list of all CHPIDs with their associated information                                                        | Type * on the blank line. See the DISPLAY CHP command in <i>IBM Tivoli System Automation for z/OS Operator's Commands</i> .                                                                            |  |
|           | Detailed information about a specified CHPID                                                                  | Type a CHPID number on the<br>blank line. See the DISPLAY CHP<br>command in <i>IBM Tivoli System</i><br><i>Automation for z/OS Operator's</i><br><i>Commands</i> .                                     |  |

| Selection  | Option                                                                                                   | Action                                                                                                    |  |
|------------|----------------------------------------------------------------------------------------------------|----------------------------------------------------------------------------------------------------|--|
| 3. Ports   | A list of all ports with the same name                                                                   | Type the name of a named port on<br>the 1st blank line. A generic port<br>name may be used. See the<br>DISPLAY NAME command in <i>IBM</i><br><i>Tivoli System Automation for z/OS</i><br><i>Operator's Commands</i> .                        |  |
|            | Details about a port name or port<br>address on a specified switch                                       | Type either a port address on the<br>2nd blank line or a port name on<br>the 3rd blank line.<br>Then, type a switch device number<br>on the 4th blank line. See the                                                                          |  |
|            |                                                                                                    | DISPLAY PORT command in <i>IBM</i><br><i>Tivoli System Automation for z/OS</i><br><i>Operator's Commands</i> .                                                                                                    |  |
|            | Information about all ports, only<br>blocked ports, or only statically<br>connected ports on a specified | Type A, B, or C on the 5th blank line.                                                                                                    |  |
|            | switch                                                                                                   | Then, type a switch device number<br>on the 6th blank line. See the<br>DISPLAY PORT command in <i>IBM</i><br><i>Tivoli System Automation for z/OS</i><br><i>Operator's Commands</i> .                                                        |  |
| 4. Devices | A list of all devices attached to a specified switch                                                     | Type * on the 1st blank line.<br>Then, type a switch device number<br>on the 2nd blank line. See the<br>DISPLAY DEVICE command in<br><i>IBM Tivoli System Automation for</i><br><i>z/OS Operator's Commands</i> .                            |  |
|            | Detailed information about a<br>specific device with relation to all<br>switches                         | Type a device number on the 1st<br>blank line.<br>Then, type * on the 2nd blank line.<br>See the DISPLAY DEVICE<br>command in <i>IBM Tivoli System</i><br><i>Automation for z/OS Operator's</i><br><i>Commands</i> .                         |  |
|            | Detailed information about a<br>specified device relative to a<br>specified switch                       | Type a device number on the 1st<br>blank line.<br>Then, type a switch device number<br>on the 2nd blank line. See the<br>DISPLAY DEVICE command in<br><i>IBM Tivoli System Automation for</i><br><i>z/OS Operator's Commands</i> .           |  |
|            | Multiple devices on a specified switch                                                                   | Type a range of device numbers on<br>the 1st blank line.<br>Then, type a switch device number<br>on the 2nd blank line. See the<br>DISPLAY DEVICE command in<br><i>IBM Tivoli System Automation for</i><br><i>z/OS Operator's Commands</i> . |  |

### The View Menu

| Selection             | Option                                                                                            | Action                                                                                                    |
|-----------------------|---------------------------------------------------------------------------------------------------|----------------------------------------------------------------------------------------------------|
| 5. Command<br>Results | A list of command results with<br>relation to each SA z/OS I/O<br>operations                      | See the DISPLAY RESULTS<br>command in <i>IBM Tivoli System</i><br><i>Automation for z/OS Operator's</i><br><i>Commands</i> .                                                  |
| 6. Varys              | A list of failed vary path requests<br>with relation to a specific SA z/OS<br>I/O operations host | Type the SA z/OS I/O operations<br>VTAM name on the blank line. See<br>the DISPLAY VARY command in<br>IBM Tivoli System Automation for<br>z/OS Operator's Commands.           |
| 7. SWCH               | A list of all switches allocated, or attached, to the issuing instance of I/O operations.         | Type * on the blank line. See the DISPLAY SWITCH command in <i>IBM Tivoli System Automation for z/OS Operator's Commands</i> .                                                |
|                       | Details about a specific switch                                                                   | Type a switch device number on<br>the blank line. See the DISPLAY<br>SWITCH command in <i>IBM Tivoli</i><br><i>System Automation for z/OS</i><br><i>Operator's Commands</i> . |

# **The Options Menu**

| Options                                                                                                    |  |  |  |  |
|----------------------------------------------------------------------------------------------------|--|--|--|--|
| <ol> <li>Assist</li> <li>Command</li> <li>Getlock</li> <li>Matrix</li> <li>Unlock</li> <li>Verify</li> </ol> |  |  |  |  |
|                                                                                                    |  |  |  |  |

In the I/O operations ISPF dialog, a number of options are shipped with IBM-supplied defaults. You can customize these defaults to your ISPF user ID. Except for the **Verify** option, your customized options remain in effect for your user ID across SA z/OS I/O operations sessions.

- 1. Do either of the following:
  - On the dialog's main menu, select the **Options**, and select one of the entries.
  - Enter OPTIONS in the command area of a dialog panel
- 2. Make a selection (1–6).
- 3. If you want to save your change, press F3 or enter END
- 1. Assist

Describes the return codes and reason codes in the messages. Selections are:

- 1. To receive explanatory text and specific messages (IBM-supplied default)
- 2. Not to receive explanatory text on the return codes and reason codes.

#### 2. Command

Specifies a set of default connectivity options. Selections are:

- 1. NOForce, Vary, BAckout (IBM-supplied defaults)
- 2. NOForce, Vary, NOBackout
- 3. NOCheck, Vary, BAckout

- 4. NOCheck, Vary, NOBackout
- 5. Force, Vary, NOBackout
- 6. Force NOVary, NOBackout

#### 3. Getlock

Obtains processing control. (See the GETLOCK command in *IBM Tivoli System Automation for z/OS Operator's Commands* for more information.) Selections are:

- 1. Never take control from another user.
- 2. Be prompted with the **Getlock** panel so you can decide whether you want to take control (IBM-supplied default).
- **3**. Always take control. If a command is being processed by another user, however, processing can be interrupted and the command can fail.

#### 4. Matrix

Specifies the changes on the switch configuration that will be activated by SA z/OS I/O operations. (Select them with any character.) Selections are:

- \_\_\_\_ ALL commands (overrides other options; IBM-supplied default)
- \_\_\_\_ Allow and Prohibit
- \_\_\_\_ Connect and Disconnect
- \_\_\_\_ Block and Unblock
- \_\_\_\_ Port names
- \_\_\_\_ Switch name

#### 5. Unlock

Relinquishes control of SA z/OS I/O operations command processing. (See the UNLOCK command in *IBM Tivoli System Automation for z/OS Operator's Commands* for further information.) Selections are:

- 1. No automatic unlock. You must enter the Unlock command.
- 2. Automatic unlock when you press F3 or END from the I/O operations ISPF main menu (IBM-supplied default).
- 3. Automatic unlock after every command.

#### 6. Verify

Requires you to verify a command before the dialog activates it. Contrary to the other options, you can tailor the **Verify** option for the remainder of the session only. The default for this option resets to the IBM-supplied default at the beginning of each session. Selections are:

- 1. Verify before activating (IBM-supplied default).
  - If you press **Enter** after entering a connectivity command, the dialog will continue.
  - If you press F3 or END, command processing is halted, and the preceding screen will be displayed.
- 2. Do not verify.

# The Help Menu

Help

| 1. | How to get help |
|----|-----------------|
| 2. | Help on keys    |
| 3. | Navigation Help |
| 4. | Help Index      |
| 5. | Tutorial        |
|    |                 |

- 1. How to get help:
  - To get the entries shown above, select the **Help** menu from the I/O operations ISPF main menu.
  - To get field-oriented help, press F1 on any input field on a screen.
  - To get screen-oriented help, press F1 on any full screen. If you press F1 twice in a row, an ISPF help panel, not an I/O operations ISPF help panel, is displayed.
- 2. Help on keys... explains the I/O operations ISPF dialog settings of the following function keys: F1 (Help); F3 (End); F5 (Save); F6 (Activate).
- **3**. Navigation Help... helps you navigate through the panel, or screen, flow of the I/O operations ISPF dialog.
- 4. Help Index... lets you choose among a selected number of topics that are listed alphabetically.
- 5. Tutorial ... Do one of the following:
  - Select the Help menu on the main menu. Then:
    - a. Select Tutorial
    - b. Select one of the topics shown in on the screen below.
  - Enter TUTORIAL on a panel of the dialog. Then:
    - a. Press Enter
    - b. Select one of the topics on the tutorial main menu shown below.

| SA z/OS -                                                                                  | - IO-Ops ISPF Tu                                                                                                    | ıtorial Main                                                                                                    | Menu                                                                    |                |      |  |
|--------------------------------------------------------------------------------------------|----------------------------------------------------------------------------------------------------|----------------------------------------------------------------------------------------------------|-------------------------------------------------------------------------|----------------|------|--|
| Select a specific topic by typing the topic number on the command line and pressing Enter. |                                                                                                    |                                                                                                    |                                                                         |                |      |  |
| 1<br>2<br>3<br>4<br>5<br>6<br>7<br>8                                                       | Overview of IC<br>Displaying and<br>Displaying Oth<br>Setting Optior<br>Guidelines and<br>Understanding<br>Making a Singl<br>Connectivity ( | D-Ops and SWC<br>I Changing SW<br>her Types of<br>IS<br>I Precautions<br>and Using th<br>e Change to<br>Command Optic | CHS<br>ICH Configurat<br>Information<br>Matrix Scre<br>All SWCHS<br>ONS | ion Data<br>en |      |  |
| COMMAND ==                                                                                 | ==>                                                                                                    |                                                                                                    |                                                                         |                |      |  |
| F1= Help                                                                                   | F2=                                                                                                    | F3= END                                                                                                    | F4= RETURN                                                              | F5=            | F6=  |  |
| F7= Help                                                                                   | F8=                                                                                                    | F9=                                                                                                    | PF10=                                                                   | F11= Index     | F12= |  |

# **Appendix C. Problem Determination**

This appendix contains various subtopics that deal with methods of avoiding or detecting problems during SA z/OS automation. The following topics are discussed:

- "Concurrent User Access within the Customization Dialog"
- "Maintaining System Status during a Status Forwarding Path Failure"
- "Debugging and Tracing" on page 214

### Concurrent User Access within the Customization Dialog

The customization dialog allows the editing of certain entry types by several users at the same time. To prevent simultaneous usage of the same resource, serialization is implemented using the ENQ and DEQ macros with global resources. If an installation runs several systems in a global resource serialization (GRS) complex, but GRS is not installed, you should ensure that the following major names (qname of the ENQ and DEQ macros) are propagated:

- **INGPDB** This name is used by SA z/OS to serialize access within the customization dialog. It is mandatory to have this major name distributed among all systems where the customization dialog may run. Otherwise different users may overwrite their changes and data may get lost.
- **SYSDSN** This name is used by SA z/OS to obtain the user ID of a resource holder in case a policy database cannot be accessed. If this major name is not distributed, messages indicating that a resource cannot be accessed would not show a user ID.
- **SPFEDIT** This name is used by SA z/OS to obtain the user ID of a resource holder in case an ISPF table, which holds the data within a policy database, cannot be accessed. If this major name is not distributed, messages indicating that a resource cannot be accessed would not show a user ID.

### Maintaining System Status during a Status Forwarding Path Failure

SA z/OS uses processor operations functions and XCF to attempt to maintain the current status of a system, even if there is a failure in the status forwarding path. SA z/OS system operations uses XCF for both passive and active monitoring of system status. As long as there is one SA z/OS in a sysplex with an active status forwarding path, SA z/OS is able to use XCF to maintain system status for all systems in the sysplex.

SA z/OS system operations receives alerts generated by processor operations for target systems monitored by processor operations. If, for example, a target system enters a wait state or a DCCF condition, SA z/OS will use the resulting alert from the processor operations functions to update the system status, even if the status forwarding path between SA z/OS and the target system is down.

### **Debugging and Tracing**

This chapter describes the tracing and debugging facilities that are available with SA z/OS. The following topics are discussed:

- "Automation Manager State Trace Table"
- "Using Trace Services for the Automation Manager"
- "Using AOCTRACE" on page 216
- "How to Use a Log with INGHIST" on page 216
- "How to Use the Diagnostic Option of INGAMS" on page 216
- "Command Logging" on page 74
- "Tracing and Debugging for ProcOps and the BCP Internal Interface" on page 223
- "Using Trace Services for I/O Operations" on page 225

To collect debugging information you can also use the command INGLKUP REQ=COLLECT.

# **Automation Manager State Trace Table**

The event handler trace back table is written to SYSLOG or to the Message Logger. It is the most important debug tool when you want to understand the event flow. The table is written using the HSAM1399I message due to one of the following:

- Address space termination (written automatically to the Message Logger)
- /F jobname, \$TRACESTATE is written to SYSLOG

### Using Trace Services for the Automation Manager

To trace the control flow of a process, SA z/OS uses the **MVS Component Trace Facility** with all its capabilities.

This requires an External Writer as soon as the trace is started. The writer is internally started if it is not already active.

Before the trace can be activated the trace data set must be allocated. The recommended data set name is 'SYS1.HSA.*sysname*.CTRACE01'. An appropriate JCL is provided in the SINGSAMP SA z/OS sample library as the member HSACTWR. In addition, the JCL of the component trace's external writer must be cataloged in SYS1.PROCLIB. For more information on customizing the component trace refer to *IBM Tivoli System Automation for z/OS Planning and Installation*.

To collect the trace data in a dataset, the external writer must be started. Enter the following command on a z/OS console: TRACE CT,WTRSTART=HSACTWR

- To activate the trace, enter the following command on a z/OS console: TRACE CT,ON,COMP=HSAAM
- When the system responds with a WTOR for the trace options, reply as follows: xx,WTR=HSACTWR,OPTIONS=(ALL|set\_of\_options),END
- Where *set\_of\_options* is one of the options in Table 11 on page 215.

T

| Option           | Activates the Trace In:                                                  |
|------------------|--------------------------------------------------------------------------|
| ALL              | All of the following options                                             |
| B[ase]           | SA z/OS service routines using z/OS system services                      |
| COM[munication]  | The communications framework                                             |
| CON[trol]        | The base framework                                                       |
| E[vent]          | The Sysplex Event Handler                                                |
| F[ramework]      | The service sustaining the LE environment                                |
| Ha[rdware]       | Processor operations processing                                          |
| I[nstruction]    | The services encoding or decoding the instruction streams                |
| L[ock]           | The service creating and deleting locks                                  |
| R[equest]        | The beginning and ending of a work item (request) processing             |
| Rexx (functions) | REXX function routines                                                   |
| S[chedule]       | The service overriding service period definitions                        |
| SDF              | SDF control blocks, such as the 3270 data stream buffer and control flow |
| W[orkitem]       | All components working on work items                                     |

Table 11. SA z/OS Trace Activation Options

Deactivate the trace with the command:

TRACE CT, OFF, COMP=HSAAM

I

1

|

This command is automatically issued when the last automation manager in a single image terminates while the trace is active.

Before the trace records can be analyzed by IPCS the trace data set or sets must be made available to IPCS. This is done with the operator command:

TRACE CT,WTRSTOP=HSACTWR

If the related message indicates that more than one data set contains trace data, you must use the IPCS command COPYTRC to combine the data sets into a new one.

To analyze the trace data, you must use the IPCS command CTRACE. A JCL is provided for the IPCS batch interface. The command supports several parameters and, at the very least, you must adapt the following:

- COMP(HSAAM)
- USEREXIT(HSAPSTUE)
- DSNAME(trace\_data\_set\_name)
- OPTIONS((*filter\_options*)), where *filter\_options* is a combination of the options listed in Table 11 and the following items, separated with a comma:

AM=xcf\_member\_name CALLID=(callid[,callid]) KEY=(key[,key]) METHOD=(method[,method]) MODULE=(module[,module]) TASKID=(taskid[,taskid]) TOKEN=(token[,token]) Т

T

T

T

The keyword options are connected by a logical AND. The values of a keyword and the remaining options are connected by a logical OR. Apart from AM, each keyword option supports up to 5 different values separated by a comma or a space. Imbedded spaces or commas in a value require delimiters, such as '...' or "...".

### JCL Sample for Printing the Trace Records

The JCL sample member HSAJPTRC is stored in the SA z/OS SINGSAMP library. The data set names of the STEPLIB, IPCSDDIR, and TRACEDS DDnames must be changed to their actual values before the job is submitted. This is also true for all of the OPTIONS parameters that are listed because the values of the keywords are only sample values.

# Using AOCTRACE

You can use the AOCTRACE command to enable or disable the automation debugging facility, either globally or for specific clists (REXX routines).

You can enable tracing for a particular message ID by issuing AOCTRACE at the command line with the MSG/*id* option, for example: AOCTRACE MSG/AOF3131 ON

You can find the syntax of the AOFTRACE command and additional information in *IBM Tivoli System Automation for z/OS Operator's Commands*.

Information about using AOCTRACE to trace user-written automation procedures is provided in *IBM Tivoli System Automation for z/OS Customizing and Programming*.

For more information about trace settings, see TRACE in *TSO/E REXX/MVS Reference*.

# How to Use a Log with INGHIST

With the INGHIST command you can display a log with automation manager messages by entering INGHIST REQ=LOG at the command line.

The INGHIST panel displays automation manager messages that are written to the system logger. Two or more lines are displayed for each message depending on the size of the message text. The first line contains the date and time when the message was issued. It also shows the XCF member name of the automation manager and the XCF group name the automation manager belongs to. The second and following line, or lines, contain the message.

# How to Use the Diagnostic Option of INGAMS

From the INGAMS command dialog, you can select option **D Diagnostic**. This leads to the panel shown in Figure 67 on page 217 where you can initiate the following diagnostic functions:

- Writing a snapshot of the state image queue
- Starting or stopping recording
- · Displaying work item statistics
- Starting or stopping work-item queue monitoring

| INGKYAM4<br>Domain ID = IPSFO<br>Operator ID = NETOP1 | SA z/OS – Command Dialogs<br>INGAMS<br>Sysplex = KEY1PLEX                                                                                                    | - Date = 11/23/09<br>Time = 17:30:10 |   |
|-------------------------------------------------------|----------------------------------------------------------------------------------------------------|--------------------------------------|---|
| Specify or revise t                                   | e following data:                                                                                                    |                                      |   |
| Action ==>                                            | <ol> <li>Write Snapshot</li> <li>Start recording</li> <li>Stop recording</li> <li>Work item Statistics</li> <li>Start queue monitoring - I</li> <li>Stop queue monitoring</li> </ol> | nterval ==>                          |   |
| Data set name ==>                                     |                                                                                                    |                                      |   |
| System ==>                                            | System name, domain                                                                                                    | id or sysplex name                   |   |
|                                                       |                                                                                                    |                                      |   |
| Command ===><br>PF1=Help PF2=                         | nd PF3=Return                                                                                                    | PF6=Roll<br>PF12=Retrieve            | , |

Figure 67. INGAMS Diagnostic Functions Panel

In this panel's fields, enter the following information:

Action

1

I

|

Specify the action to be done. For options 1–3, you need to fill in the **Data** set name and System fields.

Enter 4 to display work item statistics. For details about enabling and using work item statistics, see "Work Item Statistics" on page 218.

Enter 5 and a value for the monitoring period (10–999 seconds) in the **Interval** field to activate work item queue monitoring. Enter 6 to stop queue monitoring. For more details, see "Workitem Queue Monitoring" on page 222.

#### Data set name

Specify the name of the data set that will hold the snapshot data.

The snapshot data set and the recording data set should be preallocated with RECFM FB and LRECL 80. The snapshot and recording data sets must be sequential files.

It is strongly recommended that you make your allocation of the snapshot data set according to the snapshot size information that you receive when you select option **B Show Details** for an automation manager from the INGAMS command dialog. This displays the information shown in Figure 68 showing the snapshot size (highlighted in the example).

```
Diagnostic Info

Snapshot size : 986132

Number of resources : 521

Number of requests : 55

Number group requests : 49
```

Figure 68. INGAMS Command Dialog, Show Details Panel

Notes:

1. A data set name is required when writing a snapshot or when starting recording.

2. Make sure that the automation manager has the appropriate authority to write to the data set.

#### System

This is the name of the system where the automation manager resides. It is only required when the automation manager is not in the local sysplex. You can specify either the system name, the domain ID or the sysplex name.

#### Work Item Statistics

To display work item statistics, you enter 4 in the **Action** field of the INGAMS Diagnostic Functions Panel (Figure 67 on page 217) without specifying a data set name or system. This displays a panel similar to Figure 69.

| INGKYAM5<br>Domain ID = IPSFO<br>Operator ID = NETOP1                                                                     | SA z/OS - Comman<br>INGAMS<br>Sysplex = KEY | d Dialogs<br><br>1PLEX | Line 1<br>Date = 11/2<br>Time = 13:2 | of 8<br>3/09<br>9:57 |  |
|----------------------------------------------------------------------------------------------------|---------------------------------------------|------------------------|--------------------------------------|----------------------|--|
| Snapshot: 2009-11-23                                                                                                    | 13:29:55 Queue: 0                           | CPU tim                | e: 73.960                            |                      |  |
| Cmd: S Details<br>Cmd Task Status                                                                                         | Since<br>s (secs) 13:29 -1                  | -2 -3 -4 -             | 5 -6 -7 -                            | 8 -9 -10             |  |
| ADMIN IDLE QUERY1 IDLE QUERY2 IDLE QUERY3 IDLE GUERY3 IDLE UPDATER1 IDLE UPDATER2 IDLE UPDATER3 IDLE UPDATER4 IDLE Totals | 1                                           | 6 1<br>6 1             | 2                                    | 2 1<br>2 1<br>2 1    |  |
| Command ===><br>PF1=Help PF2=En                                                                                           | nd PF3=Return<br>PF9=Refresh                |                        | PF6=Ro<br>PF12=Re                    | ll<br>trieve         |  |

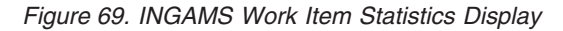

This panel shows history information about the work items processed by the automation manager. The automation manager keeps track of the last 300 work items processed by each of the tasks that build the automation manager kernel.

Note: The history information is not persistent or available when the automation manager runs on a system that is running an earlier version of SA z/OS.

The following data is shown:

#### Snapshot

The snapshot timestamp shows the time of the query.

**Task** The name of the task.

**Status** The status of the task. It is one of the following:

**BUSY** The task is processing a work item.

**IDLE** The task is waiting for work.

NOTIDLE

The task has completed work but is not waiting for work.

#### UNKNOWN

History records have not yet been defined for this task.

**Since** This is the number of seconds that the task has been processing the work item (elapsed time). If this number is unexpectedly high, it is an indication that something is wrong.

The columns to the right of the **Since** column show the number of work items that have been processed in one minute, starting from the time the history query (INGAMS DIAG REQ=STATS) was made or refreshed.

You can use the S command code to display details of the work item history for the selected task, such as the starting time and total processing time of the work item, as shown in Figure 70.

| INGKYAM6<br>Domain ID = IF<br>Operator ID = NE                                                                       | SA z/<br>PSF0                                        | /OS - Command Dialogs<br>INGAMS<br>Sysplex = KEY1PLEX                                                                                                    | Line 1 of 300<br>Date = 11/23/09<br>Time = 13:30:12 |
|----------------------------------------------------------------------------------------------------|------------------------------------------------------|----------------------------------------------------------------------------------------------------|-----------------------------------------------------|
| Task Day                                                                                                    | Starting Elapse<br>Time in sec                       | Snapshot:<br>ed<br>cs Busy Work item                                                                                                    | 2009-11-23 13:29:55                                 |
| QUERY1<br>QUERY1<br>QUERY1<br>QUERY1<br>QUERY1<br>QUERY1<br>QUERY1<br>QUERY1<br>QUERY1<br>QUERY1<br>QUERY1<br>QUERY1 | $\begin{array}{cccccccccccccccccccccccccccccccccccc$ | 43 GET_RESOURCE_DATA<br>96 GET_RAW_RESOURCE_DATA<br>67 GET_RAW_RESOURCE_DATA<br>69 GET_RAW_RESOURCE_DATA<br>67 GET_RAW_RESOURCE_DATA<br>67 GET_RESOURCE_DATA<br>66 GET_RESOURCE_DATA<br>66 GET_RESOURCE_DATA<br>66 GET_RESOURCE_DATA<br>66 GET_RESOURCE_DATA<br>67 GET_RESOURCE_DATA<br>67 GET_RESOURCE_DATA<br>69 GET_RESOURCE_DATA | TA<br>TA<br>TA<br>TA<br>TA                          |
| Command ===><br>PF1=Help                                                                                             | PF2=End<br>PF8=Forward                               | PF3=Return<br>PF9=Refresh                                                                                                    | PF6=Roll<br>PF12=Retrieve                           |

Figure 70. INGAMS Work Item History Display

### Work Item Lifecycle Recording

Work item lifecycle recording is an internal diagnostic tool that you should use only if required by SA z/OS service.

Lifecycle recording provides enhanced debugging to track down lost requests during automation agent-automation manager communication and other automation manager-related problems.

Lifecycle recording records checkpoints along the flow of a work item. The following flows are reported:

- Work items that flow from an automation agent to the primary automation manager (for example, status updates)
- Work items that flow from an automation agent to the primary automation manager plus the response (for example, INGLIST)
- Orders that flow from the PAM to an automation agent

**Using Lifecycle Recording:** By default, lifecycle recording is disabled. When enabled, the automation agent and the primary automation manager (PAM) write life cycle records to a data space. Each automation agent and the PAM have their own data space. Lifecycle recording must be enabled for the PAM and at least one automation agent. It can be enabled for the PAM from any automation agent, however it must be enabled for the automation agent from that automation agent.

| <br> <br>      | Before lifecycle recording can be enabled, the size of the data space must be defined. This can be done automatically with the INGRLCR command that enables lifecycle recording.                                                                                                    |
|----------------|----------------------------------------------------------------------------------------------------|
| <br> <br>      | When the problem has been captured, the data spaces must be off-loaded to external data sets of the same size with the INGRLCR command. A sequential data set is therefore required for the PAM and for each automation agent that lifecycle recording was enabled for.                                                    |
| I              | The allocation of the data sets might be done automatically if the appropriate RACF definitions are given to the NetView that issues the lifecycle recording command.                                                                                                    |
| <br> <br>      | <b>Managing Lifecycle Recording with the INGRLCR Command:</b> You can enable or disable lifecycle recording by issuing the following INGRLCR commands in NetView:                                                                                                    |
| I              | INGRLCR AA ON SIZE= <i>size</i> DSN= <i>dsname</i><br>Switches on lifecycle recording for the local automation agent.                                                                                                    |
| Ι              | INGRLCR AA OFF<br>Switches off lifecycle recording for the local automation agent.                                                                                                    |
| I              | INGRLCR AM ON SIZE= <i>size</i> DSN= <i>dsname</i><br>Switches on lifecycle recording for the PAM.                                                                                                    |
| <br>           | INGRLCR AM OFF<br>Switches off lifecycle recording for the PAM.                                                                                                    |
| <br> <br> <br> | <b>Note:</b> If you issue the command with the size parameter, a new data space is created and the old data space is deleted. The dsname parameter specifies the data set that should be used later when the data space is saved. The total number of characters for the name of the data set is limited to 55 characters. |
|                | You can offload the data collected for lifecycle recording for the local automation agent or the primary automation manager, as follows:                                                                                                    |
|                | Local automation agent:                                                                                                    |
| <br> <br>      | <ul> <li>Use INGRLCR AA SAVE DSN=dsname if you used INGRLCR AA ON SIZE=size<br/>and did not specify a data set name or you want to save the data to a new<br/>data set.</li> </ul>                                                                                                    |
| <br>           | <ul> <li>Use INGRLCR AA SAVE if you used INGRLCR AA ON SIZE=size DSN=dsname<br/>to save the data to the data set that you specified.</li> </ul>                                                                                                    |
|                | <ul> <li>Primary automation manager:</li> </ul>                                                                                                    |
| <br>           | <ul> <li>Use INGRLCR AM SAVE DSN=dsname if you used INGRLCR AM ON SIZE=size<br/>and did not specify a data set name or you want to save the data to a new<br/>data set</li> </ul>                                                                                                    |
| '<br> <br>     | <ul> <li>Use INGRLCR AM SAVE if you used INGRLCR AM ON SIZE=size DSN=dsname<br/>to save the data to the data set that you specified.</li> </ul>                                                                                                    |
|                | Notes:                                                                                                    |
|                | 1. When you offload the data space to a data set make sure that LCR is still ON before you issue SAVE.                                                                                                    |
|                | 2. Only the actual data from data space is copied. Small primary and multiple secondary allocations of the data set reduce the amount of DASD space.                                                                                                    |

- **3**. If *dsname* does *not* exist it will be automatically created with the appropriate size. If the data set *already* exists it is used as it is. You should there make sure that it is large enough.
- If *dsname* ends with \*, for example, MY.HLQ.\*, a new data set with a unique name is created using following pattern: MY.HLQ.<AA|AM>.<*domain>*.Dyymmdd.Thhmmss

5. NetView must have RACF ALTER access to the data set. The PAM must have RACF UPDATE access to the data set. Allocation of the new data set is done automatically via the NetView ALLOCATE command. The corresponding NetView return codes are passed back to caller in case of an error.

- 6. The size of the data space can range from 1–2098 MB. It specifies the maximum size of the data space. Initially a smaller data space is allocated that is extended until the maximum is reached. A value of 500 is recommended and should be sufficient for all situations.
- 7. You must use a semicolon to separate *size* and *dsname*. No blanks are allowed.

#### **Examples:**

L

|

L

Т

|

|

I

|

L

I

INGRLCR AA ON SIZE=500 DSN=MY.AGENT.DATA.SET INGRLCR AA ON SIZE=500 DSN=MY.AGENT.\* INGRLCR AA SAVE INGRLCR AA SAVE DSN=MY.NEW.AGENT.DATA.SET INGRLCR AA SAVE DSN=MY.HLQ.\* INGRLCR AM SAVE DSN=MY.NEW.PAM.DATA.SET WAIT=30

**Changes to HSAPRMxx and INGXINIT:** The LIFECYCLE parameter in the INGXINIT and HSAPRM*xx* members defines the size of the data space and the data set name for offloading the lifecycle recording data:

LIFECYCLE=nnnn;dsname

This parameter is not mandatory for using lifecycle recording. The same information can be provided later with the INGRLCR command when lifecycle recording is actually enabled.

#### Notes:

- 1. The LIFECYCLE parameter does not switch on lifecycle recording. This must be done with the INGRLCR AA | AM ON command.
- **2**. The LIFECYCLE parameter does not allocate data sets automatically. This is done with the INGRLCR command only.

**Performing Lifecycle Recording:** Carry out the following steps to perform lifecycle recording:

- Step 1. Allocate data sets: If necessary, allocate sequential data sets for the primary automation manager and each automation agent to be monitored with the following attributes:
  - Organization PS
  - Record format FB
  - Record length 128
  - Block size 27904

The data sets must be large enough to hold the data space. The recommendation is 500 MB. The automation agents and the PAM must have write access to their data sets.

Step 2. Create the data space: After the automation agent has completed initialization, enable lifecycle recording on each automation agent that is involved in debugging the problem with the following command:

|

T

Т

Т

1

1

1

1

Т

 • INGRLCR AA ON SIZE=500 my.agent.dataset

Create the data space on the PAM just once with the following command:

• INGRLCR AM ON SIZE=500 my.pam.dataset

If the SIZE parameter is present, the old data space is deleted and a new empty data space created. The size and the data set name can also be provided with the LIFECYCLE parameter in the HSAPRM*xx* and INGXINIT members.

- Step 3. Check, enable, or disable lifecycle recording: You can check the status of lifecycle recording with the following commands:
  - INGRLCR AA QRY
  - INGRLCR AM QRY

If the data space has already been created (through either HSAPRM*xx* and INGXINIT, or INGRLCR), you can switch on lifecycle recording with the following commands, as needed:

- INGRLCR AA ON
- INGRLCR AM ON

To switch off lifecycle recording, issue the following commands:

- INGRLCR AA OFF
- INGRLCR AM OFF
- Step 4. Logging checkpoints: When you have prepared and started lifecycle recording, recreate the problem situation. After the problem scenario has been duplicated, switch off lifecycle recording. Because the checkpoints are written in wraparound mode, do not unnecessarily delay switching off. This prevents important checkpoints from being lost or overwritten.
- Step 5. Save data to data sets and send to SA z/OS service: Use the following commands to copy the data space to the appropriate data sets that were previously allocated:
  - INGRLCR AA SAVE on each automation agent that is involved in debugging the problem
  - INGRLCR AM SAVE

Send the data sets to SA z/OS service for evaluation and analysis.

**Displaying Lifecycle Recording Syntax:** Issue the command INGRLCR HELP to display a short description of the syntax of the lifecycle recording command. It looks similar to the following output:

INGRLCR : IBM Diagnostic Tool for SA Life Cycle Recording INGRLCR : target: HELP function: INGRLCR : extracted: size= dsn= wait= INGRLCR : SYNTAX INGRLCR : PARAMETERS: target function KEY=VALUE [ALLOC-parms] INGRLCR : target : AA|AM INGRLCR : function : SAVE|ON|OFF|QRY|FLUSH INGRLCR : KEY=VALUE : SIZE=nn DSN=a.b.c WAIT=sec INGRLCR : ALLOC-parms might be optional NetView ALLOC parameters INGRLCR : Build Date: 19 Nov 2009 INGRLCR : DONE with return code 0

### Workitem Queue Monitoring

Timeout messages (ING008I) can be the result of the fact that more work items are received than the automation manager is able to process. To better understand the

nature of received timeout messages, you can now monitor the workitem input queue. This can be achieved with the INGAMS STARTMON/STOPMON parameter.

When the automation manager workitem queue monitoring routine detects that more work items are arriving than can be processed within the monitoring interval, message INGX1011I is issued.

In addition, INGRYAMD traps message INGX10111 with the NetView automation table and saves the relevant data. On request, INGRYAMD creates a file that contains the collected data. The data is separated by semicolons so that the file can be easily imported into a spreadsheet.

The syntax of the INGRYAMD command is as follows:

►►—INGRYAMD—

T

|

1

I

|

I

I

I

I

I

1

I

REQ=\_\_\_REPORT\_\_\_\_\_OUTDSN=dsname\_\_\_\_

REQSpecifies the function to be performed. Valid values are:<br/>REPORT<br/>RESETGenerates a report file that contains the captured data.RESETResets the captured data.

#### OUTDSN

Specifies the name of the data set that contains the report file. The data set must exist. The minimum record length should be 80.

The report file contains one record for each message that is captured. The format of the records is:

| Column # | Description                                                                                                    |
|----------|----------------------------------------------------------------------------------------------------|
| 1        | Timestamp when INGX1011I message was captured. The format is yyyy-mm-dd hh:mm:ss                                                                                                    |
| 2        | (DIF) The number of work items that were not processed within the last<br>monitoring cycle. It is the number of work items in the queue at the current<br>monitoring time minus the number of work items in the queue at the last<br>monitoring period. |
| 3        | (ABS) The total number of work items in the input and output queue. This also includes the work items that have been processed but not yet run through the cleanup phase.                                                                               |
| 4        | (QUE) The number of work items in the input queue.                                                                                                    |
| 5        | (EXP) The number of expired work items in the input queue.                                                                                                    |
| 6        | (CPU) The CPU time of the automation manager.                                                                                                    |
| 7        | (OUT) The number of entries in the output queue.                                                                                                    |
| 8        | (RSP) The number of response entries in the input queue (for example, Query).                                                                                                    |
| 9        | (FAF) The number of fire and forget entries in the input queue.                                                                                                    |

Tracing and Debugging for ProcOps and the BCP Internal Interface

The following trace facilities are provided for ProcOps SNMP connections and the BCP Internal Interface that you can use for problem determination purposes.

- "Using AOCTRACE"
- "Tracing Specific Connections"
- "First Failure Data Capture Support"

### Using AOCTRACE

To enable the global tracing of all communications related parts of ProcOps-SNMP or BCP Internal Interface, issue the following command:

AOCTRACE compname ON

Where *compname* is one of the following:

INGHWCMD command list

#### INGHWCOM

Communications module

To disable the global trace mode issue command: AOCTRACE *compname* OFF

In global trace mode all currently active connections to SEs or HMCs are traced. This may produce a large amount of data written to the netlog, depending on the number of connections or the amount event data returned from the hardware. In such cases, use the connection-specific trace, as described in "Tracing Specific Connections."

### **Tracing Specific Connections**

If you want to trace the communication to a specific processor or CPC, issue one of the following service commands:

INGHWCMD proname TRACE ON INGHWCMD proname UTRACE ON

Where *proname* is the name of the target hardware or processor that is defined in the SA z/OS customization dialog, and specifying UTRACE traces only the user session of the operator that issued the command.

Use the following service commands to disable the trace: INGHWCMD proname TRACE OFF INGHWCMD proname UTRACE OFF

Although only a single processor connection is traced, the amount of data that is written to the netlog may be high, especially if the processor connection is through an HMC. In this case, data from other processors that are serviced by this HMC is additionally shown in the trace. It is therefore recommended to limit the tracing time.

### First Failure Data Capture Support

The INGHWCOM communications module supports the First Failure Data Capture debug aid, provided by NetView for high level language command processors, written in PL/I or C. In case of an INGHWCOM abnormal end, message CNM983E, CNM998E, or CNM999E is issued.

Message CNM983E contains the HLL API user trace information that is maintained by INGHWCOM. This information allows you to determine the internal program
flow at error time. If available, save this debug aid information before contacting IBM for service. For more information about the diagnostic messages, see the *Tivoli NetView for z/OS Diagnosis Guide*.

#### Using Trace Services for I/O Operations

To trace the control flow of I/O operations, SA z/OS uses the MVS Component Trace Facility with all its capabilities.

The external writer is not mandatory when the trace is activated. However, when you specify the external writer on the TRACE CT,ON,... command or the WTR option of the CTIIHVZZ PARMLIB member, the writer is internally started if it is not already active.

Before the external writer can be activated the trace data set must be allocated. An appropriate JCL for allocating the data set is provided in the SINGSAMP SA z/OS sample library as the member HSAJCTWR. The recommended data set name is SYS1.HSA.*sysname*.CTRACE01. An appropriate JCL for running the external writer is provided in the SINGSAMP SA z/OS sample library as the member HSACTWR. In addition, the JCL of the component trace's external writer must be cataloged into SYS1.PROCLIB. For more information on customizing the component trace refer to *IBM Tivoli System Automation for z/OS Planning and Installation*.

If the trace has not been activated by the CTIIHVZZ PARMLIB member, you can activate it on a z/OS console using the command:

TRACE CT, ON, COMP=IHVAS

1

L

Т

1

Т

L

When the system responds with a WTOR expecting the trace options reply: xx[,WTR=HSACTWR],OPTIONS=({MIN|MORE|MAX},ALL|set of options),END

Where *set\_of\_options* means a combination of the following options:

| Option          | Header                                                                                                    |
|-----------------|----------------------------------------------------------------------------------------------------|
| AM              | Switch interface                                                                                                |
| API             | Programming API                                                                                                 |
| AU[DIT]         | Event recording                                                                                                 |
| B[ASE]          | Common routines                                                                                                 |
| CMD             | Connectivity commands                                                                                           |
| COM[MUNICATION] | VTAM, TCP/IP and internal communication                                                                         |
| CON[FIG]        | Device and CHannel Path configuration                                                                           |
| DB              | Updates of the internal database                                                                                |
| Q[UERY]         | Display and Query commands                                                                                      |
| R[ECOVERY]      | Recovery                                                                                                    |
| S[CHEDULE]      | Command scheduling                                                                                              |
| XM              | Cross-memory transport between the I/O operations address<br>space and other address spaces, such as IOS or TSO |

You must specify the external writer if you want analyze the trace using IPCS.

You can view the trace options that are currently active with the following command:

D TRACE, COMP=IHVAS

#### **Debugging and Tracing**

Unless you want to deactivate the trace automatically when I/O operations terminates, you can deactivate with the following command:

TRACE CT, OFF, COMP=IHVAS

Before the trace records can be analyzed by IPCS the trace data sets must be made available to IPCS. This is done with the operator command TRACE CT,WTRSTOP=HSACTWR. If the related message indicates that more than one data set contains trace data, the IPCS COPYTRC command must used to combine the data sets into a new one.

To analyze the trace data you need to run the IPCS CTRACE command. You can use either option 2.7.1.D or option 6 from the IPCS primary option menu. Or, you can use the IPCS batch interface (refer to "JCL Sample for Printing the Trace Records" on page 216). At least the following parameters that the command supports must be adapted:

- COMP(IHVAS)
- {FULL | SHORT | SUMMARY | TALLY}
- DSNAME(trace\_data\_set\_name)

**Note:** In interactive IPCS this is only required when this is not the default data set name.

OPTIONS((*filter\_options*))

Where *filter\_options* is a combination of the following items, separated by a comma:

- AM
- API
- Base
- CMD
- COMmunication
- CONfig
- DB
- Query
- Recovery
- Schedule
- XM
- JOBNAME=(jobname[,jobname]...
- ASID=(asid[,asid]...
- TASKID=(taskid[,taskid]...
- MODULE=(module[,module]...
- POS=(pos[,pos]...

The keyword options are connected by a logical AND and the values of a keyword and the remaining options are connected by a logical OR. Each keyword option supports up to 10 different values separated by a comma or a space. Imbedded spaces or commas in a value require delimiters '..' or "..".

Available task IDs are:

IAEE INIT MAIN SCHA SCHB SCHF UOBY UOIN ZDQM ZSCB ZSDT ZSPL

The trace records are stored intermediately in a data space before they are externalized by the external writer. The data space can be regarded as a wraparound buffer. If you are interested only in the latest trace records you can use the IHVJCT job rather than the external writer and IPCS. The program allows you to print selected trace records from the data space as defined by the filter options above. The JCL can be found in the SINGSAMP SA z/OS sample library.

**Debugging and Tracing** 

# Appendix D. Hardware Interfaces: Additional Recovery Information

#### **BCP Internal Interface Recovery Information**

#### **Determine BCP Internal Interface Communication Task Names**

The command INGHWCMD *<pname>* STATCOM can be used to determine the name of the autotask for communicating with processor *<pname>*. In the AOFA0099 report string that is returned by this command, the TASK field contains the autotask name.

If the command cannot be applied, perform the following steps:

1. Issue command: QRYGLOBL COMMON VARS=ING.0HW\*

A list of common global variable name-value pairs is displayed. Look for the processor name value whose communication autotask name you want to know, and make a note of the two digit variable name number < dd >. If the processor name is not shown in the list, communication with the processor has not been established.

2. Issue command: QRYGLOBL COMMON VARS=AOF.0HWOPER <dd>

A common global variable name-value pair is displayed with the autotask name stored as the value.

#### **BCP Internal Interface Recovery Actions**

The following section explains manual recovery procedures that might be necessary in case the BCP internal interface communication module INGHWCOM is not responding or is unavailable.

Interface report messages that indicate that module INGHWCOM is unavailable are:

- 1. AOFA0000 Check Task: <tn>\_task\_module\_INGHWCOM\_not\_running
- 2. AOFA0000 Check Task: <tn>\_reached QueueLimit\_<ql>
- 3. AOFA0000 Check Task: <tn>\_task\_is\_not\_available

The recovery procedure for each of these cases is outlined below.

#### Recovery Case 1: <tn>\_task\_module\_INGHWCOM\_not\_running

The recovery procedure for this case is as follows:

- 1. Make a note of the autotask name *<tn>* and browse the netlog for messages to or from that task.
- 2. Search for DSI172I messages that have *<tn>* as the abending subtask and look for INGHWCOM as the failing module. If this is the case, note down the last report message (AOFA\*) prior to the abend from that task.
- **3**. Issue the NetView command: EXCMD <*tn*> LOGOFF (where *tn* is the autotask name that you made a note of in step 1).

This will terminate the autotask and free its task storage that was allocated by INGHWCOM. If the autotask has been defined as an HWOPER*xx* task in the SA z/OS AUTOOPS policy entry, it will be automatically restarted and activate the communication module INGHWCOM.

#### **Recovery Case 2:** <*tn*>\_reached QueueLimit\_<*ql*>

Each Support Element connection uses a separate autotask. As soon as the "reached QueueLimit" message is returned, this indicates that the previously issued HW request has not yet sent a completion report. The normal recovery process would be to retry the HW command request at a later time.

There are, however, cases where module INGHWCOM has to wait for an indefinite period of timeuntil the HW has completed the request. Usually, this occurs when a Support Element session has been started in SYNC processing mode while a long-running HW command such as ACTIVATE or CBU is still active

If necessary, you can interrupt and terminate the session, which will not affect any HW command currently in progress on the Support Element. If you terminate the session, you will not receive any completion information for this command.

Issue the following NetView commands:

- 1. EXCMD <tn> RESET
- 2. TASKUTIL <tn>
- 3. EXCMD <tn> LOGOFF

Command 1 terminates the communication module INGHWCOM in task *<tn>*. The session between NetView and the SE/HMC will be closed normally and the allocated task storage will be freed.

With command 2 you can control whether module INGHWCOM is no longer the active command of  $\langle tn \rangle$  and the amount of storage still allocated by  $\langle tn \rangle$ .

With command 3 you terminate autotask *<tn>*, which will initiate an autotask restart and the activation of INGHWCOM.

If command 2 indicates that command 1 did not end INGHWCOM, command 1 can be repeated with RESET IMMED. This will abnormally terminate INGHWCOM, but SE/HMC session termination will not be performed. Note that a 'STOP TASK' command will end the autotask, but will not invoke normal SE/HMC session termination.

#### **Recovery Case 3:** <*tn*>\_task\_is\_not\_available

There are cases where a BCP internal interface autotask, previously defined as an HWOPERxx task with an SA z/OS AUTOOPS policy entry, cannot be used. In these cases, a task definition problem or a mismatch of your current ACF configuration might be the reason for the problem.

The recovery procedure for this case is as follows:

- 1. Verify the AUTOOPS definition statements in your PDB.
- 2. Verify that the corresponding DSIOPF statements have AOFPRFHW defined as the operator profile name.
- 3. Perform a Build operation after the policy changes.
- 4. Activate your policy changes, for example by performing an ACF REFRESH.

#### **Checking BCP Internal Interface Interlocks**

If applications that exploit the BCP Internal Interface, such as GDPS, seem to hang or loop while a HW command or HW query is active, this may indicate that internal locks were not freed. Unconditional task interrupts during INGHWCMD processing or an unconditional task termination can cause such a situation.

|

L

Т

1

You can use the LCHECK function of the IBM Service command INGHWSRV to clear blocking locks. For more information about the service command, use the SA z/OS command HELP INGHWSRV.

#### Terminating NetView and the BCP Internal Interface

When terminating NetView, a 'CLOSE NORMAL' command should first be issued to give INGHWCOM enough time to end all its SE/HMC sessions. Then, after a predefined period of time, a 'CLOSE IMMED' command could be used to limit NetView's overall termination time.

#### How to Switch the IP Address for Target Hardware Used by Processor Operations

This description is only valid for target hardware (defined as 'Processors' in the SA z/OS customization dialog) with a connection type of SNMP.

When defining a processor as the target hardware for Processor Operations, two IP addresses can be provided for communication with either the Support Element (SE) or the Hardware Management Console (HMC). At least one IP address for the SE or HMC must be provided; optionally, a secondary IP address can be provided for this processor. If two IP addresses are provided and both addresses are SE ones, ensure that the SE has an alternate network adapter card installed and that it is operational.

If you need to switch between these two addresses (for example, in case of a SE network adapter card failure), switching to the secondary IP address can be easily performed using Processor Operations command:

ISQIPSWT <target-hardware-name>

T

|

For a detailed command description, refer to *IBM Tivoli System Automation for z/OS Operator's Commands*.

#### How to Terminate BCP Internal Interface Connections or Clear Hardware Control Blocks after a Connection Failure

There are occasions when it may be necessary to terminate BCP internal interface connections, for example, prior to issuing a CLOSE IMMED to terminate IBM Tivoli NetView for z/OS and IBM Tivoli System Automation for z/OS.

This can be done using the following Systems Operations command: INGHWSRV TERM

This command performs a TERMCOM request for each CPC that is found and then attempts to disable the HSAET32 resource.

Occasionally it may be necessary to clear hardware control blocks after a connection failure with the target hardware.

This can be done using the following Systems Operations command: INGHWSRV *target hardware name* FORCE

For a detailed command description, see *IBM Tivoli System Automation for z/OS Operator's Commands*.

#### **BCP Internal Interface Recovery Actions**

See also the appendix "Controlling Access to the Processor Hardware Functions" in *IBM Tivoli System Automation for z/OS Planning and Installation*.

### Glossary

This glossary includes terms and definitions from:

- The *IBM Dictionary of Computing* New York: McGraw-Hill, 1994.
- The American National Standard Dictionary for Information Systems, ANSI X3.172-1990, copyright 1990 by the American National Standards Institute (ANSI). Copies can be purchased from the American National Standards Institute, 1430 Broadway, New York, New York 10018. Definitions are identified by the symbol (A) after the definition.
- The Information Technology Vocabulary developed by Subcommittee 1, Joint Technical Committee 1, of the International Organization for Standardization and the International Electrotechnical Commission (ISO/IEC JTC1/SC1). Definitions of published parts of this vocabulary are identified by the symbol (I) after the definition; definitions taken from draft international standards, committee drafts, and working papers being developed by ISO/IEC JTC1/SC1 are identified by the symbol (T) after the definition, indicating that final agreement has not yet been reached among the participating National Bodies of SC1.

The following cross-references are used in this glossary:

**Contrast with.** This refers to a term that has an opposed or substantively different meaning.

**Deprecated term for.** This indicates that the term should not be used. It refers to a preferred term, which is defined in its proper place in the glossary.

**See.** This refers the reader to multiple-word terms in which this term appears.

**See also.** This refers the reader to terms that have a related, but not synonymous, meaning. **Synonym for.** This indicates that the term has the same meaning as a preferred term, which is defined in the glossary.

**Synonymous with.** This is a backward reference from a defined term to all other terms that have the same meaning.

### Α

ACF. See automation configuration file.

**ACF/NCP.** Advanced Communications Function for the Network Control Program. See Advanced Communications Function and Network Control Program.

**ACF/VTAM.** Advanced Communications Function for the Virtual Telecommunications Access Method. Synonym for VTAM. See Advanced Communications Function and Virtual Telecommunications Access Method.

**active monitoring.** In SA z/OSautomation control file, the acquiring of resource status information by soliciting such information at regular, user-defined intervals. See also passive monitoring.

**adapter.** Hardware card that enables a device, such as a workstation, to communicate with another device, such as a monitor, a printer, or some other I/O device.

Address Space Workflow. In RMF, a measure of how a job uses system resources and the speed at which the job moves through the system. A low workflow indicates that a job has few of the resources it needs and is contending with other jobs for system resources. A high workflow indicates that a job has all the resources it needs to execute.

**adjacent hosts.** Systems connected in a peer relationship using adjacent NetView sessions for purposes of monitoring and control.

**adjacent NetView.** In SA z/OS, the system defined as the communication path between two SA z/OS systems that do not have a direct link. An adjacent NetView is used for message forwarding and as a communication link between two SA z/OS systems. For example, the adjacent NetView is used when sending responses from a focal point to a remote system.

Advanced Communications Function (ACF). A group of IBM licensed programs (principally VTAM, TCAM, NCP, and SSP) that use the concepts of Systems Network Architecture (SNA), including distribution of function and resource sharing.

advanced program-to-program communication (APPC). A set of inter-program communication services that support cooperative transaction processing in a Systems Network Architecture (SNA) network. APPC is the implementation, on a given system, of SNA's logical unit type 6.2.

**alert.** (1) In SNA, a record sent to a system problem management focal point or to a collection point to communicate the existence of an alert condition. (2) In

NetView, a high-priority event that warrants immediate attention. A database record is generated for certain event types that are defined by user-constructed filters.

**alert condition.** A problem or impending problem for which some or all of the process of problem determination, diagnosis, and resolution is expected to require action at a control point.

**alert focal-point system.** See NPDA focal point system.

**alert threshold.** An application or volume service value that determines the level at which SA z/OS changes the associated icon in the graphical interface to the alert color. SA z/OS may also issue an alert. See warning threshold.

**AMC.** (1) See Automation Manager Configuration. (2) The Auto Msg Classes entry type.

American Standard Code for Information Interchange (ASCII). A standard code used for information exchange among data processing systems, data communication systems, and associated equipment. ASCII uses a coded character set consisting of 7-bit coded characters (8-bit including parity check). The ASCII set consists of control characters and graphic characters. See also Extended Binary Coded Decimal Interchange Code.

APF. See authorized program facility.

API. See application programming interface.

**APPC.** See advanced program-to-program communication.

**application.** In SA z/OS, applications refer to z/OS subsystems, started tasks, or jobs that are automated and monitored by SA z/OS. On SNMP-capable processors, application can be used to refer to a subsystem or process.

**Application entry.** A construct, created with the customization dialogs, used to represent and contain policy for an application.

**application group.** A named set of applications. An application group is part of an SA z/OS enterprise definition and is used for monitoring purposes.

**application program.** (1) A program written for or by a user that applies to the user's work, such as a program that does inventory or payroll. (2) A program used to connect and communicate with stations in a network, enabling users to perform application-oriented activities.

**application programming interface (API).** An interface that allows an application program that is written in a high-level language to use specific data or functions of the operating system or another program.

**ApplicationGroup entry.** A construct, created with the customization dialogs, used to represent and contain policy for an application group.

ARM. See automatic restart management.

ASCB. Address space control block.

**ASCB status.** An application status derived by SA z/OS running a routine (the ASCB checker) that searches the z/OS address space control blocks (ASCBs) for address spaces with a particular job name. The job name used by the ASCB checker is the job name defined in the customization dialog for the application.

**ASCII.** See American Standard Code for Information Interchange.

ASF. See automation status file.

**authorized program facility (APF).** A facility that permits identification of programs that are authorized to use restricted functions.

**automated console operations (ACO).** The use of an automated procedure to replace or simplify the action that an operator takes from a console in response to system or network events.

**automated function.** SA z/OS automated functions are automation operators, NetView autotasks that are assigned to perform specific automation functions. However, SA z/OS defines its own synonyms, or *automated function names*, for the NetView autotasks, and these function names are referred to in the sample policy databases provided by SA z/OS. For example, the automation operator AUTBASE corresponds to the SA z/OS automated function BASEOPER.

**automatic restart management (ARM).** A z/OS recovery function that improves the availability of specified subsystems and applications by automatically restarting them under certain circumstances. Automatic restart management is a function of the Cross-System Coupling Facility (XCF) component of z/OS.

**automatic restart management element name.** In MVS 5.2 or later, z/OS automatic restart management requires the specification of a unique sixteen character name for each address space that registers with it. All automatic restart management policy is defined in terms of the element name, including SA z/OS's interface with it.

**automation.** The automatic initiation of actions in response to detected conditions or events. SA z/OS provides automation for z/OS applications, z/OS components, and remote systems that run z/OS. SA z/OS also provides tools that can be used to develop additional automation.

**automation agent.** In SA z/OS, the automation function is split up between the automation manager and the automation agents. The observing, reacting and doing parts are located within the NetView address space, and are known as the *automation agents*. The automation agents are responsible for:

- Recovery processing
- Message processing

Т

• Active monitoring: they propagate status changes to the automation manager

**automation configuration file.** The SA z/OS customization dialogs must be used to build the automation configuration file. It consists of:

- The automation manager configuration file (AMC)
- The NetView automation table (AT)
- The NetView message revision table (MRT)
- The MPFLSTSA member

**automation control file (ACF).** In SA z/OS, a file that contains system-level automation policy information. There is one master automation control file for each NetView system that SA z/OS is installed on. Additional policy information and all resource status information is contained in the policy database (PDB). The SA z/OS customization dialogs must be used to build the automation control files. They must not be edited manually.

**automation flags.** In SA z/OS, the automation policy settings that determine the operator functions that are automated for a resource and the times during which automation is active. When SA z/OS is running, automation is controlled by automation flag policy settings and override settings (if any) entered by the operator. Automation flags are set using the customization dialogs.

**automation manager.** In SA z/OS, the automation function is split up between the automation manager and the automation agents. The coordination, decision making and controlling functions are processed by each sysplex's *automation manager*.

The automation manager contains a model of all of the automated resources within the sysplex. The automation agents feed the automation manager with status information and perform the actions that the automation manager tells them to.

The automation manager provides *sysplex-wide* automation.

**Automation Manager Configuration.** The Automation Manager Configuration file (AMC) contains an image of the automated systems in a sysplex or of a standalone system. See also "automation configuration file."

**Automation NetView.** In SA z/OS the NetView that performs routine operator tasks with command procedures or uses other ways of automating system

and network management, issuing automatic responses to messages and management services units.

**automation operator.** NetView automation operators are NetView autotasks that are assigned to perform specific automation functions. See also automated function. NetView automation operators may receive messages and process automation procedures. There are no logged-on users associated with automation operators. Each automation operator is an operating system task and runs concurrently with other NetView tasks. An automation operator could be set up to handle JES2 messages that schedule automation procedures, and an automation statement could route such messages to the automation operator. Similar to *operator station task.* SA z/OS message monitor tasks and target control tasks are automation operators.

**automation policy.** The policy information governing automation for individual systems. This includes automation for applications, z/OS subsystems, z/OS data sets, and z/OS components.

**automation policy settings.** The automation policy information contained in the automation control file. This information is entered using the customization dialogs. You can display or modify these settings using the customization dialogs.

**automation procedure.** A sequence of commands, packaged as a NetView command list or a command processor written in a high-level language. An automation procedure performs automation functions and runs under NetView.

**automation status file (ASF).** In SA z/OS, a file containing status information for each automated subsystem, component or data set. This information is used by SA z/OS automation when taking action or when determining what action to take. In Release 2 and above of AOC/MVS, status information is also maintained in the operational information base.

automation table (AT). See NetView automation table.

**autotask.** A NetView automation task that receives messages and processes automation procedures. There are no logged-on users associated with autotasks. Each autotask is an operating system task and runs concurrently with other NetView tasks. An autotask could be set up to handle JES2 messages that schedule automation procedures, and an automation statement could route such messages to the autotasks. Similar to *operator station task*. SA z/OS message monitor tasks and target control tasks are autotasks. Also called *automation operator*.

**available.** In VTAM programs, pertaining to a logical unit that is active, connected, enabled, and not at its session limit.

Β

**Base Control Program (BCP).** A program that provides essential services for the MVS and z/OS operating systems. The program includes functions that manage system resources. These functions include input/output, dispatch units of work, and the z/OS UNIX System Services kernel. See also Multiple Virtual Storage and z/OS.

**basic mode.** A central processor mode that does not use logical partitioning. Contrast with logically partitioned mode.

BCP. See Base Control Program.

**BCP Internal Interface.** Processor function of CMOS-390 and System z processor families. It allows for communication between basic control programs such as z/OS and the processor support element in order to exchange information or to perform processor control functions. Programs using this function can perform hardware operations such as ACTIVATE or SYSTEM RESET.

**beaconing.** The repeated transmission of a frame or messages (beacon) by a console or workstation upon detection of a line break or outage.

**BookManager**<sup>®</sup>. An IBM product that lets users view softcopy documents on their workstations.

### С

**central processor (CP).** The part of the computer that contains the sequencing and processing facilities for instruction execution, initial program load (IPL), and other machine operations.

**central processor complex (CPC).** A physical collection of hardware that consists of central storage, one or more central processors, timers, and channels.

**central site.** In a distributed data processing network, the central site is usually defined as the focal point for alerts, application design, and remote system management tasks such as problem management.

**CFR/CFS and ISC/ISR.** I/O operations can display and return data about integrated system channels (ISC) connected to a coupling facility and coupling facility receiver (CFR) channels and coupling facility sender (CFS) channels.

**channel.** A path along which signals can be sent; for example, data channel, output channel. See also link.

**channel path identifier.** A system-unique value assigned to each channel path.

**channel-attached.** (1) Attached directly by I/O channels to a host processor (for example, a

channel-attached device). (2) Attached to a controlling unit by cables, rather than by telecommunication lines. Contrast with link-attached. Synonymous with local.

**CHPID.** In SA z/OS, channel path ID; the address of a channel.

**CHPID port.** A label that describes the system name, logical partitions, and channel paths.

CI. See console integration.

**CICS/VS.** Customer Information Control System for Virtual Storage. See Customer Information Control System.

CLIST. See command list.

**clone.** A set of definitions for application instances that are derived from a basic application definition by substituting a number of different system-specific values into the basic definition.

**clone ID.** A generic means of handling system-specific values such as the MVS SYSCLONE or the VTAM subarea number. Clone IDs can be substituted into application definitions and commands to customize a basic application definition for the system that it is to be instantiated on.

**CNC.** A channel path that transfers data between a host system image and an ESCON control unit. It can be point-to-point or switchable.

**command.** A request for the performance of an operation or the execution of a particular program.

**command facility.** The component of NetView that is a base for command processors that can monitor, control, automate, and improve the operation of a network. The successor to NCCF.

**command list (CLIST).** (1) A list of commands and statements, written in the NetView command list language or the REXX language, designed to perform a specific function for the user. In its simplest form, a command list is a list of commands. More complex command lists incorporate variable substitution and conditional logic, making the command list more like a conventional program. Command lists are typically interpreted rather than being compiled. (2) In SA z/OS, REXX command lists that can be used for automation procedures.

**command procedure.** In NetView, either a command list or a command processor.

**command processor.** A module designed to perform a specific function. Command processors, which can be written in assembler or a high-level language (HLL), are issued as commands.

**command processor control block.** An I/O operations internal control block that contains information about the command being processed.

**Command Tree/2.** An OS/2-based program that helps you build commands on an OS/2 window, then routes the commands to the destination you specify (such as a 3270 session, a file, a command line, or an application program). It provides the capability for operators to build commands and route them to a specified destination.

**common commands.** The SA z/OS subset of the CPC operations management commands.

**common routine.** One of several SA z/OS programs that perform frequently used automation functions. Common routines can be used to create new automation procedures.

**Common User Access (CUA) architecture.** Guidelines for the dialog between a human and a workstation or terminal.

**communication controller.** A type of communication control unit whose operations are controlled by one or more programs stored and executed in the unit or by a program executed in a processor to which the controller is connected. It manages the details of line control and the routing of data through a network.

**communication line.** Deprecated term for telecommunication line.

**connectivity view.** In SA z/OS, a display that uses graphic images for I/O devices and lines to show how they are connected.

**console automation.** The process of having NetView facilities provide the console input usually handled by the operator.

**console connection.** In SA z/OS, the 3270 or ASCII (serial) connection between a PS/2 computer and a target system. Through this connection, the workstation appears (to the target system) to be a console.

**console integration (CI).** A hardware facility that if supported by an operating system, allows operating system messages to be transferred through an internal hardware interface for display on a system console. Conversely, it allows operating system commands entered at a system console to be transferred through an internal hardware interface to the operating system for processing.

**consoles.** Workstations and 3270-type devices that manage your enterprise.

**Control units.** Hardware units that control I/O operations for one or more devices. You can view information about control units through I/O

operations, and can start or stop data going to them by blocking and unblocking ports.

**controller.** A unit that controls I/O operations for one or more devices.

**converted mode (CVC).** A channel operating in converted (CVC) mode transfers data in blocks and a CBY channel path transfers data in bytes. Converted CVC or CBY channel paths can communicate with a parallel control unit. This resembles a point-to-point parallel path and dedicated connection, regardless whether it passes through a switch.

**couple data set.** A data set that is created through the XCF couple data set format utility and, depending on its designated type, is shared by some or all of the z/OS systems in a sysplex. See also sysplex couple data setand XCF couple data set.

**coupling facility.** The hardware element that provides high-speed caching, list processing, and locking functions in a sysplex.

CP. See central processor.

CPC. See central processor complex.

**CPC operations management commands.** A set of commands and responses for controlling the operation of System/390<sup>®</sup> CPCs.

**CPC subset.** All or part of a CPC. It contains the minimum *resource* to support a single control program.

CPCB. See command processor control block.

**CPU.** Central processing unit. Deprecated term for processor.

**cross-system coupling facility (XCF).** A component of z/OS that provides functions to support cooperation between authorized programs running within a sysplex.

**CTC.** The channel-to-channel (CTC) channel can communicate with a CTC on another host for intersystem communication.

**Customer Information Control System (CICS).** A general-purpose transactional program that controls online communication between terminal users and a database for a large number of end users on a real-time basis.

**customization dialogs.** The customization dialogs are an ISPF application. They are used to customize the enterprise policy, like, for example, the enterprise resources and the relationships between resources, or the automation policy for systems in the enterprise. How to use these dialogs is described in *IBM Tivoli System Automation for z/OS Customizing and Programming*. CVC. See converted mode.

### D

DASD. See direct access storage device.

data services task (DST). The NetView subtask that gathers, records, and manages data in a VSAM file or a network device that contains network management information.

**data set.** The major unit of data storage and retrieval, consisting of a collection of data in one of several prescribed arrangements and described by control information to which the system has access.

**data set members.** Members of partitioned data sets that are individually named elements of a larger file that can be retrieved by name.

DBCS. See double-byte character set.

DCCF. See disabled console communication facility.

DCF. See Document Composition Facility.

**DELAY Report.** An RMF report that shows the activity of each job in the system and the hardware and software resources that are delaying each job.

**device.** A piece of equipment. Devices can be workstations, printers, disk drives, tape units, remote systems or communications controllers. You can see information about all devices attached to a particular switch, and control paths and jobs to devices.

**DEVR Report.** An RMF report that presents information about the activity of I/O devices that are delaying jobs.

dialog. Interactive 3270 panels.

**direct access storage device (DASD).** A device that allows storage to be directly accessed, such as a disk drive.

**disabled console communication facility (DCCF).** A z/OS component that provides limited-function console communication during system recovery situations.

disk operating system (DOS). (1) An operating system for computer systems that use disks and diskettes for auxiliary storage of programs and data. (2) Software for a personal computer that controls the processing of programs. For the IBM Personal Computer, the full name is Personal Computer Disk Operating System (PCDOS).

**display.** (1) To present information for viewing, usually on the screen of a workstation or on a hardcopy device. (2) Deprecated term for panel.

**distribution manager.** The component of the NetView program that enables the host system to use, send, and delete files and programs in a network of computers.

**Document Composition Facility (DCF).** An IBM licensed program used to format input to a printer.

**domain.** (1) An access method and its application programs, communication controllers, connecting lines, modems, and attached workstations. (2) In SNA, a system services control point (SSCP) and the physical units (PUs), logical units (LUs), links, link stations, and associated resources that the SSCP can control with activation requests and deactivation requests.

**double-byte character set (DBCS).** A character set, such as Kanji, in which each character is represented by a 2-byte code.

DP enterprise. Data processing enterprise.

**DSIPARM.** This file is a collection of members of NetView's customization.

**DST.** Data Services Task.

#### Ε

**EBCDIC.** See Extended Binary Coded Decimal Interchange Code.

ECB. See event control block.

**EMCS.** Extended multiple console support. See also multiple console support.

**enterprise.** The composite of all operational entities, functions, and resources that form the total business concern and that require an information system.

**enterprise monitoring.** Enterprise monitoring is used by SA z/OS to update the *NetView Management Console* (*NMC*) resource status information that is stored in the *Resource Object Data Manager* (*RODM*). Resource status information is acquired by enterprise monitoring of the *Resource Measurement Facility* (*RMF*) *Monitor III* service information at user-defined intervals. SA z/OS stores this information in its operational information base, where it is used to update the information presented to the operator in graphic displays.

**Enterprise Systems Architecture (ESA).** A hardware architecture that reduces the effort required for managing data sets and extends addressability for system, subsystem, and application functions.

**entries.** Resources, such as processors, entered on panels.

**entry type.** Resources, such as processors or applications, used for automation and monitoring.

environment. Data processing enterprise.

**error threshold.** An automation policy setting that specifies when SA z/OS should stop trying to restart or recover an application, subsystem or component, or offload a data set.

ESA. See Enterprise Systems Architecture.

**eServer**<sup> $\mathbb{M}$ </sup>. Processor family group designator used by the SA z/OS customization dialogs to define a target hardware as member of the System z or 390-CMOS processor families.

**event.** (1) In NetView, a record indicating irregularities of operation in physical elements of a network. (2) An occurrence of significance to a task; for example, the completion of an asynchronous operation, such as an input/output operation. (3) Events are part of a trigger condition, such that if all events of a trigger condition have occurred, a startup or shutdown of an application is performed.

**event control block (ECB).** A control block used to represent the status of an event.

**exception condition.** An occurrence on a system that is a deviation from normal operation. SA z/OS monitoring highlights exception conditions and allows an SA z/OS enterprise to be managed by exception.

**Extended Binary Coded Decimal Interchange Code** (**EBCDIC**). A coded character set of 256 8-bit characters developed for the representation of textual data. See also American Standard Code for Information Interchange.

**extended recovery facility (XRF).** A facility that minimizes the effect of failures in z/OS, VTAM, the host processor, or high availability applications during sessions between high availability applications and designated terminals. This facility provides an alternate subsystem to take over sessions from the failing subsystem.

### F

fallback system. See secondary system.

**field.** A collection of bytes within a record that are logically related and are processed as a unit.

file manager commands. A set of SA z/OS commands that read data from or write data to the automation control file or the operational information base. These commands are useful in the development of automation that uses SA z/OS facilities.

**focal point.** In NetView, the focal-point domain is the central host domain. It is the central control point for any management services element containing control of the network management data.

**focal point system.** (1) A system that can administer, manage, or control one or more target systems. There

are a number of different focal point system associated with IBM automation products. (2) NMC focal point system. The NMC focal point system is a NetView system with an attached workstation server and LAN that gathers information about the state of the network. This focal point system uses RODM to store the data it collects in the data model. The information stored in RODM can be accessed from any LAN-connected workstation with NetView Management Console installed. (3) NPDA focal point system. This is a NetView system that collects all the NPDA alerts that are generated within your enterprise. It is supported by NetView. If you have SA z/OS installed the NPDA focal point system must be the same as your NMC focal point system. The NPDA focal point system is also known as the alert focal point system. (4) SA z/OS Processor Operations focal point system. This is a NetView system that has SA z/OS host code installed. The SA z/OS Processor Operations focal point system receives messages from the systems and operator consoles of the machines that it controls. It provides full systems and operations console function for its target systems. It can be used to IPL these systems. Note that some restrictions apply to the Hardware Management Console for an S/390<sup>®</sup> microprocessor cluster. (5) SA z/OS SDF focal point system. The SA z/OS SDF focal point system is an SA z/OS NetView system that collects status information from other SA z/OS NetViews within your enterprise. (6) Status focal point system. In NetView, the system to which STATMON, VTAM and NLDM send status information on network resources. If you have a NMC focal point, it must be on the same system as the Status focal point. (7) Hardware Management Console. Although not listed as a focal point, the Hardware Management Console acts as a focal point for the console functions of an S/390 microprocessor cluster. Unlike all the other focal points in this definition, the Hardware Management Console runs on a LAN-connected workstation,

**frame.** For a System/390 microprocessor cluster, a frame contains one or two central processor complexes (CPCs), support elements, and AC power distribution.

**full-screen mode.** In NetView, a form of panel presentation that makes it possible to display the contents of an entire workstation screen at once. Full-screen mode can be used for fill-in-the-blanks prompting. Contrast with line mode.

### G

**gateway session.** An NetView-NetView Task session with another system in which the SA z/OS outbound gateway operator logs onto the other NetView session without human operator intervention. Each end of a gateway session has both an inbound and outbound gateway operator.

**generic alert.** Encoded alert information that uses code points (defined by IBM and possibly customized by users or application programs) stored at an alert receiver, such as NetView.

**generic routines.** In SA z/OS, a set of self-contained automation routines that can be called from the NetView automation table, or from user-written automation procedures.

**group.** A collection of target systems defined through configuration dialogs. An installation might set up a group to refer to a physical site or an organizational or application entity.

**group entry.** A construct, created with the customization dialogs, used to represent and contain policy for a group.

**group entry type.** A collection of target systems defined through the customization dialog. An installation might set up a group to refer to a physical site or an organizational entity. Groups can, for example, be of type STANDARD or SYSPLEX.

### Η

Hardware Management Console (HMC). A system that controls managed systems, including the management of logical partitions and use of Capacity Upgrade on Demand. Using service applications, the HMC communicates with managed systems to detect, consolidate, and send information to IBM for analysis.

Hardware Management Console Application

(HWMCA). A direct-manipulation object-oriented graphical user interface that provides a single point of control and single system image for hardware elements. The HWMCA provides grouping support, aggregated and real-time system status using colors, consolidated hardware messages support, consolidated operating system messages support, consolidated service support, and hardware commands targeted at a single system, multiple systems, or a group of systems.

**heartbeat.** In SA z/OS, a function that monitors the validity of the status forwarding path between remote systems and the NMC focal point, and monitors the availability of remote z/OS systems, to ensure that status information displayed on the SA z/OS workstation is current.

**help panel.** An online panel that tells you how to use a command or another aspect of a product.

**hierarchy.** In the NetView program, the resource types, display types, and data types that make up the organization, or levels, in a network.

**high-level language (HLL).** A programming language that provides some level of abstraction from assembler

language and independence from a particular type of machine.For the NetView program, the high-level languages are PL/I and C.

HLL. See high-level language.

**host (primary processor).** The processor that you enter a command at (also known as the *issuing processor*).

**host system.** In a coupled system or distributed system environment, the system on which the facilities for centralized automation run. SA z/OS publications refer to target systems or focal-point systems instead of hosts.

**HWMCA.** See Hardware Management Console Application.

**I/O operations.** The part of SA z/OS that provides you with a single point of logical control for managing connectivity in your active I/O configurations. I/O operations takes an active role in detecting unusual conditions and lets you view and change paths between a processor and an I/O device, using dynamic switching (the ESCON director). Also known as I/O Ops.

**I/O Ops.** See I/O operations.

**I/O resource number.** Combination of channel path identifier (CHPID), device number, etc. See internal token.

**images.** A grouping of processors and I/O devices that you define. You can define a single-image mode that allows a multiprocessor system to function as one central processor image.

IMS. See Information Management System.

**IMS/VS.** See Information Management System/Virtual Storage.

**inbound.** In SA z/OS, messages sent to the focal-point system from the PC or target system.

**inbound gateway operator.** The automation operator that receives incoming messages, commands, and responses from the outbound gateway operator at the sending system. The inbound gateway operator handles communications with other systems using a gateway session.

**Information Management System (IMS).** Any of several system environments available with a database manager and transaction processing that are capable of managing complex databases and terminal networks.

Information Management System/Virtual Storage

**(IMS/VS).** A database/data communication (DB/DC) system that can manage complex databases and networks. Synonymous with Information Management System.

**INGEIO PROC.** The I/O operations default procedure name. It is part of the SYS1.PROCLIB.

**initial microprogram load.** The action of loading microprograms into computer storage.

initial program load (IPL). (1) The initialization procedure that causes an operating system to commence operation. (2) The process by which a configuration image is loaded into storage at the beginning of a workday or after a system malfunction. (3) The process of loading system programs and preparing a system to run jobs.

initialize automation. SA z/OS-provided automation that issues the correct z/OS start command for each subsystem when SA z/OS is initialized. The automation ensures that subsystems are started in the order specified in the automation control files and that prerequisite applications are functional.

**input/output configuration data set (IOCDS).** A configuration definition built by the I/O configuration program (IOCP) and stored on disk files associated with the processor controller.

**input/output support processor (IOSP).** The hardware unit that provides I/O support functions for the primary support processor and maintenance support functions for the processor controller.

**Interactive System Productivity Facility (ISPF).** An IBM licensed program that serves as a full-screen editor and dialog manager. Used for writing application programs, it provides a means of generating standard screen panels and interactive dialogs between the application programmer and the terminal user. See also Time Sharing Option.

**interested operator list.** The list of operators who are to receive messages from a specific target system.

**internal token.** A *logical token* (LTOK); name by which the I/O resource or object is known; stored in IODF.

IOCDS. See input/output configuration data set.

IOSP. See input/output support processor..

IPL. See initial program load.

ISPF. See Interactive System Productivity Facility.

**ISPF console.** You log on to ISPF from this 3270-type console to use the runtime panels for I/O operations and SA z/OS customization panels.

**issuing host.** The base program that you enter a command for processing with. See primary host.

#### J

JCL. See job control language.

JES. See job entry subsystem.

**JES2.** An MVS subsystem that receives jobs into the system, converts them to internal format, selects them for execution, processes their output, and purges them from the system. In an installation with more than one processor, each JES2 processor independently controls its job input, scheduling, and output processing. See also job entry subsystem and JES3

**JES3.** An MVS subsystem that receives jobs into the system, converts them to internal format, selects them for execution, processes their output, and purges them from the system. In complexes that have several loosely coupled processing units, the JES3 program manages processors so that the global processor exercises centralized control over the local processors and distributes jobs to them using a common job queue. See also job entry subsystem and JES2.

**job.** (1) A set of data that completely defines a unit of work for a computer. A job usually includes all necessary computer programs, linkages, files, and instructions to the operating system. (2) An address space.

**job control language (JCL).** A problem-oriented language designed to express statements in a job that are used to identify the job or describe its requirements to an operating system.

**job entry subsystem (JES).** An IBM licensed program that receives jobs into the system and processes all output data that is produced by jobs. In SA z/OS publications, JES refers to JES2 or JES3, unless otherwise stated. See also JES2 and JES3.

### Κ

**Kanji.** An ideographic character set used in Japanese. See also double-byte character set.

#### L

LAN. See local area network.

**line mode.** A form of screen presentation in which the information is presented a line at a time in the message area of the terminal screen. Contrast with full-screen mode.

**link.** (1) In SNA, the combination of the link connection and the link stations joining network nodes; for example, a System/370 channel and its associated

protocols, a serial-by-bit connection under the control of synchronous data link control (SDLC). See synchronous data link control. (2) In SA z/OS, link connection is the physical medium of transmission.

**link-attached.** Describes devices that are physically connected by a telecommunication line. Contrast with channel-attached.

**Linux on System z.** UNIX-like open source operating system conceived by Linus Torvalds and developed across the internet.

**local.** Pertaining to a device accessed directly without use of a telecommunication line. Synonymous with channel-attached.

**local area network (LAN).** (1) A network in which a set of devices is connected for communication. They can be connected to a larger network. See also token ring. (2) A network that connects several devices in a limited area (such as a single building or campus) and that can be connected to a larger network.

**logical partition (LP).** A subset of the processor hardware that is defined to support an operating system. See also logically partitioned mode.

**logical switch number (LSN).** Assigned with the switch parameter of the CHPID macro of the IOCP.

**logical token (LTOK).** Resource number of an object in the IODF.

**logical unit (LU).** In SNA, a port through which an end user accesses the SNA network and the functions provided by system services control points (SSCPs). An LU can support at least two sessions, one with an SSCP and one with another LU, and may be capable of supporting many sessions with other LUs. See also physical unit and system services control point.

**logical unit 6.2 (LU 6.2).** A type of logical unit that supports general communications between programs in a distributed processing environment. LU 6.2 is characterized by:

- A peer relationship between session partners
- Efficient use of a session for multiple transactions
- · A comprehensive end-to-end error processing
- A generic application program interface (API) consisting of structured verbs that are mapped to a product implementation

Synonym for advanced program-to-program communication.

**logically partitioned (LPAR) mode.** A central processor mode that enables an operator to allocate system processor hardware resources among several logical partitions. Contrast with basic mode.

LOGR. The sysplex logger.

**LP.** See logical partition.

LPAR. See logically partitioned mode.

LSN. See logical switch number.

LU. See logical unit.

LU 6.2. See logical unit 6.2.

**LU 6.2 session.** A session initiated by VTAM on behalf of an LU 6.2 application program, or a session initiated by a remote LU in which the application program specifies that VTAM is to control the session by using the APPCCMD macro. See logical unit 6.2.

**LU-LU session.** In SNA, a session between two logical units (LUs) in an SNA network. It provides communication between two end users, or between an end user and an LU services component.

### Μ

MAT. Deprecated term for NetView automation table.

MCA. See Micro Channel architecture.

MCS. See multiple console support.

**member.** A specific function (one or more modules or routines) of a multisystem application that is defined to XCF and assigned to a group by the multisystem application. A member resides on one system in the sysplex and can use XCF services to communicate (send and receive data) with other members of the same group.

**message automation table (MAT).** Deprecated term for NetView automation table.

**message class.** A number that SA z/OS associates with a message to control routing of the message. During automated operations, the classes associated with each message issued by SA z/OS are compared to the classes assigned to each notification operator. Any operator with a class matching one of the message's classes receives the message.

**message forwarding.** The SA z/OS process of sending messages generated at an SA z/OS target system to the SA z/OS focal-point system.

**message group.** Several messages that are displayed together as a unit.

**message monitor task.** A task that starts and is associated with a number of communications tasks. Message monitor tasks receive inbound messages from a communications task, determine the originating target system, and route the messages to the appropriate target control tasks.

**message processing facility (MPF).** A z/OS table that screens all messages sent to the z/OS console. The MPF compares these messages with a customer-defined list

of messages on which to automate, suppress from the z/OS console display, or both, and marks messages to automate or suppress. Messages are then broadcast on the subsystem interface (SSI).

**message suppression.** The ability to restrict the amount of message traffic displayed on the z/OS console.

**Micro Channel architecture.** The rules that define how subsystems and adapters use the Micro Channel bus in a computer. The architecture defines the services that each subsystem can or must provide.

**microprocessor.** A processor implemented on one or a small number of chips.

**migration.** Installation of a new version or release of a program to replace an earlier version or release.

MP. Multiprocessor.

MPF. See message processing facility.

**MPFLSTSA.** The MPFLST member that is built by SA z/OS.

**multi-MVS environment.** physical processing system that is capable of operating more than one MVS image. See also MVS image.

**multiple console support (MCS).** A feature of MVS that permits selective message routing to multiple consoles.

**Multiple Virtual Storage (MVS).** An IBM operating system that accesses multiple address spaces in virtual storage. The predecessor of z/OS.

**multiprocessor (MP).** A CPC that can be physically partitioned to form two operating processor complexes.

**multisystem application.** An application program that has various functions distributed across z/OS images in a multisystem environment.

**multisystem environment.** An environment in which two or more systems reside on one or more processors. Or one or more processors can communicate with programs on the other systems.

MVS. See Multiple Virtual Storage.

**MVS image.** A single occurrence of the MVS operating system that has the ability to process work. See also multi-MVS environment and single-MVS environment.

**MVS/ESA.** Multiple Virtual Storage/Enterprise Systems Architecture. See z/OS.

**MVS/JES2.** Multiple Virtual Storage/Job Entry System 2. A z/OS subsystem that receives jobs into the system, converts them to an internal format, selects them for

execution, processes their output, and purges them from the system. In an installation with more than one processor, each JES2 processor independently controls its job input, scheduling, and output processing.

#### Ν

**NAU.** (1) See network addressable unit. (2) See network accessible unit.

NCCF. See Network Communications Control Facility..

**NCP.** (1) See network control program (general term). (2) See Network Control Program (an IBM licensed program). Its full name is Advanced Communications Function for the Network Control Program. Synonymous with ACF/NCP.

**NCP/token ring interconnection.** A function used by ACF/NCP to support token ring-attached SNA devices. NTRI also provides translation from token ring-attached SNA devices (PUs) to switched (dial-up) devices.

**NetView.** An IBM licensed program used to monitor a network, manage it, and diagnose network problems. NetView consists of a command facility that includes a presentation service, command processors, automation based on command lists, and a transaction processing structure on which the session monitor, hardware monitor, and terminal access facility (TAF) network management applications are built.

**NetView (NCCF) console.** A 3270-type console for NetView commands and runtime panels for system operations and processor operations.

**NetView automation procedures.** A sequence of commands, packaged as a NetView command list or a command processor written in a high-level language. An automation procedure performs automation functions and runs under the NetView program.

**NetView automation table (AT).** A table against which the NetView program compares incoming messages. A match with an entry triggers the specified response. SA z/OS entries in the NetView automation table trigger an SA z/OS response to target system conditions. Formerly known as the message automation table (MAT).

**NetView command list language.** An interpretive language unique to NetView that is used to write command lists.

**NetView Graphic Monitor Facility (NGMF).** Deprecated term for NetView Management Console.

**NetView hardware monitor.** The component of NetView that helps identify network problems, such as hardware, software, and microcode, from a central

control point using interactive display techniques. Formerly called *network problem determination application*.

**NetView log.** The log that NetView records events relating to NetView and SA z/OS activities in.

**NetView Management Console (NMC).** A function of the NetView program that provides a graphic, topological presentation of a network that is controlled by the NetView program. It provides the operator different views of a network, multiple levels of graphical detail, and dynamic resource status of the network. This function consists of a series of graphic windows that allows you to manage the network interactively. Formerly known as the NetView Graphic Monitor Facility (NGMF).

**NetView message table.** See NetView automation table.

**NetView paths via logical unit (LU 6.2).** A type of network-accessible port (VTAM connection) that enables end users to gain access to SNA network resources and communicate with each other. LU 6.2 permits communication between processor operations and the workstation. See logical unit 6.2.

**NetView-NetView task (NNT).** The task that a cross-domain NetView operator session runs under. Each NetView program must have a NetView-NetView task to establish one NNT session. See also operator station task.

**NetView-NetView task session.** A session between two NetView programs that runs under a NetView-NetView task. In SA z/OS, NetView-NetView task sessions are used for communication between focal point and remote systems.

**network.** (1) An interconnected group of nodes. (2) In data processing, a user application network. See SNA network.

**network accessible unit (NAU).** In SNA networking, any device on the network that has a network address, including a logical unit (LU), physical unit (PU), control point (CP), or system services control point (SSCP). It is the origin or the destination of information transmitted by the path control network. Synonymous with network addressable unit.

**network addressable unit (NAU).** Synonym for network accessible unit.

**Network Communications Control Facility (NCCF).** The operations control facility for the network. NCCF consists of a presentation service, command processors, automation based on command lists, and a transaction processing structure on which the network management applications NLDM and NPDA are built. NCCF is a precursor to the NetView command facility. **Network Control Program (NCP).** An IBM licensed program that provides communication controller support for single-domain, multiple-domain, and interconnected network capability. Its full name is Advanced Communications Function for the Network Control Program.

**network control program (NCP).** (1) A program that controls the operation of a communication controller. (2) A program used for requests and responses exchanged between physical units in a network for data flow control.

**Network Problem Determination Application** (NPDA). An NCCF application that helps you identify network problems, such as hardware, software, and microcode, from a central control point using interactive display methods. The alert manager for the network. The precursor of the NetView hardware monitor.

**Networking NetView.** In SA z/OS the NetView that performs network management functions, such as managing the configuration of a network. In SA z/OS it is common to also route alerts to the Networking NetView.

**NGMF.** Deprecated term for NetView Management Console.

**NGMF focal-point system.** Deprecated term for NMC focal point system.

NIP. See nucleus initialization program.

NMC focal point system. See focal point system

**NMC workstation.** The NMC workstation is the primary way to dynamically monitor SA z/OS systems. From the windows, you see messages, monitor status, view trends, and react to changes before they cause problems for end users. You can use multiple windows to monitor multiple views of the system.

NNT. See NetView-NetView task.

**notification message.** An SA z/OS message sent to a human notification operator to provide information about significant automation actions. Notification messages are defined using the customization dialogs.

**notification operator.** A NetView console operator who is authorized to receive SA z/OS notification messages. Authorization is made through the customization dialogs.

**NPDA.** See Network Problem Determination Application.

NPDA focal-point system. See focal point system.

NTRI. See NCP/token ring interconnection.

**nucleus initialization program (NIP).** The program that initializes the resident control program; it allows the operator to request last-minute changes to certain options specified during system generation.

#### 0

**objective value.** An average Workflow or Using value that SA z/OS can calculate for applications from past service data. SA z/OS uses the objective value to calculate warning and alert thresholds when none are explicitly defined.

**OCA.** In SA z/OS, operator console A, the active operator console for a target system. Contrast with OCB.

**OCB.** In SA z/OS, operator console B, the backup operator console for a target system. Contrast with OCA.

OCF. See operations command facility.

**OCF-based processor.** A central processor complex that uses an operations command facility for interacting with human operators or external programs to perform operations management functions on the CPC.

**OPC/A.** See Operations Planning and Control/Advanced.

**OPC/ESA.** See Operations Planning and Control/Enterprise Systems Architecture.

**Open Systems Adapter (OSA).** I/O operations can display the Open System Adapter (OSA) channel logical definition, physical attachment, and status. You can configure an OSA channel on or off.

**operating system (OS).** Software that controls the execution of programs and that may provide services such as resource allocation, scheduling, input/output control, and data management. Although operating systems are predominantly software, partial hardware implementations are possible. (T)

**operations.** The real-time control of a hardware device or software function.

**operations command facility (OCF).** A facility of the central processor complex that accepts and processes operations management commands.

Operations Planning and Control/Advanced

**(OPC/A).** A set of IBM licensed programs that automate, plan, and control batch workload. OPC/A analyzes system and workload status and submits jobs accordingly.

**Operations Planning and Control/Enterprise Systems Architecture (OPC/ESA).** A set of IBM licensed programs that automate, plan, and control batch workload. OPC/ESA analyzes system and workload status and submits jobs accordingly. The successor to OPC/A.

**operator.** (1) A person who keeps a system running. (2) A person or program responsible for managing activities controlled by a given piece of software such as z/OS, the NetView program, or IMS. (3) A person who operates a device. (4) In a language statement, the lexical entity that indicates the action to be performed on operands.

**operator console.** (1) A functional unit containing devices that are used for communications between a computer operator and a computer. (T) (2) A display console used for communication between the operator and the system, used primarily to specify information concerning application programs and I/O operations and to monitor system operation. (3) In SA z/OS, a console that displays output from and sends input to the operating system (z/OS, LINUX, VM, VSE). Also called *operating system console*. In the SA z/OS operator commands and configuration dialogs, OC is used to designate a target system operator console.

**operator station task (OST).** The NetView task that establishes and maintains the online session with the network operator. There is one operator station task for each network operator who logs on to the NetView program.

**operator view.** A set of group, system, and resource definitions that are associated together for monitoring purposes. An operator view appears as a graphic display in the graphical interface showing the status of the defined groups, systems, and resources.

**OperatorView entry.** A construct, created with the customization dialogs, used to represent and contain policy for an operator view.

**OS.** See operating system.

OSA. See Open Systems Adapter.

OST. See operator station task.

**outbound.** In SA z/OS, messages or commands from the focal-point system to the target system.

**outbound gateway operator.** The automation operator that establishes connections to other systems. The outbound gateway operator handles communications with other systems through a gateway session. The automation operator sends messages, commands, and responses to the inbound gateway operator at the receiving system.

### Ρ

**page.** (1) The portion of a panel that is shown on a display surface at one time. (2) To transfer instructions, data, or both between real storage and external page or auxiliary storage.

**panel.** (1) A formatted display of information that appears on a terminal screen. Panels are full-screen 3270-type displays with a monospaced font, limited color and graphics. (2) By using SA z/OS panels you can see status, type commands on a command line using a keyboard, configure your system, and passthru to other consoles. See also help panel. (3) In computer graphics, a display image that defines the locations and characteristics of display fields on a display surface. Contrast with screen.

**parallel channels.** Parallel channels operate in either byte (BY) or block (BL) mode. You can change connectivity to a parallel channel operating in block mode.

**parameter.** (1) A variable that is given a constant value for a specified application and that may denote the application. (2) An item in a menu for which the user specifies a value or for which the system provides a value when the menu is interpreted. (3) Data passed to a program or procedure by a user or another program, specifically as an operand in a language statement, as an item in a menu, or as a shared data structure.

**partition.** (1) A fixed-size division of storage. (2) In VSE, a division of the virtual address area that is available for program processing. (3) On an IBM Personal Computer fixed disk, one of four possible storage areas of variable size; one can be accessed by DOS, and each of the others may be assigned to another operating system.

**partitionable CPC.** A CPC that can be divided into 2 independent CPCs. See also physical partition, single-image mode, MP, and side.

**partitioned data set (PDS).** A data set in direct access storage that is divided into partitions, called *members*, each of which can contain a program, part of a program, or data.

**passive monitoring.** In SA z/OS, the receiving of unsolicited messages from z/OS systems and their resources. These messages can prompt updates to resource status displays. See also active monitoring

**PCE.** A processor controller. Also known as the support processor or service processor in some processor families.

PDB. See policy database.

PDS. See partitioned data set.

**physical partition.** Part of a CPC that operates as a CPC in its own right, with its own copy of the operating system.

**physical unit (PU).** In SNA, the component that manages and monitors the resources (such as attached links and adjacent link stations) of a node, as requested by a system services control point (SSCP) through an SSCP-PU session. An SSCP activates a session with the physical unit to indirectly manage, through the PU, resources of the node such as attached links.

**physically partitioned (PP) configuration.** A mode of operation that allows a multiprocessor (MP) system to function as two or more independent CPCs having separate power, water, and maintenance boundaries. Contrast with single-image mode.

POI. See program operator interface.

**policy.** The automation and monitoring specifications for an SA z/OS enterprise. See *IBM Tivoli System Automation for z/OS Defining Automation Policy*.

**policy database.** The automation definitions (automation policy) that the automation programmer specifies using the customization dialog is stored in the policy database. Also known as the PDB. See also automation policy.

POR. See power-on reset.

**port.** (1) System hardware that the I/O devices are attached to. (2) In an ESCON switch, a port is an addressable connection. The switch routes data through the ports to the channel or control unit. Each port has a name that can be entered into a switch matrix, and you can use commands to change the switch configuration. (3) An access point (for example, a logical unit) for data entry or exit. (4) A functional unit of a node that data can enter or leave a data network through. (5) In data communication, that part of a data processor that is dedicated to a single data channel for the purpose of receiving data from or transmitting data to one or more external, remote devices.

**power-on reset (POR).** A function that re-initializes all the hardware in a CPC and loads the internal code that enables the CPC to load and run an operating system. See initial microprogram load.

PP. See physical partition.

PPI. See program to program interface.

PPT. See primary POI task.

PR/SM. See Processor Resource/Systems Manager.

**primary host.** The base program that you enter a command for processing at.

primary POI task (PPT). The NetView subtask that processes all unsolicited messages received from the

VTAM program operator interface (POI) and delivers them to the controlling operator or to the command processor. The PPT also processes the initial command specified to execute when NetView is initialized and timer request commands scheduled to execute under the PPT.

**primary system.** A system is a primary system for an application if the application is normally meant to be running there. SA z/OS starts the application on all the primary systems defined for it.

**problem determination.** The process of determining the source of a problem; for example, a program component, machine failure, telecommunication facilities, user or contractor-installed programs or equipment, environment failure such as a power loss, or user error.

**processor.** (1) A device for processing data from programmed instructions. It may be part of another unit. (2) In a computer, the part that interprets and executes instructions. Two typical components of a processor are a control unit and an arithmetic logic unit.

**processor controller.** Hardware that provides support and diagnostic functions for the central processors.

**processor operations.** The part of SA z/OS that monitors and controls processor (hardware) operations. Processor operations provides a connection from a focal-point system to a target system. Through NetView on the focal-point system, processor operations automates operator and system consoles for monitoring and recovering target systems. Also known as ProcOps.

**Processor Resource/Systems Manager**<sup>™</sup> (**PR/SM**). The feature that allows the processor to use several operating system images simultaneously and provides logical partitioning capability. See also logically partitioned mode.

ProcOps. See processor operations.

**ProcOps Service Machine (PSM).** The PSM is a CMS user on a VM host system. It runs a CMS multitasking application that serves as "virtual hardware" for ProcOps. ProOps communicates via the PSM with the VM guest systems that are defined as target systems within ProcOps.

**product automation.** Automation integrated into the base of SA z/OS for the products CICS, DB2, IMS, TWS (formerly called *features*).

**program operator interface (POI).** A NetView facility for receiving VTAM messages.

**program to program interface (PPI).** A NetView function that allows user programs to send or receive

data buffers from other user programs and to send alerts to the NetView hardware monitor from system and application programs.

**protocol.** In SNA, the meanings of, and the sequencing rules for, requests and responses used for managing the network, transferring data, and synchronizing the states of network components.

**proxy resource.** A resource defined like an entry type APL representing a processor operations target system.

**PSM.** See ProcOps Service Machine.

**PU.** See physical unit.

### R

RACF. See Resource Access Control Facility.

**remote system.** A system that receives resource status information from an SA z/OS focal-point system. An SA z/OS remote system is defined as part of the same SA z/OS enterprise as the SA z/OS focal-point system to which it is related.

**requester.** A workstation from that user can log on to a domain from, that is, to the servers belonging to the domain, and use network resources. Users can access the shared resources and use the processing capability of the servers, thus reducing hardware investment.

**resource.** (1) Any facility of the computing system or operating system required by a job or task, and including main storage, input/output devices, the processing unit, data sets, and control or processing programs. (2) In NetView, any hardware or software that provides function to the network. (3) In SA z/OS, any z/OS application, z/OS component, job, device, or target system capable of being monitored or automated through SA z/OS.

**Resource Access Control Facility (RACF).** A program that can provide data security for all your resources. RACF protects data from accidental or deliberate unauthorized disclosure, modification, or destruction.

**resource group.** A physically partitionable portion of a processor. Also known as a *side*.

**Resource Measurement Facility (RMF).** A feature of z/OS that measures selected areas of system activity and presents the data collected in the format of printed reports, System Management Facility (SMF) records, or display reports.

**Resource Object Data Manager (RODM).** In NetView for z/OS, a component that provides an in-memory cache for maintaining real-time data in an address space that is accessible by multiple applications. RODM also allows an application to query an object and receive a rapid response and act on it. **resource token.** A unique internal identifier of an ESCON resource or resource number of the object in the IODF.

**restart automation.** Automation provided by SA z/OS that monitors subsystems to ensure that they are running. If a subsystem fails, SA z/OS attempts to restart it according to the policy in the automation configuration file.

**Restructured Extended Executor (REXX).** A general-purpose, high-level, programming language, particularly suitable for EXEC procedures or programs for personal computing, used to write command lists.

**return code.** A code returned from a program used to influence the issuing of subsequent instructions.

**REXX.** See Restructured Extended Executor.

**REXX procedure.** A command list written with the Restructured Extended Executor (REXX), which is an interpretive language.

RMF. See Resource Measurement Facility.

RODM. See Resource Object Data Manager.

### S

SAF. See Security Authorization Facility.

**SA IOM.** See System Automation for Integrated Operations Management.

SA z/OS. See System Automation for z/OS.

**SA z/OS customization dialogs.** An ISPF application through which the SA z/OS policy administrator defines policy for individual z/OS systems and builds automation control data and RODM load function files.

**SA z/OS customization focal point system.** See focal point system.

**SA z/OS data model.** The set of objects, classes and entity relationships necessary to support the function of SA z/OS and the NetView automation platform.

SA z/OS enterprise. The group of systems and resources defined in the customization dialogs under one enterprise name. An SA z/OS enterprise consists of connected z/OS systems running SA z/OS.

SA z/OS focal point system. See focal point system.

**SA z/OS policy.** The description of the systems and resources that make up an SA z/OS enterprise, together with their monitoring and automation definitions.

**SA z/OS policy administrator.** The member of the operations staff who is responsible for defining SA z/OS policy.

**SA z/OS satellite.** If you are running two NetViews on an z/OS system to split the automation and networking functions of NetView, it is common to route alerts to the Networking NetView. For SA z/OS to process alerts properly on the Networking NetView, you must install a subset of SA z/OS code, called an *SA z/OS satellite* on the Networking NetView.

SA z/OS SDF focal point system. See focal point system.

**SCA.** In SA z/OS, system console A, the active system console for a target hardware. Contrast with SCB.

**SCB.** In SA z/OS, system console B, the backup system console for a target hardware. Contrast with SCA.

screen. Deprecated term for panel.

screen handler. In SA z/OS, software that interprets all data to and from a full-screen image of a target system. The interpretation depends on the format of the data on the full-screen image. Every processor and operating system has its own format for the full-screen image. A screen handler controls one PS/2 connection to a target system.

SDF. See status display facility.

SDLC. See synchronous data link control.

SDSF. See System Display and Search Facility.

**secondary system.** A system is a secondary system for an application if it is defined to automation on that system, but the application is not normally meant to be running there. Secondary systems are systems to which an application can be moved in the event that one or more of its primary systems are unavailable. SA z/OS does not start the application on its secondary systems.

**Security Authorization Facility (SAF).** An MVS interface with which programs can communicate with an external security manager, such as RACF.

**server.** A server is a workstation that shares resources, which include directories, printers, serial devices, and computing powers.

**service language command (SLC).** The line-oriented command language of processor controllers or service processors.

**service period.** Service periods allow the users to schedule the availability of applications. A service period is a set of time intervals (service windows), during which an application should be active.

**service processor (SVP).** The name given to a processor controller on smaller System/370 processors.

**service threshold.** An SA z/OS policy setting that determines when to notify the operator of deteriorating service for a resource. See also alert threshold and warning threshold.

**session.** In SNA, a logical connection between two network addressable units (NAUs) that can be activated, tailored to provide various protocols, and deactivated, as requested. Each session is uniquely identified in a transmission header by a pair of network addresses identifying the origin and destination NAUs of any transmissions exchanged during the session.

**session monitor.** The component of the NetView program that collects and correlates session-related data and provides online access to this information. The successor to NLDM.

**shutdown automation.** SA z/OS-provided automation that manages the shutdown process for subsystems by issuing shutdown commands and responding to prompts for additional information.

**side.** A part of a partitionable CPC that can run as a physical partition and is typically referred to as the A-side or the B-side.

**Simple Network Management Protocol (SNMP).** A set of protocols for monitoring systems and devices in complex networks. Information about managed devices is defined and stored in a Management Information Base (MIB).

**single image.** A processor system capable of being physically partitioned that has not been physically partitioned. Single-image systems can be target hardware processors.

**single-MVS environment.** An environment that supports one MVS image. See also MVS image.

**single-image (SI) mode.** A mode of operation for a multiprocessor (MP) system that allows it to function as one CPC. By definition, a uniprocessor (UP) operates in single-image mode. Contrast with physically partitioned (PP) configuration.

**SLC.** See service language command.

SMP/E. See System Modification Program/Extended.

SNA. See Systems Network Architecture.

**SNA network.** In SNA, the part of a user-application network that conforms to the formats and protocols of systems network architecture. It enables reliable transfer of data among end users and provides protocols for controlling the resources of various network configurations. The SNA network consists of

network addressable units (NAUs), boundary function components, and the path control network.

SNMP. See Simple Network Management Protocol.

**solicited message.** An SA z/OS message that directly responds to a command. Contrast with unsolicited message.

SSCP. See system services control point.

**SSI.** See subsystem interface.

**start automation.** SA z/OS-provided automation that manages and completes the startup process for subsystems. During this process, SA z/OS replies to prompts for additional information, ensures that the startup process completes within specified time limits, notifies the operator of problems, if necessary, and brings subsystems to an UP (or ready) state.

**startup.** The point in time that a subsystem or application is started.

**status.** The measure of the condition or availability of the resource.

**status display facility (SDF).** The system operations part of SA z/OS that displays status of resources such as applications, gateways, and write-to-operator messages (WTORs) on dynamic color-coded panels. SDF shows spool usage problems and resource data from multiple systems.

status focal-point system. See focal point system.

**steady state automation.** The routine monitoring, both for presence and performance, of subsystems, applications, volumes and systems. Steady state automation may respond to messages, performance exceptions and discrepancies between its model of the system and reality.

**structure.** A construct used by z/OS to map and manage storage on a coupling facility.

**subgroup.** A named set of systems. A subgroup is part of an SA z/OS enterprise definition and is used for monitoring purposes.

**SubGroup entry.** A construct, created with the customization dialogs, used to represent and contain policy for a subgroup.

**subplex.** Situations where the physical sysplex has been divided into subentities, for example, a test sysplex and a production sysplex. This may be done to isolate the test environment from the production environment.

**subsystem.** (1) A secondary or subordinate system, usually capable of operating independent of, or

asynchronously with, a controlling system. (2) In SA z/OS, an z/OS application or subsystem defined to SA z/OS.

**subsystem interface (SSI).** The z/OS interface over which all messages sent to the z/OS console are broadcast.

**support element.** A hardware unit that provides communications, monitoring, and diagnostic functions to a central processor complex (CPC).

**support processor.** Another name given to a processor controller on smaller System/370 processors. See service processor.

SVP. See service processor.

**switch identifier.** The switch device number (swchdevn), the logical switch number (LSN) and the switch name

**switches.** ESCON directors are electronic units with ports that dynamically switch to route data to I/O devices. The switches are controlled by I/O operations commands that you enter on a workstation.

**symbolic destination name (SDN).** Used locally at the workstation to relate to the VTAM application name.

**synchronous data link control (SDLC).** A discipline for managing synchronous, code-transparent, serial-by-bit information transfer over a link connection. Transmission exchanges may be duplex or half-duplex over switched or nonswitched links. The configuration of the link connection may be point-to-point, multipoint, or loop. SDLC conforms to subsets of the Advanced Data Communication Control Procedures (ADCCP) of the American National Standards Institute and High-Level Data Link Control (HDLC) of the International Standards Organization.

**SYSINFO Report.** An RMF report that presents an overview of the system, its workload, and the total number of jobs using resources or delayed for resources.

SysOps. See system operations.

**sysplex.** A set of z/OS systems communicating and cooperating with each other through certain multisystem hardware components (coupling devices and timers) and software services (couple data sets).

In a sysplex, z/OS provides the coupling services that handle the messages, data, and status for the parts of a multisystem application that has its workload spread across two or more of the connected processors, sysplex timers, coupling facilities, and couple data sets (which contains policy and states for automation).

A Parallel Sysplex is a sysplex that includes a coupling facility.

**sysplex application group.** A sysplex application group is a grouping of applications that can run on any system in a sysplex.

**sysplex couple data set.** A couple data set that contains sysplex-wide data about systems, groups, and members that use XCF services. All z/OS systems in a sysplex must have connectivity to the sysplex couple data set. See also couple data set.

**Sysplex Timer.** An IBM unit that synchronizes the time-of-day (TOD) clocks in multiple processors or processor sides. External Time Reference (ETR) is the z/OS generic name for the IBM Sysplex Timer (9037).

**system.** In SA z/OS, system means a focal point system (z/OS) or a target system (MVS, VM, VSE, LINUX, or CF).

System Automation for Integrated Operations Management. (1) An outboard automation solution for secure remote access to mainframe/distributed systems. Tivoli System Automation for Integrated Operations Management, previously Tivoli AF/REMOTE, allows users to manage mainframe and distributed systems from any location. (2) The full name for SA IOM.

**System Automation for OS/390.** The full name for SA OS/390, the predecessor to System Automation for z/OS.

**System Automation for z/OS.** The full name for SA z/OS.

**system console.** (1) A console, usually having a keyboard and a display screen, that is used by an operator to control and communicate with a system. (2) A logical device used for the operation and control of hardware functions (for example, IPL, alter/display, and reconfiguration). The system console can be assigned to any of the physical displays attached to a processor controller or support processor. (3) In SA z/OS, the hardware system console for processor controllers or service processors of processors connected using SA z/OS. In the SA z/OS operator commands and configuration dialogs, SC is used to designate the system console for a target hardware processor.

**System Display and Search Facility (SDSF).** An IBM licensed program that provides information about jobs, queues, and printers running under JES2 on a series of panels. Under SA z/OS you can select SDSF from a pull-down menu to see the resources' status, view the z/OS system log, see WTOR messages, and see active jobs on the system.

**System entry.** A construct, created with the customization dialogs, used to represent and contain policy for a system.

**System Modification Program/Extended (SMP/E).** An IBM licensed program that facilitates the process of installing and servicing an z/OS system.

**system operations.** The part of SA z/OS that monitors and controls system operations applications and subsystems such as NetView, SDSF, JES, RMF, TSO, RODM, ACF/VTAM, CICS, IMS, and OPC. Also known as SysOps.

**system services control point (SSCP).** In SNA, the focal point within an SNA network for managing the configuration, coordinating network operator and problem determination requests, and providing directory support and other session services for end users of the network. Multiple SSCPs, cooperating as peers, can divide the network into domains of control, with each SSCP having a hierarchical control relationship to the physical units and logical units within its domain.

**System/390 microprocessor cluster.** A configuration that consists of central processor complexes (CPCs) and may have one or more integrated coupling facilities.

**Systems Network Architecture (SNA).** The description of the logical structure, formats, protocols, and operational sequences for transmitting information units through, and controlling the configuration and operation of, networks.

### Т

TAF. See terminal access facility.

**target.** A processor or system monitored and controlled by a focal-point system.

**target control task.** In SA z/OS, target control tasks process commands and send data to target systems and workstations through communications tasks. A target control task (a NetView autotask) is assigned to a target system when the target system is initialized.

**target hardware.** In SA z/OS, the physical hardware on which a target system runs. It can be a single-image or physically partitioned processor. Contrast with target system.

**target system.** (1) In a distributed system environment, a system that is monitored and controlled by the focal-point system. Multiple target systems can be controlled by a single focal-point system. (2) In SA z/OS, a computer system attached to the focal-point system for monitoring and control. The definition of a target system includes how remote sessions are established, what hardware is used, and what operating system is used.

**task.** (1) A basic unit of work to be accomplished by a computer. (2) In the NetView environment, an operator station task (logged-on operator), automation operator

(autotask), application task, or user task. A NetView task performs work in the NetView environment. All SA z/OS tasks are NetView tasks. See also message monitor task, and target control task.

**telecommunication line.** Any physical medium, such as a wire or microwave beam, that is used to transmit data.

**terminal access facility (TAF).** (1) A NetView function that allows you to log onto multiple applications either on your system or other systems. You can define TAF sessions in the SA z/OS customization panels so you don't have to set them up each time you want to use them. (2) In NetView, a facility that allows a network operator to control a number of subsystems. In a full-screen or operator control session, operators can control any combination of subsystems simultaneously.

**terminal emulation.** The capability of a microcomputer or personal computer to operate as if it were a particular type of terminal linked to a processing unit to access data.

**threshold.** A value that determines the point at which SA z/OS automation performs a predefined action. See alert threshold, warning threshold, and error threshold.

**time of day (TOD).** Typically refers to the time-of-day clock.

**Time Sharing Option (TSO).** An optional configuration of the operating system that provides conversational time sharing from remote stations. It is an interactive service on z/OS, MVS/ESA, and MVS/XA.

**Time-Sharing Option/Extended (TSO/E).** An option of z/OS that provides conversational timesharing from remote terminals. TSO/E allows a wide variety of users to perform many different kinds of tasks. It can handle short-running applications that use fewer sources as well as long-running applications that require large amounts of resources.

**timers.** A NetView command that issues a command or command processor (list of commands) at a specified time or time interval.

**Tivoli Workload Scheduler (TWS).** A family of IBM licensed products that plan, execute and track jobs on several platforms and environments. The successor to OPC/A.

TOD. Time of day.

**token ring.** A network with a ring topology that passes tokens from one attaching device to another; for example, the IBM Token-Ring Network product.

**TP.** See transaction program.

**transaction program.** In the VTAM program, a program that performs services related to the processing of a transaction. One or more transaction programs may operate within a VTAM application program that is using the VTAM application program interface (API). In that situation, the transaction program would request services from the applications program using protocols defined by that application program. The application program, in turn, could request services from the VTAM program by issuing the APPCCMD macro instruction.

**transitional automation.** The actions involved in starting and stopping subsystems and applications that have been defined to SA z/OS. This can include issuing commands and responding to messages.

**translating host.** Role played by a host that turns a resource number into a token during a unification process.

**trigger.** Triggers, in combination with events and service periods, are used to control the starting and stopping of applications in a single system or a parallel sysplex.

**TSO.** See Time Sharing Option.

**TSO console.** From this 3270-type console you are logged onto TSO or ISPF to use the runtime panels for I/O operations and SA z/OS customization panels.

TSO/E. See Time-Sharing Option/Extended.

TWS. See Tivoli Workload Scheduler.

### U

UCB. See unit control block.

**unit control block (UCB).** A control block in common storage that describes the characteristics of a particular I/O device on the operating system and that is used for allocating devices and controlling I/O operations.

**unsolicited message.** An SA z/OS message that is not a direct response to a command. Contrast with solicited message.

**user task.** An application of the NetView program defined in a NetView TASK definition statement.

**Using.** An RMF Monitor III definition. Jobs getting service from hardware resources (processors or devices) are **using** these resources. The use of a resource by an address space can vary from 0% to 100% where 0% indicates no use during a Range period, and 100% indicates that the address space was found using the resource in every sample during that period. See also Volume Workflow and Address Space Workflow.

### V

**view.** In the NetView Graphic Monitor Facility, a graphical picture of a network or part of a network. A view consists of nodes connected by links and may also include text and background lines. A view can be displayed, edited, and monitored for status information about network resources.

**Virtual Storage Extended (VSE).** A system that consists of a basic operating system (VSE/Advanced Functions), and any IBM supplied and user-written programs required to meet the data processing needs of a user. VSE and the hardware that it controls form a complete computing system. Its current version is called VSE/ESA.

Virtual Telecommunications Access Method (VTAM). An IBM licensed program that controls communication and the flow of data in an SNA network. It provides single-domain, multiple-domain, and interconnected network capability. Its full name is Advanced Communications Function for the Virtual Telecommunications Access Method. Synonymous with ACF/VTAM.

**VM Second Level Systems Support.** With this function, Processor Operations is able to control VM second level systems (VM guest systems) in the same way that it controls systems running on real hardware.

**VM/ESA<sup>®</sup>.** Virtual Machine/Enterprise Systems Architecture. Its current version is called z/VM.

**volume.** A direct access storage device (DASD) volume or a tape volume that serves a system in an SA z/OS enterprise.

**volume entry.** A construct, created with the customization dialogs, used to represent and contain policy for a volume.

**volume group.** A named set of volumes. A volume group is part of a system definition and is used for monitoring purposes.

**volume group entry.** An construct, created with the customization dialogs, used to represent and contain policy for a volume group.

**Volume Workflow.** The SA z/OS Volume Workflow variable is derived from the RMF Resource Workflow definition, and is used to measure the performance of volumes. SA z/OS calculates Volume Workflow using:

accumulated Using Volume = ----- \* 100 Workflow % accumulated + accumulated Using Delay The definition of **Using** is the percentage of time when a job has had a request accepted by a channel for the volume, but the request is not yet complete.

The definition of **Delay** is the delay that waiting jobs experience because of contention for the volume.

See also Address Space Workflow.

VSE. See Virtual Storage Extended.

**VTAM.** See Virtual Telecommunications Access Method.

### W

**warning threshold.** An application or volume service value that determines the level at which SA z/OS changes the associated icon in the graphical interface to the warning color. See alert threshold.

**workflow.** See Address Space Workflow and Volume Workflow.

**workstation.** In SA z/OS workstation means the *graphic workstation* that an operator uses for day-to-day operations.

write-to-operator (WTO). A request to send a message to an operator at the z/OS operator console. This request is made by an application and is handled by the WTO processor, which is part of the z/OS supervisor program.

write-to-operator-with-reply (WTOR). A request to send a message to an operator at the z/OS operator console that requires a response from the operator. This request is made by an application and is handled by the WTO processor, which is part of the z/OS supervisor program.

WTO. See write-to-operator.

WTOR. See write-to-operator-with-reply.

**WWV.** The US National Institute of Standards and Technology (NIST) radio station that provides standard time information. A second station, known as WWVB, provides standard time information at a different frequency.

### Χ

XCF. See cross-system coupling facility.

**XCF couple data set.** The name for the sysplex couple data set prior to MVS/ESA System Product Version 5 Release 1. See also sysplex couple data set.

**XCF group.** A set of related members that a multisystem application defines to XCF. A member is a specific function, or instance, of the application. A

member resides on one system and can communicate with other members of the same group across the sysplex.

XRF. See extended recovery facility.

## Ζ

**z/OS.** An IBM mainframe operating system that uses 64-bit real storage. See also Base Control Program.

**z/OS component.** A part of z/OS that performs a specific z/OS function. In SA z/OS, component refers to entities that are managed by SA z/OS automation.

**z/OS subsystem.** Software products that augment the z/OS operating system. JES and TSO/E are examples of z/OS subsystems. SA z/OS includes automation for some z/OS subsystems.

**z/OS system.** A z/OS image together with its associated hardware, which collectively are often referred to simply as a system, or z/OS system.

### **Numerics**

**390-CMOS.** Processor family group designator used in the SA z/OS processor operations documentation and in the online help to identify any of the following S/390 CMOS processor machine types: 9672, 9674, 2003, 3000, or 7060. SA z/OS processor operations uses the OCF facility of these processors to perform operations management functions. See OCF-based processor.

#### Index

#### Α

ABENDING automation status 48 accessibility xi accessing status display facility (SDF) 116 ACTIVE automation status 48 adaptive scheduling 25 additional BCP internal interfaces 229 advanced automation options application monitor 59 alerts monitoring 111 alternate CDS allocating 132 spare volumes 132 switch to primary CDS 132 turn into primary CDS 132 AMC file 67 anchors 182, 183 lost&found 185 AOCTRACE command 216, 224 AOF767I message and AOFEXI01 initialization exit 202 AOFEXI01 initialization exit and AOF767I message 202 AOFMINORCHECK 42 application thresholds for 153 application group nature 93 working with 93 application group information 79 application group, automating 24 application monitor status 55 application move 28, 95 resource aware, example 37 resource aware, introduced 36 resource aware, overview 36 application move, resource aware 121 AUTODOWN automation status 48 Automatic Restart Manager statuses 55 Automatic Restart Manager status 55 automating application group 24 automation goal driven 23 automation agent 11, 62 automation agent flags 39, 91 automation agent status 47 changing 98 automation agent view with DISPSTAT 80 automation configuration file identifying 68 reloading 67 automation control file 8 Automation flag 39 automation flags 38 Automation 39 automation agent flags 39 determining which are on 91

automation flags (continued) displaying 91 global automation flag 40 Initstart 39 minor resource flags 42 override settings 92 Recover 39 resource status 41 Restart 40 setting 40 Shutdown See automation flags, Terminate Terminate 39 automation initialization options 201 automation manager 11 diagnostic information 63 interaction 98 making it primary 62 operation mode 98 retrieve information from 15 starting 61 stopping 62 stopping with different options 62 trace services for 214 automation manager and automation agents cooperation 22 automation manager commands INGMOVE 96 INGSTR 137 automation manager configuration file 8 identifying 69 automation manager messages log 216 automation manager status 12 automation policy 8 refreshing 67 automation status 42, 44 automation table 68 replacing or reloading 68 automation, setting on or off 92 AUTOTERM automation status 49

#### В

backup disruptive 32 non-disruptive 31 server battery 34 basic mode 6 BCP internal interface checking interlocks 230 communication task names, determining 229 recovery actions 229 terminating after recovery actions 231 **BCP** Internal Interface First Failure Data Capture support 224 tracing and debugging 223 tracing specific connections 224 BCP Internal Interface *(continued)* using AOCTRACE 224 BCP internal interfaces additional recovery information 229 BREAKING automation status 49 BROKEN automation status 49

#### С

captured message status definitions 120 central processor 6 CFRM policy pending changes 129 switching 133 changing automation agent status 98 changing policy for resources 95 channel types 8 channel paths 172 checking BCP internal interface interlocks 230 checking resource status conditions with status display facility 118 clocks time of day 4 colors gateway sessions 114 in DISPSTAT 113 in status display facility (SDF) 113 monitor resource status 115 spool status 115 colors in SDF WTOR 115 command dialogs 74 issuing 73 Command Dialogs Main Menu 74 Command Profile Editor 73 commands AOCTRACE 216 DISPGW 153 DISPSTAT 80 INGLKUP 153 INGMOVE 96 INGNTFY 101 INGPLEX SDUMP 135 **INGPLEX SLIP** 137 INGPLEX SVCDUMP 136 INGPLEX SYTEM, WLM-related data 121 INGRPT 82 INGSEND 153 INGSTR 137 INGTHRES 151 ISQCMON 100 ISQTRACE 143 ISQVARS 110 ISQXDST 100, 109 ISQXMON 100 issuing via NetView Management Console 179

commands (continued) logging 74 RMTCMD 153 ROUTE 153 SETSTATE 53, 98, 99 SETTIMER 97 status display facility (SDF) 111 commands and requests 23 commands from NMC 188 communicating with other systems 153 communications path 7 monitoring status 111 communications task 7 compound status 43, 46 concurrent user access 213 condition relationship 18 shutdown condition 26 startup condition 26 conflicting requests introduced 21 propagation of 22 connections, tracing specific 224 connectivity changes 172 control units 7 cooperation of automation manager and automation agents 22 couple data set (CDS) alternate CDS allocating 132 spare volumes 132 turn into primary CDS 132 couple data sets 131 coupling facilities 7 channels 9 CPC activation profiles 146 CPE 73 creating a timer 98 critical threshold 27, 150 setting to 1 152 cross-domain session 155 CTLDOWN automation status 49 customizing status display facility (SDF) 112

#### D

DASD 7 debugging 214 BCP Internal Interface 223 First Failure Data Capture support 224 ProcOps 223 deleting a timer 98 deleting status display facility records 119 dependency information 82 dependency relationships 18, 21 dependent resource 18 desired status 42, 45 determining BCP internal interface communication task names 229 devices 7, 172 DIAGINFO 63 diagnostic functions 216

diagnostic information for the automation manager 63 dialog processor operations 138 disability xi disabling recovery process 152 Discovery Library Adapter configuring 149 discovery scope 148 IdML book, transfering 150 INGCNTL command 149, 150 INGDLA command 149 introduction 148 overview 148 process 149 discovery process 149 DISPAPG 79 DISPASE 151 DISPERRS 150, 151 DISPEVT 90 DISPEVTS 90 DISPFLGS 91 DISPINFO 81 displaying additional OMEGAMON session information 107 automation flags 91 exceptional messages 99 flag override settings 92 interested operator list 100 OMEGAMON sessions 105 outstanding WTORs 99 statistical information with INGRPT 82 status with DISPSTAT 80 status with status display facility (SDF) 111 work item statistics 218 DISPMTR 79 DISPNTFY (Display Notification Operator Settings) 101 DISPSCHD command dialog 92 DISPSFLT 80 DISPSTAT 80, 91 DISPTREE 82 DISPTRG 89, 168 disruptive restoration 32 DLA See Discovery Library Adapter DOWN automation status 49 duplexing system-managed 130 user-managed 130 dynamic switches 7

#### Ε

enabling resource aware application move 38 ENDED automation status 49 ENDING automation status 50 enterprise systems connection (ESCON) 7 error thresholds 150 introducing 27 set or change 151

dynamic takeover file 63

errors display occurred 151 ESCON convertor 7 director 7 switch 7 event concept 25 defined 25 event information DISPEVT 90 DISPEVTS 90 INGEVENT 90 events (NMC) 183 events and conditions 26 exception views 192, 196 exceptional messages displaying 99 EXTSTART automation status 50

#### F

FALLBACK 114 FALLBACK automation status 50 fiber channel connection (FICON) 7 FICON convertor 7 director 7 switch 7 filters DISPSFLT 80 INGFILT 78 focal point monitoring 112 focal point processor 6 functions of INGGROUP 94

### G

gateway sessions colors 114 determining status of 158 monitoring with status display facility (SDF) 111 overview 158 GDG 68 global automation flag 40 global resource serialization 213 goal driven automation 12, 23 goal, defined 17 goals creation of 12 grouping support 24 groups and resources 24 GRS 213 guest machines processor operations support 138 guest systems hierarchy 138 guests summary panel ISQETRGG 142

### Η

HALFDOWN automation status 50 HALTED automation status 50 Handling jobs that are not controlled by SA z/OS 153 hardware configuration overview 4 hardware monitoring 102 HASPARENT relationship 19 HASPASSIVEPARENT relationship 19 health performance monitoring 104 health status 43, 47 heartbeat 184 heartbeat function 188 hierarchy guest systems 138 preferences 33 HSACTWR 214 HSAJPTRC 216

I/O operations 4 connectivity changes 172 introduction 171 starting and stopping 65 using trace services 225 I/O operations commands using the z/OS operator console 174 I/O operations ISPF dialog 174, 203 help 212 tutorial 212 I/O operations ISPF Main Menu 203 I/O resources 172 image 7 INGAMS 98, 218 diagnostic option 216 INGAMS REFRESH 67 INGAUTO 92 INGAUTO command and automation flags 41 INGDLA command 149 INGDLG 203 INGEIO 65 INGEVENT 25, 90, 160 INGEXEC command 154 INGFILT 78 INGGROUP application move 95 functions 94 introducing 94 options 95 rolling recycle 29 INGHIST 88 display a log 216 INGINFO 79, 163 INGLIST 77, 162 INGLIST command, using in problem solving 161 INGLKUP 153 INGMOVE command 96 INGNTFY 101 INGNTFY command 102 INGNTFY command dialog 101 INGPDB 213 INGPLEX 120 INGPLEX CDS 131 INGPLEX CF 124 INGPLEX command SDUMP 135 SLIP 137 SVCDUMP 136

INGPLEX command (continued) SYSTEM, WLM-related data 121 INGPLEX CONsole 122 INGPLEX Dump 135 INGPLEX IPL 134 INGPLEX SDUMP 135 INGPLEX SVCDUMP 136 INGPLEX SYStem 121 INGPOST 183 INGRELS 79 **INGREQ** command 23 request 23 INGREQ command, using 86 INGRPT 82 INGRTCMD 191 INGRXORY command 220 INGRYAMD command 222 INGSCHED 88, 165 INGSEND command 155 INGSESS command 105 INGSET 40 INGSET command 23 INGSTR command 137 INGTHRES 150 INGTHRES command 151 INGTOPO 187 INGTRIG 89 INGVOTE 87, 162 initialization exit, AOFEXI01, and AOF767I message 202 Initialize automation flag 39 initializing SA z/OS 61 integrated system channel 9 interested operator list 100 adding your ID 100 displaying 100 join or leave 100 interlocks, BCP internal interface, checking 230 ISPF dialog 174, 203 ISQ900I message 100 ISQ901I message 100 ISQCMON 100 **ISQEHARP** target hardware summary panel 140 ISQEPNVC PATH detail panel 143 ISQESUM status summary panel 139 ISQETARG target system summary panel 141 ISQETRGG guests summary panel 142 ISQSTART 65 ISQSTOP 65 ISQTRACE command 143 ISQVARS command change status target system 110 ISQXDST 109 ISQXDST command 100 ISQXMON 100 issuing commands 73

#### Κ

keyboard xi

#### L

lock request 22 locked votes and requests 22 logging commands 74 logical partition 6 LookAt message retrieval tool xx lost&found anchors 185 LPAR management functions CPC activation profiles 146 CPC and LPAR information queries 147 enabling 147 enabling for BCP internal interface 147 enabling for processor operations 147 functional overview 146 introduced 146 LPAR management 146 usage considerations 148 LPAR mode 6 LU 6.2 routing commands 153

#### Μ

Main Menu 74 major resources on the NMC 182 management functions, LPAR 146 mapping statuses automation agent to automation manager, 56 marked and unmarked resources 197 message AOF767I and AOFEXI01 initialization exit 202 message classes 101 message retrieval tool, LookAt xx messages interested operator list 100 monitoring 99 notification operators 101 minor resource flags 42 minor resources 42 thresholds for 153 minor resources on the NMC 182 modifying a timer 98 monitor information 79 monitor resource status colors 115 monitor resources using the NCCF panels 104 using the NMC 104 monitoring communications paths 111 exceptional messages 99 hardware 102 health performance 104 messages 99 outstanding WTORs 99 processors 108 with status display facility (SDF) 111 workitem queue 222 monitoring alerts 111

move functions 28 move groups and recovery mode 34 MOVED 114 MOVED automation status 51 moving resources 95

#### Ν

names for processor operations objects 194 names for system operations objects 193 nature of application groups BASIC 93 MOVE 93 SERVER 93 NCCF panels using with monitor resources 104 NetView commands LIST ASSIGN=GROUP 101 RMTCMD 153 ROUTE 153 logging on 61 RMTCMD routing 153 starting 64 terminating after recovery actions 231 NetView automation table identifying 68 NetView connection path 7 SNMP 111 NetView Management Console 4, 179 creating views 192 introduction 179 issuing commands 73, 188 marked and unmarked resources 197 minor resources 197 monitoring 181 names for processor operations objects 194 names for system operations objects 193 problem management 196 processor operations 195 properties of objects 185 starting 180 network views 192 NMC 4, 179 creating views 192 introduction 179 issuing commands 188 marked and unmarked resources 197 minor resources 197 monitoring 181 multiple focal point support 180 names for system operations objects 193, 194 problem management 196 processor operations 195 properties of objects 185 starting 180 using with monitor resources 104 NMC workstation 8 non-disruptive restoration 32 notification operators 101 adding 102 deleting 102

notification operators *(continued)* settings 101 notify messages 101 NVC (NetView connection) 7

#### 0

observed status 42, 43 observed statuses 47 OCF (operations command facility) 6 OCF-based processor 6 OMEGAMON INGSESS command 105 session management, operator interaction 105 sessions, displaying 105 sessions, displaying additional information 107 sessions, recovering 107 sessions, starting 106 sessions, stopping 106 operation mode 98 operator console 174 order, defined 17 OSA (open system adapter) 7 outstanding WTORs displaying 99 status display facility (SDF) colors 115 override resource 89 schedule 89 override settings, displaying 92 overrides 13 overriding automation flags INGAUTO command 41 overriding schedules 165 overview of SA z/OS 3

#### Ρ

PAM 17 panels INGTHRES 151 INGTHRES (Set Thresholds) 151 Target Hardware Summary 103 parallel sysplex 6 PARMLIB 38 partitioning logical 6 physical 7 PATH detail panel ISQEPNVC 143 pending policy changes 129 physically partitioned configuration 7 policy 8 policy database sharing 213 port ESCON port 7 FICON port 7 preference scenarios 31 preference values 29, 30 effective 30 preferences real hierarchy 33 primary automation manager 17, 62

priority of requests FORCE 13 HIGH 13 LOW 13 problem determination 213 problem management on the NMC 196 problem solving scenario 159 processor 6 monitoring status 108 OCF-based 6 target hardware summary 103 processor operations 4 guest machines support 138 starting 65 stopping 65 processor operations commands ISQTRACE 143 processor operations dialog 138 processor operations on the NMC 195 processor operations status information 103 processors 10 ProcOps First Failure Data Capture support 224 tracing and debugging 223 tracing specific connections 224 using AOCTRACE 224 propagation requests 18 requests, details 18 propagation of conflicting requests 22 propagation of requests 19 properties of objects on NMC 185 PSM console mode 143 PSM control program restarting 146 starting 144 stopping 145

priorities of subsystems in SDF 113

### R

rebuild 130 system-managed 125, 130 user-managed 125, 130 recovering OMEGAMON sessions 107 recovery actions BCP internal interface 229 checking BCP internal interface interlocks 230 terminating NetView 231 terminating the BCP internal interface 231 Recovery automation flag 39 recovery mode and move groups 34 recovery process, disabling 152 refreshing automation policy 67 refreshing the automation manager configuration file 68 regular monitoring 58 regular resources 181 relationship HASPARENT 19 HASPASSIVEPARENT 19 request propagation 19 start 18

relationship (continued) stop 18 relationship information 79 relationships concept 18 dependency 18 relationships concept 21 reloading automation configuration file 67 repair, takeover file 64 request 23 calculation of schedules 24 defined 17 INGREQ 23 priority 23 propagation 18 propagation, details 18 using INGVOTE 87 request propagation 19 requests conflicting 21 creation of 12 hierarchy 13 locked 22 requests and goals 18 resource dependent 18 depending 18 supporting 18 resource aware application move 121 enabling 38 example 37 introduced 36 overview 36 resource information sysplexwide 77 resource override 89 resource overrides 13 resource states automation flags 41 description 41 list 41 status display facility 41 resource status conditions, checking with status display facility 118 resource subtype 78 resources start and stop 86 resources and groups 24 resources, stopping 160 Restart automation flag 40 RESTART automation status 51 restarting the PSM control program 146 restoration disruptive 32 non-disruptive 32 resuming a timer 98 resynchronization 60 RMTCMD command 153 RODM (resource object data manager) 8 rolling recycle 29 ROUTE command 153 routing commands 153 RUNNING automation status 51

#### S

SA z/OS overview 3 starting 61 SA z/OS components I/O operations 4 processor operations 4 system operations 4 SA z/OS main menu 74 SA z/OS topology manager behavior 187 initialization 187 SA z/OS topology manager overview 179 SAM 17 scenario, problem solving 159 schedule 13, 88 adaptive 25 automatic calculation of 24 schedule override 88, 89, 165 schedule overrides 13 SDF See status display facility (SDF) second level systems VM support 138 secondary automation manager 17 server management 28 service period 88 introduced 24 service period overrides 13 service window 24 session management OMEGAMON, INGSESS 105 OMEGAMON, operator interaction 105 sessions displaying OMEGAMON 105 OMEGAMON, displaying additional information 107 recovering OMEGAMON 107 starting OMEGAMON 106 stopping OMEGAMON 106 SETSTATE 98 SETSTATE command 53, 99 SETTIMER 97 setting automation flags INGAUTO command 41 introduction 40 setting automation on or off 92 setting up thresholds 152 setting up, work item lifecycle recording 219 shortcut keys xi Shutdown automation flag See Terminate automation flag shutdown condition 25, 26, 27 single point of control 154, 155 single system image 154, 155 SLIP TRAP 137 specific connections, tracing 224 SPFEDIT 213 spool status colors 115 start resources 86 startability status 42, 46 STARTED automation status 51 STARTED2 automation status 52

starting automation manager 61 I/O operations 65 NetView 64 processor operations 65 PSM control program 144 SA z/OS 61 subsystems 87 system operations 64 starting OMEGAMON sessions 106 startup condition 25, 26, 27 statistics, work item 218 status ABENDING 48 ACTIVE 48 application monitor status 55 AUTODOWN 48 Automatic Restart Manager 55 automation agent status 47 AUTOTERM 49 BREAKING 49 BROKEN 49 CTLDOWN 49 determination 58 displaying with DISPSTAT 80 displaying with status display facility (SDF) 111 DOWN 49 ENDED 49 ENDING 50 EXTSTART 50 FALLBACK 50 HALFDOWN 50 HALTED 50 monitor resource, colors in SDF 115 MOVED 51 observed status 47 processor operations attention status 110 path status 111 target system attention status 110 target system status 110 processors 108 RESTART 51 RUNNING 51 spool, colors in SDF 115 STARTED 51 STARTED2 52 STOPPED 52 STOPPING 52 STUCK 52 UP 53 ZOMBIE 53 status definitions, captured message 120 status display facility resource states 41 status display facility (SDF) 111 accessing 116 checking resource status conditions 118 colors 113 commands 111 customizing 112 deleting records 119 focal point monitoring 112 gateway colors 114 how it works 115

status display facility (SDF) (continued) monitor resource colors 115 monitoring with 111 spool colors 115 using 116 WTOR colors 115 status forwarding path failure 213 status information, processor operations 103 status of a resource automation status 42 compound status 42 desired status 42 observed status 42 startability status 42 status of resources 42 status panels 80 status summary 109 status summary panel ISQESUM 139 statuses mapping automation agent to observed 56 statuses supplied by the automation agent application monitor status 47 Automatic Restart Manager status 47 automation agent status 47 stop resources 86 STOPPED automation status 52 stopping automation manager 62 I/O operations 65 processor operations 65 PSM control program 145 resources 160 STOPPING automation status 52 stopping OMEGAMON sessions 106 structure duplexing system-managed 130 user-managed 130 pending policy changes 129 rebuild 130 system-managed 125, 130 user-managed 125, 130 STUCK automation status 52 subsystem colors and priorities in SDF 113 subsystem priorities in SDF 113 subtype 78 supporting resource 18 suspending a timer 98 switch 172 switch matrix 206 switches 7 switching alternate CDS to primary CDS 132 CFRM policy 133 SYSDSN 213 sysplex 6 monitor and control 120 sysplex automation 120 sysplex timer 8 sysplexwide resource information 77 system operations 4 starting 64

system operations commands INGMOVE 96 INGSTR 137 system operations control files automation control file 8 automation manager configuration file 8 System Operations main menu 74 system-managed duplexing 130 system-managed rebuild 125, 130 systems monitoring status 109

#### Т

TAF (Terminal Access Facility) fullscreen sessions 156 panels 157 TAF fullscreen display 157 takeover file dynamic 63 repair 64 target hardware status 110 target hardware summary 103 target hardware summary panel ISQEHARP 140 target processors 6 monitoring status 108 target system status 110 status panels interested operator list 100 overall status 109 status summary 109 summary status 109 target system summary 109 target system summary panel ISQETARG 141 target systems monitoring messages 99 monitoring status 109 terminal access facility fullscreen sessions 156 Terminate automation flag 39 threshold critical 27 critical, setting to 1 152 for applications 153 for minor resources 153 for z/OS components 27, 150 MVSCOMP 152 setting up 152 threshold settings 150, 151 thresholds 150 set or change 151 timer creating 98 deleting 98 modifying 98 NetView 97 resuming 98 suspending 98 TIMERS command 97 Tivoli Enterprise Portal 8 issuing commands 73 using 104

tokens 182, 185 trace records, printing 216 trace services for the automation manager 214 tracing 214 automation manager 214 BCP Internal Interface 223 I/O operations 225 ProcOps 223 tracing specific connections 224 trigger concept 25 defined 25 restriction 27 trigger condition list 169 trigger information 89 triggers and conditions 26 tutorial, I/O operations ISPF dialog 212

### U

UP automation status 53 user IDs for starting SA z/OS 61 user-managed duplexing 130 user-managed rebuild 125, 130 using NCCF panels with monitor resources 104 NMC with monitor resources 104 status display facility (SDF) 116 Tivoli Enterprise Portal 104

### V

views creating 192 exception views 192 network views 192 VM second level systems support 138 vote defined 17 using INGVOTE 87 votes, locked 22

### W

WLM-related data, INGPLEX command 121
WLMQUERYINTERVAL 38
work item lifecycle recording setting up 219 using 219
work item statistics, displaying 218
working with application groups 93
workitem queue monitoring 222
WTORs
displaying outstanding WTORs 99 monitoring with status display facility (SDF) 111
status display facility (SDF) colors 115
## Ζ

z/OS operator console 174 ZOMBIE automation status 53

## IBW ®

Program Number: 5698-SA3

Printed in USA

SC34-2573-00

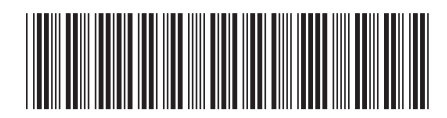